# 食品衛生申請等システム システム利用マニュアル

営業許可・届出機能 Rev.2.00

# 第2章 営業許可・届出機能

| 2.1 | 営業許可・届出機能の概要   | 1   |
|-----|----------------|-----|
| 2.2 | 営業許可・届出の一括申請   | 4   |
| 2.3 | 営業許可の申請        | 26  |
| 2.4 | 営業の届出          | 52  |
| 2.5 | 営業者地位承継業務      | 107 |
| 2.6 | 営業許可・届出施設の通知機能 | 115 |
|     |                |     |

# 2.1 営業許可・届出機能の概要

# 2.1.1 概要

この章では、食品衛生申請等システムの中で、「営業許可・届出機能」の操作手順について説明します。

### ●営業許可・届出機能とは

「営業許可・届出機能」は、営業許可業務、営業届出業務、営業者地位承継業務、食品衛生監視業務、営業許可・届出閲覧の業務が対象範囲です。対象範囲内の、営業許可業務、営業届出業務、営業者地位承継業務の 各業務における利用シーンは、業務の流れのとおりです。

### ●業務の流れ

「営業許可・届出機能」における、業務の流れは次のとおりです。

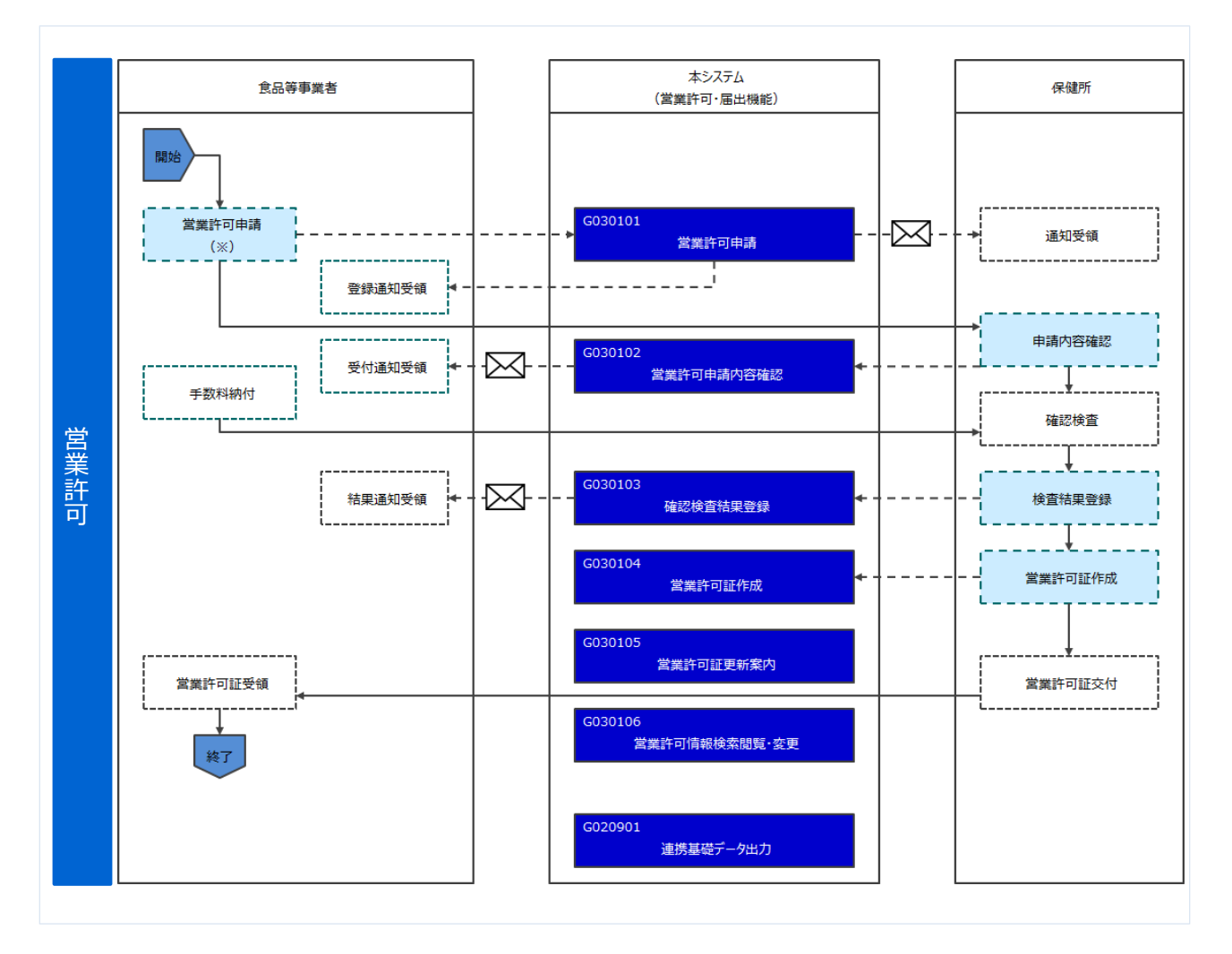

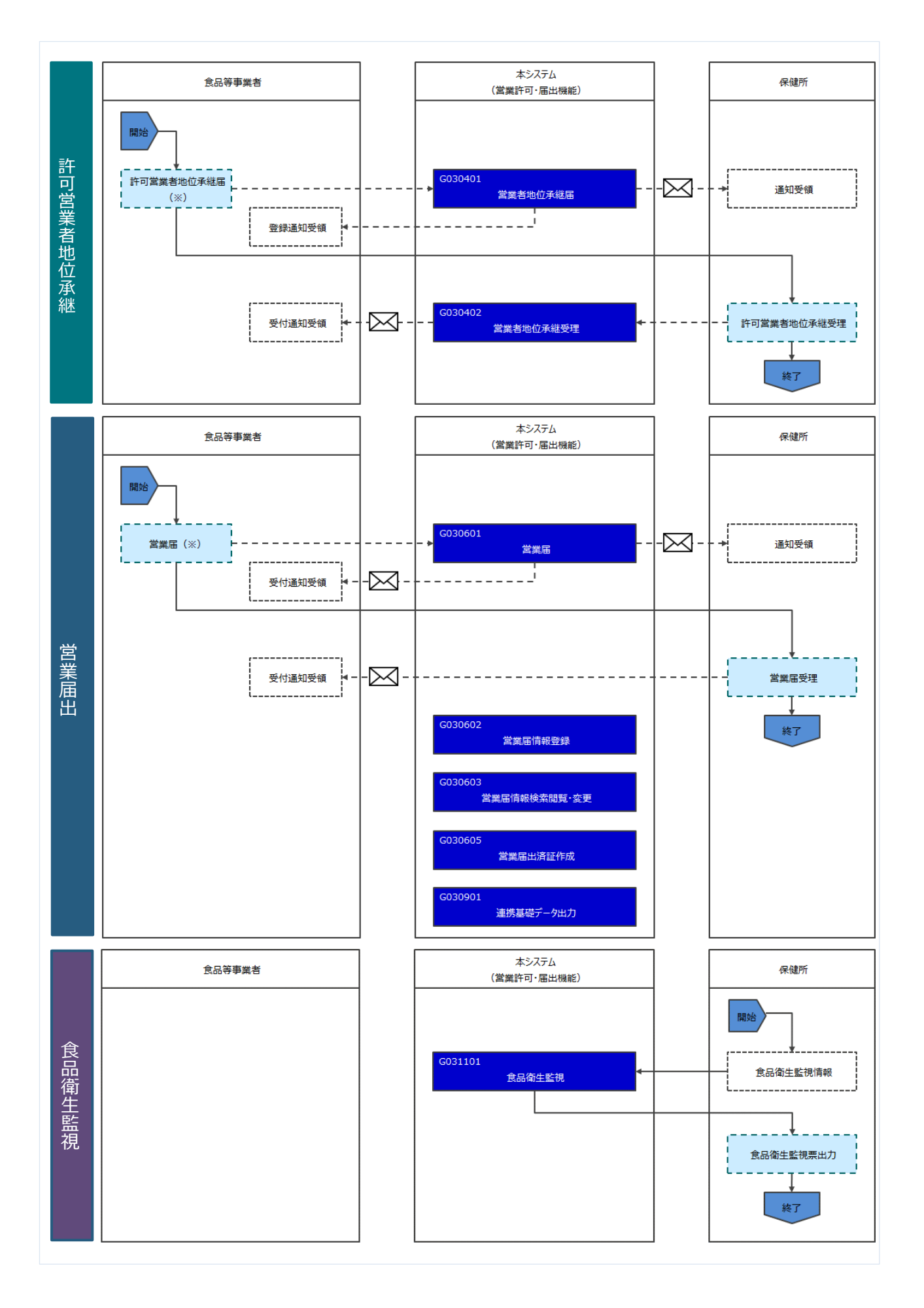

# 2.1.2 利用者種別と役割

「営業許可・届出機能」の利用者は次のとおりです。それぞれの利用者の役割について示します。

| 利用者種別   | 役割                              |
|---------|---------------------------------|
| 厚生労働省   | 全ての営業許可・届出情報の閲覧を行います。           |
| 都道府胆等太庄 | 管轄する営業許可・届出、営業者地位承継届の確認、食品衛生監視の |
| 即但仍未守不了 | 管理を行います。                        |
| 伊姆萨     | 管轄する営業許可・届出、営業者地位承継届の確認、食品衛生監視の |
|         | 管理を行います。                        |
| 食品等事業者  | 営業許可・届出、営業者地位承継届の申請を行います。       |

# 2.2 営業許可・届出の一括申請

# 2.2.1 複数自治体へ一括申請・届出

食品等事業者が営業許可の新規申請、営業の新規届出を行うための機能です。登録完了後、整理番号を 付与し、申請・届出を行った旨を、管轄する保健所にメールで通知します。

同一施設に対する許可申請と営業の届出を同時に出すことができます。

また、移動販売など、営業先住所を複数入力することで複数の管轄保健所に一括して新規の申請・届出 ができます。

#### (1) 営業の種類選択と施設の住所を入力します

トップメニューの「複数自治体へ一括申請・届出」ボタンを押下します。

#### <トップメニュー>

| でたくらし、みらいのために<br>厚生労働省<br>Benatry of Health Labour on Welfare                                                           |                                      |                                                  |                                  | E AWS 🛛 食品衛生テ                                   | スト法人/為石                        | 5太郎 <b>(◆ログア</b> )<br>本文へ よ・    | クト マニュアル<br>くあるご質問 (FAQ<br>文字サイズの変更<br>保護 大 待大 |
|----------------------------------------------------------------------------------------------------|--------------------------------------|--------------------------------------------------|----------------------------------|-------------------------------------------------|--------------------------------|---------------------------------|------------------------------------------------|
| <b>食品衛生申請等システル</b><br>He food business Application System<br>Tor licenses, export certificates and report of food secal |                                      |                                                  |                                  |                                                 |                                |                                 |                                                |
| 三 営業許可・届出                                                                                                    | ×=                                   |                                                  |                                  |                                                 |                                |                                 |                                                |
| 複数自治体へ一括申請・届出                                                                                                    | (食品衛生                                | 申請等システム」に                                        | より、オンライン                         | で営業許可等の申請・届出が                                   | できるようにな                        | わました。                           |                                                |
| 営業許可の申請                                                                                                    | 「食品海生                                | 由諸策シフテムしけ                                        | 2021年6日1日                        | いら運用を開始しており、今                                   | まで営業所を所                        | 管する保健所の認                        | 「「ア王続きを                                        |
| 営業の届出                                                                                                    | する必要のあ                               | ちった、営業許可等の                                       | 申請・届出が、オ                         | ンラインで手続きできるよう                                   | になりました。                        | ie y orkernoze                  | ALL C Fell C C                                 |
| 地位承継届の届出                                                                                                    | 手続きの効率                               | 『化が図れますので、                                       | ぜひ積極的にご利                         | 用、こ活用いただけるようお                                   | S願いします。                        | (※)                             |                                                |
| 申請・届出情報の一括取込                                                                                                    | * CNET                               | の手続きと同様に、組                                       | 乱による窓口への門                        | 申請・届出も引き続き行うこ                                   | とは可能です。                        |                                 |                                                |
| ②食品リコール                                                                                                    | 申請・届出の<br>システムの利<br>※同様のお問<br>ようお願いい | D記載や申請内容に関<br>別用方法や操作方法に<br>別合せも多く発生して<br>いたします。 | するお問い合わせ<br>関するお問い合わ<br>おりますので、お | は、営業所を所管する保健所<br>せについては、食品衛生申請<br>問合せの前に「マニュアル」 | Fへお問合せくか<br>等システムの/<br>や「よくあるこ | ださい。<br>ヘルプデスクへお<br>ご質問(FAQ)」も。 | 問合せください。<br>ご確認いただける                           |
| (リコール情報の届出                                                                                                    | $\sim$                               |                                                  |                                  |                                                 |                                |                                 |                                                |
| リコール情報の検索                                                                                                    |                                      | <u>t</u>                                         |                                  |                                                 |                                | 151                             | 11/02                                          |
|                                                                                                    | <                                    | <<                                               | <                                | 1~5件目/5件中                                       | >                              | >>                              | >                                              |
| (2)3マイアカウント管理                                                                                                    |                                      | 掲載開始日                                            | タイトル                             |                                                 |                                |                                 |                                                |
| プロフィール変更                                                                                                    |                                      | 2023-06-21                                       | お知らせ                             |                                                 |                                |                                 |                                                |
| パスワード変更                                                                                                    | 表示                                   | 2023-03-03                                       | 検証環境の                            | のご利用時間について                                      |                                |                                 |                                                |
|                                                                                                    | 表示                                   | 2021-10-12                                       | 検証環境                             | で事業者のアカウントを作成                                   | する方法                           |                                 |                                                |
|                                                                                                    | 表示                                   | 2021-10-05                                       | 行政側の                             | アカウント及びパスワード                                    |                                |                                 |                                                |
|                                                                                                    | 表示                                   | 2021-09-27                                       | 検証環境の                            | の利用について                                         |                                |                                 |                                                |
|                                                                                                    |                                      |                                                  |                                  |                                                 |                                |                                 |                                                |

許可・届出情報登録画面が表示されますので、対象となる営業の種類を選択し、施設の住所を入力します。必須入 力項目は入力フィールドがオレンジ色になっていますので、必ず入力してください。

※申請や届出に関する記載内容(どのような内容を記載するべきか?)や選択項目等(どのような項目を選択する べきか?)の質問等に対しては、お近くの保健所などにご相談いただけるようお願いします。

| )厚生労働省<br>Mealeryet Mealin Labour and Welfare                                                 | 本文へ よくあるご領問 (FAQ)<br>文字サイズの変更<br>構築 大 特大                |  |  |
|-----------------------------------------------------------------------------------------------|---------------------------------------------------------|--|--|
| - 営業許可・届出 食品リコール マイ                                                                           | アカウント管理                                                 |  |  |
| 許可・届出情報登録                                                                                     |                                                         |  |  |
| 設に該当する営業の種類を選択し、施設の住所を入力して「施<br>施売など、同じ施設で営業先の住所が複数ある場合は、該当<br>1所設定は最大20件まで。20件を超える場合は、再度別申請々 | 設資録」ボタンをクリックしてください。<br>する住所を全て入力してください。<br>ะ行ってください。    |  |  |
| 業の種類選択(下記の一覧から許可申請または、届出を行う施<br>2017年1月(ドの「営業の種類」を選択するべきか?)の問題等                               | 設に該当する「営業の種類」に応を付けてください。) (201)                         |  |  |
|                                                                                               |                                                         |  |  |
| 営業の種類                                                                                         | 営業の種類                                                   |  |  |
| <ol> <li>飲食店営業</li> </ol>                                                                     | ① 魚介類販売業(包装済みの魚介類のみの販売)                                 |  |  |
| <ol> <li>         ② 調理機能を有する自動販売機(要許可)     </li> </ol>                                        | ② 食肉販売業(包装済みの食肉のみの販売)                                   |  |  |
| ③ 食肉販売業                                                                                       | □ ③ 乳類販売業                                               |  |  |
| ④ 魚介類販売業                                                                                      | <ul> <li>④ 氷雪販売業</li> </ul>                             |  |  |
| ⑤ 魚介類競り売り営業                                                                                   | <ul> <li>⑤ コップ式自動販売機(自動洗浄・屋内設置)</li> </ul>              |  |  |
| ⑥ 集乳業                                                                                         | ⑥ 弁当販売業                                                 |  |  |
| ② 乳処理業                                                                                        | <ul> <li>⑦野菜果物販売業</li> </ul>                            |  |  |
| ⑧ 特別牛乳搾取処理業                                                                                   | ⑧ 米穀類販売業                                                |  |  |
| ⑨ 食肉処理業                                                                                       | ③ 通信販売・訪問販売による販売業                                       |  |  |
| @ 食品の放射線照射業                                                                                   | ③ コンビニエンスストア                                            |  |  |
| <ol> <li>① 菓子製造業</li> </ol>                                                                   | <ul> <li>④ 百鎭店、総合スーパー</li> </ul>                        |  |  |
| ② アイスクリーム類製造業                                                                                 | ◎ 自動販売機による販売業(コップ式自動販売機(自動洗浄・屋内設置)及び営業許可の対象となる自動販売機を除く) |  |  |
| <ol> <li>乳製品製造業</li> </ol>                                                                    | ④ その他の食料・飲料販売業                                          |  |  |
| ④ 清涼飲料水製造業                                                                                    | ④ 添加物製造・加工業(法第13条第1項の規定により規格が定められた添加物の製造を除く。)           |  |  |
| ⑥ 食肉製品製造業                                                                                     | ⑤ いわゆる健康食品の製造・加工業                                       |  |  |
| Balance                                                                                       | 10工業(飲料の製造を除く。)                                         |  |  |
| 大雪製造業                                                                                         | ② 農産保存食料而水                                              |  |  |
| <b>会 法前时期</b> 为4.94                                                                           |                                                         |  |  |
| 8 400000 m                                                                                    |                                                         |  |  |
| 営業種類の説明(許可)                                                                                   |                                                         |  |  |
|                                                                                               |                                                         |  |  |
| 移動販売など、同じ施設で営業先の住所が複数ある場合は図(<br>※牛件商 ) カ (学業する施設の件画を ) カルアイギネハ)                               | チェック)してくたさい。                                            |  |  |
| 御伊雷号 半角数字7桁                                                                                   |                                                         |  |  |
| 任所模条                                                                                          |                                                         |  |  |
| 『道府県 🙆 未選択 🗸                                                                                  |                                                         |  |  |
| ち区町村 🙆 未選択 🗸                                                                                  |                                                         |  |  |
| 7城 🚳                                                                                          |                                                         |  |  |
| 5地等                                                                                           |                                                         |  |  |
| マンション名等                                                                                       |                                                         |  |  |
| 施設登録 入力フォームクリア 戻る                                                                             |                                                         |  |  |
|                                                                                               |                                                         |  |  |
|                                                                                               | 00012070001) 〇 食品衛生申請等システム 〇                            |  |  |

#### <許可·届出情報登録>

移動販売など、同じ施設で営業先の住所が複数ある場合は、「移動販売など、同じ施設で営業先の住所が複数ある 場合は四(チェック)してください。」の□にチェックを入れてください。最大 20 件までの住所を設定できます。 20 件を超える住所を指定する場合は、お手数ですが再度別申請を行ってください。

|      | と、 25 教(注 Phr | の入力(町域や器 | 場合は、再度が申請   | を行ってくたさい。<br>は、保健所にお願い合け | わせください。    |     |         |
|------|---------------|----------|-------------|--------------------------|------------|-----|---------|
| 業先住所 | 「入力(営業す       | る施設の住所を入 | (カしてください) - | ION PROMINICODING COM    | DE VICEVIO |     |         |
|      | 都道府県          | 市区町村     | 60          | 町城                       | 60         | 番地等 | マンション名等 |
| フリア  | 未選択 🖌         | 未選択      | ¥           |                          |            |     |         |
| ワリア  | 未選択 ~         | 未選択      | ~           |                          |            |     |         |
| ヮリア  | 未選択 >         | 未選択      | ~           |                          |            |     |         |
| フリア  | 未選択 🖌         | 未選択      | ~           |                          |            |     |         |
| フリア  | 未選択 🖌         | 未選択      | ~           |                          |            |     |         |
| クリア  | 未選択 ~         | 未選択      | ~           |                          |            |     | ТОР     |
| クリア  | 未道訳 🖌         | 未選択      | ~           |                          |            |     |         |
| フリア  | 未選択 🖌         | 未選択      | ~           |                          |            |     |         |
| フリア  | 未選択 🖌         | 未選択      | v           |                          |            |     |         |
| フリア  | 未選択 🖌         | 未選択      | ~           |                          |            |     |         |
| クリア  | 未選択 🖌         | 未選択      | ~           |                          |            |     |         |
| クリア  | 未選択 🖌         | 未選択      | ~           |                          |            |     |         |
| フリア  | 未選択 ~         | 未選択      | ~           |                          |            |     |         |
| クリア  | 未選択 ~         | 未選択      | ~           |                          |            |     |         |
| ワリア  | 未選択 🖌         | 未選択      | ~           |                          |            |     |         |
| クリア  | 未選択 🖌         | 未選択      | ~           |                          |            |     |         |
| クリア  | 未選択 >         | 未選択      | ~           |                          |            |     |         |
| ער   | 未選択 ~         | 未選択      | ~           |                          |            |     |         |
| クリア  | 未選択 🖌         | 未選択      | ~           |                          |            |     |         |
| 797  | 未選択 🖌         | 未選択      | ~           |                          |            |     |         |

※移動販売など、複数住所の入力(町域や番地の指定)の質問等に対しては、お近くの保健所などにご相談いただ けるようお願いします。

全て入力が完了したら、「施設登録」ボタンを押下してください。許可届出営業施設登録画面に遷移します。 このとき、入力した内容が自動的に保存されます。

「戻る」ボタンを押下すると、メニューに戻ります。 「入力フォームクリア」ボタンを押下すると、入力した内容をクリアします。

### (2) 施設の情報について登録します

許可届出営業施設登録画面が表示されますので、施設の情報を入力します。 必須入力項目は入力フィールドがオレンジ色になっていますので、必ず入力してください。

※申請や届出に関する記載内容(どのような内容を記載するべきか?)や選択項目等(どのような項目を選択する べきか?)の質問等に対しては、お近くの保健所などにご相談いただけるようお願いします。

### 【主として取り扱う食品又は添加物の入力】

「選択」を押下し、「主として取り扱う食品又は添加物」を選択してください。

| マンション名等               |                                        |
|-----------------------|----------------------------------------|
| 電話番号                  | 例:00-0000-0000                         |
| ファクシミリ番号              | 例:00-0000-0000                         |
| 電子メールアドレス             | 例:XXXX@XXX.XXX                         |
| 営業車の自動車登録番号           | 営業で自動車を利用する場合、営業車の自動車登録番号を入力してください。    |
| 主として取り扱う食品又は添加物       | 未選択 グリア                                |
| 主として取り扱う食品又は添加物(自由記載) | 「主として取り扱う食品又は添加物」が複数ある場合、こちらに追起してください。 |
| 業態                    | 例:居酒屋、コンビニエンスストア、カフェ等                  |

※「選択」ボタンを押下しても反応がない場合はポップアップがブロックされている可能性があります。ブラウザの設定内容 を確認し、ポップアップブロックを解除してください。

### 【許可ファイル添付】

許可申請に必要なファイルは「許可ファイル添付」ボタンを押下し登録します。 通常申請の場合は、『施設の構造及び設備を示す図面」が必須です。 事業譲渡の場合は、『営業を譲り受けたことを証する書面等』が必須となります。 ファイルの添付は「ファイルの選択」を押下し、添付するファイルを選んでください。

| ===    | 営業許可・届出                                  | 食品リコール    | マイアカウント管理                         |
|--------|------------------------------------------|-----------|-----------------------------------|
| 1 許可履  | 冨出営業施設登録 >>                              | ・許可ファイル添作 | j                                 |
| 営業許可の  | D申請に必要なファイルを                             | 設定して下さい。  | Mechani V                         |
| 施設の構造  | おたい元」後「設定」が                              | ファイルの選    | ルビマット<br>R ファイルが選択されていません ファイルクリア |
| 水質検査の  | D結果                                      | ファイルの選    | 択<br>ファイルが選択されていません<br>ファイルクリア    |
| その他必要  | 動類<br>①                                  |           | ファイルの選択 ファイルが選択されていません ファイルクリア    |
| その他必要  | (御知念)                                    |           | ファイルの選択ファイルが選択されていません ファイルクリア     |
| その他必要  | 「御淵③                                     |           | ファイルの選択ファイルが選択されていません ファイルクリア     |
| その他必要  | 「「「「」」(「」」(「」」)(「」)(「」)(「」)(「」)(「」)(「」)( |           | ファイルの選択ファイルが選択されていません ファイルクリア     |
| その他必要  | 「「「「「」」「「」」「「」」「「」」「「」」「「」」」「「」」「」」「」」「  |           | ファイルの選択 ファイルが選択されていません ファイルクリア    |
| 備考     |                                          |           | î                                 |
|        |                                          |           |                                   |
|        |                                          |           |                                   |
|        |                                          |           | •                                 |
|        |                                          |           |                                   |
| an etc | 2                                        | 0文字/最大400 | <b>女</b> 字                        |
| 設正     |                                          |           |                                   |

#### <許可届出営業施設登録 >> 許可ファイル添付>

■対象ファイル

対象ファイルは下記形式のファイルとなります。

- 画像系ファイル(png,jpg,gif,jpeg,bmp)
- Office 系ファイル(xls,xlsx,doc,docx,ppt,pptx)
- PDF 系ファイル(pdf)
- ・「施設の構造及び設備を示す図面」と「水質検査の結果」のアップロードのサイズは最大 7MB となります。
- ・「その他必要書類」のアップロードのサイズは最大 3MB となります。

# 【届出ファイル添付】

届出に必要なファイルは「届出ファイル添付」ボタンを押下し登録します。

#### <許可届出営業施設登録 >> 届出ファイル添付>

| M          | nistry of Health, Labour and Welf | lare                               | <b>#</b>                                                              |
|------------|-----------------------------------|------------------------------------|-----------------------------------------------------------------------|
| л <b>-</b> | 営業許可・届出                           | 食品リコール                             | マイアカウント管理                                                             |
| 許可雇        | 出営業施設登録:                          | >> 届出ファイル添付                        | 9                                                                     |
| 営業届出に      | 必要なファイルを設定<br>地会が完了後「IPPP」        | Éして下さい。<br>ポタンをクロックにす。             | r të tri y                                                            |
| k質検査の      | 結果                                | ファイルの選択ファ                          | イルが選択されていません ファイルクリア                                                  |
| その他必要      | 書類①                               |                                    | ファイルの選択ファイルが選択されていません ファイルクリア                                         |
| その他必要      | 書類②                               |                                    | ファイルの選択ファイルが選択されていませんファイルクリア                                          |
| の他必要       | 書類③                               |                                    | ファイルの選択ファイルが選択されていません ファイルクリア                                         |
| の他必要       | 書類④                               |                                    | ファイルの選択ファイルが選択されていません ファイルクリア                                         |
| その他必要      | 書類(5)                             |                                    | ファイルの選択 ファイルが選択されていません ファイルクリア                                        |
|            |                                   |                                    | •                                                                     |
| 設定         | рг. (5L. #51/02.8E                | 0文字/最大400文字<br>厚生労働省(法<br>・このサイトに) | 、番号 6000012070001) 〇 食品衛生申請等システム 〇<br>ついて ・利用規約 ・免責事項・著作権 ・プライバシーポリシー |

■対象ファイル

対象ファイルは下記形式のファイルとなります。

- 画像系ファイル(png,jpg,gif,jpeg,bmp)
- Office 系ファイル(xls,xlsx,doc,docx,ppt,pptx)
- PDF 系ファイル(pdf)
- ・「水質検査の結果」のアップロードのサイズは最大 7MB となります。
- ・「その他必要書類」のアップロードのサイズは最大 3MB となります。

#### <許可届出営業施設登録>

| 0                                      | 厚生穷働省<br>Ministry of Health, Labour and Welfare | ĺ                                                                                                    |                                                                                            |               |
|----------------------------------------|-------------------------------------------------|----------------------------------------------------------------------------------------------------|--------------------------------------------------------------------------------------------|---------------|
|                                        | 営業許可・届出                                         | 食品リコール                                                                                                    | マイアカウント管理                                                                                  |               |
| 許可                                     | 届出営業施設登録 >:                                     | > 許可申請・届出                                                                                                    |                                                                                            |               |
| 午可と届話<br>営業許可                          | 出の営業の種類が選択され<br>申請と営業の届出を入力し<br>報を入力して「登録」ボタ    | 1ました。<br>⇒た住所の管轄の保健<br>9ンをクリックしてく                                                                                                    | 行に提出します。<br>ささい。                                                                           |               |
| 申請や届お近くの                               | 出に関する記載内容(と<br>保健所などにご相談くだ                      | のような内容を記載す<br>さい。                                                                                                    | るべきか?)や選択項目等(どのような項目を選択するべきか?                                                              | )の質問等につきましては、 |
| 申請/届出                                  | 年月日                                             | 2023-09-                                                                                                    | 3                                                                                          |               |
| 衰渡                                     |                                                 | ゴ チ:                                                                                                    | ックすることで事業譲渡の申請が行えます。                                                                       |               |
| 出者情報                                   | 8                                               |                                                                                                    |                                                                                            |               |
| 氏名                                     |                                                 | 為石太郎                                                                                                    |                                                                                            |               |
| フリガナ                                   |                                                 | 全角カタカナ                                                                                                    |                                                                                            |               |
| mira G                                 |                                                 | 79855                                                                                                    | 0.0000                                                                                     |               |
| 電話衛与                                   |                                                 | 영! : 00-0                                                                                                    | 00-000                                                                                     |               |
| <b>的</b> 案施設情                          | 制载                                              |                                                                                                    |                                                                                            |               |
| 名称、屋                                   | 号又は商号                                           |                                                                                                    |                                                                                            |               |
| フリガナ                                   |                                                 |                                                                                                    | 全角カタカナ                                                                                     |               |
| 電話番号                                   |                                                 |                                                                                                    | 例:00-0000-0000                                                                             |               |
| ファクシミリ番号                               |                                                 |                                                                                                    | 例:00-0000-0000                                                                             |               |
| 電子メー                                   | ルアドレス                                           |                                                                                                    | 例:XXXX@XXX_XXX                                                                             |               |
| -                                      |                                                 |                                                                                                    | 「「「「「「」」」では「「」」」では「「」」」では、「」」」では、「」」」では、「」」」では、「」」」では、「」」」」では、「」」」」では、「」」」」」では、「」」」」」」」」」」 |               |
| /                                      |                                                 |                                                                                                    |                                                                                            |               |
| <ul> <li>1公開」</li> <li>詳しく(</li> </ul> | 」を選択すると、オーフ、<br>は、画面右上部にある「。                    | ンテータとして【良丽<br>よくあるご質問(FAO                                                                                                    | IE公開ページ】に掲載されます。<br>」から「4 申請・届出内容、記載内容」の『「開示情報設定」                                          | とは?』をご参照ください。 |
| 申请者日                                   | 毛名                                              | (23) • 公開                                                                                                    | 非公開                                                                                        |               |
| 中請者住                                   | E所                                              | <ul> <li>〇〇〇</li> <li>〇〇〇</li> <li>〇〇</li> <li>〇〇</li> <l< td=""><td>非公開</td><td></td></l<></ul> | 非公開                                                                                        |               |
| 常單施認                                   | 2名称、屋号又は商号                                      | <ul> <li>33</li> <li>33</li> </ul>                                                                                                    | 非公開                                                                                        |               |
| 営業施設                                   | 防在地                                             | <ul> <li>公開</li> </ul>                                                                                                    | 非公開                                                                                        |               |
| 営業施設                                   | 2連絡先                                            | <ul> <li>公開</li> </ul>                                                                                                    | 非公開                                                                                        |               |
|                                        |                                                 |                                                                                                    |                                                                                            |               |
| 許可フ                                    | アイル添付届出フロ                                       | アイル添付 入力:                                                                                                    | オームクリア 登録 戻る                                                                               |               |
|                                        |                                                 |                                                                                                    |                                                                                            |               |
|                                        |                                                 |                                                                                                    |                                                                                            |               |
| 6.                                     | ひと、くらし、みらいのために                                  | 厚生労働省(別                                                                                                    | 人番号 6000012070001) [1] 食品術生甲請等システム [1]<br>2017 (100012070001) [1] 食品術生甲請等システム [1]          |               |

全ての入力が完了したら、「登録」ボタンを押下してください。確認ポップアップが表示されます。入力内容に問題がなければ、「OK」ボタンを押下してください。管轄する保健所に対して、営業許可申請・営業の届出の情報が作成され、申請・届出された旨をメールで通知します。

※登録が完了すると、自動保存されていた入力内容がクリアされます。

「戻る」ボタンを押下すると、許可・届出情報登録画面に戻ります。このとき、入力した内容が自動的に保存されます。 「入力フォームクリア」ボタンを押下すると、入力した内容をクリアします。 登録が完了すると、整理番号を発番し、完了画面に遷移します。 ※営業施設毎及び許可と届出で、別の整理番号が発番されます。

#### <許可届出営業施設登録 >> 完了>

|                                                     | (6)、86)(0)ために<br>と労働省<br>Health, Labour and Welfare                 | Ì                                                                 |                                                                                     |                     | BAWS O 食         | 諸衛生法人/為石太郎 ●ログアウト<br>本文へ よくま |
|-----------------------------------------------------|---------------------------------------------------------------------|-------------------------------------------------------------------|-------------------------------------------------------------------------------------|---------------------|------------------|------------------------------|
| ニュー 営                                               | 黨許可・届出                                                              | 食品リコール                                                            | マイアカウント管理                                                                           |                     |                  |                              |
| 許可届出営                                               | 業施設登録 >:                                                            | > 完了                                                              |                                                                                     |                     |                  |                              |
| 記の内容で営業<br>象した内容につ<br>登録した許可申<br>登録した営業届<br>設名(名称、屋 | 施設情報の許可可<br>いて、保健所にて<br>請は、メニュー「<br>出は、メニュー「<br>時又は裔号)              | 申請・屈出が完了しまし<br>確認を行います。保健<br>営業許可の申請」から<br>営業の届出」から確認<br>食品衛生許可申請 | た。<br>所からの連絡をお待ちください。<br>確認ができます。<br>ができます。                                         |                     |                  |                              |
| 許可・届出施設登                                            | 绿内容                                                                 | 営業先住所                                                             |                                                                                     | 管轄保健所               | 許可の簡理番号          | 属出の整理番号                      |
| 東京都新宿区                                              |                                                                     | (memor 0 1207)                                                    | 新宿区保健所                                                                              | BER THE PT-1782 / 1 | LIC2024000000056 | NIF2024000000053             |
|                                                     |                                                                     |                                                                   |                                                                                     |                     |                  |                              |
| EXCEL出力                                             | <sub>戻る</sub><br>ペロレーキロレンのために<br>と労働省<br>Inality Labour and Weilian | 厚生労働省(法)<br>・このサイトにつ<br>・ウェブアクセミ                                  | - 番号 6000012070001) (ご 食品を生申請等シス)<br>301で ・ 利用規約 ・ 免損専項・著作権 ・ ブ<br>ビビティ ・ 句言見、疑い合わせ | Fム 10<br>ライバシーボリシー  |                  |                              |

整理番号が発番された情報は、許可・届出内容登録内容の一覧に表示さます。 「EXCEL 出力」ボタンを押下すると、画面に表示されている内容が一覧で出力されます。

「戻る」ボタンを押下すると、メニューに戻ります。

許可の申請状況を確認するには、トップメニューの「営業許可の申請」ボタンを押下します。 登録された申請は「申請中営業施設」に、ステータス「申請内容確認待」で表示されます。 ※ステータス「申請内容確認待」は、保健所の確認待ちの状態です。

| < << < 1~1作目/1件中 > >> >                                      |   |
|--------------------------------------------------------------|---|
|                                                              |   |
|                                                              |   |
| [詳細] 流用 LIC20240000000056 甲前內容確認符 2024-01-31 瓦战全主计句申请 東京都新信凶 | • |
|                                                              |   |
|                                                              |   |
|                                                              |   |
|                                                              |   |
|                                                              |   |
|                                                              |   |
|                                                              |   |
|                                                              |   |
|                                                              | - |
|                                                              | • |
| EXCEL出力 CSVデーター活剤除(未申請) ※未申請の情報は、最終保存日から30日を経過すると自動的に剤除されます。 |   |

<許可営業施設一覧画面 >>申請中営業施設>

状況に応じて表示されるステータスは以下の通りです。

| ステータス    | 内容                                    |
|----------|---------------------------------------|
| 未申請      | 一時保存した状態です。                           |
|          | 一時保存したデータは 30 日間保存されます。               |
| 申請内容確認待  | 登録が完了して保健所の確認待ちの状態です。                 |
| 修正待      | 保健所から差し戻された状態です。                      |
| 検査待      | 検査待の状態です。                             |
| 不許可      | 不許可になった状態です。                          |
| 保留       | 検査の結果が保留になった状態です。                     |
| 発行待      | 許可証の発行待ちの状態です。                        |
| 発行済(一部)  | 営業の種類が複数ある申請の一部の営業の種類のみ許可証が発行された状態です。 |
| 発行済      | 許可証発行済みの状態です。                         |
| 発行済(外部)  | 外部システムで発行済みとなった申請を消し込んだ状態です。          |
| 定期検査済    | 定期検査が済んでいる状態です。                       |
| 廃業済      | 廃業をした状態です。                            |
| 廃業済(外部)  | 行政の機能で廃業済にした状態です。                     |
| 取下げ済     | 申請を取り下げた状態です。                         |
| 承継済(承継元) | 地位承継の承継元となった状態です。                     |
| 承継済(承継先) | 地位承継の承継先となった状態です。                     |

届出の状況を確認するには、トップメニューの「営業の届出」ボタンを押下します。 登録された届出は「届出中営業施設」に、ステータス「届出内容確認待」で表示されます。 ※ステータス「届出内容確認待」は、保健所の確認待ちの状態です。

| 出中営業施設—  |                  |                 |                 |                |      |        |   |
|----------|------------------|-----------------|-----------------|----------------|------|--------|---|
| 交り込み検索   |                  |                 |                 |                |      |        |   |
| < << < 1 | 1件目/1件由 > >> >   |                 |                 |                |      |        |   |
| 1        |                  |                 |                 |                |      |        |   |
|          | 整理當号             | ステータス           | 居出年月日           | 名称、屋号又は商号      | 動使當号 | 所在地    |   |
| 詳細 流用    | NIF2024000000053 | 届出内容確認待         | 2024-01-31      | 食品衛生許可申請       |      | 東京都新宿区 |   |
|          | )                | **********      | •••             |                |      |        |   |
|          |                  |                 |                 |                |      |        |   |
|          |                  |                 |                 |                |      |        |   |
|          |                  |                 |                 |                |      |        |   |
|          |                  |                 |                 |                |      |        |   |
|          |                  |                 |                 |                |      |        |   |
|          |                  |                 |                 |                |      |        |   |
|          |                  |                 |                 |                |      |        |   |
|          |                  |                 |                 |                |      |        | * |
|          |                  |                 |                 |                |      |        | * |
| KCEL出力   | CSVデーター括削除(未届)   | ※未届の情報は、最終保存日か  | ら30日を経過すると目     | 目動的に削除されます。    |      |        |   |
| EXCELEN  | C5Vテーター括削除(未届)   | ※木油の周報は、最終保存日刀、 | 930日で1911年9 るとE | 日期はパに月川床ごイルます。 |      |        |   |

<届出営業施設一覧 >>届出中営業施設>

状況に応じて表示されるステータスは以下の通りです。

| ステータス    | 内容                           |
|----------|------------------------------|
| 未届       | 一時保存した状態です。                  |
|          | 一時保存したデータは 30 日間保存されます。      |
| 届出内容確認待  | 登録が完了して保健所の確認待ちの状態です。        |
| 修正待      | 保健所から差し戻された状態です。             |
| 受付済      | 受付済みの状態です。                   |
| 受付済(外部)  | 外部システムで受付済みとなった届出を消し込んだ状態です。 |
| 廃業済      | 廃業をした状態です。                   |
| 廃業済(外部)  | 外部システムで廃業済みとなった届出を消し込んだ状態です。 |
| 取下げ済     | 届出が取り下げた状態です。                |
| 承継済(承継元) | 地位承継の承継元となった状態です。            |
| 承継済(承継先) | 地位承継の承継先となった状態です。            |

# 2.2.2 CSV による一括登録

入力補助機能として複数の営業施設の情報を CSV ファイルから一括取込を行う機能です。 ※自動販売機などの届出を想定した機能となります。

取り込んだ情報は申請中営業施設又は届出中営業施設の一覧に、「未申請又は未届」の状態で取り込まれ、以降の申請、届出は食品等事業者が行います。

# 2.2.2.1 CSV による未申請・未届データの作成・削除

# (1) CSV ファイルを取り込みます

トップメニューの「申請・届出情報の一括取込」ボタンを押下します。

#### <トップメニュー>

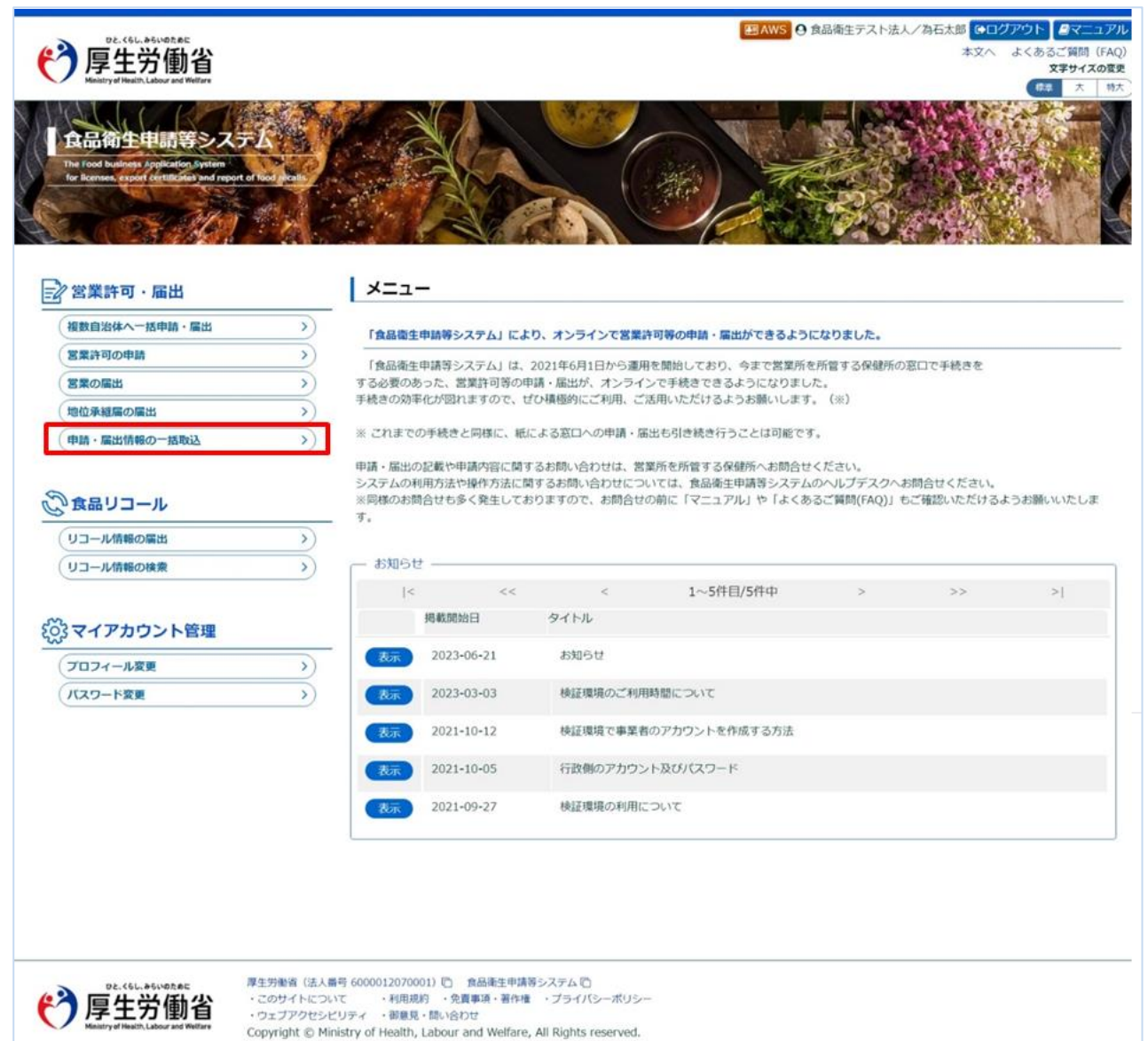

CSV 一括登録画面が表示されます。「ファイルの選択」ボタンを押下し、営業施設情報を記載した CSV を選択し、 「アップロード」ボタンを押下し、取込み対象ファイルをアップロードしてください。 取り込む CSV ファイルの仕様については「CSV 登録の説明」ボタンを押下していただき、説明を参照ください。

| 6            | でと、くらし、みらいのために<br>厚生労働省<br>Ministry of Health, Labour and Welfare | Ì         |                              | るご質問(FAQ<br>文字サイズの変更 |
|--------------|-------------------------------------------------------------------|-----------|------------------------------|----------------------|
| -ב=          | 営業許可・届出                                                           | 食品リコール    | マイアカウント管理                    | A. 19/A              |
| CSV          | /一括登録                                                             |           |                              |                      |
| ファイル<br>アップロ | 操作<br>コードファイル<br>「録の説明                                            | ファイルの選択ファ | アイルが選択されていません ファイルクリア アップロード |                      |
| CSV登         |                                                                   | 5.00      |                              |                      |
| CSV登<br>未申   | 請・未届データ作成                                                         | 戻る        |                              |                      |

エラーになってしまった場合は、エラーメッセージ・CSV 一括登録エラー一覧のエラー内容を参照し、適宜 CSV ファイルの 修正を行ってください。

#### <CSV 一括登録 アップロードエラー>

|                | 02 (61, 260,050)                                                |                                                   |                                                                                                    | 🖪 AWS 🛛 食品衛生テスト法人/為石太郎 🕞 ログアウト 🦉マニュアノ | ,  |
|----------------|-----------------------------------------------------------------|---------------------------------------------------|----------------------------------------------------------------------------------------------------|---------------------------------------|----|
| <u>(</u> )     | <b>恒生</b> 労働少                                                   |                                                   |                                                                                                    | 本文へ よくあるご質問(FAQ                       | )  |
|                | 序土刀 割1                                                          |                                                   |                                                                                                    | 文字サイズの変更                              | (  |
| ~              | Paristry of Pleaser, Cabour and Pleaser                         |                                                   |                                                                                                    | 標準 大 特大                               | )  |
| ×=1-           | 営業許可・届出                                                         | 食品リコール                                            | マイアカウント管理                                                                                                    |                                       |    |
| n csv          | 一括發録                                                            |                                                   |                                                                                                    |                                       |    |
| דע א           | 「ロードエラーが発生しまし                                                   | た。CSV一括登録工言                                       | 覧を参照し、CSVデータの修正を行ってください。                                                                                                    |                                       |    |
| CSVテー<br>※CSVデ | タを取り込んで、未中請・ラ<br>ータ形式については、画面れ                                  | ĸ庙テータを一括で豆<br>白上にある「マニュア                          | 家します。<br>ル」または「CSV登録の説明」をご参照ください。                                                                                                    |                                       |    |
| ファイル           | <b>操作</b>                                                       |                                                   |                                                                                                    |                                       |    |
| アップロ           | コードファイル                                                         | ファイルの選択 ファ・                                       | イルが選択されていません ファイルクリア アップロー                                                                                                    | -ĸ                                    |    |
| CSV登           | 録の説明                                                            |                                                   |                                                                                                    | —                                     |    |
| 未申             | 請・未届データ作成                                                       | 戻る                                                |                                                                                                    |                                       | -  |
| -CSV一括         | 登録エラー一覧(※下記掲載                                                   | 我の「行番号」はタイ                                        | トル行を除いたレコードの行数です。)――――                                                                                                    |                                       | ٦. |
| 行番号            | エラー内容                                                           |                                                   |                                                                                                    |                                       | 11 |
| 2              | 2 郵便番号は半角数字7桁で、                                                 | 入力してください。                                         |                                                                                                    |                                       | H. |
| i              |                                                                 |                                                   |                                                                                                    |                                       | 1  |
| Ø              | D2.<6L.からいのために<br>厚生労働省<br>Meastryof Health, Labour and Welfare | 厚生労働省(法人<br>・このサイトにつ<br>・ウェブアクセシ<br>Copyright © M | 勝号 6000012070001) (ご) 食品衛生申請等システム (ご)<br>いて ・利用規約 ・免責事項・著作権 ・プライバシーオ<br>ビリティ ・御意見・問い合わせ<br>inistry of Health, Labour and Welfare, All Rights reser | ポリシー<br>rved.                         |    |

正常にアップロードされた場合、正常に取り込まれた旨のメッセージが表示されます。 続けて未申請・未届データを作成するには、「未申請・未届データ作成」ボタンを押下してください。 ※「未申請・未届データ作成」ボタンを押下しないと、未申請・未届データは作成されません。

#### <CSV 一括登録 アップロード完了>

| -EZX                            | Ministry of Health, Labour and Welfare<br>営業許可 · 届出 | 食品リコール                               | マイアカウント管理                                                           |
|---------------------------------|-----------------------------------------------------|--------------------------------------|---------------------------------------------------------------------|
| CSI                             | √─括登録                                               |                                      |                                                                     |
| CSVデー<br>※CSVデ<br>・ファイル<br>アップロ | - 夕を取り込んで、未申請・<br>データ形式については、画面<br>操作               | 未届データを一括で<br>右上にある「マニュ<br>ファイルの道択 ファ | 登録します。<br>アル」または「CSV登録の説明」をご参照ください。<br>アイルが選択されていません ファイルクリア アップロード |
| CSVS                            |                                                     | 戻る                                   |                                                                     |
| よ中                              | 『請・未届データ作成                                          |                                      |                                                                     |

データの作成が完了すると、「正常にデータを作成しました。メニュー「営業許可の申請」または「営業の届出」からデータ をご確認ください。」とメッセージが表示されます。

#### <CSV 一括登録 未申請・未届データ作成完了>

| O                                                                                        | DE. (6L. #6LIND.EDE<br>厚生労働省<br>Meistryal Health Labour and Welfare  | č.                                                    |                                                                                                    | <ul> <li>         ・・         ・・         ・</li> <li>         ・</li> <li></li></ul> | (アル<br>FAQ)<br>の変更<br>弱大 |
|------------------------------------------------------------------------------------------|----------------------------------------------------------------------|-------------------------------------------------------|----------------------------------------------------------------------------------------------------|----------------------------------------------------------------------------------------------------|--------------------------|
| ×=1-                                                                                     | 営業許可・届出                                                              | 食品リコール                                                | マイアカウント管理                                                                                                    |                                                                                                    |                          |
| CSV                                                                                      | /一括登録                                                                |                                                       |                                                                                                    |                                                                                                    |                          |
| <ul> <li>① 正常に<br/>CSVデー</li> <li>※CSVデ</li> <li>ファイルレ<br/>アップロ</li> <li>CSV登</li> </ul> | データを作成しました。<br>タを取り込んで、未申請・<br>ータ形式については、適適<br>操作<br>コードファイル<br>算の説明 | メニュー「営業許可の<br>未届データを一括でう<br>(右上にある「マニュ)<br>ファイルの選択 ファ | 申請」または「営業の届出」からデータをご確認ください。<br>録します。<br>アレしまたは「CSV登録の説明」をご参照ください。<br>イルが選択されていません <mark>ファイルクリア アップロード</mark> |                                                                                                    |                          |
| <sup>未申</sup>                                                                            | 請・未届データ作成<br>DE.(5L.85UREAL<br>「日上学価ン                                | <b>戻る</b><br>厚生労働省(法)<br>・このサイトに                      | <ul> <li>(高号 6000012070001) ① 食品衛生申請等システム ①</li> <li>ついて ・利用規約 ・免責事項 著作権 ・プライバシーボリシー</li> </ul>               |                                                                                                    |                          |
| 0                                                                                        | I子 エフ 1111目<br>Ministry of Health, Labour and Welfare                | ・ウェブアクセ:<br>Copyright © I                             | ンビリティー・御意見・問い合わせ<br>Ministry of Health, Labour and Welfare, All Rights reserved.                              |                                                                                                    |                          |

CSV 一括申請で作成した「未申請」データを確認するには、トップメニューの「営業許可の申請」ボタンを押下します。 作成したデータは「申請中営業施設」に、ステータス「未申請」で表示されます。 ※ステータス「未申請」は、一時保存した状態です。

申請を続ける場合は、「修正」ボタンを押下して、内容を確認し申請手続きを実施ください。 ※申請手順に関しては、「2.3.1.1 営業許可の新規申請」の「(2) 営業許可申請の各項目を入力します」を参照。

<許可営業施設一覧画面 >> 申請中営業施設>

| 20    |                   |                         |                                                        |                                                                             |                                                                                                |
|-------|-------------------|-------------------------|--------------------------------------------------------|-----------------------------------------------------------------------------|------------------------------------------------------------------------------------------------|
| ステータス | 申請年月日             | 名称、屋号又は商号               | 郵便番号                                                   | 所在地                                                                         |                                                                                                |
| 未申請   |                   | 食品衛生営業施設許可              | 1058511                                                | 東京都港区六                                                                      |                                                                                                |
|       |                   |                         |                                                        |                                                                             |                                                                                                |
|       |                   |                         |                                                        |                                                                             |                                                                                                |
|       |                   |                         |                                                        |                                                                             |                                                                                                |
|       |                   |                         |                                                        |                                                                             |                                                                                                |
|       |                   |                         |                                                        |                                                                             |                                                                                                |
|       |                   |                         |                                                        |                                                                             | *                                                                                              |
|       |                   |                         |                                                        |                                                                             | Þ                                                                                              |
|       | ><br>ステータス<br>未申請 | ><br>ステータス 申請年月日<br>未申請 | ステータス     申請年月日     名称、屋号又は商号       未申請     党品衛生営業施設許可 | ステータス     申請年月日     名称、屋号又は商号     郵便番号       未申請     支品衛生営業施設許可     1058511 | ステークス     申請年月日     名称、屋号又は高号     郵便磁号     所在地       未申請     食品衛生営業施設許可     1058511     東京都港区ナ |

CSV 一括申請で作成した「未届」データを確認するには、トップメニューの「営業の届出」ボタンを押下します。 作成したデータは「届出中営業施設」に、ステータス「未届」で表示されます。 ※ステータス「未届」は、一時保存した状態です。

届出を続ける場合は、「修正」ボタンを押下して、内容を確認し届出手続きを実施ください。 ※届出手順に関しては、「2.4.1.1 営業届出の新規登録」の「(2)営業届出の各項目を入力します」を参照。

#### <届出営業施設一覧 >> 届出中営業施設>

| 小常業施設                   |                 |                                              |                                           |         |        |   |
|-------------------------|-----------------|----------------------------------------------|-------------------------------------------|---------|--------|---|
| 立り込み検索 🗌                |                 |                                              |                                           |         |        |   |
| < << < 1~1件目/1件中 > >> > | 6 <b>,</b>      |                                              |                                           |         |        |   |
| 整理番号                    | ステータス           | 届出年月日                                        | 名称、屋号又は商号                                 | 郵便番号    | 所在地    |   |
| 修正 流用                   | 未届              |                                              | 食品衛生営業施設届出                                | 1058511 | 東京都港区六 |   |
|                         | ******          |                                              |                                           |         |        |   |
|                         |                 |                                              |                                           |         |        |   |
|                         |                 |                                              |                                           |         |        |   |
|                         |                 |                                              |                                           |         |        |   |
|                         |                 |                                              |                                           |         |        |   |
|                         |                 |                                              |                                           |         |        |   |
|                         |                 |                                              |                                           |         |        | Ŧ |
| EXCEL 山力 CSVデーター活削除(未   | (日) ※未属の信報は、最終( | 実存日から30日を経過す                                 | ると自動的に削除されます。                             |         |        |   |
| COLUMN CONST S HIMMAN   |                 | AND DESCRIPTION OF THE OWNER OF THE OWNER OF | An an and an a construction of a day of a |         |        |   |

#### (2) 一括作成した未申請・未届データを一括削除します

CSV 一括取込で作成した未申請データは許可営業施設一覧画面にて一括削除が可能です。 ※CSV データを修正して再度取込し直したい場合などにご利用ください。

申請中営業施設の「CSV データー括削除(未申請)」ボタンを押下すると、CSV 一括取込で作成した、修正していない『未申請』データのみが削除されます。

※絞り込み検索されている状態にかかわらず、一括登録され未申請のデータが一括削除されます。 ※修正を加え、一時保存した未申請データや申請を行ったデータは削除されません。

#### <営業許可施設一覧>

| <b>()</b>       | でと、くらし、みらいのために<br>厚生労働省<br>Neistry of Health, Labour and Welf | <b>小</b><br>目<br>are |            |             |                  | A A A A A A A A A A A A A A A A A A A |       |  |
|-----------------|---------------------------------------------------------------|----------------------|------------|-------------|------------------|---------------------------------------|-------|--|
| - <b>-</b>      | 営業許可・届出                                                       | 食品リコール               | マイアカウント管   | 理           |                  |                                       |       |  |
| 1 許可算           | 営業施設一覧                                                        |                      |            |             |                  |                                       |       |  |
|                 | いの情報、及び、営業                                                    | 許可申請中の情報が一覧          | されています。    |             |                  |                                       |       |  |
| 新たに営業           | 離許可申請を行う場合は<br>-                                              | は「新規申請」ボタンをク         | フリックしてください | 。また、それぞれの一覧 | 訪ら参照や手続きを行って下さい。 |                                       |       |  |
| 申請者情報<br>法 L 悉号 |                                                               | 000000000000         |            |             |                  |                                       |       |  |
| 正名 (法)          | 人の場合(は法人名)                                                    | 食品衛生法人               |            |             |                  |                                       |       |  |
| フリガナ            |                                                               | ショクトンエイヤイホパ          | カミジン       |             |                  |                                       |       |  |
| 法人の代表           | 表者の氏名                                                         | 代表者大郎                |            |             |                  |                                       |       |  |
| フリガナ            |                                                               | ダイヒョウシャタロウ           |            |             |                  |                                       |       |  |
| 郵便番号            |                                                               |                      |            |             |                  |                                       |       |  |
| 住所              |                                                               | _                    |            |             |                  |                                       |       |  |
| 重話番号            |                                                               |                      |            |             |                  |                                       |       |  |
| ファクショ           | ミリ番号                                                          |                      |            |             |                  |                                       |       |  |
| 電子メーノ           | ルアドレス                                                         |                      |            |             |                  |                                       |       |  |
| 口以来清香           |                                                               |                      |            |             |                  |                                       |       |  |
| 氏名              |                                                               | 為石太郎                 |            |             |                  |                                       |       |  |
| フリガナ            |                                                               | オタメシタロウ              |            |             |                  |                                       |       |  |
| 電話番号            |                                                               |                      |            |             |                  |                                       |       |  |
| 申請中営業           | •                                                             |                      |            |             |                  |                                       |       |  |
| 絞り込み            | 検索                                                            |                      |            |             |                  |                                       |       |  |
| < <<            | < 1~1件目/1件中                                                   | > >> >               |            |             |                  |                                       |       |  |
|                 | 整理番号                                                          | 7                    | テータス       | 申請年月日       | 名称、屋号又は商号        | 郵便番号                                  | 所在地   |  |
| 修正              | 流用                                                            |                      | 未申請        |             | 食品衛生営業施設許可       | 1058511                               | 東京都港区 |  |
|                 |                                                               |                      |            |             |                  |                                       |       |  |
|                 |                                                               |                      |            |             |                  |                                       |       |  |
|                 |                                                               |                      |            |             |                  |                                       |       |  |
|                 |                                                               |                      |            |             |                  |                                       |       |  |
|                 |                                                               |                      |            |             |                  |                                       |       |  |
|                 |                                                               |                      |            |             |                  |                                       |       |  |
|                 |                                                               |                      |            |             |                  |                                       |       |  |
|                 |                                                               |                      |            |             |                  |                                       | Ŧ     |  |

CSV 一括取込で作成した未届データは届出営業施設一覧画面にて一括削除が可能です。

届出中営業施設の「CSV データー括削除(未届)」ボタンを押下すると、CSV 一括取込で作成した、修正していない『未届』データのみが削除されます。

※絞り込み検索されている状態にかかわらず、一括登録され未申請のデータが一括削除されます。 ※修正を加え、一時保存した未届データや届出を行ったデータは削除されません。

#### <届出営業施設一覧>

| <b>()</b>                             | DE. (6L. 861402.ek<br>厚生労働i<br>Inistry of Health, Labour and Wei | <b>当</b><br>Itaro                       |             |                    |                          | æ      | AWS 🛛 食品衛生法人/為石太郎<br>本 | GODグアウト     Gマニュアル     文へ よくあるご質問 (FAQ)     文字サイズの変更     低準 大 時大 |
|---------------------------------------|------------------------------------------------------------------|-----------------------------------------|-------------|--------------------|--------------------------|--------|------------------------|------------------------------------------------------------------|
| ×=-                                   | 営業許可・届出                                                          | 食品リコール                                  | マイアカウント管    | 理                  |                          |        |                        |                                                                  |
| 日届出約                                  | 営業施設一覧                                                           |                                         |             |                    |                          |        |                        |                                                                  |
| 営業届出済                                 | いいの情報、及び、営業                                                      | 業届出中の情報が一覧さ                             | されています。     | こ これごれの一覧かい        | 赤腔いギオキケーテアナロ             |        |                        |                                                                  |
| おいこに高速                                | овщател ј 2480 стак на<br>1                                      |                                         |             | 2. 21/21/09 3400 3 | 1997 1977 19 J C I C V S |        |                        |                                                                  |
| 法人番号                                  |                                                                  | 000000000000000000000000000000000000000 |             |                    |                          |        |                        |                                                                  |
| · · · · · · · · · · · · · · · · · · · | 人の坦会(+法人名)                                                       | 食品衛生法人                                  |             |                    |                          |        |                        |                                                                  |
| 711#1+                                |                                                                  | ミュクレンティヤノ                               | ****        |                    |                          |        |                        |                                                                  |
| 25000                                 | まちゃくク                                                            | 239C214C47                              |             |                    |                          |        |                        |                                                                  |
| 22,00403                              | 改善の氏石                                                            | 代表者入即                                   | -           |                    |                          |        |                        |                                                                  |
| フリカナ                                  |                                                                  | タイヒョウシャタロ                               |             |                    |                          |        |                        |                                                                  |
| 郵便番号                                  |                                                                  |                                         |             |                    |                          |        |                        |                                                                  |
| 住所                                    |                                                                  |                                         |             |                    |                          |        |                        |                                                                  |
| 電話番号                                  |                                                                  |                                         |             |                    |                          |        |                        |                                                                  |
| ファクショ                                 | ミリ番号                                                             |                                         |             |                    |                          |        |                        |                                                                  |
| 電子メール                                 | ルアドレス                                                            |                                         |             |                    |                          |        |                        |                                                                  |
| 担当者情報                                 | Į                                                                |                                         |             |                    |                          |        |                        |                                                                  |
| 氏名                                    |                                                                  | 為石太郎                                    |             |                    |                          |        |                        |                                                                  |
| フリガナ                                  |                                                                  | オタメシタロウ                                 |             |                    |                          |        |                        |                                                                  |
| 電話番号                                  |                                                                  |                                         |             |                    |                          |        |                        |                                                                  |
| 「届出中営業                                | 施設                                                               |                                         |             |                    |                          |        |                        |                                                                  |
| 絞り込み                                  | 検索                                                               |                                         |             |                    |                          |        |                        |                                                                  |
| < <<                                  | < 1~1件目/1件中                                                      | 4 > >> >                                |             |                    |                          |        |                        |                                                                  |
|                                       | 整理番号                                                             |                                         | ステータス       | 届出年月日              | 名称、屋号又は商号                | 郵便番号   | 所在地                    |                                                                  |
| 修正                                    | [流用]                                                             |                                         | 未届          |                    | 食品衛生営業施設届出               | 105851 | 1 東京都港区                |                                                                  |
|                                       | 20000                                                            |                                         |             |                    |                          |        |                        |                                                                  |
|                                       |                                                                  |                                         |             |                    |                          |        |                        |                                                                  |
|                                       |                                                                  |                                         |             |                    |                          |        |                        |                                                                  |
|                                       |                                                                  |                                         |             |                    |                          |        |                        |                                                                  |
|                                       |                                                                  |                                         |             |                    |                          |        |                        |                                                                  |
|                                       |                                                                  |                                         |             |                    |                          |        |                        |                                                                  |
|                                       |                                                                  |                                         |             |                    |                          |        |                        |                                                                  |
|                                       |                                                                  |                                         |             |                    |                          |        |                        | -                                                                |
| •                                     |                                                                  |                                         |             |                    |                          |        | •                      |                                                                  |
| EXCEL                                 | 出力 CSVデータ・                                                       | 一括削除(未届)                                | ※未届の情報は、最終保 | 存日から30日を経過す        | ると自動的に削除されます。            |        |                        |                                                                  |

# 2.2.2.2 CSV データ形式仕様

#### (1) ファイル定義について

営業許可・届出情報出力画面から出力される連携基礎データを簡略化した形式となります。

| ファイル形式      | CSV ファイル形式      |
|-------------|-----------------|
| 文字コード       | <b>UTF-8</b> *1 |
| ヘッダー(タイトル行) | 必要(先頭行)         |
| 最大ファイルサイズ   | 1MB             |
| 最大取込件数(施設数) | <b>100件</b> ※2  |

※1 BOM 有り、 無しとも対応しています。

※2「営業施設\_名称、屋号又は商号」(2カラム目)が連続して同じ名称のものは、同一施設の情報として 取り扱われます。

① 必須項目について

ファイル定義仕様書の必須項目欄の●印となります。

- CSV 仕様について
  - 各データ項目を半角カンマ(,)で区切って指定します。(例:AAAと、BBBと、CCCを表現)
     例:AAA,BBB,CCC
  - データの無い項目は、以下のいずれかの形式で空の文字列を指定します。
    - I. カンマを2つ続けることで空文字を指定します。(例1:AAAと、空項目と、CCCを表現)
       例1:AAA,,CCC
    - II. ダブルクォーテーションを 2 つ続けることで空文字を指定します。(例 2:AAA と、空項目と、CCC を表現)
       例 2:AAA,"",CCC
  - データ項目内に半角カンマを含む場合は、項目全体をダブルクォーテーション(")で囲みます。(例: AAA と、 B,B,Bと、CCC を表現)
    - 例:AAA,"B,B,B",CCC
      - ※ データ項目に半角カンマを(含む/含まない)に関わらず、データ項目をダブルクォーテーションで囲むことを推奨します。(例: AAA と、B,B,B と、CCC を表現)
         例: "AAA","B,B,B","CCC"
  - データ項目内にダブルクォーテーションを含む場合は、項目全体をダブルクォーテーション(")で囲ったうえで、該 当するダブルクォーテーションを2つ続けて記載します。(例: AAA と、B"B"Bと、CCC を表現) 例: "AAA","B""B""B","CCC"

### ③ エラーメッセージとエラー内容

#### ■ アップロードエラー

| エラーメッセージ                                                    | エラー内容及び対応方法                                                                                                    |
|-------------------------------------------------------------|----------------------------------------------------------------------------------------------------|
| ファイルが指定されていません。                                             | アップロードする CSV ファイルが指定されていません。<br>アップロードする CSV ファイルを指定して、再度実行してください。                                                                               |
| ファイル「アップロードファイル」は存在しないまたは、ファイ<br>ルサイズの上限を超えています。            | アップロードする CSV ファイルが指定されているが、存在しないファイル<br>が指定されているか、ファイルサイズの上限 1MB を超過しています。<br>アップロードするファイルサイズが上限を超えていないか、ファイルのパス<br>やファイル名に誤りがないか確認し、再度実行してください。 |
| インポートファイルは*.csvの形式でアップロードしてください。                            | アップロードするファイルに拡張子が csv 以外のファイルが指定されてい<br>ます。<br>アップロードするファイルに誤りがないか確認し、再度実行してください。                                                                |
| 「営業の種類コード」がシステムに存在しません。マニュア<br>ルを参照し、「営業の種類コード」を修正してください。   | システムに登録されている営業の種類のコードと一致しないコードが指<br>定されています。<br>営業の種類コードが、システムで定義されているものか再度確認し、<br>再実行してください。                                                    |
| 同じ施設に「営業の種類コード」が重複して設定されて<br>います。同じコードは設定できません。修正してください。    | 1 施設の情報に同じ営業の種類の情報が重複して登録されていま<br>す。<br>同一施設に対する情報で同じ営業の種類が重複して設定されていな<br>いことを確認し、再度実行してください。                                                    |
| 文字コードエラーが発生しました。「UTF-8」形式の<br>CSV をアップロードしてください。            | 文字コードが UTF-8 以外のファイルが指定されています。<br>CSV ファイルの文字コードを再度確認し、再実行してください。                                                                                |
| アップロードされた CSV データに情報がありませんでした。処理を終了します。                     | アップロードされた CSV ファイルの中身が空の状態です。<br>CSV ファイルの内容を再度確認し、再度実行してください。                                                                                   |
| アップロードした施設の件数が 100 件を超えました。<br>CSV データの修正を行ない、施設数を減らしてください。 | ー度に登録可能な営業施設の情報は 100 件が上限となります。<br>1 ファイルに登録する営業施設数は 100 件以内に修正し、再度実<br>行してください。                                                                 |
| アップロードエラーが発生しました。CSV 一括登録エラー<br>一覧を参照し、CSV データの修正を行ってください。  | 何かしらの原因によりファイルアップロードが失敗しました。他のアプリな<br>どで参照中でないかなど確認し、再度実行ください。                                                                                   |

# (2) ファイル定義仕様書

| No. | 必須<br>項目 | 項目名                          | 走書  | 桁数  | 説明                                                                                             | 備考                                                                         |
|-----|----------|------------------------------|-----|-----|------------------------------------------------------------------------------------------------|----------------------------------------------------------------------------|
| 1   |          | 未使用フラグ<br>(旧譲渡フラグ)           | 文字列 | 1   | 許可申請での事業譲<br>渡を示すフラグであった<br>が、許可申請での譲渡<br>機能は廃止され、地位<br>承継での譲渡に変更と<br>なったため、本項目は残<br>すが未使用とする。 | 0:対象外 1;対象<br>※未設定時はデフォルト「対象外」<br>未設定時はデフォルト「OFF」として設定される。<br>届出業種の場合は設定不要 |
| 2   | •        | <br> 営業施設_名称、屋号<br> 又は商号     | 文字列 | 100 | 営業施設の名称(店舗<br>名)                                                                               | 同じ名称が連続する場合は同一施設の情報として判断<br>営業施設の名称(店舗名など)                                 |
| 3   |          | 営業施設_名称、屋号<br>又は商号_フリガナ      | 文字列 | 100 | 上記のフリガナ                                                                                        | 全角カナ文字及び全角ブランク                                                             |
| 4   |          | 営業施設_郵便番号                    | 文字列 | 7   | 営業施設住所の郵便<br>番号                                                                                | 半角数字 7 桁(-は不要)                                                             |
| 5   |          | 営業施設_都道府県<br>コード             | 文字列 | 2   | 営業施設住所の都道<br>府県コード                                                                             | 数文字列 2 桁(01-47)                                                            |
| 6   |          | 営業施設_都道府県                    | 文字列 | 8   | 営業施設住所の都道<br>府県名                                                                               | ※No.5 未設定時はデフォルト「未選択」                                                      |
| 7   |          | 営業施設_市区町村<br>コード             | 文字列 | 5   | 営業施設住所の市区<br>町村コード                                                                             | 数文字列5桁                                                                     |
| 8   |          | 営業施設_市区町村                    | 文字列 | 64  | 営業施設住所の市区<br>町村名                                                                               | ※No.7 未設定時はデフォルト「未選択」                                                      |
| 9   |          | 営業施設_町域                      | 文字列 | 64  | 営業施設住所の町域<br>名                                                                                 | 移動販売の場合は、保健所と相談のうえ設定                                                       |
| 10  |          | 営業施設_番地等                     | 文字列 | 300 | 営業施設住所の番地<br>名等                                                                                | 移動販売の場合は、保健所と相談のうえ設定                                                       |
| 11  |          | 営業施設_マンション名<br>等             | 文字列 | 64  | 営業施設住所のマン<br>ション名等                                                                             |                                                                            |
| 12  |          | 営業施設_電話番号                    | 文字列 | 13  | 営業施設の電話番号                                                                                      | 半角数字と-が利用可能(13桁)                                                           |
| 13  |          | 営業施設_ファクシミリ<br>番号            | 文字列 | 13  | 営業施設の FAX 番号                                                                                   | 半角数字と-が利用可能(13桁)                                                           |
| 14  |          | 営業施設_電子メール<br>アドレス           | 文字列 | 255 | 営業施設のメールアドレ<br>ス                                                                               |                                                                            |
| 15  |          | 営業車の自動車登録<br>番号              | 文字列 | 40  | 移動販売の場合の営<br>業車のナンバー                                                                           | 移動販売の場合に、営業する自動車の番号を設定                                                     |
| 16  |          | 主として取り扱う食品<br>又は添加物コード       | 文字列 | 9   | 主として取扱う食品又<br>は添加物のコード                                                                         | 日本標準商品分類の中から指定<br>※未設定時はデフォルト「未選択」                                         |
| 17  |          | 主として取り扱う食品<br>又は添加物_自由<br>記載 | 文字列 | 40  | 上記以外の場合の<br>自由記載                                                                               |                                                                            |
| 18  |          | 業態                           | 文字列 | 100 | 業態                                                                                             | 喫茶店、コンビニ、居酒屋、食堂など                                                          |
| 19  |          | 法第 55 条第 2 項<br>該当有無コード      | 文字列 | 1   | 食品衛生法に違反して<br>罰則等を受けた事の<br>有無                                                                  | 届出業種の場合は設定不要<br>0:無1:有<br>※未設定時はデフォルト「未選択」                                 |
| 20  |          | 法第 55 条第 2 項<br>各号コード        | 文字列 | 10  | 上記が「有」の場合の<br>該当項目                                                                             | 届出業種の場合は設定不要<br>1:1号2:2号3:3号<br>※未設定時はデフォルト「未選択」                           |
| 21  |          | 自動販売機の型番                     | 文字列 | 50  | 自動販売機の場合の<br>型番                                                                                | 自動販売機の申請・届出の場合に、自動販売機の型<br>番を設定                                            |
| 22  |          | 使用水の種類コード                    | 文字列 | 2   | 営業施設で使用する<br>水の種別                                                                              | 01:水道水 02:専用水道 03:簡易専用水道<br>04:飲用に適する水<br>※未設定時はデフォルト「未選択」                 |
| 23  |          | 食品衛生責任者_<br>氏名               | 文字列 | 128 | 食品衛生責任者の<br>氏名                                                                                 |                                                                            |
| 24  |          | 食品衛生責任者_<br>氏名_フリガナ          | 文字列 | 128 | 上記のフリガナ                                                                                        | 全角カナ文字及び全角ブランク                                                             |
| 25  |          | 食品衛生責任者_<br>資格コード            | 文字列 | 2   | 責任者の資格種別の<br>コード                                                                               | 衛生責任者の資格種別コードを参照<br>※未設定時はデフォルト「未選択」                                       |

| 26 |   | 食品衛生責任者_<br>受講した講習会、資格<br>取得年月日等      | 文字列 | 100 | 責任者が受講した講習<br>会及び資格取得年月<br>日等の情報           | 例:XX 保健所主催 XX 講習会受講 2022 年 X 月<br>X 日                             |
|----|---|---------------------------------------|-----|-----|--------------------------------------------|-------------------------------------------------------------------|
| 27 |   | 食品衛生管理者_<br>氏名                        | 文字列 | 128 | 食品衛生管理者の<br>氏名                             |                                                                   |
| 28 |   | 食品衛生管理者_<br>氏名_フリガナ                   | 文字列 | 128 | 上記のフリガナ                                    | 全角カナ文字及び全角ブランク                                                    |
| 29 |   | 食品衛生管理者_<br>資格コ−ド                     | 文字列 | 2   | 管理者の資格種別の<br>コード                           | 衛生管理者の資格種別コードを参照<br>※未設定時はデフォルト「未選択」                              |
| 30 |   | 食品衛生管理者_<br>資格取得年月日等                  | 文字列 | 100 | 管理者が受講した<br>講習会及び資格取得<br>年月日等の情報           | 例:XX 大学医学部卒業 2022 年 X 月 X 日                                       |
| 31 |   | 食品衛生管理者_<br>食品等の指定コード                 | 文字列 | 2   | 管理者の食品等の<br>指定コード                          | 食品等の指定コード表を参照<br>※未設定時はデフォルト「未選択」                                 |
| 32 |   | 衛生管理計画コード                             | 文字列 | 1   | 衛生管理計画の有無<br>を示すコード                        | 0:無1:有<br>※未設定時はデフォルト「未選択」                                        |
| 33 |   | HACCP の取組コード                          | 文字列 | 1   | HACCP への取込を<br>示すコード                       | 1: HACCP に基づく衛生管理 2: HACCP の考え方<br>を取り入れた衛生管理<br>※未設定時はデフォルト「未選択」 |
| 34 |   | 輸出取扱施設コード                             | 文字列 | 1   | 輸出食品を取扱う施設<br>かを示すコード                      | 0:無1:有<br>※未設定時はデフォルト「未選択」                                        |
| 35 |   | 飲食店営業のうち簡易<br>飲食店営業の施設コー<br>ド         | 文字列 | 1   | 飲食店営業で簡易<br>飲食店を示すフラグ                      | 0:対象外 1:対象<br>※未設定時はデフォルト「未選択」                                    |
| 36 |   | 生食用食肉の処理を<br>行う施設コード                  | 文字列 | 1   | 生食肉の処理を扱う<br>施設を示すフラグ                      | 0:対象外 1:対象<br>※未設定時はデフォルト「未選択」                                    |
| 37 |   | ふぐの処理を行う施設<br>コード                     | 文字列 | 1   | ふぐの処理を行う施設<br>を示すフラグ                       | 0:対象外 1:対象<br>※未設定時はデフォルト「未選択」                                    |
| 38 |   | ふぐ処理者_氏名                              | 文字列 | 128 | ふぐ処理を行う施設で、<br>ふぐ処理を行う方の<br>氏名             | ※No.37 が対象の場合は、No.38~No.40 の設定が<br>必要                             |
| 39 |   | ふぐ処理者_氏名_フリ<br>ガナ                     | 文字列 | 128 | 上記のフリガナ                                    | 全角カナ文字及び全角ブランク                                                    |
| 40 |   | ふぐ処理者_資格、<br>受講した講習会、資格<br>取得年月日等     | 文字列 | 100 | ふぐ処理者の資格や<br>受講した講習会、資格<br>取得年月日等の情報       | 例:XX 調理師資格 2022 年 X 月 X 日                                         |
| 41 |   | 特別の注意を必要と<br>する成分等を含む食品<br>を製造する施設コード | 文字列 | 1   | 成分等を含む食品を製<br>造する施設を示すフラグ                  | 0:対象外 1:対象<br>※未設定時はデフォルト「対象外」                                    |
| 42 |   | 申請者_届出者_氏名<br>_OPFG                   | 文字列 | 1   | 公開情報として申請<br>者・届出者氏名の公開<br>/非公開を示すフラグ      | 0:非公開 1:公開<br>※未設定の場合は、デフォルト「公開」                                  |
| 43 |   | 申請者_届出者_住所<br>_OPFG                   | 文字列 | 1   | 公開情報として申請<br>者・届出者住所の公開<br>/非公開を示すフラグ      | 0:非公開 1:公開<br>※未設定の場合は、デフォルト「公開」                                  |
| 44 |   | 営業施設_名称、屋号<br>又は商号_OPFG               | 文字列 | 1   | 公開情報として営業施<br>設名称等の公開/非公<br>開を示すフラグ        | 0:非公開 1:公開<br>※未設定の場合は、デフォルト「公開」                                  |
| 45 |   | 営業施設_所在地<br>_OPFG                     | 文字列 | 1   | 公開情報として営業施<br>設住所の公開/非公開<br>を示すフラグ         | 0:非公開 1:公開<br>※未設定の場合は、デフォルト「公開」                                  |
| 46 |   | 営業施設_連絡先<br>_OPFG                     | 文字列 | 1   | 公開情報として営業施<br>設連絡先の公開/非公<br>開を示すフラグ        | 0:非公開 1:公開<br>※未設定の場合は、デフォルト「公開」                                  |
| 47 |   | 営業施設_備考                               | 文字列 | 400 | 営業施設情報に対す<br>る備考欄の情報                       |                                                                   |
| 48 | • | 営業の種類コード                              | 文字列 | 2   | 営業施設に対する許<br>可申請または届出する<br>営業の種類を示す<br>コード | 許可営業の種類または届出営業の種類コード                                              |
| 49 |   | 営業の種類_備考                              | 文字列 | 20  | 各営業の種類毎の<br>備考欄の情報                         |                                                                   |

# (3) 営業の種類コード

営業施設に対する許可申請または届出する営業の種類を示すコードです。 こちらは必須項目ですので、施設の登録の際に必ず入力してください。

#### ■ 許可業種のコード一覧

| 業種の種類(許可)                       | コード値 |
|---------------------------------|------|
| ① 飲食店営業                         | 01   |
| ② 調理機能を有する自動販売機 (要許可)           | 02   |
| ③ 食肉販売業                         | 03   |
| ④ 魚介類販売業                        | 04   |
| ⑤ 魚介類競り売り営業                     | 05   |
| ⑥ 集乳業                           | 06   |
| ⑦ 乳処理業                          | 07   |
| ⑧ 特別牛乳搾取処理業                     | 08   |
| ⑨ 食肉処理業                         | 09   |
| <ol> <li>① 食品の放射線照射業</li> </ol> | 10   |
| ① 菓子製造業                         | 11   |
| ⑫ アイスクリーム類製造業                   | 12   |
| ③ 乳製品製造業                        | 13   |
| ⑭ 清涼飲料水製造業                      | 14   |
| ⑮ 食肉製品製造業                       | 15   |
| ⑯ 水産製品製造業                       | 16   |
| ① 氷雪製造業                         | 17   |
| 18 液卵製造業                        | 18   |
| ⑨ 食用油脂製造業                       | 19   |
| 20 みそ又はしょうゆ製造業                  | 20   |
| ② 酒類製造業                         | 21   |
| 22 豆腐製造業                        | 22   |
| ② 納豆製造業                         | 23   |
| 29 麺類製造業                        | 24   |
| ③ そうざい製造業                       | 25   |
| ⑧ 複合型そうざい製造業                    | 26   |
| ② 冷凍食品製造業                       | 27   |
| 28 複合型冷凍食品製造業                   | 28   |
| 29 漬物製造業                        | 29   |
| 30 密封包装食品製造業                    | 30   |
| ③ 食品の小分け業                       | 31   |
| ③ 添加物製造業                        | 32   |

■ 届出業種のコード一覧

| 営業の種類(届出)                                                                                      | コード値 |
|------------------------------------------------------------------------------------------------|------|
| ① 魚介類販売業(包装済みの魚介類のみの販売)                                                                        | 51   |
| ② 食肉販売業(包装済みの食肉のみの販売)                                                                          | 52   |
| ③ 乳類販売業                                                                                        | 53   |
| <ul><li>④ 氷雪販売業</li></ul>                                                                      | 54   |
| ⑤ コップ式自動販売機(自動洗浄・屋内設置)                                                                         | 55   |
| ⑥ 弁当販売業                                                                                        | 56   |
| ⑦ 野菜果物販売業                                                                                      | 57   |
| ⑧ 米穀類販売業                                                                                       | 58   |
| ⑨ 通信販売・訪問販売による販売業                                                                              | 59   |
| 10 コンビニエンスストア                                                                                  | 60   |
| ① 百貨店、総合スーパー                                                                                   | 61   |
| ① 自動販売機による販売業(コップ式自動販売機(自動洗浄・屋内設置)及び営業許                                                        | 62   |
| 可の対象となる自動販売機を除く)                                                                               | 02   |
| ③ その他の食料・飲料販売業                                                                                 | 63   |
| ④ 添加物製造・加工業(法第13条第1項の規定により規格が定められた添加物の製<br>サキャライン                                              | 64   |
|                                                                                                | 65   |
|                                                                                                | 66   |
|                                                                                                | 67   |
|                                                                                                | 68   |
|                                                                                                | 60   |
|                                                                                                | 70   |
|                                                                                                | 70   |
|                                                                                                | 71   |
|                                                                                                | 72   |
|                                                                                                | 73   |
|                                                                                                | 74   |
|                                                                                                | 75   |
|                                                                                                | 76   |
| <ul> <li>     如云、台船已衣の表垣・加工未、「ロルバ町加川"使用C11に結果又は台部已表の装垣、   </li> <li>   加工に限る。   )  </li> </ul> | 77   |
| 図 露店、仮設店舗等における飲食の提供のうち、営業とみなされないもの                                                             | 78   |
| 29 その他                                                                                         | 79   |

2.3 営業許可の申請

# 2.3.1 営業許可の申請

食品等事業者が営業許可の申請を行うための機能です。登録完了後、整理番号を付与し、申請を行った 旨を、管轄する保健所にメールで通知します。

尚、新規に営業許可の継続申請を行う場合は、「2.3.1.2 営業許可の継続申請」を参照します。

# 2.3.1.1 営業許可の新規申請

#### (1) 営業許可の新規申請画面を起動します

トップメニューの「営業許可の申請」ボタンを押下します。

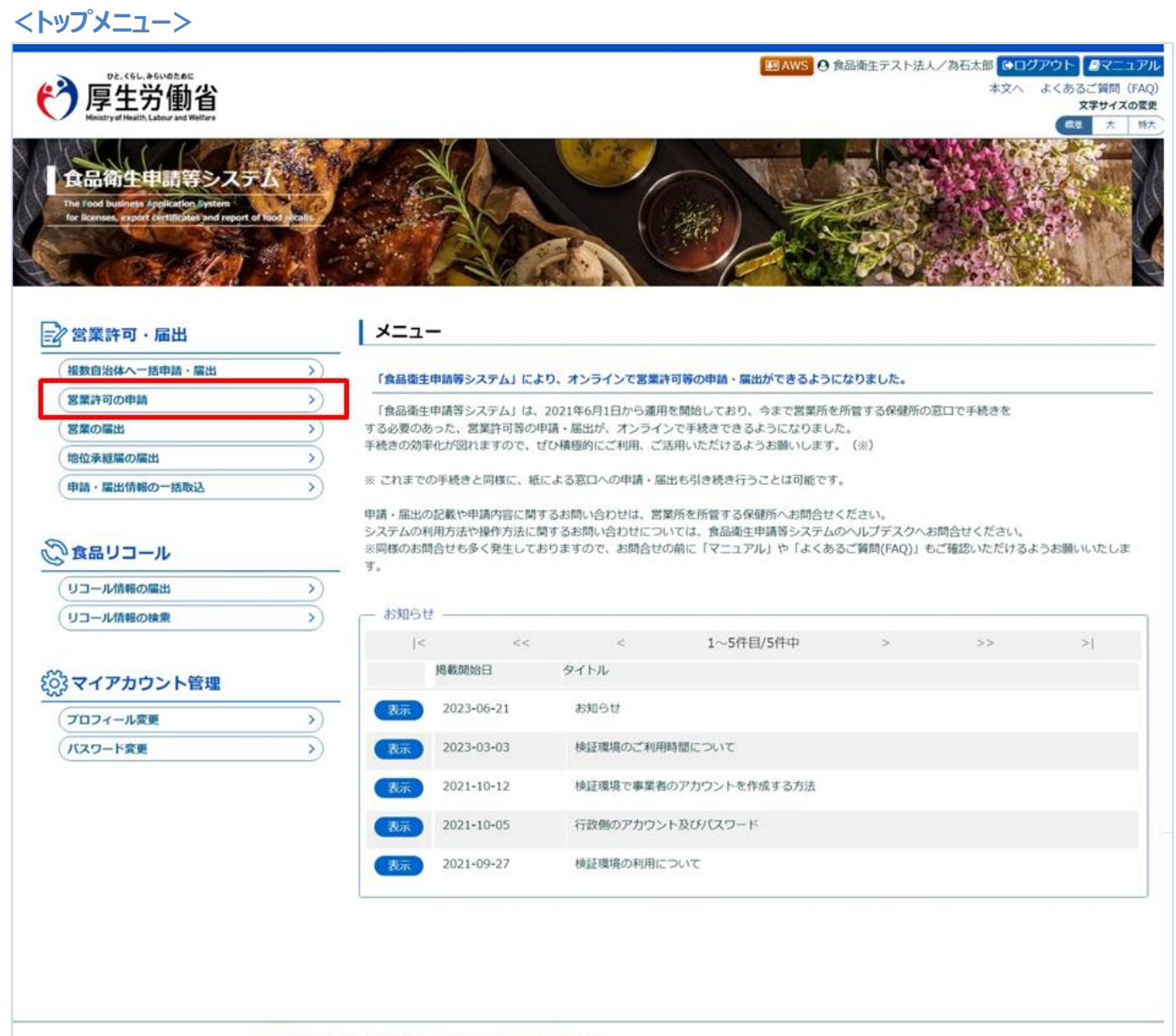

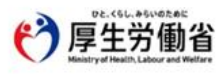

厚生労働省(法人番号 6000012070001) 〇 食品衛生申請等システム 〇 ・このサイトについて
 ・利用規約
 ・免責事項・著作権
 ・プライバシーボリシー
 ・ウェブアクセシビリティ
 ・御意見・問い合わせ

Copyright © Ministry of Health, Labour and Welfare, All Rights reserved.

許可営業施設一覧画面が表示されますので、「新規申請」ボタンを押下します。

<許可営業施設一覧>

| <ul> <li>登品リコール</li> <li>営業1年可申請中の情報が一手</li> <li>Sheld 「新規申請」ボタンを生</li> <li>99999999999</li> <li>食品衛生法人</li> <li>ショクヒンエイゼイホ</li> <li>代表者太郎</li> <li>ジェクとシアクロウ</li> <li>中の営業1年可証が一覧されま</li> </ul> | マイアカウント管<br>覧されています。<br>クリックしてください。<br>ウジン<br>ステータス<br>ます。新たに手続きを行                                                              | 理 。また、それぞれの一 う 申請年月日  うう場合は新規申請を行                                                                                       | 疑から参照や手続き<br>名称、屋号3<br>行ってください。                       | きを行って下さい。                                                                                                    | <b>5</b> (夜茹号                                                                                                    | 所在地                                            |                                               |
|----------------------------------------------------------------------------------------------------|----------------------------------------------------------------------------------------------------|----------------------------------------------------------------------------------------------------|-------------------------------------------------------|----------------------------------------------------------------------------------------------------|----------------------------------------------------------------------------------------------------|------------------------------------------------|-----------------------------------------------|
| 営業許可申請中の情報が一当<br>合は「新規申請」ポタンを<br>9999999999999<br>食品衛生法人<br>ショクヒンエイセイ木<br>代表者太郎<br>ライヒョウシャタロウ<br>中の営業許可証が一覧されま                                                                                   | 覧されています。<br>クリックしてください。<br>ウジン<br>ステータス<br>ます。新たに手続きを行                                                                          | <ul> <li>また、それぞれの一引</li> <li>申請年月日</li> <li>〒う場合は新規申請を作</li> </ul>                                                      | 覧から参照や手続き<br>名称、屋号3<br>行ってください。                       | きを行って下さい。<br>又は商号                                                                                                    | <b>5</b> /夜徽号                                                                                                    | 所在地                                            | *                                             |
| 営業許可申請中の情報が一<br>合は「新規申請」ボタンをグ<br>999999999999<br>食品衛生法人<br>ショクヒンエイセイ木<br>代表者太郎<br>ウ・ドョウシャタロウ<br>中の営業許可証が一覧されま                                                                                    | 見されています。<br>クリックしてください。<br>ウジン<br>ステータス<br>ます。新たに手続きを行                                                                          | <ul> <li>また、それぞれの一</li> <li>申請年月日</li> <li>〒う場合は新規申請を行</li> </ul>                                                       | 類から参照や手続き<br>名称、屋号3<br>行ってください。                       | きを行って下さい。                                                                                                    | \$/使适号                                                                                                    | 所在地                                            |                                               |
| <ul> <li>Acka 「新規申請」ボタンを?</li> <li>999999999999</li> <li>食品衛生法人</li> <li>ショクヒンエイゼイホ</li> <li>代表書太郎</li> <li>ジェクとックロウ</li> <li>キャックロウ</li> </ul>                                                  | ウリックしてください。<br>ウジン<br>ステータス<br>ます。新たに手続きを行                                                                                      | 申請年月日<br>75場合は新規申請を付けました。                                                                                               | 覧から参照や手続き<br>名称、屋号3<br>行ってください。                       | Reformed and a set of the set of the se | <b>5</b> /夜面号                                                                                                    | 所在地                                            |                                               |
| 9999999999999       食品衛生法人       ショクヒンエイゼイ木       代表書太郎       ジィヒョウシャタロウ       中の営業許可証が一覧されま                                                                                                    | ウジン<br>ステータス<br>ます。新たに手続きを行                                                                                                    | 申請年月日                                                                                                    | 名称 屋号3<br>行ってください。                                    | 又li商号                                                                                                    | 彩使磁号                                                                                                    | 所在地                                            | *                                             |
|                                                                                                    | ウジン<br>ステータス<br>ます。新たに手続きを行                                                                                                    | 申請年月日<br>73場合は新規申請を行                                                                                                    | 名称、屋号3<br>行ってください。                                    | 又は商号                                                                                                    | 彭便範号                                                                                                    | 所在地                                            |                                               |
| ショクヒンエイセイ木       代表者太郎       ウ・トョウシャタロウ       中の営業許可証が一覧されま                                                                                                    | ロジン<br>ステータス<br>ます。新たに手続きを行                                                                                                    | 申請年月日<br>7う場合は新現申請を行                                                                                                    | 名称、屋号3<br>行ってください。                                    | 又は商号                                                                                                    | \$/使蓝号                                                                                                    | 所在地                                            | *                                             |
| 代表者太郎       9・4とョウシャタロウ       中の営業許可証が一覧されま                                                                                                    | ステータスます。新たに手続きを行                                                                                                    | 申請年月日<br>753場合は新現申請を行                                                                                                   | 名称、屋号3<br>行ってください。                                    | 又は商号                                                                                                    | <b>5</b> /使 <b>道</b> 号                                                                                                    | 所在地                                            | *                                             |
|                                                                                                    | ステータス<br>ます。新たに手続きを行                                                                                                    | 申請年月日                                                                                                    | 名称 夏号3<br>行ってください。                                    | 又li商号                                                                                                    | 5/夜前号                                                                                                    | 所在地                                            |                                               |
| 中の営業許可証が一覧されま                                                                                                    | ステータス<br>ます。新たに手続きを行                                                                                                    | 申請年月日                                                                                                    | 名称、屋号3<br>行ってください。                                    | Realization                                                                                                    | 彩使语号                                                                                                    | 所在地                                            | *                                             |
| 中の営業許可証が一覧されま                                                                                                    | ステータス<br>ます。新たに手続きを行                                                                                                    | 申請年月日<br>うう場合は新規申請を作                                                                                                    | 名称、屋号3<br>行ってください。                                    | 又は商号                                                                                                    | 彩便靈号                                                                                                    | 所在地                                            | *                                             |
| 中の営業許可証が一覧されま                                                                                                    | ステータス<br>ます。新たに手続きを行                                                                                                    | 申請年月日<br>テう場合は新規申請を行                                                                                                    | 名称、屋号3                                                | 又は商号                                                                                                    | 彭使語号                                                                                                    | 所在地                                            |                                               |
| ★中 >>>> <br>号 2<br>中の営業許可証が一覧されま                                                                                                    | ステータス<br>ます。新たに手続きを行                                                                                                    | 申請年月日<br>テう場合は新現申請を行                                                                                                    | 名称、屋号3<br>行ってください。                                    | 又は商号                                                                                                    | \$7使益号                                                                                                    | 所在地                                            |                                               |
| <del>T中 &gt; &gt;&gt; &gt; <br/>号 2<br/>中の営業許可証が一覧されま</del>                                                                                                    | ステータス<br>ます。新たに手続きを行                                                                                                    | 申請年月日                                                                                                    | 名称、屋号3<br>行ってください。                                    | 又は商号                                                                                                    | 彭侯番号                                                                                                    | 所在地                                            |                                               |
| 中の営業許可証が一覧されま                                                                                                    | ステータス<br>ます。新たに手続きを行                                                                                                    | 甲請牛月日                                                                                                    | 谷称、屋号メ                                                | 人体的考                                                                                                    | 影使當号                                                                                                    | 所在地                                            | *                                             |
| 中の営業許可証が一覧されま                                                                                                    | ます。新たに手続きを行                                                                                                    | うる場合は新規申請を行                                                                                                    | 行ってください。                                              |                                                                                                    |                                                                                                    |                                                |                                               |
| 7- 括削除(未申請) ※未明<br>う場合はこちらから選択してくださ                                                                                                    | 申請の情報は、最終保存                                                                                                    | 存日から30日を経過す                                                                                                    | ると自動的に削除さ                                             | されます。                                                                                                    | -                                                                                                    |                                                | ۶                                             |
| ~                                                                                                    | 新祝中詞                                                                                                    | 天<br>つ                                                                                                    |                                                       |                                                                                                    |                                                                                                    |                                                |                                               |
|                                                                                                    |                                                                                                    |                                                                                                    |                                                       |                                                                                                    |                                                                                                    |                                                |                                               |
| 中 > >> >                                                                                                    |                                                                                                    |                                                                                                    |                                                       |                                                                                                    |                                                                                                    |                                                |                                               |
| ステータス                                                                                                    | 名称、屋号又は商号                                                                                                    |                                                                                                    | 郵便番号                                                  | 所在地                                                                                                    |                                                                                                    |                                                | 電話                                            |
| ①発行済みの営業                                                                                                    | 許可証が一覧されます。                                                                                                    | 。更新手続きを行う場                                                                                                    | 合は、こちらから行                                             | うってください。                                                                                                    |                                                                                                    |                                                | *                                             |
|                                                                                                    |                                                                                                    |                                                                                                    |                                                       |                                                                                                    |                                                                                                    |                                                |                                               |
|                                                                                                    |                                                                                                    |                                                                                                    |                                                       |                                                                                                    |                                                                                                    |                                                |                                               |
|                                                                                                    |                                                                                                    |                                                                                                    |                                                       |                                                                                                    |                                                                                                    |                                                |                                               |
|                                                                                                    |                                                                                                    |                                                                                                    |                                                       |                                                                                                    |                                                                                                    |                                                |                                               |
|                                                                                                    |                                                                                                    |                                                                                                    |                                                       |                                                                                                    |                                                                                                    |                                                |                                               |
|                                                                                                    |                                                                                                    |                                                                                                    |                                                       |                                                                                                    |                                                                                                    |                                                |                                               |
|                                                                                                    |                                                                                                    |                                                                                                    |                                                       |                                                                                                    |                                                                                                    |                                                |                                               |
|                                                                                                    |                                                                                                    |                                                                                                    |                                                       |                                                                                                    |                                                                                                    |                                                | *                                             |
|                                                                                                    |                                                                                                    |                                                                                                    |                                                       |                                                                                                    |                                                                                                    |                                                |                                               |
| •                                                                                                    |                                                                                                    |                                                                                                    |                                                       |                                                                                                    |                                                                                                    |                                                |                                               |
|                                                                                                    | - 括朔酸(末申請) ※未<br>うは合はこちらから選択してくだ<br>▼<br>〒<br>〒<br>〒<br>〒<br>〒<br>・<br>・<br>・<br>・<br>・<br>・<br>・<br>・<br>・<br>・<br>・<br>・<br>・ | 括前隙(未申請) ※未申請の情報は、最終保<br>つきにはこちらから選択してくた。<br>「<br>が規申請<br>・<br>・<br>・<br>・<br>・<br>・<br>・<br>・<br>・<br>・<br>・<br>・<br>・ | 括附離(末申請) ※未申請の情報は、最終保存日から30日を経過す<br>「3年高はこちらから選択してくださ | 括新除(末申請) ※未申請の情報は、最終保存日から30日を経過すると自動的に新除れ<br>「うちらから選択してくだ。 新規申請 戻る<br>「 、 、 、 、 、 、 、 、 、 、 、 、 、 、 、 、 、 、                                                                                                    | 括新聞(末申請) ※未申請の情報は、最終保存日から30日を経過すると目動的に制除されます。<br>「うちらから選択してくだ。<br>新規申請 戻る<br>「<br>マー<br>「<br>中 > >> > <br>「<br>マー<br>「<br>マー<br>「<br>マー<br>「<br>ステータス 名称、屋号又は高号 郵便番号 所在地<br>① 発行済みの営業許可証が一覧されます。更新手続きを行う場合は、こちらから行ってください。 | 括新聞(末申請) ※未申請の)情報は、最終保存日から30日を経過すると目動的に制除されます。 | お前除(末申詞) ※未申請の情報は、最終保存日から30日を経過すると自動的に前除されます。 |

- ・「申請中営業施設」枠内の「EXCEL 出力」ボタンを押下すると、申請中の施設が一覧で出力されます。
- ・「絞り込み検索」にチェックを入れると、「ステータス」「名称、屋号又は商号」「所在地」で検索できます。
- ・「発行済営業施設」枠内の「EXCEL出力」ボタンを押下すると、発行済の施設が一覧で出力されます。

### (2) 営業許可申請の各項目を入力します

許可営業施設登録画面が表示されますので、各項目を入力します。 必須入力項目は入力フィールドがオレンジ色になっていますので、必ず入力してください。

※申請や届出に関する記載内容(どのような内容を記載するべきか?)や選択項目等(どのような項目を選択するべきか?)の質問等に対しては、お近くの保健所などにご相談いただけるようお願いします。

※主に確認いただきたい項目「主として取り扱う食品又は添加物」、「営業の種類」

### 【主として取り扱う食品又は添加物の入力】

「選択」を押下し、「主として取り扱う食品又は添加物」を選択してください。

| 電話番号                      | 例:00-0000-0000                      |
|---------------------------|-------------------------------------|
| ファクシミリ番号                  | 例:00-0000-0000                      |
| 電子メールアドレス                 | 例:XXXX@XXX.XXX                      |
| 営業車の自動車登録番号               | 営業で自動車を利用する場合、営業車の自動車登録番号を入力してください。 |
| 主として取り扱う食品又は添加物           | 未選択 道沢 クリア                          |
| 主として取り扱う食品又は添加物(自由記載)<br> |                                     |
| AM 445                    |                                     |

※「選択」ボタンを押下しても反応がない場合はポップアップがブロックされている可能性があります。ブラウザの設定内容 を確認し、ポップアップブロックを解除してください。

### 【営業の種類の入力】

『営業の種類/許可情報』では、「+」ボタンを押下すると、営業の種類を追加します。営業の種類毎に必要項目を 入力してください。

また、「-」ボタンを押下すると、選択した営業の種類を取り消すことができます。

| 営業種類の | 計可情報<br>の説明<br>単請す<br>■追加 | する「営業の種類」を設定してくだ<br>1方法:[+]ボタンをクリックし | さい。設定方法は下記を参照して<br>ます。■別除方法:削除対象の□ | ください。<br>をチェックして、 [-] ボタ) | ンをクリックします。 |         |   |
|-------|---------------------------|--------------------------------------|------------------------------------|---------------------------|------------|---------|---|
| + -   | 申請区分                      | 営業の種類                                | (ða)                               | 許可番号                      |            | 初回許可年月日 |   |
| •     | 新規~                       | ① 飲食店営業                              | ~                                  |                           |            |         | ^ |
|       |                           |                                      |                                    |                           |            |         |   |
|       |                           |                                      |                                    |                           |            |         |   |
| 4     | •                         |                                      |                                    |                           |            |         | • |

# 【ファイル登録】

『施設の構造及び設備を示す図面』等のファイルを登録する場合は、「ファイル登録」ボタンを押下すると、ファイル登録 画面に遷移し、営業許可の申請に必要なファイルをまとめて登録することができます。

#### <許可営業施設登録 >> ファイル登録>

| - L    | 営業許可・届出                     | 食品リコール     | マイアカウント管理                                      |
|--------|-----------------------------|------------|------------------------------------------------|
| 許可     | 営業施設登録 >> フ                 | アイル登録      |                                                |
| (業許可の  | D申請に必要なファイルな                | を設定して下さい。  |                                                |
| アイルの構成 | D指定か元了後Ⅰ設定」7<br>ま及1時機構を示す図面 | ホタンをクリックして | ください。<br>期月 ファイルが期のまわていません。 ファイルクルア            |
| 質検査の   | D<br>結果                     | ファイルの選     | IN ファイルが選択されていません<br>ファイルが選択されていません<br>ファイルクリア |
| の他必要   | を書類①                        |            | ファイルの選択 ファイルが選択されていません ファイルクリア                 |
| その他必要  | 要書類②                        |            | ファイルの選択 ファイルが選択されていません ファイルクリア                 |
| その他必要  | 要書類③                        |            | ファイルの選択<br>ファイルが選択されていません<br>ファイルクリア           |
| その他必要  | 要書類④                        |            | ファイルの選択<br>ファイルが選択されていません<br>ファイルクリア           |
| その他必要  | 要書類の                        |            | ファイルの選択<br>ファイルが選択されていません<br>ファイルクリア           |
| 6.2    |                             |            |                                                |
|        | _                           | 0文字/最大400  | 0文字                                            |

D2.<66L.#66.V#D2.#6E 厚生労働省 Ministry of Health, Labour and Welfare 厚生労働省(活入番号 600012070001) <sup>(C)</sup> 食品基生用請等システム <sup>(C)</sup> ・このサイトについて ・利用規約 ·免費事項 ·番作権 ・プライバシーボリシー ・ウエブアクモンビリティ · 幼童見 ·感い合わせ Copyright © Ministry of Health, Labour and Welfare, All Rights reserved.

■対象ファイル

対象ファイルは下記形式のファイルとなります。

- 画像系ファイル(png,jpg,gif,jpeg,bmp)
- Office 系ファイル(xls,xlsx,doc,docx,ppt,pptx)
- PDF 系ファイル(pdf)

・「施設の構造及び設備を示す図面」と「水質検査の結果」のアップロードのサイズは最大 7MB となります。

・「その他必要書類」のアップロードのサイズは最大 3MB となります。

#### <許可営業施設登録>

| 1         NUMP - SM         24/70 2 + SM           1         HTT SM         24/70 2 + SM           1         HTT SM         SM           1         HTT SM                                                                                                    | <b>()</b>        | Dと、くらし、みら4×のために<br><b>享生労働</b><br>histry of Health, Labour and We | 小<br>自<br><sup>itare</sup>                                                                                                    |              |                             |                   | ● AWS O 食品衛生テスト法 | 人/為石太郎 Gロクアウト ■マニュア)<br>本文へ よくあるご質問(FAC<br>文字サイスの変)<br>標準 大 197 |
|----------------------------------------------------------------------------------------------------|------------------|-------------------------------------------------------------------|----------------------------------------------------------------------------------------------------|--------------|-----------------------------|-------------------|------------------|-----------------------------------------------------------------|
| HPI Table State     HPI Table State     Table State     Table     Table State     Table State     Ta    | ==-              | 営業許可・届出                                                           | 食品リコール                                                                                                    | マイアカウント      | 管理                          |                   |                  |                                                                 |
|                                                                                                    | ☐ 許可営            | 業施設登録                                                             |                                                                                                    |              |                             |                   |                  |                                                                 |
| Statistic Constraints (Calculation Statistic Calculation Statistic Calculation Statistical Calculation Statistic Calculation Statistic Calculation Statis                 |                  | 取得(新規、継続、                                                         | 変更、廃業)する営業施                                                                                                    | 没の申請を行います。   |                             |                   |                  |                                                                 |
| Bit Collection (Calculated Bit (Calculated Bit (Calcula                 | 営業施設の            | 情報を設定、営業許<br>はこれず <b>こう話の</b> 奈                                   | 可対象の営業の種類を設<br>(ドのような中容をつま)                                                                                                    | をして「確認」ボタン   | いをクリックしてください。               | りロオスメキャットの意味噌につ   | 5.4.4.1 TH       |                                                                 |
| Bit Bit       APA (A)         Contract       Batal         Bit Bit       Batal         Dubb       Sala         Dubb       Sala         Sala       Sala         Sala       Sala         Sala       Sala         Sala       Sala         Sala       Sala         Sala       Sala         Sala       Sala                                                                                                    | ※申請19届日<br>お近くの保 | 健所などにご相談く                                                         | ださい。                                                                                                    | 9737:) 1983  | 項目寺(とのよう体項目を建               | 団(するべきか?)の真同寺にし   |                  |                                                                 |
| ステークス     県本県通       電話中日     1024-01-03       第26年90     第25年91       第26年91     第25年91       20月7日     1030 (1000)       20月7日     1030 (1000)       20月7日     1030 (1000)       20月7日     1030 (1000)       20月7日     1030 (1000)       20月8日     1030 (1000)       20月8日     1040 (1000)       20月8日     1040 (1000)       20月8日     1040 (1000)       20月8日     1040 (1000)                                                                                                    | 整理番号             |                                                                   |                                                                                                    |              |                             |                   |                  |                                                                 |
| #####         2024-01-31           ######         ####################################                                                                                                    | ステータス            |                                                                   | 未申請                                                                                                    |              |                             |                   |                  |                                                                 |
| 中語信       第人時       第人時       第人時       第人時       第人時       第人時       第人時       第人時       第人時       第人時       第人時       第人時       第日       第日        第日       第日       第日       第日        第日       第日       第日       第日       第日       第日       第日       第日       第日       第日       第日        第日 <td>申請年月日</td> <td></td> <td>2024-01-31</td> <td></td> <td></td> <td></td> <td></td> <td></td>                                                                                                    | 申請年月日            |                                                                   | 2024-01-31                                                                                                    |              |                             |                   |                  |                                                                 |
| ALSP     EA (20,0%H2(20,4C2)       EA (20,0%H2(20,4C2)     Status       20007     Status       20007     Status       20007     Status       20007     Status       20007     Status       20007     Status       20007     Status       20007     Status       2007     Status       2008     Status       2019     Pt/201       2020     Pt/201       2020     Pt/201       2020     Pt/201       2020     Pt/201       2020     Pt/201       2020     Pt/201       2020     Pt/201       2020     Pt/201                                                                                                    | 申請者情報            |                                                                   |                                                                                                    |              |                             |                   |                  |                                                                 |
| E & C (K) / UPA + 2 - 2 - 2 - 1                                                                                                    | 法人番号             |                                                                   |                                                                                                    |              |                             |                   |                  |                                                                 |
| 2037     Safet2-2020       送入の代表的広告     2037       生の信頼活動     1010       生の信頼活動     1010       生の信頼     1010       生の信頼     1010                                                                                                    | 氏名(法人            | の場合(は法人名)                                                         | 食品太郎                                                                                                    |              |                             |                   |                  |                                                                 |
| 法人の代表的点点       フリカナ       世界月日       「近期、乾田(下石))       「花田(秋日)       「江田(秋日)       「江田(秋日)                                                                                                    | フリガナ             |                                                                   | ショクヒンタロウ                                                                                                    |              |                             |                   |                  |                                                                 |
| the field of the second second | 法人の代表            | 者の氏名                                                              |                                                                                                    |              |                             |                   |                  |                                                                 |
| 日本日日         ************************************                                                                                                    | フリガナ             |                                                                   |                                                                                                    |              |                             |                   |                  |                                                                 |
| 1         小名(1)         東京(1)         東京(1)         東                                                                                                    | 生年月日             |                                                                   |                                                                                                    |              |                             | $\sim$            |                  |                                                                 |
| 1 (************************************                                                                                                    | 一堂带标道            | 201個別基準<br>9写進1 ボタンをクロ                                            | シックレッ 全ての項目に引                                                                                                    |              |                             |                   |                  |                                                                 |
| BF/前時組2         「公園」を選択すると、オープンデータとして【食品衛生公園ページ】に掲載されます。<br>単応者と析         「(1)」       公園       ・ 部20月         申応者に広ろ       「(1)」         「(1)」       公園       ・ 部20月         「(1)」       公園       ・ 部20月         「(1)」       公園       ・ 部20月         「(1)」       公園       ・ 部20月         「(1)」       公園       ・ 部20月         「(1)」       ・ 公園       ・ 部20月         「(1)」       ・ 公園       ・ 部20月         「(1)」       ・ 公園       ・ 部20月         「(1)」       ・ 公園       ・ 部20月         「(1)」       ・ 公園       ・ 部20月         「(1)」       ・ 公園       ・ 部20月         「(1)」       ・ ・       ・ ・         「(1)」       ・ ・       ・ ・         「(1)」       ・ ・       ・ ・         「(1)」       ・ ・       ・ ・         「(1)」       ・ ・       ・ ・         「(1)」       ・ ・       ・ ・         「(1)」       ・ ・       ・ ・         「(1)」       ・ ・       ・ ・         「(2)」       ・ ・       ・ ・         「(2)」       ・ ・       ・ ・         「(2)」       ・       ・ ・ <td< td=""><td>営業施設ご</td><td>との個別基準</td><td>····· 確認済</td><td>営業施設基準</td><td></td><td></td><td></td><td></td></td<>                                                                                                    | 営業施設ご            | との個別基準                                                            | ····· 確認済                                                                                                    | 営業施設基準       |                             |                   |                  |                                                                 |
| 「公園: を選択すると、メープンデータとして (信品後望と200ページ) に開始内容: の『「陽示情報設定」とは?」をご参照ください。         弾着音告       ・ 201       ・ 201       ・ 201       ・ 201       ・ 201       ・ 201       ・ 201       ・ 201       ・ 201       ・ 201       ・ 201       ・ 201       ・ 201       ・ 201       ・ 201       ・ 201       ・ 201       ・ 201       ・ 201       ・ 201       ・ 201       ・ 201       ・ 201       ・ 201       ・ 201       ・ 201       ・ 201       ・ 201       ・ 201       ・ 201       ・ 201       ・ 201       ・ 201       ・ 201       ・ 201       ・ 201       ・ 201       ・ 201       ・ 201       ・ 201       ・ 201       ・ 201       ・ 201       ・ 201       ・ 201       ・ 201       ・ 201       ・ 201       ・ 201       ・ 201       ・ 201       ・ 201       ・ 201       ・ 201       ・ 201       ・ 201       ・ 201       ・ 201       ・ 201       ・ 201       ・ 201       ・ 201       ・ 201       ・ 201       ・ 201       ・ 201       ・ 201       ・ 201       ・ 201       ・ 201       ・ 201       ・ 201       ・ 201       ・ 201       ・ 201       ・ 201       ・ 201       ・ 201       ・ 201       ・ 201       ・ 201       ・ 201       ・ 201       ・ 201       ・ 201       ・ 201       ・ 201       ・ 201       ・ 201       ・ 201       ・                                                                                                    | 開示情報確認           | 8                                                                 | -                                                                                                    |              |                             |                   |                  |                                                                 |
| IFIATERSA       1000000000000000000000000000000000000                                                                                                    | 「公開」を            | と違択すると、オーフ                                                        | プンデータとして【食品術                                                                                                    | 新生公開ページ】に掲   | 載されます。                      | 第二法部10次(とけっ) たづめ目 |                  |                                                                 |
| #iā 4: maista       · 公報 · 并公确         *iā 4: mā: · · · · · · · · · · · · · · · · · · ·                                                                                                    | 申請者氏名            | 調測な工能化ののの                                                         | · 公開                                                                                                    | ○ 非公開        | Brokace, \$04063623 02 1 18 |                   |                  |                                                                 |
|                                                                                                    | 申請者住所            | ŕ                                                                 | <ul><li>(3)</li><li>(3)</li>&lt;</ul> | ○ 非公開        |                             |                   |                  |                                                                 |
|                                                                                                    | 當黨施設名            | 称、屋号又は商号                                                          | <ul><li>(3)</li><li>(3)</li>&lt;</ul> | ) 非公開        |                             |                   |                  |                                                                 |
| 第二次日       ① 公園 ○ 非公園         ファイル受録       府記       戻る       一時保存         加空ー5       - (1000000000000000000000000000000000000                                                                                                    | 當業施設所            | 在地                                                                | <ul> <li>〇〇〇〇〇〇〇〇〇〇〇〇〇〇〇〇〇〇〇〇〇〇〇〇〇〇〇〇〇〇〇〇〇〇〇〇</li></ul>                                                                                                    | ) 非公開        |                             |                   |                  |                                                                 |
| ファイル登録     確認     戻る     一時保存       度図一覧          ><                                                                                                    | 當黨施設連            | 諸先                                                                | <ul> <li>公開</li> </ul>                                                                                                    | ] 非公開        |                             |                   |                  |                                                                 |
| 1     )     (     (     (     (     (     (     (     (     (     (     (     (     (     (     (     (     (     (     (     (     (     (     (     (     (     (     (     (     (     (     (     (     (     (     (     (     (     (     (     (     (     (     (     (     (     (     (     )     (     )     (     )     (     )     (     )     (     )     (     )     (     )     (     )     (     )     (     )     (     )     (     )     )     )     )     )     )     )     )     )     )     )     )     )     )     )     )     )     )     )     )     )     )     )     )     )     )     )     )     )     )     )     )     )     )     )     )     )     )     )     )     )     )     )     )     )     )     )     )     )     )     )     )     )     )     )     )     )     )     )     )     )     )     )<                                                                                                    | 777              | 75.43 P2:00                                                       | -                                                                                                    | 時间技          |                             |                   |                  |                                                                 |
| I       <                                                                                                    | 眉腔一覧_            | SZ PK VERO                                                        | 1,4:20                                                                                                    | INT LANT ST. |                             |                   |                  |                                                                 |
| ■歴録号 更新日 更新者 ステータス 申請区分<br>・<br>・<br>・<br>・                                                                                                    | < <<             | < 0~0件目/0件中                                                       | 4 > >> >                                                                                                    |              |                             |                   |                  |                                                                 |
|                                                                                                    |                  | 履歴番号                                                              | 更新日                                                                                                    | 更新者          | ステータス                       | 申請区分              |                  |                                                                 |
| 4 > 4                                                                                                    |                  |                                                                   |                                                                                                    |              |                             |                   |                  |                                                                 |
| 4                                                                                                    |                  |                                                                   |                                                                                                    |              |                             |                   |                  | Î                                                               |
| 4 » 4 »                                                                                                    |                  |                                                                   |                                                                                                    |              |                             |                   |                  |                                                                 |
| 4 6 4 6                                                                                                    |                  |                                                                   |                                                                                                    |              |                             |                   |                  |                                                                 |
| 4 » 4 »                                                                                                    |                  |                                                                   |                                                                                                    |              |                             |                   |                  |                                                                 |
|                                                                                                    |                  |                                                                   |                                                                                                    |              |                             |                   |                  | *                                                               |
|                                                                                                    | 4 F              | 4                                                                 |                                                                                                    |              |                             |                   |                  | >                                                               |
|                                                                                                    | 4                | 百十六年                                                              | シ ・このサイトに                                                                                                    | ついて ・利用規     | り ・免責事項・著作権 ・ブ              | ライバシーポリシー         |                  |                                                                 |

全て入力が完了したら、「確認」ボタンを押下してください。確認画面に遷移します。

「戻る」ボタンを押下すると、許可営業施設一覧画面に戻ります。 「一時保存」ボタンを押下すると、入力内容を保存しておくことができます。 ※一時保存された情報は 30 日経過すると削除されます。 「削除」ボタンを押下すると、ファイル登録で行ったファイルや一時保存中の届出登録を削除することができます。 ※「削除」ボタンは、ファイル登録や一時保存を行うと表示されます。

### (3) 入力内容を確認した後、登録します

「確認」ボタンを押下すると、確認画面が表示されるので、入力内容に問題がないか確認します。

#### <許可営業施設登録 >> 確認>

| <b>()</b> | DE.<66L.86L/02.86K<br>厚生労働省<br>leistry ef Health, Labour and Welfar  | ì                                              |                                                                                                    | ・・・・・・・・・・・・・・・・・・・・・・・・・・・・・ |
|-----------|----------------------------------------------------------------------|------------------------------------------------|----------------------------------------------------------------------------------------------------|-------------------------------|
| ×=-       | 営業許可・届出                                                              | 食品リコール                                         | マイアカウント管理                                                                                                    |                               |
| 白 許可當     | 営業施設登録 >> 確                                                          | 1月<br>第13                                      |                                                                                                    |                               |
| 以下の営業     | 施設情報で営業許可のP<br>動ない場合は「登録」7                                           | 申請を行います。<br>ポタンをクリックして・                        | ください。                                                                                                    |                               |
| 整理番号      |                                                                      |                                                |                                                                                                    |                               |
| ステータス     | <del>ار</del> ک                                                      | 卡申請                                            |                                                                                                    |                               |
| 申請年月日     | 2                                                                    | 024-01-31                                      |                                                                                                    |                               |
| ,申請者情報    |                                                                      |                                                |                                                                                                    |                               |
| 法人番号      |                                                                      |                                                |                                                                                                    |                               |
| 氏名(法)     | 人の場合は法人名)                                                            | 食品太郎                                           |                                                                                                    |                               |
| フリガナ      |                                                                      | ショクヒンタロウ                                       |                                                                                                    |                               |
| 法人の代表     | 長者の氏名                                                                |                                                |                                                                                                    |                               |
| フリガナ      |                                                                      |                                                |                                                                                                    |                               |
| 生年月日      |                                                                      | 01-10                                          | $\frown$                                                                                                    | $\frown$                      |
| 営業施設      | <del>夏</del> 料                                                       |                                                |                                                                                                    |                               |
| その他必要     | 要書類①                                                                 |                                                |                                                                                                    |                               |
| その他必要     | 長書類②                                                                 |                                                |                                                                                                    |                               |
| その他必要     | 要書類③                                                                 |                                                |                                                                                                    |                               |
| その他必要     | 要書類④                                                                 |                                                |                                                                                                    |                               |
| その他的      | 思想笑!!!!!!!!!!!!!!!!!!!!!!!!!!!!!!!!!!!!                              |                                                |                                                                                                    |                               |
| 備考        |                                                                      |                                                |                                                                                                    |                               |
| 開示情報確     | 認                                                                    |                                                |                                                                                                    |                               |
| 申請者氏      | ≤:                                                                   | 公開                                             |                                                                                                    |                               |
| 申請者任所     |                                                                      | 公開                                             |                                                                                                    |                               |
| 高麗施設?     | 当称、屋号又は筒号                                                            | 公開                                             |                                                                                                    |                               |
| 国第101307  | //1土/U<br>唐絵/士                                                       | 公開                                             |                                                                                                    |                               |
| 登録        | 戻る                                                                   |                                                |                                                                                                    |                               |
| <b>()</b> | DE. (6L. #6L/07.81)<br>厚生労働省<br>Inistry of Health, Labour and Welfan | 厚生労働省(法)<br>・このサイトに<br>・ウェブアクセ:<br>Copyright の | 1.番号 6000012070001) (ご 食品俗生申請等システム (ご<br>・利用規約)・免責事項・著作権 ・プライバシーポリシー<br>シビリティ ・御意見 読い合わせ<br>Ministry of Health, Labour and Welfare, All Rights reserved. |                               |

問題がなければ、「登録」ボタンを押下して、営業許可の新規申請を行います。 管轄する保健所に対して、営業許可申請の旨をメールで通知します。

内容に問題がある場合は、「戻る」ボタンを押下して、許可営業施設登録画面に戻り、再入力します。

登録が完了すると、整理番号を発番し、完了画面に遷移します。

#### <許可営業施設登録 >> 完了>

| Ø                                                 | D2.<6L.からいのために<br>厚生労働省<br>Ministry of Health, Labour and Welfare     |                                                   |                                                                                                    | <ul> <li>図AWS ② 食品衛生法人/為石太郎 ●ログアウト ●マニュアル<br/>本文へ よくあるご貸期 (FAQ)</li> <li>文字サイズの変更</li> <li>(本 料大)</li> </ul> |
|---------------------------------------------------|-----------------------------------------------------------------------|---------------------------------------------------|----------------------------------------------------------------------------------------------------|----------------------------------------------------------------------------------------------------|
| メニュー                                              | 営業許可・届出                                                               | 食品リコール                                            | マイアカウント管理                                                                                                    |                                                                                                    |
| <ul> <li>許可</li> <li>正常に</li> <li>営業施設</li> </ul> | 「営業施設登録 >> 完<br>ご登録しました。<br>情報の営業許可申請が完了                              | 了<br>"しました。                                       |                                                                                                    |                                                                                                    |
| 登録した<br>整理番号<br>連続届                               | <ul> <li></li></ul>                                                   | 4前は、許可黨黨施設─                                       | 宛刀^ら確認出来ます。                                                                                                    |                                                                                                    |
| Ø                                                 | DE. (61. #61/07.0%<br>厚生労働省<br>Milistry of Hoatth, Labour and Welfare | 厚生労働省(法人<br>・このサイトにつ<br>・ウェブアクセミ<br>Copyright © N | 春号 600012070001) ① 食品改生申請等システム ①<br>いて ・利用規約 ・免責申項・著作権 ・プライバシーポリシー<br>ビリティ ・ 飯屋見・読い合わせ<br>inistry of Health, Labour and Welfare, All Rights reserved. |                                                                                                    |

同一施設に対する営業届出も連続して行う場合は、「連続届出」ボタンを押下します。 「戻る」ボタンを押下すると、許可営業施設一覧画面に戻ります。

#### <許可営業施設一覧画面 >>申請中営業施設>

| 申請中営業施設ー<br>絞り込み検索 |                                                    |                                                                                                    |                   |                                                                                                    |      |     |   |
|--------------------|----------------------------------------------------|----------------------------------------------------------------------------------------------------|-------------------|----------------------------------------------------------------------------------------------------|------|-----|---|
| < << < 1           | ~1件目/1件中 > >> >                                    |                                                                                                    |                   |                                                                                                    |      |     |   |
|                    | 整理番号                                               | ステータス                                                                                                    | 申請年月日             | 名称、屋号又は商号                                                                                                    | 郵便番号 | 所在地 |   |
| 詳細 流用              | LIC20240000000078                                  | 申請内容確認待                                                                                                    | 2024-01-31        | 新規申請施設                                                                                                    |      | 東京都 |   |
|                    |                                                    |                                                                                                    |                   |                                                                                                    |      |     |   |
|                    |                                                    |                                                                                                    |                   |                                                                                                    |      |     |   |
|                    |                                                    |                                                                                                    |                   |                                                                                                    |      |     |   |
|                    |                                                    |                                                                                                    |                   |                                                                                                    |      |     |   |
|                    |                                                    |                                                                                                    |                   |                                                                                                    |      |     |   |
|                    |                                                    |                                                                                                    |                   |                                                                                                    |      |     |   |
|                    |                                                    |                                                                                                    |                   |                                                                                                    |      |     | * |
| ▲<br>EXCEL地力       | (1)(データー) (1)(1)(1)(1)(1)(1)(1)(1)(1)(1)(1)(1)(1)( | ※主由語の情報は、最終保存                                                                                                    | 日から30日を経過する       | ちと自動的に削除されます。                                                                                                    |      |     | • |
| спосеция           |                                                    | and the second second s | HAR DOUGH CREAK F | ar see an age of a consideration of a Constant of the Constant of the Constant |      |     |   |

#### 登録した申請は「申請中営業施設」に追加されます。

状況に応じて表示されるステータスは以下の通りです。

| ステータス    | 内容                                    |
|----------|---------------------------------------|
| 未申請      | 一時保存した状態です。                           |
|          | 一時保存したデータは 30 日間保存されます。               |
| 申請内容確認待  | 登録が完了して保健所の確認待ちの状態です。                 |
| 修正待      | 保健所から差し戻された状態です。                      |
| 検査待      | 検査待の状態です。                             |
| 不許可      | 不許可になった状態です。                          |
| 保留       | 検査の結果が保留になった状態です。                     |
| 発行待      | 許可証の発行待ちの状態です。                        |
| 発行済(一部)  | 営業の種類が複数ある申請の一部の営業の種類のみ許可証が発行された状態です。 |
| 発行済      | 許可証発行済みの状態です。                         |
| 発行済(外部)  | 外部システムで発行済みとなった申請を消し込んだ状態です。          |
| 定期検査済    | 定期検査が済んでいる状態です。                       |
| 廃業済      | 外部システムで廃業済みとなった申請を消し込んだ状態です。          |
| 廃業済(外部)  | 行政の機能で廃業済にした状態です。                     |
| 取下げ済     | 申請を取り下げた状態です。                         |
| 承継済(承継元) | 地位承継の承継元となった状態です。                     |
| 承継済(承継先) | 地位承継の承継先となった状態です。                     |

# 2.3.1.2 営業許可の継続申請

# (1) 営業許可の新規申請画面を起動します

トップメニューの「営業許可の申請」ボタンを押下します。

既に営業許可証が発行されている営業施設の継続申請を行う場合は、「2.3.1.3 営業許可の変更、継続、廃業 申請」を参照します。

| 申請・届出ができるようになりました。                     |
|----------------------------------------|
| ノており、今まで営業所を所管する保健所の窓口で手続きを            |
| きできるようになりました。<br>だけるようお願いします。(※)       |
| esteral ことけ可能です                        |
| 110C11 C C (0 - 115 C 7 -              |
| マニュアル」や「よくあるご質問(FAQ)」もご確認いただけるようお願いいたし |
|                                        |
| 1~5件目/5件中 > >> >                       |
|                                        |
|                                        |
| ουτ                                    |
| フントを作成する方法                             |
| マフード                                   |
|                                        |
| E E E E E E E E E E E E E E E E E E E  |

許可営業施設一覧画面が表示されますので、「新規申請」ボタンを押下します。

<許可営業施設一覧>

|                                                                                                    | - <66- 865-002.012<br>生労働省<br>Health, Labour and Welfare     |                                                                                                    |                                               |                                                                     |                                                               |                         | AWS  | ❷ 食品衛生法人/ | 為石太郎 (●ログアウト)<br>本文へ よくある<br>3<br>(標準) | ■マニ<br>ご質問(<br>文字サイズ)<br>大 |
|----------------------------------------------------------------------------------------------------|--------------------------------------------------------------|----------------------------------------------------------------------------------------------------|-----------------------------------------------|---------------------------------------------------------------------|---------------------------------------------------------------|-------------------------|------|-----------|----------------------------------------|----------------------------|
| 1 – 1                                                                                                    | 當業許可・届出                                                      | 食品リコール                                                                                                 | マイアカウント管                                      | 理                                                                   |                                                               |                         |      |           |                                        |                            |
| 許可営業加                                                                                                    | 施設一覧                                                         |                                                                                                    |                                               |                                                                     |                                                               |                         |      |           |                                        |                            |
| ・<br>「業許可済みの」<br>行たに営業許可                                                                                                    | 情報、及び、営業許<br>申請を行う場合は「I                                      | 可申請中の情報が一覧<br>新規申請」ボタンをグ                                                                               | 見されています。<br>クリックしてください                        | 。また、それぞれの一                                                          | 覧から参照や手続きを行っ                                                  | って下さい。                  |      |           |                                        |                            |
| 請者情報——                                                                                                    |                                                              |                                                                                                    |                                               |                                                                     |                                                               |                         |      |           |                                        |                            |
| 长人番号                                                                                                    | 99                                                           | 9999999999999                                                                                          |                                               |                                                                     |                                                               |                         |      |           |                                        |                            |
| 名(法人の場                                                                                                    | 合(は法人名) 食                                                    | 品衛生法人                                                                                                  |                                               |                                                                     |                                                               |                         |      |           |                                        |                            |
| リガナ                                                                                                    | 5                                                            | ョクヒンエイセイホ                                                                                              | ウジン                                           |                                                                     |                                                               |                         |      |           |                                        |                            |
| 人の代表者の                                                                                                    | 氏名 代                                                         | 表者太郎                                                                                                   |                                               |                                                                     |                                                               |                         |      |           |                                        |                            |
| <del>למ</del> טי                                                                                                    |                                                              | イドヨウシャタロウ                                                                                              |                                               |                                                                     |                                                               |                         |      |           |                                        |                            |
|                                                                                                    |                                                              |                                                                                                    |                                               |                                                                     |                                                               |                         |      |           |                                        |                            |
| <b>肿営業施設</b>                                                                                                    |                                                              |                                                                                                    |                                               |                                                                     |                                                               |                         |      |           |                                        |                            |
| つ込み検索                                                                                                    |                                                              |                                                                                                    |                                               |                                                                     |                                                               |                         |      |           |                                        |                            |
| << <                                                                                                    | 0~0件目/0件中 >                                                  | >> >                                                                                                   |                                               |                                                                     |                                                               |                         |      |           |                                        |                            |
|                                                                                                    | 整理番号                                                         | 7                                                                                                    | ステータス                                         | 申請年月日                                                               | 名称、屋号又は商                                                      | <b></b> ₹               | 郵便番号 | 所在地       |                                        |                            |
| CEL出力                                                                                                    |                                                              |                                                                                                    |                                               |                                                                     |                                                               |                         |      |           | (T)                                    |                            |
| に行みの営業施設                                                                                                    | 20世業申請を行う場合は                                                 | 全(未申請) ※未明<br>こちらから選択してくださ                                                                             | 申請の情報は、最終保                                    | 存日から30日を経過す                                                         | ると自動的に削除されま                                                   | Ţ,                      |      |           | *                                      |                            |
| 病かの営業施設<br>規営業施設<br>「済営業施設-                                                                                                    | CSV7-7 加州<br>会の営業申請を行う場合は<br>・                               | 全(未申請) ※未用<br>こちらから選択してくださ                                                                             | 申請の情報は、最終保<br><sup>e(1</sup> <b>新規申請</b>      | 存日から30日を経過す<br>戻る                                                   | ると自動的に削除されま                                                   | Ŧ.                      |      |           | •                                      |                            |
| 頃みの営業施設<br>規営業施設<br>済営業施設-<br>つ込み検索                                                                                                    | (30) - 9 - 10前日<br>(20) 20) 20 - 20 - 20 - 20 - 20 - 20 - 20 | <b>金(未申請)</b> ※未明<br>こちらから道沢してくださ                                                                      | 申請の情報は、最終保                                    | 存日から30日を経過す<br><b>戻る</b>                                            | ると自動的に削除されま                                                   | ŧ.                      |      |           | •                                      |                            |
| <ul> <li>(第一)</li> <li>(第一)</li> <li>(1)</li> <li>(1)</li></ul> | 20世界中議を行う場合は<br>マ<br>0~0件目/0件中 >                             | 余(未申請) ※未申<br>こちらから選択してくださ<br>こちらうろ選択してくださ<br>こちらから選択してくださ<br>コートコートコートコートコートコートコートコートコートコートコートコートコートコ | 申請の情報は、最終保                                    | 存日から30日を経過す<br>戻る                                                   | ると目動的に削除されま                                                   | f.                      |      |           | ,                                      |                            |
| 清みの営業物部<br>現営業施設<br>済営業施設・<br>)込み検索<br><< < (                                                                                                    | 200世里中语を行う場合は<br>200世里中语を行う場合は<br>                           | \$(末申請) ※未申<br>こちらから選択してくたさ<br>]<br>>> > <br>ステータス                                                     | 申請の「情報は、最終保<br>新規申請<br>名称、屋号又は商号              | 存日から30日を経過す<br><b>戻る</b>                                            | ると自動的に削除されま<br>「<br>「<br>の便動号 所存                              | <b></b>                 |      |           | ><br>現話:                               |                            |
| 通みの営業制設<br>構築調整設<br>済営業施設<br>う込み検索<br><< <                                                                                                    | 30次要申请を行う場合は<br>30次要申请を行う場合は<br>                             | (★申請) ※未申請) ※未申<br>こちらから選択してくださ<br>>> > <br>ステータス<br>● 発行済みの営業!                                        | 申請の情報は、最終保<br>新規申請<br>名称、屋号又は商問<br>許可証が一覧されます | 存日から30日を経過す<br><b>戻る</b><br><sup>5</sup><br><sup>7</sup> 。更新手続きを行う場 | ると目動的に削除されま<br><b> ジ<b>()</b> 優勝 ()<br/>合は、こちらから行って・<br/></b> | <b>す。</b><br>地<br>ください。 |      |           | پ<br>بروند<br>بروند<br>بروند           |                            |

・「申請中営業施設」枠内の「EXCEL 出力」ボタンを押下すると、申請中の施設が一覧で出力されます。 ※「手続きが完了しているデータも表示する。」にチェックを入れて出力すると、手続きが完了したデータも出力されます。 ・「発行済営業施設」枠内の「EXCEL 出力」ボタンを押下すると、発行済の施設が一覧で出力されます。
### (2) 営業許可申請の各項目を入力します

許可営業施設登録画面が表示されますので、各項目を入力します。 必須入力項目は入力フィールドがオレンジ色になっていますので、必ず入力してください。

### 【営業の種類の入力】

申請区分を"新規"とします。

※システム上にデータがない場合は「新規」を選ぶよう、運用が変更となりました

『営業の種類/許可情報』では、「+」ボタンを押下すると、営業の種類を追加できます。 また、「 – 」ボタンを押下すると、選択した営業の種類を取り消すことができます。

|   | の種類/<br>業種類 | (許可情報<br>の説明<br>■追加 | 「る「営業の種類」を設定してく1<br>ロ方法:[+]ボタンをクリック! | ださい。設定方法は下記を参照して<br>します。■削除方法:削除対象の□ | :ください。<br> をチェックして、 [-] ボタ] | ンをクリックします。 |         |   |
|---|-------------|---------------------|--------------------------------------|--------------------------------------|-----------------------------|------------|---------|---|
| + | )-)         | 申請区分                | 営業の種類                                | 63                                   | 許可盡号                        |            | 初回許可年月日 |   |
|   | >           | 新規~                 | ① 飲食店営業                              | ~                                    |                             |            |         | ^ |
|   |             |                     |                                      |                                      |                             |            |         | ÷ |
|   |             | •                   |                                      |                                      |                             |            |         | P |

### 【ファイル登録】

『施設の構造及び設備を示す図面』等のファイルを登録する場合は、「ファイル登録」ボタンを押下すると、ファイル登録 画面に遷移し、営業許可の申請に必要なファイルをまとめて登録することができます。

<許可営業施設登録 >> ファイル登録>

| ニュー 営業許                       | 可·届出        | 食品リコール     | マイアカウント管理                           |
|-------------------------------|-------------|------------|-------------------------------------|
| 許可営業施設                        | 登録 >> ファイ   | 1儿登録       |                                     |
| -<br>営業許可の申請に必要<br>ファイルの歩きが言う | 取ファイルを設め    | Eして下さい。    |                                     |
| を設め構造及び設備を                    | 1後118年11年95 | ファイルの選     | ルービット<br>アーイルが選択されていません ファイルクリア     |
| K質検査の結果                       |             | ファイルの選     | ー<br>択<br>ファイルが選択されていません<br>ファイルクリア |
| その他必要書類①                      |             | i          | ファイルの選択 ファイルが選択されていません ファイルクリア      |
| その他必要書類②                      |             | 1          | ファイルの選択 ファイルが選択されていません ファイルクリア      |
| その他必要書類③                      |             | i          | ファイルの選択ファイルが選択されていませんファイルクリア        |
| その他必要書類④                      |             | i          | ファイルの選択ファイルが選択されていませんファイルクリア        |
| その他必要書類の                      |             | i          | ファイルの違訳ファイルが違訳されていませんファイルクリア        |
|                               |             | 0文字/最大4003 | ×<br>×                              |
| 設定                            |             |            |                                     |

■対象ファイル

対象ファイルは下記形式のファイルとなります。

- 画像系ファイル(png,jpg,gif,jpeg,bmp)
- Office 系ファイル(xls,xlsx,doc,docx,ppt,pptx)
- PDF 系ファイル(pdf)
- ・「施設の構造及び設備を示す図面」と「水質検査の結果」のアップロードのサイズは最大 7MB となります。
- ・「その他必要書類」のアップロードのサイズは最大 3MB となります。

#### <許可営業施設登録>

| () 子<br>Ministry of                                                                                                    | 、くらし、おういのために<br>生労働省<br>(Health, Labour and Welfare                  |                                                                                                    |                                                                                                    |                                     |                           | MAWS 🛛 食品      | 8衛生テスト法人/為石太郎 | Comparison Comparison Comp |
|----------------------------------------------------------------------------------------------------|----------------------------------------------------------------------|----------------------------------------------------------------------------------------------------|----------------------------------------------------------------------------------------------------|-------------------------------------|---------------------------|----------------|---------------|----------------------------------------------------------------------------------------------------|
| II- 1                                                                                                    | 常業許可・届出                                                              | 食品リコール                                                                                                    | マイアカウント                                                                                                    | 管理                                  |                           |                |               |                                                                                                    |
| - 許可堂業施                                                                                                    | おいていた                                                                |                                                                                                    |                                                                                                    |                                     |                           |                |               |                                                                                                    |
| 営業許可を取得                                                                                                    | (新規、継続、変更                                                            | 廃業)する営業施制                                                                                                    | の申請を行います                                                                                                    |                                     |                           |                |               |                                                                                                    |
| 営業施設の情報                                                                                                    | を設定、営業許可対                                                            | 象の営業の種類を設定                                                                                                    | Eして「確認」ボタ                                                                                                    | ンをクリックしてください。                       |                           |                |               |                                                                                                    |
| ※申請や届出に関<br>お近くの保健所                                                                                                    | 时る記載内容(どの<br>などにご相談くださ                                               | )ような内容を記載す<br>い。                                                                                                    | るべきか?)や選択                                                                                                    | R項目等(どのような項目を選                      | 択するべきか?)の質問等につきま          | しては、           |               |                                                                                                    |
| 整理番号                                                                                                    |                                                                      |                                                                                                    |                                                                                                    |                                     |                           |                |               |                                                                                                    |
| ステータス                                                                                                    | 未                                                                    | 申請                                                                                                    |                                                                                                    |                                     |                           |                |               |                                                                                                    |
| 申請年月日                                                                                                    | 20                                                                   | 23-12-13                                                                                                    |                                                                                                    |                                     |                           |                |               |                                                                                                    |
| 申請者情報——                                                                                                    |                                                                      |                                                                                                    |                                                                                                    |                                     |                           |                |               |                                                                                                    |
| 法人番号                                                                                                    |                                                                      |                                                                                                    |                                                                                                    |                                     |                           |                |               |                                                                                                    |
| 氏名(法人の場                                                                                                    | 合(は法人名) 食                                                            | 品太郎                                                                                                    |                                                                                                    |                                     |                           |                |               |                                                                                                    |
| フリガナ                                                                                                    | 2                                                                    | ョクヒンタロウ                                                                                                    |                                                                                                    |                                     |                           |                |               |                                                                                                    |
| 法人の代表者の                                                                                                    | 氏名                                                                   |                                                                                                    |                                                                                                    |                                     |                           |                |               |                                                                                                    |
| フリガナ                                                                                                    |                                                                      |                                                                                                    |                                                                                                    |                                     |                           |                |               |                                                                                                    |
| 生年月日                                                                                                    |                                                                      | 71-01-10                                                                                                    |                                                                                                    |                                     |                           |                |               |                                                                                                    |
| -                                                                                                    |                                                                      |                                                                                                    |                                                                                                    |                                     | $\sim$                    |                |               |                                                                                                    |
| WILLIAM STREET                                                                                                    | 割ボタンをクリック                                                            | フレ、全てのス                                                                                                    |                                                                                                    |                                     |                           |                |               |                                                                                                    |
| Manual and Long                                                                                                    | MITCHELSER 188                                                       | 確認清                                                                                                    | 営業施設基準                                                                                                    |                                     |                           |                |               |                                                                                                    |
| 営業施設ごとの                                                                                                    | 1200022                                                              |                                                                                                    |                                                                                                    |                                     |                           |                |               |                                                                                                    |
| 営業施設ごとの<br>開示情報確認―                                                                                                    |                                                                      |                                                                                                    |                                                                                                    |                                     |                           |                |               |                                                                                                    |
| 営業施設ごとの<br>開示情報確認<br>「22間」を選択<br>詳しくは、画面                                                                                                    | Rすると、オープンラ<br>町右上即にある「よく                                             | ドータとして【食品復<br>(あるご質問(FAQ)                                                                                                    | 注公開ページ】にす<br>」から「4 申請・)                                                                                                    | 暑飯されます。<br>届出内容、記載内容」の『「陽           | 〒「南朝設定」とは?』をご参照く1         | ださい。           |               |                                                                                                    |
| 営業施設ごとの<br>間示情報確認<br>「公開」を選択<br>詳しくは、画理<br>申請者氏名                                                                                                    | Rすると、オーブンラ<br>町右上即にある「よく                                             | データとして【食品復<br>(あるご質問 (FAQ)<br>● 公開 (                                                                                                    | 注公開ページ】に<br>」から「4 申請・」<br>〕 <b>非公開</b>                                                                                                    | 目載されます。<br>届出内容、記載内容」の『「W           | 明示情報設定」とは?』をご参照くだ         | ださい。           |               |                                                                                                    |
| 営業施設ごとの<br>開示情報確認<br>「公開」を選択<br>詳しくは、画面<br>申請者氏名<br>申請者氏名                                                                                                    | Rすると、オーブンラ<br>町右上郎にある「よく                                             | F-夕として【食品復<br>(あるご質問 (FAQ)<br>① ① ① ① ① 【<br>① ① ① ① ① ① ③<br>③ ① ① ② ① ③ ② ⑦ ③                                                                                             | 注公開ページ】に<br>〕から「4 申請・)<br>〕非公開<br>〕非公開                                                                                                    | 目載されます。<br>冨出内容、記載内容」の『「俳           | 明示情報設定」とは?』をご参照くり         | ださい。           |               |                                                                                                    |
| 営業施設ごとの<br>開示情報確認<br>「公開」を選択<br>詳しくは、画面<br>申請者氏名<br>申請者住所<br>営業施設名称、                                                                                                    | Rすると、オープンラ<br>ロ右上即にある「よく<br>屋号又は商号                                   | F-タとして【食品復<br>(あるご質問 (FAQ)<br>① ① ① ① ① ① ① ① ① ①<br>① ① ① ① ① ① ① ①<br>② ② ① ① ② ② 】 ① ② 公開 ①                                                                              | 注公開ページ】にま<br>」から「4 申請・」<br>)非公開<br>」非公開<br>」 非公開                                                                                                    | ■載されます。<br>冨出内容、記載内容」の『「№           | 明示情報設定」とは?』をご参照くり         | ださい。           |               |                                                                                                    |
| 営業施設ごとの<br>間示情報強認<br>「公開」を選択<br>詳しくは、週間<br>申請者氏名<br>申請者氏名<br>申請者住所<br>営業施設名称、<br>営業施設所在地                                                                                                    | Rすると、オープンラ<br>町右上即にある「よく<br>屋号又は商号                                   | F-タとして【食品権<br>(あるご質問 (FAQ)<br>200 ・公開<br>300 ・公開<br>300 ・公開<br>300 ・公開                                                                                                    | 注公開ページ】に<br>すから「4 申請・」<br>う<br>非公開<br>う<br>非公開<br>う<br>非公開<br>う<br>非公開<br>う<br>非公開<br>う<br>非公開<br>う<br>非公開<br>う<br>非<br>3<br>1<br>1<br>1<br>1<br>1<br>1<br>1<br>1<br>1<br>1<br>1<br>1<br>1 | 昌敏されます。<br>冨出内容、記載内容」の『「俳           | 5示情報設定」とは?』をご参照くり         | Sau,           |               |                                                                                                    |
| 営業施設ごとの<br>間示情報値2<br>「公開」を選択<br>詳しくは、面頂<br>申請者氏名<br>申請者住所<br>営業施設名称、<br>営業施設所在地<br>営業施設通路先                                                                                                    | Rすると、オープン5<br>町右上郎にある「よく<br>屋号又は商号<br>1                              | F-タとして【食品後<br>(あるご貸閉(FAQ)<br>200 ・公開<br>200 ・公開<br>200 ・公開<br>300 ・公開<br>300 ・公開<br>300 ・公開                                                                                 | 注公開ページ】に<br>」から「4 申請・」                                                                                                    | 昌敏されます。<br>冨出内容、記載内容」の『「俳           | 5示情報設定」とは?』をご参照くり         | čさ∪,           |               |                                                                                                    |
| 営業施設2との<br>場示情報確認<br>「公開」を選択<br>単しくは、画理<br>申請者氏名<br>申請者住所<br>営業施設名称、<br>営業施設金額、<br>営業施設金額、<br>営業施設金額、<br>営業施設金額、<br>営業施設金額、<br>第二<br>「公開」を選択<br>している。<br>一<br>(公開)を<br>電源施設金額、<br>の<br>に、<br>の<br>に<br>の<br>の<br>で<br>している。<br>の<br>に<br>の<br>の<br>で<br>している。<br>の<br>に<br>の<br>の<br>の<br>の<br>の<br>の<br>の<br>の<br>の<br>の<br>の<br>の<br>の                                                                                                    | ////////////////////////////////////                                 | F-9として【急品権<br>あるご質問(FAQ)<br>① ① ① ① ① ① ① ① ① ① ① ① ① ① ① ① ① ① ①                                                                                                     | 注公開ページ】(3<br>」から「4 申請・<br>) 非公開<br>) 非公開<br>) 非公開<br>) 非公開<br>) 非公開<br>) 非公開                                                                                                    | 昌敏之れます。<br>極出内容、記載内容」の『「集           | 557情報設定」とは?』をご参照く1        | ೆಕೆ <i>ು</i> , |               |                                                                                                    |
| 営業施設ごとの<br>録示情報確認<br>「公開」を選択<br>すばしては、画理<br>申請者氏名<br>申請者氏名<br>申請者住所<br>営業施設名称、<br>営業施設全称、<br>営業施設金額条<br>ファイル受診器<br>履歴一覧<br> < << < 6                                                                                                    | Rですると、オープン5<br>同右上郎にある「よく<br>屋号又は商号                                  | F-9として【登品権<br>あるご質問(FAQ)<br>・公開<br>・公開<br>・公開<br>・公開<br>・公開<br>・公開<br>・公開<br>・<br>・公開<br>・<br>・<br>・<br>公開<br>・<br>・<br>・<br>・<br>・<br>・<br>・<br>・<br>・<br>・<br>・<br>・<br>・ | 注公開ページ】(3<br>」から「4 申請・)<br>)非公開<br>)非公開<br>)非公開<br>)非公開<br>)非公開<br>)非公開                                                                                                    | 昌敏されます。<br>御出内容、記載内容」の『「俳           | 8示情報設定」とは?』をご参照くり         | <<br>දර් ා.    |               |                                                                                                    |
| 営業施設ごとの<br>総示情報確認<br>「公職」を選択<br>詳しくは、画理<br>申請者氏名<br>申請者任所<br>営業施設名称、<br>営業施設不在地<br>営業施設不在地<br>営業施設不在地<br>営業施設不在地<br>営業施設不在地<br>営業施設不在地<br>営業施設不在地<br>営業施設不在地<br>営業施設不在地<br>営業施設不在地<br>営業施設の<br>になる。<br>「公職」を選択<br>「公職」を選択<br>「公職」を<br>「公職」を<br>「公職」を<br>「公職」を<br>「公職」を<br>「公職」を<br>「公職」を<br>「公職」を<br>「公職」を<br>「公」を<br>「公」の<br>「の<br>「の<br>「の<br>「の<br>「の<br>「の<br>「の<br>「の<br>「の<br>「 | Refrack、オープンラ<br>TFA上部にある「よく<br>屋号又は商号<br>確認<br>の〜の件目/0件中 ><br>医番号 夏 | F タとして【意品後<br>(あるご質問 (FAQ)<br>・ 公開 (<br>・ 公開 (<br>・ 公開 (<br>・ 公開 (<br>・ 公開 (<br>・ 2)<br>・ 2)<br>・ 2)                                                                        | 注公開ページ】(3<br>」から「4 申請・)<br>) 非公開<br>) 非公開<br>) 非公開<br>) 非公開<br>) 非公開<br>) 非公開<br>更新者                                                                                                    | ■載されます。<br>■出内容、記載内容」の『「\$<br>ステータス | ■示情報設定」とは?』をご参照くり<br>申請区分 | čėv,           |               |                                                                                                    |

全て入力が完了したら、「確認」ボタンを押下してください。確認画面に遷移します。

「戻る」ボタンを押下すると、許可営業施設一覧画面に戻ります。

「一時保存」ボタンを押下すると、入力内容を保存しておくことができます。

※一時保存された情報は30日経過すると削除されます。

「削除」ボタンを押下すると、ファイル登録で行ったファイルや一時保存中の届出登録を削除することができます。 ※「削除」ボタンは、ファイル登録や一時保存を行うと表示されます。

### (3) 入力内容を確認した後、登録します

「確認」ボタンを押下すると、確認画面が表示されるので、入力内容に問題がないか確認します。

#### <許可営業施設登録 >> 確認>

|                                                                                                    | □と.<9L.2951/00.00K<br>夏生労働省                                                                                                    |                            |                                      | ▲IAWS 0 気品淘生テスト法人/海石太郎 ▲ログアウト<br>本文へ よくあるご鎖間(ちん<br>文字サイズのさ |
|----------------------------------------------------------------------------------------------------|----------------------------------------------------------------------------------------------------|----------------------------|--------------------------------------|------------------------------------------------------------|
| ==-                                                                                                    | inistry of Health, Labour and Welfare<br>営業許可・届出                                                                                                    | 食品リコール                     | マイアカウント管理                            | <b>探华 大 羽</b>                                              |
|                                                                                                    |                                                                                                    |                            |                                      |                                                            |
| 計可営                                                                                                    | 當業施設登録                                                                                                    |                            |                                      |                                                            |
| 営業許可を]<br>営業施設の                                                                                                 | 取得(新規、継続、変更<br>信報を設定、営業許可な                                                                                                    | E、廃業)する営業施設<br>1象の営業の種類を設定 | &の申請を行います。<br>ドレて「確認」ボタンをクリックしてください。 |                                                            |
| 申請や届出<br>お近くの保                                                                                                  | 出に関する記載内容(ど<br>R健所などにご相談くだ                                                                                                    | のような内容を記載す                 | るべきか?)や選択項目等(どのような項目を選択するべきか?)       | の質問等につきましては、                                               |
| 整理番号                                                                                                    |                                                                                                    |                            |                                      |                                                            |
| ステータス                                                                                                    |                                                                                                    | 申請                         |                                      |                                                            |
| 申請年月日                                                                                                    | 2                                                                                                    | 023-12-13                  |                                      |                                                            |
| 申請者情報                                                                                                    | 報                                                                                                    |                            |                                      |                                                            |
| 法人番号                                                                                                    | 5                                                                                                    | 000000000                  | 0000                                 |                                                            |
| 氏名(汸                                                                                                    | 去人の場合は法人名)                                                                                                    | 食品衛生テス                     | 卜法人                                  |                                                            |
| フリガナ                                                                                                    | +                                                                                                    | テストホウジ                     | >                                    |                                                            |
| -                                                                                                    |                                                                                                    |                            |                                      |                                                            |
| の他提出資<br>その他必要<br>その他必要                                                                                         | 料<br>書類①<br>書類②                                                                                                    |                            |                                      |                                                            |
| その他必要                                                                                                    | 書類③<br>書類④                                                                                                    |                            |                                      |                                                            |
| その他必要                                                                                                    | 書類③                                                                                                    |                            |                                      |                                                            |
| the second second second second second second second second second second second second second second second se |                                                                                                    |                            |                                      |                                                            |
| 勝考                                                                                                    | -                                                                                                    |                            |                                      |                                                            |
| 篇考<br>示情報確認                                                                                                    | 6                                                                                                    |                            |                                      |                                                            |
| 篇考<br>示情報確認<br>申請者氏名                                                                                            | 23                                                                                                    | Ø                          |                                      |                                                            |
| 篇考<br>示情報確認<br>申請者氏名<br>申請者住所                                                                                   | ू<br>21<br>21                                                                                                    | 18                         |                                      |                                                            |
| 備考<br>目示情報確認<br>申請者氏名<br>申請者住所<br>営業施設名                                                                         | 2<br>2<br>2<br>3<br>3<br>3<br>3<br>3<br>3<br>3<br>3<br>3<br>3<br>3<br>3<br>3<br>3<br>3<br>3<br>3                                                                                                    | 10<br>10                   |                                      |                                                            |
| 備考<br>部示情報確認<br>申請者氏名<br>申請者住所<br>営業施設所<br>営業施設所                                                                | 公式       公式       次式       次式       次式       ない       ない </td <td>स<br/>स<br/>स</td> <td></td> <td></td> | स<br>स<br>स                |                                      |                                                            |
| 備考<br>申請者氏名<br>申請者住所<br>営業施設名<br>営業施設所<br>営業施設連續                                                                | 公計           公計           秋、屋号又は商号           公計           在地           公計           格先                                                                                                    | 17<br>18<br>19<br>19       |                                      |                                                            |
| 儒考<br>非清智健健認<br>申请者氏名<br>申請者住所<br>営業施設名<br>「営業施設所<br>営業施設」<br>管築                                                | - 公<br>- 公<br>- 公<br>- 公<br>- 公<br>- 不<br>- 二<br>- 二<br>- 二<br>- 二<br>- 二<br>- 二<br>- 二<br>- 二                                                                                                    | थ<br>8<br>8<br>8<br>8      |                                      |                                                            |

問題がなければ、「登録」ボタンを押下して、営業許可の継続申請を行います。 管轄する保健所に対して、営業許可申請の旨をメールで通知します。

内容に問題がある場合は、「戻る」ボタンを押下して、許可営業施設登録画面に戻り、再入力します。

登録が完了すると、整理番号を発番し、完了画面に遷移します。

#### <許可営業施設登録 >> 完了>

| Ø                                                   | DE. (6L. 26L/02.8E<br>厚生労働省<br>Ministry of Health, Labour and Welfare |                                                   |                                                                                                    | ● AWS ● 食品衛生テスト法人/為石太郎 (◆ログアウト) ●マニュアル<br>本文へ よくあるご質問 (FAQ)<br>文字サイズの変更<br>(標準 太 物大) |
|-----------------------------------------------------|-----------------------------------------------------------------------|---------------------------------------------------|----------------------------------------------------------------------------------------------------|--------------------------------------------------------------------------------------|
| ×=1-                                                | 営業許可・届出                                                               | 食品リコール                                            | マイアカウント管理                                                                                                    |                                                                                      |
| 白 許可                                                | 営業施設登録 >> 完                                                           | 7                                                 |                                                                                                    |                                                                                      |
| <ol> <li>正常に</li> <li>営業施設</li> <li>登録した</li> </ol> | 登録しました。<br>青銀の営業許可申請が完了<br>営業施設情報の営業許可申                               | ′しました。<br>□請は、許可営業施設−                             | 覧から確認出来ます。                                                                                                    |                                                                                      |
| 整理番号                                                | 出戻る                                                                   | C20230000000825                                   |                                                                                                    |                                                                                      |
| <b>()</b>                                           | D2.{6L.#6LUDE#E<br>厚生労働省<br>Medictyof Health, Labour and Welfare      | 厚生労働省(法人<br>・このサイトにつ<br>・ウェブアクセシ<br>Copyright © M | 、番号 6000012070001) ① 食品衛生甲積等システム 〇<br>DUC ・利用規約 ・免費事項・著作権 ・プライバシーボリシー<br>ビリティ ・御意見・問い合わせ<br>Inisitry of Health, Labour and Welfare, All Rights reserved. |                                                                                      |

同一施設に対する営業届出も連続して行う場合は、「連続届出」ボタンを押下します。 「戻る」ボタンを押下すると、許可営業施設一覧画面に戻ります。

# 2.3.1.3 営業許可の変更、継続、廃業申請

(1) 営業許可の変更、継続、廃業申請の対象となる営業施設を選択します

許可営業施設一覧画面の『発行済営業施設』より、対象となる営業施設の「詳細」ボタンを押下します。

#### <許可営業施設一覧>

|                                  | 、e6いのたeに<br>労働省<br>h,Labour and Welfar | ļ                                     |                                                                     |                                |           | I AWS O 食品衛生 | 法人/為石太郎 (DOTYPON) |
|----------------------------------|----------------------------------------|---------------------------------------|---------------------------------------------------------------------|--------------------------------|-----------|--------------|-------------------|
| ユー 営業部                           | キ可・届出                                  | 食品リコール                                | マイアカウント管理                                                           |                                |           |              |                   |
| 昨可带着你的。                          | 0                                      |                                       |                                                                     |                                |           |              |                   |
| 日町り呂未旭政                          |                                        |                                       | and also see a set of                                               |                                |           |              |                   |
| 第計可消かの/目報。<br>たに営業許可申請           | 、及び、宮美調<br>を行う場合は                      | 19 申請中の 時報の一<br>「新規申請」 ボタンを           | "見されています。<br>2クリックしてください。また、それ                                      | れぞれの一覧から参照や手続き                 | きを行って下さい。 |              |                   |
| 请者情報———                          |                                        |                                       |                                                                     |                                |           |              |                   |
| 人番号                              |                                        | 9999999999999999                      |                                                                     |                                |           |              |                   |
| 名(法人の場合は                         | 法人名)                                   | 食品衛生法人                                |                                                                     |                                |           |              |                   |
| リガナ                              |                                        | ショクヒンエイセイオ                            | ヤウジン                                                                |                                |           |              |                   |
| 人の代表者の氏名                         |                                        | 代表者太郎                                 |                                                                     |                                |           |              |                   |
| リガナ                              |                                        | ダイヒョウシャタロウ                            | ל                                                                   |                                |           |              |                   |
| 便番号                              |                                        |                                       |                                                                     |                                |           |              |                   |
| 斫                                |                                        |                                       |                                                                     |                                |           |              |                   |
| 活番号                              |                                        |                                       |                                                                     |                                |           |              |                   |
| アクシミリ番号                          |                                        |                                       |                                                                     |                                |           |              |                   |
| 子メールアドレス                         | C.                                     |                                       |                                                                     |                                |           |              |                   |
| 請みの営業施設   規営業施設   乃首営業施設   り込み検索 | 業申請を行う場合<br>▼                          | はこちらから選択してくた                          | 580 新規申請 戻る                                                         |                                |           |              |                   |
| < << < 1~1                       | 11十日/11十甲                              | > >> >                                | 久称、屋号又は商号                                                           | 郵便發号                           | 所在地       |              | 電話                |
|                                  | _                                      |                                       |                                                                     | 500.00                         | THE S     |              | HEED I            |
|                                  | J                                      | ————————————————————————————————————— | ************                                                        |                                | ሙያ<br>ም   |              | *                 |
| XCEL出力                           |                                        |                                       |                                                                     |                                |           |              | •                 |
| 入 厚生                             |                                        | 厚生労働省(注<br>・このサイトに<br>・ウェブアク†         | 5人番号 6000012070001) (二) 食品<br>こついて ・利用規約 ・免責事項<br>こシビリティ ・御意見・聞い合わせ | 衛生申請等システム 🖻<br>『・著作権 ・プライバシーポリ | ž-        |              |                   |

営業許可情報閲覧画面で、選択された営業許可済みの営業施設情報が表示されますので、「更新申請」ボタンを押 下します。

|                                                                                                    | でそくらし、ゆうしのために<br>夏生労働省<br>stry of Health, Labour and Welfare                                                                                                    | Ì                                                                                                    |                                                            |                                                   |                                                                                      |  | 本文へ よくあるご質問<br>文字サイ<br>標準 * |
|----------------------------------------------------------------------------------------------------|----------------------------------------------------------------------------------------------------|----------------------------------------------------------------------------------------------------|------------------------------------------------------------|---------------------------------------------------|--------------------------------------------------------------------------------------|--|-----------------------------|
| ia-                                                                                                    | 営業許可・届出                                                                                                    | 食品リコール                                                                                                | マイアカウント管                                                   | 理                                                 |                                                                                      |  |                             |
| 営業許                                                                                                    | 可情報閲覧                                                                                                    |                                                                                                    |                                                            |                                                   |                                                                                      |  |                             |
| 営業許可済み                                                                                                    | いの営業施設情報を参照                                                                                                    | 問しています.                                                                                               |                                                            |                                                   |                                                                                      |  |                             |
|                                                                                                    | VVIII STEELED ALTERNA CE SV.                                                                                                    |                                                                                                    |                                                            |                                                   |                                                                                      |  |                             |
| 定注留与                                                                                                    |                                                                                                    | LIC2023000                                                                                            | 00001097                                                   |                                                   |                                                                                      |  |                             |
| 申請年月日                                                                                                    |                                                                                                    | 2023-12-13                                                                                            | 3                                                          |                                                   |                                                                                      |  |                             |
| 棄度                                                                                                    |                                                                                                    |                                                                                                    |                                                            |                                                   |                                                                                      |  |                             |
| 龍渡受付年月                                                                                                    | 38                                                                                                    |                                                                                                    |                                                            |                                                   |                                                                                      |  |                             |
| 営業を譲り受                                                                                                    | 受けたことを証する書面                                                                                                    | 面等                                                                                                    |                                                            |                                                   |                                                                                      |  |                             |
| 这更年月日                                                                                                    |                                                                                                    |                                                                                                    |                                                            |                                                   |                                                                                      |  |                             |
| 目治体名                                                                                                    |                                                                                                    | 鹿児島県                                                                                                  |                                                            |                                                   |                                                                                      |  |                             |
| 融新名                                                                                                    |                                                                                                    | 指宿保健所                                                                                                 |                                                            |                                                   |                                                                                      |  |                             |
| 時者情報                                                                                                    |                                                                                                    |                                                                                                    |                                                            |                                                   |                                                                                      |  |                             |
| 去人番号                                                                                                    |                                                                                                    |                                                                                                    |                                                            |                                                   |                                                                                      |  |                             |
| 氏名(法人)                                                                                                    | の場合は法人名)                                                                                                    | 食品太郎                                                                                                  |                                                            |                                                   |                                                                                      |  |                             |
| フリガナ                                                                                                    |                                                                                                    | ショクヒンタロウ                                                                                              |                                                            |                                                   |                                                                                      |  |                             |
| 去人の生                                                                                                    |                                                                                                    |                                                                                                    |                                                            |                                                   |                                                                                      |  |                             |
|                                                                                                    |                                                                                                    |                                                                                                    |                                                            |                                                   |                                                                                      |  |                             |
| その他必要                                                                                                    | 書類①                                                                                                    |                                                                                                    |                                                            |                                                   |                                                                                      |  |                             |
| その他必要行<br>その他必要行<br>その他必要行<br>その他必要行<br>第零<br>1<br>「「「「「「「「「「」」」<br>「「」」<br>「「」」<br>「「」」<br>「」」<br>「」」                                                                                                    | 書類①<br>書類②<br>書類③<br>書類③<br>書類③<br>名<br>一<br>二<br>二<br>二<br>二<br>二<br>二<br>二<br>二<br>二<br>二<br>二<br>二<br>二<br>二<br>二<br>二<br>二                                                                                                    | <ol> <li>公開</li> <li>公開</li> <li>公開</li> <li>公開</li> <li>公開</li> <li>公開</li> </ol>                    |                                                            |                                                   |                                                                                      |  |                             |
| その他必要行<br>その他必要行<br>その他必要行<br>その他必要行<br>示情報確認<br>事請書生所<br>當業施設各付<br>當業施設連續<br>業施設連續                                                                                                    | 書類①<br>書類②<br>書類③<br>書類③<br>書類⑤<br>字                                                                                                    | 22間<br>22間<br>22間<br>22間<br>22間                                                                       |                                                            |                                                   |                                                                                      |  |                             |
| その他必要<br>その他必要<br>その他必要<br>たての他必要<br>示情報確認<br>事請書者は所<br>結業施設所<br>構施設連<br>開た設連<br>に<br>算者<br>を<br>の<br>生<br>の<br>生<br>の<br>他<br>必要<br>に<br>の<br>他<br>必要<br>に<br>の<br>他<br>必要<br>に<br>の<br>他<br>必要<br>に<br>の<br>他<br>必要<br>に<br>の<br>他<br>必要<br>に<br>の<br>他<br>の<br>世<br>の<br>思要<br>に<br>の<br>他<br>の<br>思要<br>に<br>の<br>他<br>心<br>必要<br>に<br>の<br>他<br>心<br>の<br>要<br>に<br>の<br>他<br>心<br>の<br>要<br>に<br>の<br>の<br>し<br>の<br>思<br>の<br>に<br>の<br>し<br>の<br>し<br>の<br>の<br>の<br>し<br>の<br>の<br>し<br>の<br>の<br>の<br>の<br>の<br>の<br>の                                                                                                    | 書類①<br>書類②<br>書類③<br>書類③<br>書類⑤<br>書類⑤<br>の<br>の<br>に<br>名<br>に<br>名<br>に<br>く<br>1~4件目/4件中<br>2<br>3<br>の<br>の<br>の<br>の<br>の<br>の<br>の<br>の<br>の<br>の<br>の<br>の<br>の<br>の<br>の<br>の<br>の<br>の                                       | 公開<br>公開<br>公開<br>公開<br>公開<br>- >> >                                                                  |                                                            |                                                   |                                                                                      |  |                             |
| その他必要<br>その他必要<br>そその他必要<br>た何の他必要<br>示情報確認<br>室<br>第二章<br>第二章<br>第二章<br>第二章<br>第二章<br>第二章<br>第二章<br>第二章<br>第二章<br>第二章                                                                                                    | 書類①<br>書類②<br>書類③<br>書類③<br>書類⑤<br>書類⑤<br>。                                                                                                    | 公開<br>公開<br>公開<br>公開<br>公開<br>2 >> > <br>2 美新日                                                        | 更新者                                                        |                                                   | 申講区分                                                                                 |  |                             |
| その他必要<br>その他必要<br>そこの他必要<br>たての他必要<br>「情報確認<br>「情報確認<br>「情報確認<br>「情報確認<br>「情報確認<br>「情報確認<br>「情報<br>「情報<br>「情報<br>「情報<br>「情報<br>「情報<br>「情報<br>「情報<br>「情報<br>「情報                                                                                                    | 書類①<br>書類②<br>書類③<br>書類③<br>書類④<br>書類④<br>書類④<br>書類④<br>書類④<br>書類④<br>書類④<br>書類④<br>書類④<br>書類④                                                                                                    | 公開<br>公開<br>公開<br>公開<br>公開<br>2<br>2<br>間<br>2<br>2<br>2<br>3<br>->>>> <br>夏斯日<br>2<br>2<br>2<br>2-13 | 更新者<br>システム管理者                                             | ステータス<br>発行者                                      | 申講区分                                                                                 |  |                             |
| その他必要<br>その他必要<br>その他必要<br>たての他必要<br>常時の他必要<br>常時の他必要<br>常時の他必要<br>常時の他必要<br>常時の他必要<br>常時の他必要<br>常時の他必要<br>常時の他必要<br>常<br>の他必要<br>常<br>の他必要<br>常<br>の他必要<br>常<br>の他必要<br>の他必要<br>の他必要<br>の他必要<br>の他必要<br>の他必要<br>の他必要<br>の他必要                                                                                                    | 書類①<br>書類②<br>書類③<br>書類③<br>書類④<br>書類④<br>書類④<br>書類④<br>書類④<br>書類④<br>書類④<br>書類④<br>書類④<br>書類④                                                                                                    | 公開<br>公開<br>公開<br>公開<br>公開<br>○ >> > <br>更新日<br>2022-12-13<br>2022-12-13                              | 更新者<br>システム管理者<br>システム管理者<br>システィー等等者                      | ステータス<br>発行者<br>34544                             | 申請区分                                                                                 |  |                             |
| その他必要<br>その他必要<br>そその他必要<br>その他必要<br>示情報確認<br>業<br>業<br>事請書者自該<br>業<br>施設<br>所<br>相<br>業<br>着<br>者<br>告<br>た<br>の<br>他<br>必要<br>考<br>。<br>「情報確認<br>差<br>考<br>。<br>「情報確認<br>等<br>書<br>。<br>の<br>他<br>必要<br>考<br>。<br>の<br>他<br>の<br>他<br>必要<br>考<br>。<br>の<br>他<br>の<br>他<br>の<br>世<br>の<br>他<br>の<br>世<br>の<br>世<br>の<br>世<br>の<br>世<br>の<br>世<br>の<br>他<br>の<br>世<br>の<br>世                                                                                                    | 書類①<br>書類②<br>書類③<br>書類③<br>書類④<br>書類⑤<br>書類⑤<br>書類⑤<br>書類⑤<br>名<br>本<br>に<br>に<br>に<br>、<br>屋号又は商号<br>名<br>、<br>、<br>足号又は商号<br>名<br>、<br>、<br>ス<br>の<br>、<br>の<br>の<br>の<br>の<br>の<br>の<br>の<br>の<br>の<br>の<br>の<br>の<br>の<br>の<br>の | 公開<br>公開<br>公開<br>公開<br>公開<br>公開<br>2011<br>2012<br>1-13<br>2023-12-13<br>2023-12-13<br>2023-12-13    | 更新者<br>システム管理者<br>システム管理者<br>システム管理者                       | ステータス<br>発行済<br>発行済                               | 中調区分<br>新規                                                                           |  |                             |
| その他必要<br>その他必要<br>そその他必要<br>そそその他必必要<br>示情報確認<br>室<br>業<br>本<br>時<br>構<br>を<br>た<br>の他必要<br>で<br>情報確認<br>差<br>者<br>者<br>当<br>言<br>者<br>者<br>告<br>の他必要<br>行<br>の他必要<br>行<br>の他必要<br>行<br>の他必要<br>行<br>の他必要<br>行<br>の他必要<br>行<br>の他必要<br>行<br>の他必要<br>行<br>の他必要<br>行<br>の他必要<br>行<br>の他必要<br>行<br>の他必要<br>行<br>の他必要<br>行<br>の他必要<br>行<br>の他必要<br>行<br>の他必要<br>行<br>の他。<br>の他必要<br>行<br>の他。<br>の他。<br>の他。<br>の他。<br>の他。<br>の他。<br>の他。<br>の<br>の他。<br>の<br>の他。<br>の<br>要<br>行<br>の他。<br>の他。<br>の<br>世<br>の<br>の<br>の<br>の<br>の<br>の<br>の<br>の<br>の<br>の<br>の<br>の<br>の<br>の<br>の<br>の<br>の                                                                                                    | 書類①<br>書類②<br>書類③<br>書類③<br>書類④<br>書類⑤<br>書類⑤<br>書類⑤<br>書類⑤<br>書類⑤<br>書類⑤<br>書類⑤<br>書類③<br>書類③<br>書類③<br>書類③<br>書類③<br>書類③<br>書類⑤<br>書類⑤<br>書類③<br>書類③<br>書類③<br>書類③<br>書類③<br>書類③<br>書類③<br>書類③<br>書類③<br>書類③                        | 公開<br>公開<br>公開<br>公開<br>公開<br>公開<br>20間<br>2011-13<br>2023-12-13<br>2023-12-13                        | 更新者<br>システム管理者<br>システム管理者<br>システム管理者                       | ステータス<br>発行済<br>発行済<br>検査待                        | 申請区分         新規         新規         新規         新規                                     |  |                             |
| その他必要<br>その他必要<br>その他必要<br>初に<br>一部<br>の他必要<br>の他必要<br>の他必要<br>の他必要<br>の他必要<br>の他必要<br>の他必要<br>の他必要                                                                                                    | 書類①<br>書類②<br>書類③<br>書類③<br>書類④<br>書類④<br>書類④<br>書類④<br>書類④<br>書類④<br>書類④<br>書類④<br>書類④<br>書類④                                                                                                    | 公開<br>公開<br>公開<br>公開<br>公開<br>20間<br>2014<br>2013<br>12-13<br>2023-12-13<br>2023-12-13<br>2023-12-13  | 更新者<br>システム管理者<br>システム管理者<br>システム管理者<br>システム管理者            | ステータス<br>発行済<br>発行済<br>検査待<br>申請内容雑2時             | <ul> <li>申請区分</li> <li>新規</li> <li>新規</li> <li>新規</li> <li>新規</li> </ul>             |  |                             |
| その他必要<br>その他必要<br>その他必要<br>その他必要<br>で<br>の他必要<br>で<br>の他必要<br>で<br>の他必要<br>で<br>の他必要<br>で<br>の他必要<br>で<br>の他必要<br>で<br>の他必要<br>で<br>の他必要<br>で<br>の他必要<br>で<br>の他必要<br>で<br>の他必要<br>で<br>の他必要<br>で<br>の他必要<br>で<br>の他必要<br>で<br>の他<br>の他<br>の他<br>の他<br>の他<br>の他<br>の他<br>の他<br>の他<br>の<br>の他<br>の他                                                                                                    | 書類①<br>書類②<br>書類③<br>書類③<br>書類④<br>書類④<br>書類④<br>書類④<br>書類④<br>書類④<br>書類④<br>書類④<br>書類④<br>書類④                                                                                                    | 公開<br>公開<br>公開<br>公開<br>公開<br>20間<br>2023-12-13<br>2023-12-13<br>2023-12-13<br>2023-12-13             | 更新者<br>システム管理者<br>システム管理者<br>システム管理者<br>システム管理者            | ステータス       発行済       発行済       後吉待       申請内容確認待 | <ul> <li>申請区分</li> <li>新規</li> <li>新規</li> <li>新規</li> <li>新規</li> <li>新規</li> </ul> |  |                             |
| その他必要<br>その他必要<br>その他必要<br>その他必要<br>での他必要<br>での他必要<br>に<br>「情報確認<br>事講者をは所<br>当業施設<br>が<br>第一時<br>で<br>の<br>で<br>の<br>で<br>の<br>他<br>の<br>世<br>で<br>で<br>の<br>他<br>心<br>要<br>で<br>し<br>で<br>の<br>他<br>心<br>要<br>で<br>の<br>他<br>心<br>要<br>で<br>し<br>で<br>の<br>他<br>心<br>要<br>で<br>し<br>で<br>の<br>他<br>心<br>要<br>で<br>し<br>で<br>の<br>他<br>心<br>要<br>で<br>し<br>で<br>の<br>他<br>心<br>要<br>で<br>し<br>で<br>の<br>他<br>心<br>要<br>で<br>し<br>で<br>の<br>他<br>心<br>要<br>で<br>し<br>で<br>の<br>他<br>心<br>要<br>で<br>の<br>他<br>心<br>要<br>で<br>し<br>事<br>、<br>書<br>あ<br>名<br>た<br>い<br>名<br>、<br>名<br>ち<br>氏<br>名<br>ち<br>に<br>名<br>の<br>た<br>の<br>名<br>で<br>ろ<br>の<br>た<br>の<br>名<br>の<br>名<br>の<br>て<br>の<br>た<br>の<br>名<br>で<br>ろ<br>の<br>た<br>の<br>名<br>の<br>こ<br>名<br>の<br>た<br>の<br>た<br>る<br>た<br>の<br>名<br>の<br>た<br>る<br>た<br>る<br>た<br>の<br>た<br>の<br>る<br>の<br>た<br>の<br>た<br>ろ<br>の<br>た<br>の<br>た<br>ろ<br>の<br>た<br>ろ<br>の<br>た<br>の<br>た<br>ろ<br>の<br>た<br>ろ<br>ろ<br>の<br>た<br>の<br>た<br>ろ<br>ろ<br>の<br>た<br>の<br>た<br>ろ<br>ろ<br>の<br>の<br>の<br>の<br>の<br>の<br>の<br>の<br>の<br>の<br>の<br>の<br>ろ<br>の<br>ろ<br>の<br>の<br>ろ<br>の<br>ろ<br>の<br>た<br>の<br>た<br>ろ<br>ろ<br>ろ<br>ろ<br>ろ<br>ろ<br>の<br>ろ<br>ろ<br>ろ<br>ろ<br>ろ<br>ろ<br>ろ<br>ろ<br>ろ<br>ろ<br>ろ<br>ろ<br>ろ | 書類①<br>書類②<br>書類③<br>書類③<br>書類④<br>書類④<br>書類④<br>書類④<br>書類④<br>書類④<br>書類④<br>書類④<br>書類④<br>書類④                                                                                                    | 公開<br>公開<br>公開<br>公開<br>公開<br>20間<br>2023-12-13<br>2023-12-13<br>2023-12-13<br>2023-12-13             | 更新者<br>システム管理者<br>システム管理者<br>システム管理者<br>システム管理者<br>システム管理者 | ステータス       発行済       発行済       後吉待       申請内容確認待 | <ul> <li>申請区分</li> <li>新規</li> <li>新規</li> <li>新規</li> <li>新規</li> <li>新規</li> </ul> |  |                             |

### (2) 営業許可の変更、継続、廃業申請の情報を入力します

許可営業施設登録画面が表示されますので、変更、継続、廃業申請の情報を入力します。

#### <許可営業施設登録>

| 「<br>厚生労健<br>Ministry of Health, Labour an                                                                                                    | all<br>か<br>省<br>Welfare                                                                                                    |                                                                                                    |                                                                 |                                                                                                    | CANO C RENE . | 大文本 | よくあるご質問(F/<br>文字サイズの)<br>標準 大 4 |
|----------------------------------------------------------------------------------------------------|----------------------------------------------------------------------------------------------------|----------------------------------------------------------------------------------------------------|-----------------------------------------------------------------|----------------------------------------------------------------------------------------------------|---------------|-----|---------------------------------|
| ニュー 営業許可・届                                                                                                    | 出 食品リコール                                                                                                    | マイアカウント                                                                                                    | 宮理                                                              |                                                                                                    |               |     |                                 |
| 許可営業施設登録                                                                                                    |                                                                                                    |                                                                                                    |                                                                 |                                                                                                    |               |     |                                 |
| 営業許可を取得(新規、継続                                                                                                    | 、変更、廃業)する営業                                                                                                    | 単施設の申請を行います。                                                                                                    | 2                                                               |                                                                                                    |               |     |                                 |
| 宮業施設の情報を設定、営業<br>«申請や届出に関する記載内                                                                                                    | 許可対象の言葉の種類で                                                                                                    | 2設定して「確認」ホタン<br>載するべきか?)や選択                                                                                                    | 」をクリックしてくたさい。<br>項目等(どのような項目を選択                                 | マするべきか?)の質問等につきまし                                                                                                    | TIt.          |     |                                 |
| お近くの保健所などにご相談                                                                                                    | 炎ください。                                                                                                    |                                                                                                    |                                                                 |                                                                                                    | CASACINE      |     |                                 |
| 翻畫号                                                                                                    | 1                                                                                                    |                                                                                                    |                                                                 |                                                                                                    |               |     |                                 |
| パテータス                                                                                                    | 未申請                                                                                                    |                                                                                                    |                                                                 |                                                                                                    |               |     |                                 |
| 申請年月日                                                                                                    | 2023-12-13                                                                                                    |                                                                                                    |                                                                 |                                                                                                    |               |     |                                 |
| 这更年月日                                                                                                    |                                                                                                    | <b>m</b>                                                                                                    |                                                                 |                                                                                                    |               |     |                                 |
| 目治体名                                                                                                    | 鹿児島県                                                                                                    |                                                                                                    |                                                                 |                                                                                                    |               |     |                                 |
| <b>米健所名</b>                                                                                                    | 指宿保健所                                                                                                    |                                                                                                    |                                                                 |                                                                                                    |               |     |                                 |
| 1請者情報                                                                                                    |                                                                                                    |                                                                                                    |                                                                 |                                                                                                    |               |     |                                 |
|                                                                                                    | ACT FREEDON                                                                                                    |                                                                                                    |                                                                 |                                                                                                    |               |     |                                 |
| EHSA                                                                                                    | PCAR DIN SH                                                                                                    |                                                                                                    |                                                                 |                                                                                                    |               |     |                                 |
| 業施設ごとの個別基準                                                                                                    |                                                                                                    |                                                                                                    |                                                                 |                                                                                                    |               |     |                                 |
| 「供用社会な業」また、お                                                                                                    |                                                                                                    |                                                                                                    |                                                                 |                                                                                                    |               |     |                                 |
| 「営業施設基準」ボタンを<br>営業施設ごとの個別基準                                                                                                    | クリックし、全ての項目                                                                                                    | に該非を設定して下さい                                                                                                    | 0                                                               |                                                                                                    |               |     |                                 |
| 「営業施設基準」ボタンを<br>営業施設ごとの個別基準                                                                                                    | クリックし、全ての項目                                                                                                    | 営業施設基準                                                                                                    | 0                                                               |                                                                                                    |               |     |                                 |
| 「営業施設基準」ボタンを<br>営業施設ごとの個別基準<br>単示情報確認                                                                                                    | クリックし、全ての項目                                                                                                    | 営業施設基準                                                                                                    |                                                                 |                                                                                                    |               |     |                                 |
| 「営業施設基準」ボタンを<br>営業施設ごとの個別基準<br>場示情報確認<br>「公開」を選択すると、オ<br>詳しくは、画面右上部にあ                                                                                                    | クリックし、全ての項目<br>(23) 確認済<br>ーブンデータとして【館<br>る「よくあるご質問(F)                                                                                                    | ICE該非を設定して下さい<br>営業施設基準 品領主公開ページ】に準 AQ)」から「4 申請・届                                                                                         | 。<br>載されます。<br>出内容、記載内容」の『「聯                                    | 示情報設定」とは?』をご参照くださ                                                                                                    | ಕು.           |     |                                 |
| 「営業施設基準」ボタンを<br>営業施設ごとの値別基準<br>総示情報施設<br>「公開」を選択すると、オ<br>詳しくは、画面右上部にあ<br>申請者氏名                                                                                                    | クリックし、全ての項目<br>で 一プンデータとして【創<br>る「よくあるご質問(P/<br>で 333 0公開                                                                                                    | (に該非を設定して下さい<br>営業施設基準<br>品荷主公開ページ] に掲<br>AQ) 」から「4 申請・雇<br>日 ○ 非公開                                                                       | 。<br>載されます。<br>趾内容、記載内容」の『「開                                    | 司事報設定」とは?』をご参照くだる                                                                                                    | ċι,           |     |                                 |
| 「営業施設基準」ボタンを<br>営業施設ごとの催別基準<br>「公開」を選択すると、オ<br>詳しくは、国面右上部にあ<br>申請者氏名<br>申請者住所                                                                                                    | クリックし、全ての項目                                                                                                    | (に該手を設定して下さい)<br>営業施設基準<br>品(向生公開ページ) に掲<br>AQ) 」から「4 申請・雇<br>間 非公開<br>副 非公開                                                              | 。<br>載されまず。<br>出内容、記載内容」の『「開                                    | ☆「「「「「「「」」」をご参照くださ                                                                                                    | さい。           |     |                                 |
| 「営業施設基準」ボタンを<br>営業施設ごとの個別基準<br>「公開」を選択すると、オ<br>詳しくは、画面右上即にあ<br>申請者氏名<br>申請者住所<br>営業施設名称、屋門又は商                                                                                                    | クリックし、全ての項目<br>(ご) 確認済<br>ープンデータとして (登<br>る「よくあるご質問 (F/<br>(ご) ・公式<br>う 公式<br>う (公)                                                                                                    | には数学を投充して下さい<br>営業施設基準 品荷生公開ページ】に掲<br>4Q)」から「4 申請・雇<br>間 非公開<br>日 非公開                                                                     | 。<br>載されます。<br>出山内容、記載内容」の『「親                                   | 司育報設定」とは?』をご参照くださ                                                                                                    | さい。           |     |                                 |
| 「営業施設基準」ボタンを<br>営業施設ごとの便別基準<br>「な調査」を選択すると、オ<br>詳しくは、画面石上即にあ<br>申請者氏名<br>申請者住所<br>営業施設名称、屋弓又は高 <sup>4</sup><br>営業施設名称、屋弓又は高 <sup>4</sup>                                                                                                    | クリックし、全ての項目<br>(ご) 確認済<br>ープンデータとして【見<br>る「よくあるご質問(F/<br>(ご) 0公話<br>うの公式<br>うの公式<br>の公式<br>うの公式<br>の公式<br>の公式<br>の公式<br>の公式<br>の公式<br>の公式<br>の公式                                                                                                    | IC数非を設定して下さい     文字 施設 基準     IC数非を設定して下さい     文字 施設 基準     IC数 # 公開     AQ) 」から「4 申請・原     『 非公開     単公開     単公開     単公開     単公開     単公開 | 。<br>載されます。<br>出山内容、記載内容」の『「職                                   | 司南朝設定」とは?』をご参照くださ                                                                                                    | żν,           |     |                                 |
| 「営業施設基準」ボタンを<br>営業施設ごとの便別基準<br><sup>1</sup> 小備税強認<br>「小間」を選択すると、オ<br>詳しくは、園園石上郎にあ<br>申請書氏名<br>申請書氏名<br>二二、<br>二二、<br>二、<br>二、<br>二、<br>二、<br>二、<br>二、<br>二、                                                                                                    | クリックし、全ての項目<br>(ご) 確認済<br>ープンデータとして ほ<br>る「よくあるご質明 (F)<br>(ご) ・ 公話<br>う (ご) ・ 公話<br>う (ご) ・ 公話<br>(ご) ・ 公話<br>う (ご) ・ 公話<br>(ご) ・ 公話<br>(ご) ・ 公話<br>(ご) ・ 公話<br>(ご) ・ 公話<br>(ご) ・ 公話<br>(ご) ・ 公話<br>(ご) ・ 公話<br>(ご) ・ 公話<br>(ご) ・ 公話<br>(ご) ・ 公話<br>(ご) ・ 公話<br>(ご) ・ 公話<br>(ご) ・ 公話<br>(ご) ・ 公話<br>(ご) ・ 公話<br>(ご) ・ (ご) ・ ((ご) ・ ((ご) ・ ((ご) ・ (() ((()) ) ・ ((() (() (() (() (() (                                                                                                    | に 取非を設定して下さい         登業施設建業<br>協働生公穏ページ] に掲<br>和の 1 から「4 申請・雇<br>間 非公開<br>間 非公開<br>間 非公開<br>間 非公開<br>間 非公開<br>間 非公開                       | 。<br>載されます。<br>出内容、記載内容」の『「開                                    | 六南朝設定」とは?』をご参照くださ                                                                                                    |               |     |                                 |
| 「営業施設基準」ボタンを<br>営業施設ごとの催別基準<br>「小開設確認<br>「公開」を選択すると、オ<br>詳しくは、画面石上即にあ<br>申請者氏名<br>申請者氏名<br>申請者任所<br>営業施設所在地<br>営業施設所在地<br>営業施設所在地<br>営業施設所在地<br>営業施設所在地<br>営業施設所在地                                                                                                    | クリックし、全ての項目     「細胞液     「一ブンデータとして「絶 る「よくあるご解明(Pi<br>の加<br>の加<br>の加<br>の加<br>の加<br>の加<br>の加<br>の加<br>の加<br>の加                                                                                                    | に 該非 を 設定し て ト さ い         ゴ 業 施設 基 準                                                                                                    | 。<br>載されます。<br>出山内容、記載内容」の『「開                                   | 云南朝設定」とは?』をご参照くださ                                                                                                    | żι.,          |     |                                 |
| 「営業施設基準」ボタンを<br>営業施設ごとの催効基準<br>「公開」を運択すると、オ<br>詳しくは、圏面右上即にあ<br>申請者氏名<br>申請者住所<br>営業施設所在地<br>営業施設連絡先<br>フアイル登録<br>確認<br>認二覧<br> < << < 1~4件目/4                                                                                                    | クリックし、全ての項目<br>「「「「「「「」」「確認酒<br>ープンデータとして「ほ る「よくあるご質明(F/「<br>う ひ<br>う ひ<br>う ひ<br>「 ひ 」<br>の ひ<br>「 ひ 」<br>の ひ<br>「 ひ 」<br>の ひ<br>「 ひ 」<br>の ひ<br>「 ひ 」<br>の ひ<br>「 ひ 」<br>の ひ い<br>の ひ い<br>の む い<br>の む い<br>の | に 取非 を設定して トさい<br>営業 施設 基準<br>品 (年 2) 」 から「4 申請・屈<br>副 ・非公開<br>副 ・非公開<br>副 ・非公開<br>副 ・非公開<br>一時保存                                         | 。<br>載されまず。<br>出山内容、記載内容」の『「開                                   | □□□□□□□□□□□□□□□□□□□□□□□□□□□□□□□□□□□□                                                                                   | έι            |     |                                 |
| 「営業施設基準」ボタンを<br>営業施設ごとの催別基準<br>「公開」を選択すると、オ<br>詳しくは、画面右上即にあ<br>申請者任所<br>営業施設所在地<br>営業施設所在地<br>営業施設所在地<br>営業施設所在地<br>営業施設所在地<br>営業施設所在地<br>営業施設所在地                                                                                                    | クリックし、全ての項目       「通道」       ● ブンデータとして ほう       ● ブンデータとして ほう       ● ごご       ● ごご       ● ごご       ● ごご       ● ごご       ● ごご       ● ごご       ● ごご       ● ごご       ● ごご       ● ごご       ● ごご       ● ごご       ● ごご       ● ごご       ● ごご       ● ごご       ● ごご       ● ごご       ● ごご       ● ごご       ● ごご       ● ごご       ● ご       ● ご <td>に取</td> <td>。<br/>載されます。<br/>出山内容、記載内容」の『「開<br/>ステータス</td> <td>□<br/>□「肩朝設定」とは?』をご参照くださ<br/>●<br/>□<br/>□<br/>□<br/>□<br/>□<br/>□<br/>□<br/>□<br/>□<br/>□<br/>□<br/>□<br/>□<br/>□<br/>□<br/>□<br/>□<br/>□</td> <td>żι.,</td> <td></td> <td></td>                                                                                                    | に取                                                                                                    | 。<br>載されます。<br>出山内容、記載内容」の『「開<br>ステータス                          | □<br>□「肩朝設定」とは?』をご参照くださ<br>●<br>□<br>□<br>□<br>□<br>□<br>□<br>□<br>□<br>□<br>□<br>□<br>□<br>□<br>□<br>□<br>□<br>□<br>□ | żι.,          |     |                                 |
| 「営業施設基準」ボタンを       営業施設ごとの催効基準       「高橋確認」       「公園」を進択すると、オ<br>詳しくは、圏面右上即にあ       申請書住所       営業施設近所在地       営業施設連絡先       フアイル受好       確認       国医一覧        < <<< < 1~4件目/4                                                                                                    | クリックし、全ての項目       ・ゴンデータとして「優       ・ゴンデータとして「優       ・ゴンデータとして「優       ・ジンボ       ・ジンボ       ・ジンボ       ・ジンボ       ・ジンボ       ・ジンボ       ・ジンボ       ・ジンボ       ・ジンボ       ・ジンボ       ・ジンボ       ・ジンボ       ・ジンボ       ・ジンボ       ・ジンボ       ・ジンボ       ・ジンボ       ・ジンボ       ・ジンボ       ・ジンボ       ・ジンボ       ・シンボ       ・シンボ       夏新日       42023-12-13                                                                                                    | に 取非 を 設定し て ト さ い                                                                                                    | 。<br>載されます。<br>出内容、記載内容」の『「開<br>ステータス<br><u><u></u> 丸行済</u>     | □□□□□□□□□□□□□□□□□□□□□□□□□□□□□□□□□□□□                                                                                   | έι            |     |                                 |
| 「営業施設基準」ボタンを<br>営業施設ごとの個別基準<br>「な間」を選択すると、オ<br>打しくは、圏面右上部にあ<br>申請者氏名<br>申請者氏名<br>申請者住所<br>営業施設所在地<br>営業施設所在地<br>営業施設所在地<br>営業施設所在地<br>営業施設所在地<br>営業施設所在地<br>営業施設所在地<br>営業施設の名称、屋門又は高い<br>営業施設所在地<br>営業施設の名称、屋門又は高い<br>営業施設の名称、屋門又は高い<br>営業施設の名称。<br>屋門又は高い<br>営業施設の名称、屋門又は高い<br>営業施設の名称<br>屋町2000<br>日本語の名<br>第二、<br>日本語の<br>第二、<br>二、<br>二、<br>二、<br>二、<br>二、<br>二、<br>二、<br>二、<br>二、 | クリックし、全ての項目<br>・<br>・<br>プンデータとして「優<br>る「よくあるご質明(F)<br>・<br>ひ話<br>・<br>ひ話<br>・<br>ひ<br>い<br>ひ<br>い<br>ひ<br>い<br>ひ<br>い<br>ひ<br>い<br>ひ<br>ひ<br>ひ<br>い<br>ひ<br>ひ<br>ひ<br>い<br>い<br>ひ<br>い<br>ひ<br>ひ<br>ひ<br>ひ<br>ひ<br>ひ<br>ひ<br>ひ<br>ひ<br>ひ<br>ひ<br>ひ<br>い<br>ひ<br>ひ<br>ひ<br>ひ<br>ひ<br>ひ<br>ひ<br>ひ<br>ひ<br>い<br>つ<br>い<br>つ<br>ひ<br>ひ<br>ひ<br>つ<br>こ<br>し<br>つ<br>こ<br>し<br>つ<br>こ<br>つ<br>こ<br>つ<br>こ<br>つ<br>こ<br>つ<br>こ<br>つ<br>こ<br>つ<br>こ<br>つ<br>こ<br>つ<br>こ<br>つ<br>こ<br>つ<br>こ<br>つ<br>こ<br>つ<br>こ<br>つ<br>こ<br>つ<br>こ<br>つ<br>こ<br>つ<br>こ<br>つ<br>こ<br>つ<br>こ<br>つ<br>こ<br>つ<br>こ<br>つ<br>こ<br>つ<br>こ<br>つ<br>つ<br>こ<br>つ<br>こ<br>つ<br>つ<br>つ<br>つ<br>つ<br>つ<br>つ<br>つ<br>つ<br>こ<br>つ<br>つ<br>つ<br>つ<br>つ<br>つ<br>つ<br>つ<br>つ<br>つ<br>つ<br>つ<br>つ                                                                                                    | に 取非 空 設定して ドさい     営業 施設 建 建<br>・ 定 公開 ページブ に 掲         ・ 原         ・ 原         ・ 原                                                      | 。<br>載されます。<br>出山内容、記載内容」の『「開<br>ステータス<br>発行済<br>気行荷            | (1) (1) (1) (1) (1) (1) (1) (1) (1) (1)                                                                                | έιν           |     |                                 |
| 「営業施設基準」ボタンを<br>営業施設ごとの個別基準<br>「公開」を選択すると、オ<br>「公開」を選択すると、オ<br>「公開」を選択すると、オ<br>「会議」を選択すると、オ<br>単請者氏名<br>申請者氏名<br>申請者住所<br>営業施設所在地<br>営業施設所在地<br>営業施設所在地<br>営業施設所在地<br>営業施設所在地<br>営業施設所在地<br>営業施設所在地                                                                                                    | クリックし、全ての項目<br>・<br>・<br>プンデータとして「登<br>る「よくあるご質問(F/<br>・<br>ひび<br>・<br>ひび<br>・<br>い<br>い<br>ひび<br>・<br>ひび<br>・<br>ひび<br>・<br>ひび<br>・<br>ひび<br>・<br>ひび<br>・<br>ひび<br>・<br>ひび<br>・<br>ひび<br>・<br>ひび<br>・<br>ひび<br>・<br>ひび<br>・<br>ひび<br>・<br>ひび<br>・<br>ひび<br>・<br>ひび<br>・<br>ひび<br>・<br>い<br>・<br>ひび<br>・<br>い<br>・<br>ひび<br>・<br>ひび<br>・<br>ひび<br>・<br>ひび<br>・<br>ひび<br>・<br>ひび<br>・<br>ひび<br>・<br>ひび<br>・<br>ひび<br>・<br>ひび<br>・<br>い<br>・<br>ひび<br>・<br>ひび<br>・<br>ひび<br>・<br>ひび<br>・<br>・<br>い<br>・<br>ひび<br>・<br>い<br>・<br>ひび<br>・<br>い<br>・<br>い<br>・<br>ひび<br>・<br>ひび<br>・<br>ひび<br>・<br>ひび<br>・<br>ひび<br>・<br>い<br>・<br>ひび<br>・<br>ひび<br>い<br>つ<br>い<br>い<br>・<br>ひび<br>い<br>ひび<br>い<br>ひび<br>い<br>し<br>ひび<br>い<br>ひび<br>い<br>し<br>い<br>し<br>い<br>し<br>い<br>し<br>い<br>い<br>い<br>い<br>い<br>い<br>い<br>い<br>い<br>い<br>い<br>い<br>い                                                                                                    |                                                                                                    | 。<br>載されます。<br>出内容、記載内容」の『「聴<br>ステータス<br>発行済<br>気行荷<br>検査荷      | 云南朝設定」とは?2をご参照くださ<br>申請匹分<br>所規<br>所規                                                                                  | έw            |     |                                 |
| 「営業施設基準」ボタンを       営業施設ごとの便別基準       部に情報確認       「公開」を選択すると、オ       「公開」を選択すると、オ       第二時報告託名       申請者任所       営業施設所在地       営業施設所在地       営業施設所在地       営業施設所在地       営業施設の所在地       営業施設の所在地       営業施設の所在地       ごのイル受容       確認       「会院」       ●       ●       ●       ●       ●       ●       ●       ●       ●       ●       ●       ●       ●       ●       ●       ●       ●       ●       ●       ●       ●       ●       ●       ●       ●       ●       ●       ●       ●       ●       ●       ●       ●       ●       ●       ●       ●       ●       ●       ●       ●       ●        ●       ●       ●       ●       ●                                                                                                   | クリックし、全ての項目<br>(ご) 確認済<br>ープンデータとして ほう<br>る「よくあるご貸明(P<br>・公式<br>・公式<br>・公式<br>・公式<br>・公式<br>・公式<br>・公式<br>・公式                                                                                                    |                                                                                                    | 。<br>載されまず。<br>出山内容、記載内容」の『「開<br>ステータス<br>発行済<br>検査符<br>申請内容確認待 | <b>村県朝設定」とは?』をご参照くだ</b> る<br>申請区分<br>新規<br>新規<br>新規                                                                    | żι.,          |     |                                 |
| 「営業施設基準」ボタンを<br>営業施設ごとの催別基準<br>「たい間」を選択すると、オ<br>詳しくは、画面右上部にあ<br>申請書氏名<br>申請書氏名<br>申請書氏名<br>「ごい間」を選択すると、オ<br>詳しくは、画面右上部にあ<br>申請書氏名<br>「ごい間」を選択すると、オ<br>常業施設所在地<br>営業施設所在地<br>営業施設所在地<br>「「「」」」「」」「」」「」」「」」「」」「」」「」」「」」「」」「」」「」」                      | クリックし、全ての項目       「ご」 確認済       ーブンデータとして ほう       る「よくあるご貸助(F)       「ご」 ・公式       「ご」 ・公式       <                                                                                                    | に 数学を設定して下さい         ダ菜 施設 基準                                                                                                    | 。<br>載されまず。<br>出内容、記載内容」の『「聴:<br>ステータス<br>発行済<br>検査符<br>中議内容確認待 | <b>村県朝設定」とは?』をご参照くだ</b> る<br>申請区分<br>新規<br>新規<br>新規                                                                    | さい。<br>       |     |                                 |
| 「営業施設基準」ボタンを<br>営業施設ごとの催別基準<br>「22個」を選択すると、オ<br>詳しくは、画面右上部にあ<br>申請書氏名<br>申請書氏名<br>申請書氏名<br>「算施設所在地<br>営業施設所在地<br>営業施設所在地<br>営業施設所在地<br>営業施設所在地<br>営業施設所在地<br>営業施設所在地<br>営業施設所在地<br>管理<br>「く << < 1~4件目/4/<br>「個型番号                                                                                                    | クリックし、全ての項目       「「」」 確認済       ーブンデータとして ほう       「」」 ひとり       「」」 ひとり       「」」 ここ・13       12023-12-13       12023-12-13                                                                                                    | に取     を     な     に     て         ・         ・         ・                                                                                  | 。<br>載されまず。<br>出内容、記載内容」の『「聴<br>ステータス<br>発行待<br>検査符<br>中請内容確認待  | 六清朝設定」とは?』をご参照くださ<br>申請区分 第規 新規 新規 新規 新規 新規 新規 新規                                                                      | έν,<br>       |     |                                 |

入力が完了したら、「確認」ボタンを押下してください。確認画面に遷移します。

「戻る」ボタンを押下すると、営業許可情報閲覧画面に戻ります。 「一時保存」ボタンを押下すると、入力内容を保存しておくことができます。

※一時保存された情報は30日経過すると削除されます。

【営業許可の変更届出】

『担当者情報』、『営業施設情報』、『食品衛生資格者情報』、『衛生管理情報』、『施設情報』等の変更情報を入 力してください。

### 【営業許可の継続申請】

『営業の種類/許可情報』の申請区分を"継続"としてください。 ※システムで初めて申請いただく場合は、継続申請の場合でも"新規"で申請いただきます。

### 【営業許可の廃業届出】

『営業の種類/許可情報』の申請区分を"廃業"とし、営業の種類毎に必要項目を入力してください。

| €桠類(<br>- | の説明<br>■道<br>申請区分 | 加方法: [+] ボタンをクリックします<br>営業の種類 | ▲ 副除方法: 削除対象の□をチェックして、 [-] ボタン<br>(○3) 許可置号 | ッをクリックします。<br>初回許可年月日 |
|-----------|-------------------|-------------------------------|---------------------------------------------|-----------------------|
| •         | 継続~               | ① 飲食店営業                       | ▶ 許可番号111                                   | 2022-10-02            |
| •         | 廃業 v              | ③ 食肉販売業                       | ▼ 許可番号113                                   | 2022-10-02            |
|           |                   |                               |                                             |                       |

### (3) 入力内容を確認した後、登録します

「確認」ボタンを押下すると、確認画面が表示されるので、入力内容に問題がないか確認します。

#### <許可営業施設登録 >> 確認>

| 2x2         2x370 + 50         0.00 - 0.         24707021-188           Image: 1mage: 1mage:                                                                                                    | ر 🕑                                   | ひと、くらし、みらいのために<br>享生労働省<br>inistry of Health, Labour and Welfan                                                                                                    | N<br>]                                                                             |                                                                                                    | ● 食品衛生デスト法人/為石太郎 ◆ログアウト @マニュアル<br>本文へ よくあるご質問 (FAQ)<br>文子サイズの変更<br>標準 大 時大 |
|----------------------------------------------------------------------------------------------------|---------------------------------------|----------------------------------------------------------------------------------------------------|------------------------------------------------------------------------------------|----------------------------------------------------------------------------------------------------|----------------------------------------------------------------------------|
|                                                                                                    | ×=                                    | 営業許可・届出                                                                                                    | 食品リコール                                                                             | マイアカウント管理                                                                                                    |                                                                            |
|                                                                                                    | 白 許可當                                 | 業施設登録 >> 確認                                                                                                    |                                                                                    |                                                                                                    |                                                                            |
| State       Partial         Variance       Variance         State       Partial         Variance       Partial         Variance       Partial                                                                                                    | 以下の営業加<br>内容に問題力                      | 施設情報で営業許可の申請<br>がない場合は「登録」ボタ                                                                                                    | 青を行います。<br>タンをクリックしてくだ                                                             | さい。                                                                                                    |                                                                            |
| 2x-9x       ###         BitB1       2x3-12-13         2x8-14       2x3-12-13         BitB2       8x8-1         BitB2       2x8-14         BitB3       8x8-1         BitB3       8x8-1         BitB3       9x000000000         BitB3       9x000000000         BitB3       9x000000000         BitB3       9x000000000         BitB3       9x000000000         BitB3       9x000000000         BitB3       9x000000000         BitB3       9x000000000         BitB3       9x00000000         BitB3       9x00000000         BitB3       9x00000000         BitB3       9x00000000         BitB3       9x00000000         BitB3       9x00000000         BitB3       9x0000000         BitB3       9x0000000         BitB3       9x0000000         BitB3       9x000000         BitB3       9x000000         BitB3       9x000000         BitB3       9x000000         BitB3       9x000000         BitB3       9x000000         BitB3       9x0000000         BitB                                                                                                    | 整理番号                                  |                                                                                                    |                                                                                    |                                                                                                    |                                                                            |
| Bit Bit Bit Bit Bit Bit Bit Bit Bit Bit                                                                                                    | ステータス                                 | 未申                                                                                                    | 請                                                                                  |                                                                                                    |                                                                            |
| Starter         Starter           Starter         Starter           Starter         <                                                                                                    | 申請年月日                                 | 202                                                                                                    | 3-12-13                                                                            |                                                                                                    |                                                                            |
| BRBA         BRBA           Rate         Brade           Brade         Brade           Brade         Brad           Brade                                                                                                    | 変更年月日                                 |                                                                                                    |                                                                                    |                                                                                                    |                                                                            |
| Price         Description           Basedim         00000000000           Basedim         00000000000           Basedim         00000000000           Basedim         00000000000           Basedim         00000000000           Basedim         00000000000           Basedim         0000000000           Basedim         0000000000           Basedim         0000000000           Basedim         00000000000           Basedim         0000000000000           Basedim         000000000000000000000000000000000000                                                                                                    | 自治体名                                  | 鹿児                                                                                                    | 志見                                                                                 |                                                                                                    |                                                                            |
| Trial of the second of the second of the                                                                                                    | 保健所名                                  | 指征                                                                                                    | 冒保健所                                                                               |                                                                                                    |                                                                            |
| KA HP         00000000000           KA KP         00000000000           KA KP         COUNT           VID         VID           KA KA         VID           VID         VID           KA KA         VID           KA KA         VID                                                                                                    | 申請者情報                                 |                                                                                                    |                                                                                    |                                                                                                    |                                                                            |
| Ki (kA)0%4ki (kA)         Alakerya (kA)           TUDT         TA (NO USA)           TUDT         TA (NO USA)           TUDT         TA (NO USA)           TUDT         TA (NO USA)           TUDT         TA (NO USA)           TUDT         TA (NO USA)           TUDT         TA (NO USA)           TUDT         TA (NO USA)           TUDE         TA (NO USA)           TUDE         TA (NO USA)           TUDE         TA (NO USA)           TUDE         TA (NO USA)           TUDE         TA (NO USA)           TUDE         TA (NO USA)           TUDE         TA (NO USA)           TUDE         TA (NO USA)           TUDE         TA (NO USA)           TUDE         TA (NO USA)           TUDE         TA (NO USA)           TUDE         TA (NO USA)           TUDE         TA (NO USA)           TUDE         TUDE           TUDE         TUDE           TUDE         TUDE           TUDE         TUDE           TUDE         TUDE           TUDE         TUDE           TUDE         TUDE           TUDE         TUDE<                                                                                                    | 法人番号                                  |                                                                                                    | 000000000000000000000000000000000000000                                            |                                                                                                    |                                                                            |
| UD/D         FXI-NOV2D           UD/D         FXI-NOV2D                                                                                                    | 氏名(法)                                 | 人の場合は法人名)                                                                                                    | 食品衛生テスト法人                                                                          |                                                                                                    |                                                                            |
| Build         Image: Second Second Secon                                                                                                    | フリガナ                                  |                                                                                                    | テストホウジン                                                                            |                                                                                                    |                                                                            |
| Image: Image:                                                                                                    |                                       |                                                                                                    | 0.0                                                                                |                                                                                                    |                                                                            |
| Building         Image: Search of Search and State on Search and State on Search of Search and State on Search of Search and Search of Search of                                                                                                    |                                       |                                                                                                    |                                                                                    |                                                                                                    |                                                                            |
| Image: Selection of Selection Selection Selec                                                                                                    | 16:10-12:0日                           |                                                                                                    | $\sim$                                                                             |                                                                                                    |                                                                            |
| □ stantanow T24 statestep 1-base         □ oco 30 state 1-base         □ base base base base         20 statestep 1-base         20 statestep 1-base <td< th=""><th>□ 飲食品</th><th>「営業のうち簡易飲食店営業の</th><th>り施設</th><th></th><th></th></td<>                                                                                                    | □ 飲食品                                 | 「営業のうち簡易飲食店営業の                                                                                                    | り施設                                                                                |                                                                                                    |                                                                            |
| ▲ AvdReterDable           ■ back/backbackbackbackbackbackbackbackbackback                                                                                                    | 生食用                                   | 1食肉の加工又は調理を行うが                                                                                                    | 619                                                                                |                                                                                                    |                                                                            |
| Bitzish@ata@bitbitbitbitbitbitbitbitbitbitbitbitbitb                                                                                                    | ふくの                                   | の処理を行う施設                                                                                                    |                                                                                    |                                                                                                    |                                                                            |
|                                                                                                    | 指定点                                   | 3分第合有食品を取り扱う施設                                                                                                    | а,                                                                                 |                                                                                                    |                                                                            |
| Total Status         Code/Status         Code/Status         Status         Status         Code/Status         Status         Code/Status         Status         Code/Status         Status         Code/Status         Status         Code/Status         Code/Status         Status         Code/Status         Status         Code/Status         Code/Status         Status         Code/Status <tr< td=""><td>常常施設研究</td><td></td><td>^</td><td></td><td></td></tr<>                                                                                                    | 常常施設研究                                |                                                                                                    | ^                                                                                  |                                                                                                    |                                                                            |
| Conducigation         その他の要素類の           その他の要素類の         その他の要素類の           その他の要素類の         その他の要素類の           その他の要素類の         その他の要素類の           その他の要素類の         その他の要素類の           その他の要素類の         その他の要素類の           その他の要素類の         その他の要素類の           その他の要素類の         その他の要素類の           その他の要素類の         その他の要素類の           その他の要素類の         その他の要素類の           その他の要素類の            確認する         ・           確認する         ・           確認する         ・           確認する         ・           確認知知ののののののののののののののののののののののののののののののののののの                                                                                                    |                                       |                                                                                                    |                                                                                    |                                                                                                    |                                                                            |
| この日の日回         マンの日の夏渡祭           その他の夏渡祭         マンの日の夏渡祭           その他の夏渡祭         マンの日の夏渡祭           その他の夏渡祭         マンの日の夏渡祭           日本         マンの日の夏渡祭           日本         マンの日の夏渡           日本         マンの日の夏渡           日本         マンの日の夏渡           日本         マンの日の夏渡           日本         マンの日の夏渡           日本         マング           <                                                                                                    | その他提出資料                               | 50 B                                                                                                    |                                                                                    |                                                                                                    |                                                                            |
| マロペの 御 夢 顔 の         マロペの 御 夢 顔 の           マロペの 心 夢 顔 の         マロペの 心 夢 頭 の           マロペの 心 夢 頭 の         マロペの 心 夢 頭 の           マロペの 心 夢 頭 の         マロペの 心 夢 頭 の           マロペの 心 夢 頭 の         マロペの 心 夢 頭 の           マロペの 心 夢 頭 の         マロペの 心 夢 頭 の           マロペの 心 夢 頭 の         マロペの 心 夢 頭 の           マロペの 心 夢 頭 の         マロペの 心 夢 回 の           マロペの 心 夢 頭 の         マロペの 心 夢 回 の           マロペの 心 夢 頭 の         マロペの 心 夢 回 の           マロペの 心 夢 頭 の         マロペの 心 夢 回 回           マロペの 心 夢 頭 の         アロペの 心 夢 回 回           マロペの 心 夢 頭 の         アロペの 心 夢 回 回           アレー ジェー マレッ ペ い 受 日 ※ 回 ● パン パン ペ パン ペ パン ペ パン ペ パン ペ パン ペ パン ペ                                                                                                    | その他必要書                                | 10 D                                                                                                    |                                                                                    |                                                                                                    |                                                                            |
| マの他心要素類の                                                                                                    | その他必要書                                | 10 D                                                                                                    |                                                                                    |                                                                                                    |                                                                            |
| マの他必要要放の<br>価方       日本         確求       日本         申请者た名       公期         申请者た名       公期         申请者在所       公期         宮旗施込名称、屋唄又は高門       公期         宮旗施込る体、屋唄又は高門       公期         宮旗施込る体、屋唄又は高門       公期         宮旗施込る体、屋唄又は高門       公期         宮旗施込る準結本       公期         宮旗施込途総統       公期         宮旗施設・定規単なり       公期         宇安市できたります       米間用時1・光質単1、キープライバシーボリシー・         ・ このゴイレビンドマ・・米間用時1・光質単1、キープライバシーボリシー・       ・ ごのゴイレビンドマ・・米間用時1・光質単1、「オーボリンー         ・ ごのゴイレビンドマ・・米間用時1・光質単1、「オーボリンー       ・ ごのゴイレビンド         ・ ごのゴイレビンドマ・・米間用時1・光質単1、特徴 ・プライバシーボリンー       ・ ごのゴイレビンドマ・米回転100 ビン         Copyright モンドレンドレンド・       米間目前1、生気単1、大人国シン         ・ ごのゴイレビンドマ・米回転100 ビン       シージー         ・ ごのゴイレビンドマ・米回転100 ビン       シージー         ・ ごの丁イビンドマ・米回転100 ビン       シージー         ・ ごの丁イレビンドマ・米回転100 ビン       シージー         ・ ごの丁イレビンドマ・米回転100 ビン       ・ ごの丁イレビンドマ・米回転100 ビン         ・ ごの丁イレビンドマ・米回転100 ビン       ・ ごの丁イレビンドマ・米回転100 ビン         ・ ごの丁イレビンドマ・米回転100 ビン       ・ ごの丁イレビンドマ・米回転100 ビン         ・ ごの丁イレビンドマ・米回転100 ビン       ・ ごの丁イレン・         ・ ごの丁イレン・       ・ ごの丁イレン・         ・ ごの丁イレン・       ・ ごの丁イレン・ <td>その他必要書</td> <td><b>M</b>@</td> <td></td> <td></td> <td></td>                                                                                                    | その他必要書                                | <b>M</b> @                                                                                                    |                                                                                    |                                                                                                    |                                                                            |
| 確考         申請者に名       公期         申請者に名       公期         申請者に名       公期         宮園施設名称、屋町又は商町       公期         宮園施設石物       公期         宮園施設海綿先       公期         宮園施設海綿先       公期         安都       ア医学警察 (法人参考 600012070001) で) 食品低生申請多ンステムで)         ・・・・・・・・・・・・・・・・・・・・・・・・・・・・・・・・・・・・                                                                                                    | その他必要書                                | ₩3                                                                                                    |                                                                                    |                                                                                                    |                                                                            |
| 中境者任名<br>中境者任名<br>237<br>237<br>23 | 偏考                                    |                                                                                                    |                                                                                    |                                                                                                    |                                                                            |
| <ul> <li>申請者任名</li> <li>公期</li> <li>中請者任所</li> <li>公期</li> <li>公期</li> <li>宮葉施設(株)</li> <li>公期</li> <li>公期</li> <li>宮葉施設(準格元)</li> <li>公期</li> <li>公期</li> <li>23</li> <li>23</li> <li>24</li> <li>25</li> <li>25</li> <li>26</li> <li>26</li> <li>26</li> <li>26</li> <li>26</li> <li>26</li> <li>27</li> <li>26</li> <li>26</li> <li>26</li> <li>26</li></ul>                                                                                                    | 開示情報確認一                               |                                                                                                    |                                                                                    |                                                                                                    |                                                                            |
| <ul> <li>申請者住所 公期</li> <li>公期</li> <li>公期</li> <li>公期</li> <li>公期</li> <li>公期</li> <li>公期</li> <li>公期</li> <li>公期</li> <li>公期</li> <li>公期</li> <li>公期</li> <li>文目</li> <li>公期</li> <li>文目</li> <li>公司</li> <li>(2)</li> <li>(2)</li> <li< td=""><td>申請者氏名</td><td>公開</td><td></td><td></td><td></td></li<></ul>                                                                                                    | 申請者氏名                                 | 公開                                                                                                    |                                                                                    |                                                                                                    |                                                                            |
|                                                                                                    | 申請者住所                                 | 公開                                                                                                    |                                                                                    |                                                                                                    |                                                                            |
| 空気施設(新在地) 公開  20日  20日  20日  20日  20日  20日  20日  20                                                                                                    | 営業施設名称、                               | 屋号又は商号 公開                                                                                                    |                                                                                    |                                                                                                    |                                                                            |
| 営業 23歳<br>23歳<br>23歳<br>25歳<br>ア     25, 551, 545(95,554)<br>ア     25, 551, 545(95,554)<br>ア     ア     25, 551, 545(95,554)<br>ア     25, 757, 552<br>25, 757, 757, 757, 757, 757, 757, 75                                                                                                    | 営業施設所在                                | 也公開                                                                                                    |                                                                                    |                                                                                                    |                                                                            |
| 登録     戻る       P2::5(1,-54)#52.8C     #生労業省(法人参考 600012070001) © 食品単生申請等システム ©       ごのサイトについて     利用規則・光質専門、音灯電「インライパシーポリシー       ************************************                                                                                                    | 営業施設連絡                                | 先 公開                                                                                                    |                                                                                    |                                                                                                    |                                                                            |
| P2.(5155/vet.ec<br>ア生労働省<br>原生労働省<br>Memory d'Medix Lador ad Weller<br>P2.(5155/vet.ec<br>ア生労働省<br>Memory d'Medix Lador ad Weller<br>Not Copyright © Ministry of Health, Labour and Welfare, All Rights reserved.                                                                                                    | 登録                                    | 戻る                                                                                                    |                                                                                    |                                                                                                    |                                                                            |
|                                                                                                    | eeeeeeeeeeeeeeeeeeeeeeeeeeeeeeeeeeeee | er (felt, a fel vale de la fel vale de la fel vale | 生労働省(法人番号 6000012<br>このサイトについて ・ 系<br>ウェブアクセシビリティ ・ 8<br>opyright © Ministry of He | 070001) ① 食品街生申請等システム ①<br>1明現約 ・免責事項・著作権 ・プライパシーポリシー<br>増見・聞い合わせ<br>alth, Labour and Welfare, All Rights reserved. |                                                                            |

問題がなければ、「登録」ボタンを押下して、営業許可の変更、継続、廃業申請を行います。 管轄する保健所に対して、営業許可申請の旨をメールで通知します。

内容に問題がある場合は、「戻る」ボタンを押下して、許可営業施設登録画面に戻り、再入力します。

#### <許可営業施設登録 >> 完了>

| <b>()</b>                                                         | D2.<56L.85(VD.20)E<br>厚生労働省<br>Enstryef Health, Labour and Welfare  |                                                     |                                                                                                    | ● 食品衛生テスト法人/為石太郎 ●ログアウト ●マコ<br>本文へ よくあるご質問<br>文字サイ、<br>様準 大 | ニュアル<br>  (FAQ)<br>ズの変更<br>特大 |
|-------------------------------------------------------------------|---------------------------------------------------------------------|-----------------------------------------------------|----------------------------------------------------------------------------------------------------|-------------------------------------------------------------|-------------------------------|
| メニュー                                                              | 営業許可・届出                                                             | 食品リコール                                              | マイアカウント管理                                                                                                    |                                                             |                               |
| <ul> <li>許可認<br/>正常に<br/></li> <li>         営業施設情<br/></li> </ul> | 営業施設登録 >> 完了<br>登録しました。<br>情報の営業許可申請が完了(<br>営業施設情報の営業許可申請           | しました。<br>責は、許可営業施設一                                 | 覧から確認出来ます。                                                                                                    |                                                             |                               |
| 整理番号<br>連続届                                                       | LIC<br>民る                                                           | 2023000000828                                       |                                                                                                    |                                                             |                               |
| <b>()</b>                                                         | DE. (6L. #61/07.0E<br>厚生労働省<br>Inistryof Health, Labour and Welfare | 厚生労働省(法人:<br>・このサイトにつ<br>・ウェブアクセシ<br>Copyright © Mi | 番号 6000012070001) (ご 食品衛生申請等システム<br>いて ・利用規約 ・免責事項・署作権 ・プラ・<br>ビリティ ・御意見・問い合わせ<br>inistry of Health, Labour and Welfare, All Righ | <sup>1</sup> 0<br>イバシーポリシー<br>its reserved.                 |                               |

同一施設に対する営業届出も連続して行う場合は、「連続届出」ボタンを押下します。 「戻る」ボタンを押下すると、許可営業施設一覧画面に戻ります。

# 2.3.1.4 営業許可申請の修正、取下げ

#### (1) 営業許可申請の修正、取下げの対象となる申請データを選択します

許可営業施設一覧画面の『申請中営業施設』より、保健所から差戻されてステータスが"修正待"になっている申請 データの「修正」ボタンを押下します。

#### <許可営業施設一覧>

| コー         第第第7日-福田         第月20日本         マイアカウント管理           第7日第二条         第第月1日福村中の福田/一覧とれています。<br>たこままがりの場合にうならえています。とこれでおり、一部から身際トラ林高を行ってさい。           第7日第二条         9000000000000000000000000000000000000                                                                                                    | 文字サイ:<br>板準 大 | 本文へ          | MAWS O EA |                                 |                                |                                                                      | ali<br>助省<br>rd Wetfare                                                                                                    | でと、くらし、みらいの<br>厚生労(<br>Ministry of Health, Labour                                                                                                    |
|----------------------------------------------------------------------------------------------------|---------------|--------------|-----------|---------------------------------|--------------------------------|----------------------------------------------------------------------|----------------------------------------------------------------------------------------------------|----------------------------------------------------------------------------------------------------|
| IPTICALLINA     Sector       String Audres 204, Sampling Audres (Sector String)       String Audres 204, Sampling Audres (Sector String)       String Audres 204, Sampling Audres (Sector String)       String Audres 204, Sampling Audres (Sector String)       String Audres 204, Sampling Audres (Sector String)       String Audres 204, Sampling Audres 204, Sampling Audres 204, S                                                                                                    |               |              |           |                                 |                                | マイアカウント管理                                                            | 出 食品リコール                                                                                                    | - 営業許可・M                                                                                                    |
| CELL22     COV_PO_PORTURATION       CELL22     COV_PO_PORTURATION       CELL23     COV_PO_PORTURATION       CELL24     COV_PO_PORTURATION       CELL25     COV_PO_PORTURATION       CELL25     COV_PO_PORTURATION       CELL25     COV_PO_PORTURATION       CELL25     COV_PO_PORTURATION       CELL25     COV_PO_PORTURATION       CELL25     COV_PO_PORTURATION       CELL25 <td< td=""><td></td><td></td><td></td><td></td><td></td><td></td><td></td><td>午可営業施設一覧</td></td<>                                                                                                    |               |              |           |                                 |                                |                                                                      |                                                                                                    | 午可営業施設一覧                                                                                                    |
| には此7011年期1月2日日本1月2日日本1月2日日本1月2日日本1月2日日本1月2日本1月2日本                                                                                                    |               |              |           |                                 |                                | 「一覧されています。                                                           | 営業許可申請中の情報力                                                                                                    | 午可済みの情報、及び                                                                                                    |
| ままし<br>・                                                                                                    |               |              |           | ら参照や手続きを行って下さい。                 | た、それぞれの一覧                      | をクリックしてください。                                                         | 易合は「新規申請」ボタン                                                                                                    | こ営業許可申請を行う                                                                                                    |
| (LAUNGHOLDELAN)     (現在の日本)     (現在の日本)     (現在)     (現在)     (現在)     (現在)     (現在)     (現在)     (現在)     (用)     (用)     (用)     (用)     (用)     (用)     (用)     (用) |               |              |           |                                 |                                |                                                                      | 0000000000000                                                                                                    | 皆情報                                                                                                    |
|                                                                                                    |               |              |           |                                 |                                |                                                                      | <ol> <li>食品衛生法人</li> </ol>                                                                                                    | (法人の場合は法人名                                                                                                    |
|                                                                                                    |               |              |           |                                 |                                | (ホウジン                                                                | 12-                                                                                                    | <i>Ď</i> +                                                                                                    |
| 20 地域<br>く く 1-15円1/1月中 > >> >)<br>夏夏雪う ステークス 単晶体月目 名作、量気以は時 新緑香 所在地<br>夏夏雪 2024-02-01 時可随起 東夏雪<br>(CLU2) (SYT                                                                                                    |               |              |           |                                 |                                |                                                                      | 代表者太郎                                                                                                    | 言の氏名                                                                                                    |
| 2234度<br>( < 1 L-13月目/15日 >>>>)<br>取時 2.72-9ス 申請年月日 名作. 居ち又は高寺 約7度寺 所で池<br>東京都<br>( C 2 L-2-101 単可独2 東京都<br>( C 2 L-2-101 単可独2 東京都<br>( C 2 L-2-101 単可独2 東京都<br>( C 2 L-2-101 単可独2 東京都<br>( C 2 L-2-101 単可独2 東京都<br>( C 2 L-2-101 単可独2 東京都<br>( C 2 L-2-101 単 10-20-00 単位 2 本 2 -2 世世の) 二 単一一<br>( C 2 L-2-101 単 10-20-00 単位 2 本 2 -2 世世の) 二 単一一<br>( C 2 L-2-101 単 10-20-00 単位 2 本 2 -2 世世の) 二 単一一<br>( C 2 L-2-101 単 10-20-00 単位 2 本 2 -2 世世の) 二 単一一<br>( C 2 L-2-101 単 10-20-00 単位 2 本 2 -2 世世の) 二 単一一<br>( C 2 L-2-101 単 10-20-00 単位 2 本 2 -2 世世の) 二<br>( C 2 L-2-101 単 10-20-00 単位 2 本 2 -2 世世の) 二<br>( C 2 L-2-101 単 10-20-00 単位 2 本 2 -2 世世の) 二<br>( C 2 L-2-101 単 10-20-00 単位 2 本 2 -2 世世の) 二<br>( C 2 L-2-101 単 10-20-00 単位 2 本 2 -2 世の) 二<br>( C 2 L-2-101 単 10-20-00 単位 2 -2 -2 世の) 二<br>( C 2 L-2-101 単 10-20-00 単位 2 -2 -2 -2 世の) 二<br>( C 2 L-2-101 単 10-20-00 単位 2 -2 -2 -2 -2 -2 -2 -2 -2 -2 -2 -2 -2 -                                                                                                    |               |              |           |                                 | •••••                          |                                                                      |                                                                                                    | +                                                                                                    |
|                                                                                                    |               |              |           |                                 |                                |                                                                      |                                                                                                    | 込み検索                                                                                                    |
| 監理者句         ステータス         申請年月日         名作. 量句又は悠明         新便道句         所在地           原用         LC2024000000079         ●正句         2024-02-01         申可施設         東京都           原用         LC2024000000079         ●正句         2024-02-01         申可施設         東京都           「日         CCLLT         「「「」」         ●正句         2024-02-01         申可施設         東京都           「日         CCLLT         「「」」         ●「」         ● 正句         ● 正句         ● □           「日         CCLLT         「「」」         ● □         ● □         ● □         ● □         ● □         ● □         ● □         ● □         ● □         ● □         ● □         ● □         ● □         ● □         ● □         ● □         ● □         ● □         ● □         ● □         ● □         ● □         ● □         ● □         ● □         ● □         ● □         ● □         ● □         ● □         ● □         ● □         ● □         ● □         ● □         ● □         ● □         ● □         ● □         ● □         ● □         ● □         ● □         ● □         ● □         ● □         ● □         ● □         ● □         ● □         ● □         ● □         ● □         ● □                                                                                                    |               |              |           |                                 |                                |                                                                      | 作中 > >> >                                                                                                    | << < 1~1件目/                                                                                                    |
| ・・・・・・・・・・・・・・・・・・・・・・・・・・・・・                                                                                                    |               |              | 郵便番号 所在地  | 名称、屋号又は商号                       | 申請年月日                          | ステータス                                                                | 11月                                                                                                    | 整理                                                                                                    |
|                                                                                                    |               |              |           | Stratten.                       | 2024 02 01                     | ACT 14                                                               | 24000000070                                                                                                    |                                                                                                    |
| CLUD     CVび <sup>-</sup> -9-LS第鍵(本印版)     ※未申湯の)集組:     単株存日から30日を経過すると目動的に削除されます。       RAX00年期回びたせるとうらなれたいをから現所してください     新成中期     反る       RAX01年     第二        RAX01年     新成中期     反る       RAX01年     第二        RAX01年     新成中期     反る       RAX01年     第二        RAX01年     第二        RAX01年     第二        RAX01年     第二        RAX01年     第二        RAX01年     第二        RAX01年     第二        RAX01年     第二        RAX01年     第二        RAX01年     第二        RAX01年     第二        RAX01年         RAX01年         RAX01年         RAX01年         RAX01年         RAX01年         RAX01年         RAX01年         RAX01年         RAX01年         RAX01年         RAX014         RAX014         RAX0                                                                                                    |               | -            | 米小田       | at PJ//Eax                      | 2024-02-01                     | 151L11                                                               | 24000000079                                                                                                    |                                                                                                    |
| CELH2D                                                                                                    |               |              |           |                                 |                                |                                                                      |                                                                                                    | _                                                                                                    |
| N2.74残索<br>                                                                                                    |               | , <b>,</b> , |           | 自動的に削除されます。                     | から30日を経過する                     | :未申請の情報は、最終保存!<br>< <sup>たさい</sup> 新伊由語                              | ター話削除(未申請) ※                                                                                                    |                                                                                                    |
| <<                                                                                                    |               | , •          |           | 目動的に削除されます。                     | から30日を経過する<br>天る               | :未申請の情報は、最終保存!<br>< <sup>たさい</sup><br>新規申請                           | ター括例館(未申請) ※<br>行う場合はこちらから選択して<br>                                                                                                    | CEL出力<br>CSVデー<br>はの気を始めの気を中国を<br>調査施設<br>各計算施設                                                                                                    |
| ステータス     名称、屋専又は読号     郵便番号     所在地     電話       祖     証明県     有効     新規申請施設     東京都洋                                                                                                    |               | , ,          |           | 自動的に削除されます。                     | から30日を経過する<br>天る               | (未申請の情報は、最終保存)<br>ください<br>新規申請                                       | 9- 版新除(未申請) ※<br>行う場合はこちらから選択して<br>▼                                                                                                    | CEL出力<br>CSVデ<br>(な気気施設の気気中温を<br>な気気施設<br>名素調施設<br>込み検索                                                                                                    |
| 福 監視票 有効 新規申請施設 東京都建                                                                                                    |               | , <b>,</b> , |           | 自動的に削除されます。                     | から30日を経過する<br>戻 <b>る</b>       | (未申請の情報は、最終保存)<br>< <sup>&lt;とさい</sup><br>新規申請                       | 夕一括高融(未申請) ※<br>行う気合はこちらから選択して<br>マ □                                                                                                    | CEL出力<br>CSVデー<br>高かの京生助語の京生中語<br>電査実施設<br>含葉実施設<br>込み検索<br><< < 1~1作目/                                                                                                    |
|                                                                                                    | LISI          | , *          |           | 自動的に削除されます。<br><b> 郵便番号</b> 所在地 | から30日を経過する<br>実 <mark>る</mark> | :未申請の情報は、最終保存日<br>くたさい<br>新規申請<br>名称、屋号又は慈号                          | <ul> <li>ター括剤館(末中請) ≥</li> <li>行うき含はこちらから選択して     <li>▼     <li>■     <li>□     <li>#件中 &gt; &gt;&gt;&gt; &gt;      <li>ステータス     </li> </li></li></li></li></li></ul> | CEL出力         CSVデー           ホルの営業時間の営業申請            第営業施設            込み検索            <<                                                                                                    |
| ▶ 《 CEL出力                                                                                                    | Liši<br>A     | , <b>*</b>   |           | 自動的に削除されます。                     | から30日を経過する<br><b>戻る</b>        | (未申請の情報は、最終保存)<br>< たさい<br>新規申請<br>名称、屋号又は商号<br>新規申請施設               | <ul> <li>ター括詞除(未申請) ※</li> <li>         Fう雪白はこちらから選択して         <ul> <li></li></ul></li></ul>                                                                           | CEL出力<br>CSVデー<br>(CSVデー)<br>(CSVデー)<br>(CSV<br>(CSV<br>(CSV<br>(CSV<br>(CSV))<br>(CSV<br>(CSV))<br>(CSV)<br>(CSV)<br>( |
|                                                                                                    |               | ,            |           | 自動的に削除されます。                     | から30日を経過する<br><b>戻る</b>        | (未申請の情報は、最終保存)<br>( <eeい)<br>新規申請<br/>名称、屋号又は慈号<br/>新規申請施設</eeい)<br> | 9-括剤酸(未申請)) ※<br>H50€atc565から現保して<br>▼<br>「<br>「<br>「<br>「<br>「<br>「<br>「<br>「<br>「<br>「<br>「<br>「<br>「                                                                | CEL出力     CSVデー       RAPORESERIQ     CSVデー       電気振設     SATE       SATE     CSVデー       込み検索     CSVデー       <<<1~1~1仟目/                                                                                                    |

・このサイトについて ・利用現的 ・免費事項・着作権 ・プライバシーポリシー ・ウェブアクセシビリティ ・御意見・篩い合わせ Copyright © Ministry of Health, Labour and Welfare, All Rights reserved.

### (2) 営業許可申請を修正、取下げします

許可営業施設登録画面が表示されますので、修正の場合は再入力を行い、「確認」ボタンを押下します。 取下げの場合は「取下げ」ボタンを押下します。

#### <許可営業施設登録>

| Ministry of H                                                                                                    | さし、からいのために<br>と労働省<br>lealth, Labour and Welfare                                                                                                    |                                                                                                    |                                                                                                    |                                                                                                    |                                             | M AWS | ♥ 民品相生法人/ 舟口太日 | IF ●ロクアウト ■マニュア<br>本文へ よくあるご質問(FAC<br>文学サイズの変<br>標準 大 物: |
|----------------------------------------------------------------------------------------------------|----------------------------------------------------------------------------------------------------|----------------------------------------------------------------------------------------------------|----------------------------------------------------------------------------------------------------|----------------------------------------------------------------------------------------------------|---------------------------------------------|-------|----------------|----------------------------------------------------------|
| 二二一 當詳                                                                                                    | 業許可・届出                                                                                                    | 食品リコール                                                                                                    | マイアカウント管                                                                                                    | 理                                                                                                    |                                             |       |                |                                                          |
| 1 許可営業施                                                                                                    | 設啓録                                                                                                    |                                                                                                    |                                                                                                    |                                                                                                    |                                             |       |                |                                                          |
|                                                                                                    | 新相線体态                                                                                                    | 「 廃業 ) オス学業体                                                                                                    | 設の申請を行います                                                                                                    |                                                                                                    |                                             |       |                |                                                          |
| 営業施設の情報を<br>※申請や届出に関う                                                                                                    | 設定、営業許可対                                                                                                    | は<br>参の営業の種類を設<br>のような内容を記載                                                                                                    | 定して「確認」ボタン?<br>するべきか?)や選択す                                                                                                    | をクリックしてください。<br><b>員目等(どのような項目を選択</b> ?                                                                                                    | 「るべきか?)の質問等につきま                             | しては、  |                |                                                          |
| お近への味噌がる                                                                                                    |                                                                                                    | C20240000007                                                                                                    | 0                                                                                                    |                                                                                                    |                                             |       |                |                                                          |
| 77-47                                                                                                    | 45                                                                                                    | (正法                                                                                                    | -                                                                                                    |                                                                                                    |                                             |       |                |                                                          |
| 由講任日日                                                                                                    | 2                                                                                                    | 024-02-01                                                                                                    |                                                                                                    |                                                                                                    |                                             |       |                |                                                          |
|                                                                                                    | -                                                                                                    | 024 02 01                                                                                                    |                                                                                                    |                                                                                                    |                                             |       |                |                                                          |
| 申請咨问報                                                                                                    |                                                                                                    | 000000000000                                                                                                    |                                                                                                    |                                                                                                    |                                             |       |                |                                                          |
| 山へ田勺<br>エク (注しの担心                                                                                                    | -<br>                                                                                                    | 9999999999999999999999999999999999999                                                                                                    |                                                                                                    |                                                                                                    |                                             |       |                |                                                          |
|                                                                                                    | 16/2/20/1                                                                                                    |                                                                                                    | HT SIL                                                                                                    |                                                                                                    |                                             |       |                |                                                          |
| 法しの役害者ので                                                                                                    |                                                                                                    | ションビンエイ ビイバ<br>※本本士が                                                                                                    |                                                                                                    |                                                                                                    |                                             |       |                |                                                          |
| フレガナ                                                                                                    | 1                                                                                                    |                                                                                                    | 5                                                                                                    |                                                                                                    |                                             |       |                |                                                          |
| 2.9737                                                                                                    |                                                                                                    | 91 230077900                                                                                                    | ,<br>,                                                                                                    |                                                                                                    |                                             |       |                |                                                          |
| 判児留行                                                                                                    |                                                                                                    |                                                                                                    |                                                                                                    |                                                                                                    |                                             |       |                |                                                          |
| 1±177                                                                                                    |                                                                                                    |                                                                                                    |                                                                                                    |                                                                                                    |                                             |       |                |                                                          |
| 电話留ち                                                                                                    |                                                                                                    |                                                                                                    |                                                                                                    |                                                                                                    |                                             |       |                |                                                          |
| リアウンミリ番号                                                                                                    | ,                                                                                                    |                                                                                                    |                                                                                                    |                                                                                                    |                                             |       |                |                                                          |
| 営業施設ごとの個                                                                                                    | 的基準                                                                                                    | (M) 確認済                                                                                                    | (学業はおおり)目が#                                                                                                    |                                                                                                    |                                             |       |                |                                                          |
| 開示情報確認<br>「公開」を選択                                                                                                    | すると、オープン                                                                                                    | データとして(食品)                                                                                                    | (四) 年6786×1844<br>(初牛公開ページ) に掲載                                                                                                    | 載されます。                                                                                                    |                                             |       |                |                                                          |
| 開示情報確認<br>「公開」を選択<br>詳しくは、画面                                                                                                    | すると、オープン<br>右上部にある「よ                                                                                                    | データとして【食品<br>くあるご質問(FAQ)                                                                                                    | 谷津市県以224     御生公開ページ】に掲載     (1) 」から「4 申請・届     は)     (4)     (4)     (4)     (4)     (4)     (4)     (4)     (4)     (4)     (4)     (4)     (4)     (4)     (4)     (4)     (4)     (4)     (4)     (4)     (4)     (4)     (4)     (4)     (4)     (4)     (4)     (4)     (4)     (4)     (4)     (4)     (4)     (4)     (4)     (4)     (4)     (4)     (4)     (4)     (4)     (4)     (4)     (4)     (4)     (4)     (4)     (4)     (4)     (4)     (4)     (4)     (4)     (4)     (4)     (4)     (4)     (4)     (4)     (4)     (4)     (4)     (4)     (4)     (4)     (4)     (4)     (4)     (4)     (4)     (4)     (4)     (4)     (4)     (4)     (4)     (4)     (4)     (4)     (4)     (4)     (4)     (4)     (4)     (4)     (4)     (4)     (4)     (4)     (4)     (4)     (4)     (4)     (4)     (4)     (4)     (4)     (4)     (4)     (4)     (4)     (4)     (4)     (4)     (4)     (4)     (4)     (4)     (4)     (4)     (4)     (4)     (4)     (4)     (4)     (4)     (4)     (4)     (4)     (4)     (4)     (4)     (4)     (4)     (4)     (4)     (4)     (4)     (4)     (4)     (4)     (4)     (4)     (4)     (4)     (4)     (4)     (4)     (4)     (4)     (4)     (4)     (4)     (4)     (4)     (4)     (4)     (4)     (4)     (4)     (4)     (4)     (4)     (4)     (4)     (4)     (4)     (4)     (4)     (4)     (4)     (4)     (4)     (4)     (4)     (4)     (4)     (4)     (4)     (4)     (4)     (4)     (4)     (4)     (4)     (4)     (4)     (4)     (4)     (4)     (4)     (4)     (4)     (4)     (4)     (4)     (4)     (4)     (4)     (4)     (4)     (4)     (4)     (4)     (4)     (4)     (4)     (4)     (4)     (4)     (4)     (4)     (4)     (4)     (4)     (4)     (4)     (4)     (4)     (4)     (4)     (4)     (4)     (4)     (4)     (4)     (4)     (4)     (4)     (4)     (4)     (4)     (4)     (4)     (4)     (4)     (4)     (4)     (4)     (4)     (4)     (4)     (4)     (4)     (4)     (4)     (4)     (4)     (4)     (4)     (4)     (4)     (4)     (4)     (4)     (4)     (4)     (4)     (4)                                                                                                    | 載されます。<br>出内容、記載内容」の『「開示                                                                                                    | <b>青報設定」とは?』をご参照くだ</b>                      | ಕು.   |                |                                                          |
| 開示情報確認<br>「公開」を選択<br>詳しくは、画面<br>申請者氏名                                                                                                    | すると、オーブン<br>右上部にある「よ                                                                                                    | データとして【食品<br>くあるご質問(FAQ)<br><sup>233</sup> ① 公開                                                                                                    | 本当美の60224年     街生公開ページ】に掲載     う 」から「4 申請・届は     う 非公開     ・     ・     ・     ・     ・     ・     ・     ・     ・     ・     ・     ・     ・     ・     ・     ・     ・     ・     ・     ・     ・     ・     ・     ・     ・     ・     ・     ・     ・     ・     ・     ・     ・     ・     ・     ・     ・     ・     ・     ・     ・     ・     ・     ・     ・     ・     ・     ・     ・     ・     ・     ・     ・     ・     ・     ・     ・     ・     ・     ・     ・     ・     ・     ・     ・     ・     ・     ・     ・     ・     ・     ・     ・     ・     ・     ・     ・     ・     ・     ・     ・     ・     ・     ・     ・     ・     ・     ・     ・     ・     ・     ・     ・     ・     ・     ・     ・     ・     ・     ・     ・     ・     ・     ・     ・     ・     ・     ・     ・     ・     ・     ・     ・     ・     ・     ・     ・     ・     ・     ・     ・     ・     ・     ・     ・     ・     ・     ・     ・     ・     ・     ・     ・     ・     ・     ・     ・     ・     ・     ・     ・     ・     ・     ・     ・     ・     ・     ・     ・     ・     ・     ・     ・     ・     ・     ・     ・     ・     ・     ・     ・     ・     ・     ・     ・     ・     ・     ・     ・     ・     ・     ・     ・     ・     ・     ・     ・     ・     ・     ・     ・     ・     ・     ・     ・     ・     ・     ・     ・     ・     ・     ・     ・     ・     ・     ・     ・     ・     ・     ・     ・     ・     ・     ・     ・     ・      ・     ・      ・      ・      ・      ・      ・      ・      ・      ・      ・      ・      ・      ・      ・      ・      ・      ・      ・      ・      ・      ・      ・      ・      ・      ・      ・      ・      ・      ・      ・      ・      ・      ・      ・      ・      ・      ・      ・      ・      ・      ・      ・      ・      ・      ・      ・      ・      ・      ・      ・      ・      ・      ・      ・      ・      ・      ・      ・      ・      ・      ・      ・      ・      ・      ・      ・      ・      ・      ・      ・      ・      ・      ・      ・     ・     ・     ・     ・     ・     ・     ・     ・     ・     ・     ・     ・     ・     ・     ・     ・     ・     ・     ・     ・     ・     ・     ・     ・     ・     ・     ・     ・     ・     ・     ・     ・     ・     ・     ・     ・                                                                                                     | 載されます。<br>出内容、記載内容」の『「開示                                                                                                    | <b>南昭設定」とは?』をご参照くだ</b>                      | さい。   |                |                                                          |
| 開示(南极確認<br>「公開」を選択:<br>詳しくは、画面<br>申請者氏名<br>申請者住所                                                                                                    | すると、オープン<br>右上部にある「よ                                                                                                    | データとして【食品<br>くあるご質問(FAQ)                                                                                                    | <ul> <li></li></ul>                                                                                                    | 載されます。<br>出内容、記載内容」の『「開示                                                                                                    | 青報設定」とは?』をご参照くだ                             | ວ່າ.  |                |                                                          |
| 開示情報確認<br>「公開」を選択:<br>詳しくは、画面<br>申請者氏名<br>申請者住所<br>営業施設名称、居                                                                                                    | すると、オーブン<br>右上郎にある「よ<br>語号又は商号                                                                                                    | データとして【食品<br>くあるご質問(FAQ)                                                                                                    | (当来7000×624) (海生公開ページ) に掲載 (事公問 (事公問 (事公問 (事公問 (事公問 (事公問 (事公問                                                                                                    | 総合れます。<br>出内容、記載内容」の『「陽示                                                                                                    | 青報設定」とは?』 をご参照くだ                            | in.   |                |                                                          |
| 開示情報確認<br>「公開」を選択<br>詳しくは、画面<br>申請者氏名<br>申請者住所<br>営業施設名称、厚<br>営業施設所在地                                                                                                    | すると、オーブン<br>右上即にある「よ<br>時又は商号                                                                                                    | データとして (食品<br>くあるご質問 (FAQ)<br>201 ・ 公開<br>201 ・ 公開<br>201 ・ 公開<br>201 ・ 公開<br>201 ・ 公開                                                                                                    | (当年)用(3×46)(本) (第二)(第二)(第二)(第二)(第二)(第二)(第二)(第二)(第二)(第二)                                                                                                    | 総合れます。<br>出内容、記載内容」の『「陽示                                                                                                    | 専報設定」とは?』をご参照くだ                             | żι,   |                |                                                          |
| 總示情報應整空<br>「公開」を選択:<br>詳しくは、画面。<br>申請者住所<br>當業施設名称、區<br>當業施設所在地<br>當業施設重紹先                                                                                                    | すると、オーブン<br>右上即にある「よ<br>6<br>時又は荷号<br>(                                                                                                    | データとして【食品<br>くあるご質問(FAQ<br>201 ・公開<br>201 ・公開<br>201 ・公開<br>201 ・公開<br>201 ・公開                                                                                                    | <ul> <li>(1) 年の60×64(年)</li> <li>(本) (本) (本) (本) (本) (本) (本) (本) (本) (本)</li></ul>                                                                                                    | 戦されます。<br>出内容、記載内容」の『「陽示                                                                                                    | 青報設定」とは?』をご参照くだ                             | żν.   |                |                                                          |
| 25.5万余税金2000<br>「公開」を選択<br>詳しくは、画面<br>申請者住所<br>當実施設名称、届<br>當実施設名称、馬<br>當業施設場格先<br>違認情報<br>食品等事業者への                                                                                                    | すると、オーブン<br>ち上部にある「よ<br>(<br>こう又は荷号 (<br>)<br>(<br>)<br>(<br>)<br>(<br>)<br>(<br>)<br>(<br>)<br>(<br>)<br>(<br>)<br>(<br>)<br>(<br>)                                                                                                    | データとして【食品<br>くあるご質問(FAQ<br>の 公開<br>の 公開<br>の 公開<br>の 公開<br>の 公開<br>の 公開                                                                                                    | 当年の60×64年 衛生公開ページ】に現現<br>(第4)) 」から「4 申請・届い<br>(第4)(第<br>(第4)(第)(第)(第)(第)(第)(第)(第)(第)(第)(第)(第)(第)(第)                                                                                                    | 憲法れます。<br>出内容、記載内容」の『「陽示                                                                                                    | 青報設定」とは?』をご参照くだ                             | żι,   |                |                                                          |
| 記示情報確認<br>「公開」を選択<br>詳しくは、画面<br>申請者任所<br>當業施設名称、屆<br>當業施設所在地<br>當業施設連絡先<br>確認情報<br>宜品等事業者への<br>確認投資活業情報<br>金の四本一本                                                                                                    | すると、オープン<br>右上部にある「よ<br>語号又は商号<br>()                                                                                                    | データとして (会品<br>くあるご質問 (FAQ)<br>の 公開<br>の 公開<br>の 公開<br>の 公開<br>の 公開                                                                                                    | 四年の60×64年 (第二年の60×64年 (第二年) (第二年) (第                                                                                                    | 戦亡れます。<br>出内容、記載内容」の『「陽示                                                                                                    | <b>専祝設定」とは7』 をご参</b> 照くだ                    | żι,   |                |                                                          |
| 経示情報確認<br>「公規」を選択<br>詳しくは、面面<br>申請者氏名<br>申請者住所<br>當業施設名称、屆<br>當業施設連絡先<br>確認情報<br>食品等事業者への<br>食品等事業者への                                                                                                    | すると、オープン<br>右上郎にある「よ<br>(<br>(<br>(<br>)<br>(<br>)<br>(<br>)<br>(<br>)<br>(<br>)<br>(<br>)<br>(<br>)<br>(<br>)<br>(                                                                                                    | データとして【食品<br>くあるご質問(FAQ<br>の ① ① ① ② ②<br>③ ② ② ② ②<br>③ ③ ② ② ③<br>③ ③ ② ② ③<br>③ ③ ② ② ③<br>③ ③ ③ ② 算<br>③ ③ ③ ② 算                                                                                                    | <ul> <li>(1) (1) (2) (2) (2) (2) (2) (2) (2) (2) (2) (2</li></ul>                                                                                                    | 戦されます。<br>出内容、記載内容」の『「陽示                                                                                                    | 専税設定」とは?』をご参照くだ                             | żν.   |                |                                                          |
| 展示情報確認<br>「公開」を選択す<br>詳しくは、画面<br>申請者任所<br>當案施設書称、唇<br>當案施設書称、唇<br>當案施設書格先<br>當然換實結果情報<br>食品等事業者への<br>ファイル登録<br>理研一覧                                                                                                    | すると、オープン<br>右上即にある「よ<br>1<br>5<br>5<br>5<br>5<br>5<br>5<br>5<br>5<br>5<br>5<br>5<br>5<br>5<br>5<br>5<br>5<br>5<br>5                                                                                                    | データとして【会品<br>くあるご質問(FAQ<br>の ① ① ② 公開<br>② ① ② 公開<br>③ ② ② ② ③ ② 公開<br>③ ③ ② ② ◎ 公開<br>● 公開                                                                                                    | <ul> <li>         (日来の店文名(本))     </li> <li>         (本))         (本))         (</li></ul>                                                                                                    | 総合れます。<br>出内容、記載内容」の『「陽示                                                                                                    | 専報設定」とは?』をご参照くだ                             | żι.   |                |                                                          |
| 現示情報確認<br>「公開」を選択<br>詳しくは、面面<br>申請者任所<br>當業施設名称、屆<br>當業施設無秘先<br>當業施設無秘先<br>意品等事業者への<br><b>2アーイル登録</b><br>層歴一覧<br> < << < 1 <sup>2</sup>                                                                                                    | すると、オープン<br>右上部にある「よ<br>(                                                                                                    | データとして【会品<br>くあるご質問(FAQ<br>の ① ① ② 公開<br>の ② ② ② 公開<br>の ② ③ ② 公開<br>の ② ③ ③ ② 公開                                                                                                    | 当来JR0XX824<br>衛生公開ページ】に現現<br>) 」から「4 申請・届<br>) 手公開<br>・ 非公開<br>・ 非公開<br>・ 非公開<br>・ 非公開<br>・ 非公開<br>・ 子公開<br>・ 子<br>・ 子<br>・ 子<br>・ 子<br>・ 子<br>・ 子<br>・ 子<br>・ 一<br>・ 子<br>・ 一<br>・ 子<br>・ 一<br>・ 一<br>・ ー<br>・ ー<br>・ ー<br>・ ー<br>・ ー<br>・ ー<br>・ ー<br>・ ー<br>・ ー<br>・ ー<br>・ ー<br>・ ー<br>・ ー<br>・ ー<br>・ ー<br>・ ー<br>・ ー<br>・ ー<br>・ ー<br>・ ー<br>・ ー<br>・ ー<br>・ ー<br>・ ー<br>・ ー<br>・ ー<br>・ ー<br>・ ー<br>・ ー<br>・ ー<br>・ ー<br>・ ー<br>・ ー<br>・ ー<br>・ ー<br>・ ー<br>・ ー<br>・ ー<br>・ ー<br>・ ー<br>・ ー<br>・<br>・<br>・ ー<br>・<br>・ ー<br>・<br>・<br>・<br>・<br>・<br>・<br>・<br>・<br>・                                                                                                    | 総合れます。<br>出内容、記載内容」の『「陽示                                                                                                    | <b>南祝設定」とは?』をご参照</b> くだ                     | żι.   |                |                                                          |
| 提示情報確認<br>「公規」を選択<br>詳しくは、面面<br>申請者任所<br>當業施設名称、屆<br>當業施設運絡先<br>當業施設運絡先<br>確認換查結果情報<br>食品等事業者への<br><b>ファイル登録</b><br>加速一覧<br> < << < 12<br>履歴                                                                                                    | t ると、オープン<br>ち上郎にある「よ<br>(<br>2<br>5<br>2<br>5<br>道知                                                                                                    | データとして【食品<br>くあるご質問(FAQ<br>の ① ① ① ② ②<br>② ② ② ② ②<br>③ ② ③ ② ②<br>③ ③ ② ③<br>③ ③ ② ③<br>③ ③ ③ ②<br>⑤ ③ ③ ②<br>⑤ ③ ④ ②<br>関<br>取下げ<br>・ >>> > <br>更新日                                                                                                    | 当来JNBX (2014)<br>衛生公園ページ] に現録<br>) 」 から「4 申請・届<br>) 手公類<br>・ 非公類<br>・ 非公類<br>・ 非公類<br>・ 非公類<br>アレ 類                                                                                                    | <ul> <li>総合れます。</li> <li>出内容、記載内容」の『「陽示</li> <li>は     </li> <li>ステータス     </li> </ul>                                                                                                    | <b>南朝設定」とは?』をご参照</b> くだ                     | żι.   |                |                                                          |
| 協示情報確認 「公開」を選択 「詳しくは、面面 申請者氏名 申請者氏名 申請者在所 當業施設合称、局 當業施設重給先 確認情報 食品等事業者への アアイル登録 加速一覧  < << < 1 パ 加速 の 「加速 の の の の の の の の の の の の の の の の の の の                                                                                                    | すると、オープン<br>ち上部にある「よ<br>(<br>(<br>)<br>(<br>)<br>通知                                                                                                    | データとして【会品<br>くあるご質問(FAQ<br>の ① ① ① ② ②<br>② ② ② ② ②<br>③ ③ ② ② ②<br>③ ③ ② ② ③<br>③ ③ ③ ② ③<br>③ ③ ③ ② ③<br>③ ③ ③ ②<br>③ ③ ③ ②<br>③ ③ ③ ③                                                                                                    | <ul> <li>西東川田文名(本)</li> <li>衛生公園(ページ) に現録</li> <li>) 」から「4 申請・届い</li> <li>・ 非公期</li> <li>・ 非公期</li> <li>・ 非公期</li> <li>・ 非公期</li> <li>・ 非公期</li> <li>・ 非公期</li> <li>・ 非公期</li> <li>・ 非公期</li> <li>・ 非公期</li> <li>・ 非公期</li> </ul>                                                                                                    | <ul> <li>総合和ます。</li> <li>出内容、記載内容」の『「陽示</li> <li>総合</li> <li>ステータス</li> <li>修正符</li> </ul>                                                                                                    | <b>南朝設定」とは?』をご参照くだ</b><br>申請区分<br>新規        | żι.   |                |                                                          |
| <ul> <li>読示情報確認</li> <li>「公開」を選択<br/>詳しくは、画面</li> <li>申請者氏名</li> <li>申請者任所</li> <li>営業施設名称、馬</li> <li>営業施設有机</li> <li>意品等事美者への</li> <li>2000</li> <li>2000<td>すると、オープン<br/>右上部にある「よ<br/>第<br/>5<br/>第<br/>5<br/>第<br/>5<br/>第<br/>5<br/>二<br/>5<br/>二<br/>二<br/>5<br/>二<br/>5<br/>二<br/>二<br/>二<br/>二<br/>二<br/>二<br/>二<br/>二<br/>二<br/>二<br/>二<br/>二<br/>二</td><td>データとして【会品<br/>くあるご質問(FAQ<br/>の公開<br/>の公開<br/>の公開<br/>の公開<br/>の公開<br/>の公開<br/>の公開<br/>の公開<br/>の公開<br/>の公開</td><td><ul> <li>西東の周次な6本</li> <li>(二) (二) (二) (二) (二) (二) (二) (二) (二) (二)</li></ul></td><td><ul> <li>総合れます。</li> <li>出内容、記載内容」の『「職示</li> <li>次方</li> <li>ステータス</li> <li>修正符</li> <li>申请内容強認符</li> </ul></td><td><b>南税設定」とは?』をご参照</b>くだ<br/>申請区分<br/>新規<br/>新規</td><td>żι.</td><td></td><td></td></li></ul> | すると、オープン<br>右上部にある「よ<br>第<br>5<br>第<br>5<br>第<br>5<br>第<br>5<br>二<br>5<br>二<br>二<br>5<br>二<br>5<br>二<br>二<br>二<br>二<br>二<br>二<br>二<br>二<br>二<br>二<br>二<br>二<br>二 | データとして【会品<br>くあるご質問(FAQ<br>の公開<br>の公開<br>の公開<br>の公開<br>の公開<br>の公開<br>の公開<br>の公開<br>の公開<br>の公開                                                                                                    | <ul> <li>西東の周次な6本</li> <li>(二) (二) (二) (二) (二) (二) (二) (二) (二) (二)</li></ul>                                                                                                    | <ul> <li>総合れます。</li> <li>出内容、記載内容」の『「職示</li> <li>次方</li> <li>ステータス</li> <li>修正符</li> <li>申请内容強認符</li> </ul>                                                                                                    | <b>南税設定」とは?』をご参照</b> くだ<br>申請区分<br>新規<br>新規 | żι.   |                |                                                          |
| <ul> <li>読示情報確認</li> <li>「公開」を選択<br/>詳しくは、画面</li> <li>申請者氏名</li> <li>申請者任所</li> <li>営業施設名称、馬</li> <li>営業施設所在地</li> <li>営業施設所在地</li> <li>営業施設所有地</li> <li>意品等事業者への</li> <li>2000</li> <li>アアイル登録</li> <li>風容事業者への</li> <li>アアイル登録</li> <li>風容一覧</li> <li> &lt; &lt;&lt; &lt; 1</li> <li>履歴</li> <li>参照</li> <li>参照</li> </ul>                                                                                                    | t ると、オープン<br>ち上却にある「よ<br>語号又は商号<br>(<br>)<br>通知                                                                                                    | データとして【会品<br>くあるご質問(FAQ)<br>・ 公開<br>・ 公開<br>・ 公開<br>・ 公開<br>・ 公開<br>・ 公開<br>・ 公開<br>・ 公開                                                                                                    | <ul> <li>四東の回びなられ</li> <li>(二) 東公園</li> <li>(二) 計公司</li> <li>(二) 計公司</li> <li>(二) 非公司</li> <li>(二) 非公司</li></ul>                                                                                                    | <ul> <li>総立れます。</li> <li>出内容、記載内容」の『「陽示</li> <li>(第一)</li> <li>ステータス</li> <li>修正符</li> <li>申請内容確認待</li> </ul>                                                                                                    |                                             | żι.   |                |                                                          |
| <ul> <li>読示情報確認</li> <li>[公開]を選択<br/>詳しくは、画面<br/>申請者氏名</li> <li>申請者氏名</li> <li>申請者任所</li> <li>営業施設名称、馬</li> <li>営業施設無格先</li> <li>営業施設準格先</li> <li>意品等事業者への</li> <li>意品等事業者への</li> <li>2アーイル空探</li> <li>履歴一覧</li> <li>]</li> <li>&lt;&lt;&lt;&lt;11</li> <li>履歴</li> <li>参照</li> </ul>                                                                                                    | t ると、オープン<br>右上部にある「よ<br>語号又は商号<br>(<br>)<br>(<br>)<br>(<br>)<br>(<br>)<br>(<br>)<br>(<br>)<br>(<br>)<br>(<br>)<br>(<br>)<br>(                                                                                                    | データとして (会品)<br>くあるご貸制 (FAQ)<br>① ① ① ① ② ②<br>② ② ② ② ② ②<br>③ ③ ② ② ② ②<br>③ ③ ② ③ ③ ② ③<br>③ ③ ③ ③                                                                                                    | <ul> <li>(日本)100×2024</li> <li>(日本)100×2024</li> <li>(日</li></ul>                                                                                                    | <ul> <li>総されます。</li> <li>出内容、記載内容」の『「陽示</li> <li>読</li> <li>次テータス</li> <li>修正符</li> <li>申請内容編記符</li> </ul>                                                                                                    | 青報設定」とは?』をご参照くだ<br>申請区分<br>新規<br>新規         | żι.   |                |                                                          |
| <ul> <li>職家情報機能</li> <li>「公開」を選択<br/>詳しくは、画面<br/>申請者主所</li> <li>単請者主所</li> <li>営業施設名称、區</li> <li>営業施設連絡先</li> <li>営業施設連絡先</li> <li>営業施設連絡先</li> <li>電気局等事業者への</li> <li>2アーイル登録</li> <li>加速・算画</li> <li>(&lt; &lt;&lt; &lt; 1)</li> <li>「屋壁</li> <li>(&lt; &lt;&lt; &lt; 1)</li> <li>「屋壁</li> <li>参照</li> </ul>                                                                                                    | t ると、オープン<br>右上即にある「よ<br>に<br>時又は商号<br>(<br>)<br>(<br>)<br>(<br>)<br>(<br>)<br>(<br>)<br>(<br>)<br>(<br>)<br>(<br>)<br>(<br>)<br>(                                                                                                    | データとして (会品<br>くあるご質問 (FAQ)<br>201 ・ 公開<br>201 ・ 公開<br>201 ・ 公開<br>201 ・ 公開<br>201 ・ 公開<br>201 ・ 公開<br>201 ・ 公開<br>201 ・ 20目<br>201 ・ 20目<br>201 ・ 201 ・ 201 | <ul> <li>四年の回びくをは、</li> <li>第420回く一ジ」に混集</li> <li>第4公司</li> <li>第4公司</li> <li>第4回</li> <li>第4公司</li> <li>第4公司</li> <l< td=""><td><ul> <li>総合れます。</li> <li>出内容、記載内容」の『「陽示</li> <li>(1)</li> <li>(1)</li></ul></td><td><b>青祝設定」とは?』をご参照くだ</b><br/>申請区分<br/>新規<br/>新規</td><td>żι.</td><td></td><td></td></l<></ul> | <ul> <li>総合れます。</li> <li>出内容、記載内容」の『「陽示</li> <li>(1)</li> <li>(1)</li></ul>                               | <b>青祝設定」とは?』をご参照くだ</b><br>申請区分<br>新規<br>新規  | żι.   |                |                                                          |
| <ul> <li>         時間、情報確認         「公開」を選択         詳しくは、画面         申請者主所         詳異施設名称、區         當実施設名称、區         當実施設連絡先         當素施設連絡先         電源施設連絡         意品等事業者への         またの         でアイノ         空数         電歴         電圧         【&lt; &lt;&lt; &lt; 1         【         電歴         【         《         》         目請者主所         【         』         「         《         》         [         《         》         [         》         [</li></ul>                                                                                                    | t ると、オープン<br>右上即にある「よ<br>にあっては<br>にあって<br>に<br>の<br>送知                                                                                                    | データとして (会品<br>くあるご質問 (FAQ)<br>(A) (FAQ)<br>(A) (A) (FAQ)<br>(A) (A) (FAQ)<br>(A) (A) (FAQ)<br>(A) (A) (FAQ)<br>(A) (A) (FAQ)<br>(A) (A) (FAQ)<br>(A) (A) (FAQ)<br>(A) (A) (A) (A) (A) (A)<br>(A) (A) (A) (A) (A) (A) (A)<br>(A) (A) (A) (A) (A) (A) (A) (A) (A)<br>(A) (A) (A) (A) (A) (A) (A) (A) (A) (A)                                                                                                    | <ul> <li>四年の回びておけ、</li> <li>第420回びておけ、</li> <li>第420回、</li> <li>第420回</li> <li>第420回</li> <li>第42</li></ul>                                                                                                    | <ul> <li>総合れます。</li> <li>出内容、記載内容」の『「陽示</li> <li>に成内容、記載内容」の『「陽示</li> <li>に成内容</li> <li>に成内容</li> <li>に成り容</li> <li>に成り容</li></ul> | <b>青祝設定」とは?』をご参照くだ</b><br>申請区分<br>新規<br>新規  | żι.   |                |                                                          |

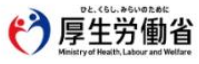

厚生労働客(法人番号 6000012070001) □ 食品衛生申請等システム □ ・このサイトについて ・利用規約 ・免責単導、者作権 ・プライ/シーポリシー ・ウェブアクゼンジレティ ・砂磨見・脱い合わせ Copyright © Ministry of Health, Labour and Welfare, All Rights reserved.

# 2.3.1.5 営業許可情報の閲覧

### (1) 営業許可情報の閲覧の対象となる発行済データを選択します

#### <許可営業施設一覧·申請中営業施設>

| 明中呂果 施設 ——                       |                   |            |              |                 |         |      |   |
|----------------------------------|-------------------|------------|--------------|-----------------|---------|------|---|
| 絞り込み検索                           | •                 |            | 検索           | クリア             |         |      |   |
| 手続き完了データも表示            名称、屋号又は筋号 |                   |            | 整理番号         | 2理番号            |         |      |   |
|                                  |                   |            | 所在地          |                 |         |      |   |
| < << < 1~                        | 4件目/4件中 > >> >    |            |              |                 |         |      |   |
|                                  | 整理番号              | ステータス      | 申請年月日        | 名称、屋号又は商号       | 郵便番号    | 所在地  |   |
| 修正流用                             |                   | 未申請        |              | 食品衛生営業施設許可      | 1058511 | 東京都港 | • |
| 修正流用                             | LIC20240000000079 | 修正待        | 2024-02-01   | 許可施設            |         | 東京都港 |   |
| 詳細 流用                            | LIC2024000000080  | 検査待        | 2024-02-01   | 許可施設2号店         |         | 東京都港 |   |
| 詳細 流用                            | LIC2024000000088  | 申請内容確認待    | 2024-02-01   | 許可施設 4 号店       |         | 東京都港 |   |
| 詳細 流用                            | LIC2024000000088  | 申請內容確認待    | 2024-02-01   | 許可施設4号店         |         | 東京都港 |   |
|                                  |                   |            |              |                 |         |      | - |
| EXCEL出力 CS                       | SVデーター括削除(未申請)    | ※未申請の情報は、量 | 総保存日から30日を経済 | 墨すると自動的に削除されます。 | _       |      | , |

「申請中営業施設」には、許可申請中の営業施設の一覧が表示されます。

初期表示では、申請手続き中の情報が表示されます。

「絞り込み検索」にチェックを入れると、「整理番号」「名称、屋号又は商号」「所在地」で検索できます。

また、過去の営業許可情報も含めて閲覧したい場合は、「手続き完了データも表示」をチェックして検索します。

ステータスが未申請や、修正待ちの場合は、「修正」ボタンを押下することで、申請書を修正する画面に遷移します。

ステータスが上記以外の場合は、「詳細」ボタンを押下することで、申請中の情報を閲覧できます。

※「詳細」ボタンが表示されている情報は、保健所に申請中の状態であるため修正ができません。

修正が必要な場合は、管轄保健所へ連絡し、差戻しを依頼してください。

#### <許可営業施設一覧・発行済営業施設>

| 込み便楽           |             |             | 横案  | - 207 |     |      |    |
|----------------|-------------|-------------|-----|-------|-----|------|----|
| 、屋号又は商号        | ● 有効 ● 期限切れ | ☑ 焼業 ☑ 外部管理 | 所在地 |       | 1   |      |    |
| << < 1~5件目/5件5 | P > >> >    |             |     |       |     |      |    |
|                | ステータス       | 名称、屋号又は商号   |     | 郵便番号  | 所在地 | 電話番号 |    |
| 細監視票           | 廃業          | 許可施設3号店     |     |       | 東京都 |      | 届出 |
| 細 監視票 申請       | 中有効         | 許可施設4号店     |     |       | 東京都 |      |    |
| 細 監視票          | 有効          | 許可施設5号店     |     |       | 東京都 |      | 届出 |
| 細監視票           | 期限切れ        | 許可施設6号店     |     |       | 東京都 |      |    |
| 細監視票           | 外部管理        | 外部管理施設      |     |       | 東京都 |      |    |
|                |             |             |     |       |     |      |    |
|                |             |             |     |       |     |      |    |
|                | > <         |             |     |       |     |      | _  |
| EL出力           |             |             |     |       |     |      |    |

状況に応じて表示されるステータスは以下の通りです。

Copyright © Ministry of Health, Labour and Welfare, All Rights reserved.

| ステータス | 内容                         |
|-------|----------------------------|
| 廃業    | 廃業済み施設です。                  |
| 有効    | 営業許可証が有効な施設です。             |
| 期限切れ  | 営業許可証の有効期限が切れている施設です。      |
| 外部管理  | 本システム外で営業許可情報が管理されている施設です。 |

「発行済営業施設」には、許可証が発行された営業施設の一覧が表示されます。 初期表示では、営業許可が有効な営業施設の情報が表示されます。(外部管理を含む) 「絞り込み検索」にチェックを入れると、「ステータス」や「名称、屋号又は商号」「所在地」で検索できます。 「詳細」ボタンを押下することで、許可営業施設の情報が閲覧できます。 ※許可営業施設に対する更新申請は、閲覧画面から行います。

同一施設に対する更新申請が出ている場合は、「申請中」ボタンが表示され、ボタンを押下すると該当する情報へ簡 単にアクセスできます。

※表示される画面は許可営業施設の状態により修正画面または閲覧画面に遷移します。

また、同一施設に対する届出情報がある場合は、最終カラムに「届出」ボタンが表示され、ボタンを押下すると該当する 情報へ簡単にアクセスできます。

※表示される画面は届出営業施設の状態により修正画面または閲覧画面に遷移します。

### (2) 営業許可情報を閲覧します

営業許可情報閲覧画面が表示され、選択された営業許可証発行済みの営業許可情報を閲覧します。

#### <営業許可情報閲覧>

| 「<br>厚<br>生<br>51<br>Ministry of Health, Labour                                                                                                    | たのに<br>動省<br>and Welfare                                                                                                    |                                                                                             |                                                 | AWS Q 食品衛生テスト法 | 人/為石太郎 ●ログアウト タマニュア<br>本文へ よくあるご質問 (F<br>文字サイズの) |
|----------------------------------------------------------------------------------------------------|----------------------------------------------------------------------------------------------------|---------------------------------------------------------------------------------------------|-------------------------------------------------|----------------|--------------------------------------------------|
| ニュー 営業許可・)                                                                                                    | 国出 食品リコール                                                                                                    | マイアカウント管理                                                                                   |                                                 |                | (%+ X                                            |
|                                                                                                    |                                                                                                    |                                                                                             |                                                 |                |                                                  |
| 宮葉計り情報閲覧                                                                                                    |                                                                                                    |                                                                                             |                                                 |                |                                                  |
| 営業許可済みの営業施設情                                                                                                    | 識を参照しています。<br>-                                                                                                    |                                                                                             |                                                 |                |                                                  |
| 整理番号                                                                                                    | LIC20230000                                                                                                    | 0000825                                                                                     |                                                 |                |                                                  |
| 申請年月日                                                                                                    | 2023-09-15                                                                                                    |                                                                                             |                                                 |                |                                                  |
| 意度                                                                                                    |                                                                                                    |                                                                                             |                                                 |                |                                                  |
| 镶渡受付年月日                                                                                                    |                                                                                                    |                                                                                             |                                                 |                |                                                  |
| 営業を譲り受けたことを証                                                                                                    | する書面等                                                                                                    |                                                                                             |                                                 |                |                                                  |
| 変更年月日                                                                                                    |                                                                                                    |                                                                                             |                                                 |                |                                                  |
| 自治体名                                                                                                    | 札幌市                                                                                                    |                                                                                             |                                                 |                |                                                  |
| 呆健所名                                                                                                    | 札幌市保健所                                                                                                    |                                                                                             |                                                 |                |                                                  |
| 申請者情報————————————————————————————————————                                                                                                    |                                                                                                    |                                                                                             |                                                 |                |                                                  |
| 法人番号                                                                                                    | 0000000000000                                                                                                    |                                                                                             |                                                 |                |                                                  |
| 氏名(法人の場合は法人名                                                                                                    | (会局衛生テスト法人)                                                                                                    |                                                                                             |                                                 |                |                                                  |
| フリガナ                                                                                                    | テストホウジン                                                                                                    |                                                                                             |                                                 |                |                                                  |
| 法人の代表者の氏名                                                                                                    | 為石太郎                                                                                                    |                                                                                             |                                                 |                |                                                  |
| フリガナ                                                                                                    | オタメシタロウ                                                                                                    |                                                                                             |                                                 |                |                                                  |
| 郵便番号                                                                                                    |                                                                                                    |                                                                                             |                                                 |                |                                                  |
| 住所                                                                                                    | 10000000000000000000000000000000000000                                                                                        | 11                                                                                          |                                                 |                | $\sim$                                           |
| 電子メールアドレス                                                                                                    |                                                                                                    |                                                                                             |                                                 |                |                                                  |
|                                                                                                    |                                                                                                    |                                                                                             |                                                 |                |                                                  |
| 申請者氏名                                                                                                    | 公開                                                                                                    |                                                                                             |                                                 |                |                                                  |
| 鼎示(南朝)@22<br>申請者氏名<br>申請者住所                                                                                                    | 公開                                                                                                    |                                                                                             |                                                 |                |                                                  |
| 場示(局税6種28)<br>申請者氏名<br>申請者住所<br>営業施設名称、屋号又はあ                                                                                                    | <ul> <li>公開</li> <li>公開</li> <li>公開</li> <li>(公開</li> </ul>                                                                   |                                                                                             |                                                 |                |                                                  |
| 場示「南較通22<br>申請者氏名<br>申請者住所<br>當業施設名称、屋号又は孫<br>営業施設所在地                                                                                                    | <ul> <li>公開</li> <li>公開</li> <li>公開</li> <li>公開</li> <li>公開</li> </ul>                                                        |                                                                                             |                                                 |                |                                                  |
| 總示肩幹後顧認<br>申請者氏名<br>申請者住所<br>當業施設名称、屋号又は該<br>當業施設所在地<br>當業施設連絡先                                                                                                    | 公開       2公開       第号     公開       2公開       2公開       2公開       2公開                                                          |                                                                                             |                                                 |                |                                                  |
| 時不同時後載2<br>申請者氏名<br>申請者住所<br>営業施設名称、屋号又は該<br>営業施設所在地<br>営業施設連絡先                                                                                                    | 公開       公開       公開       3号       公開       公開       公開       公開                                                             |                                                                                             |                                                 |                |                                                  |
| 市内時後載2<br>申請者氏名<br>申請者住所<br>営業施設所在地<br>営業施設所在地<br>業業施設所在地<br>業業施設所在地<br>業業施設所在地<br>業業施設の所在地<br>業業施設の所在地<br>業業施設の所在地                                                                                                    | 公開<br>2公開<br>3時<br>公開<br>2公開<br>2公開<br>2公開<br>2公開<br>2公開<br>2公開<br>2公開                                                        | 更新者                                                                                         | 27-92                                           | 申請区分           |                                                  |
| 市場時後超2<br>申請者任所<br>営業施設名称、屋号又は3<br>営業施設所在地<br>営業施設所在地<br>営業を登<br>(< < < 1~4件<br>厚型を整<br>( < < < 1~4件)                                                                                                    | △ 公開<br>△ 公開<br>④ 公開<br>△ 公開<br>△ 公開<br>④ 公開<br>■ 20間<br>■ 20日<br>■ 2023-09-20<br>■ 4 2023-09-20                              | 更新者                                                                                         | 27-92                                           | 申請区分           |                                                  |
| #示順時後起2<br>申請者任所<br>営業施設名称、屋号又は前<br>営業施設所在地<br>営業施設所在地<br>営業を登<br>(< << < 1~4件)<br>産業を約<br>(< << < 1~4件)                                                                                                    | 公開<br>公開<br>公開<br>公開<br>公開<br>公開<br>公開<br>20開<br>20開<br>20開<br>10日<br>10日<br>10日<br>10日<br>10日<br>10日<br>10日<br>10日           | 更新者<br>システム接理者<br>システム接理者                                                                   | ステータス<br>東行政<br>9日14                            | 中語区分           |                                                  |
| #示順時後載2<br>申請者氏名<br>申請者住所<br>當業施設名称、屋号又は活<br>當業施設所在地<br>當業施設所在地<br>當業施設所在地<br>當業施設所在地<br>當業通信<br>(< << < 1~4件<br>羅登書号<br>(< << < 1~4件                                                                                                    | 公開<br>2公開<br>2公開<br>2公開<br>2公開<br>2公開<br>2公開<br>2公開<br>2                                                                      | <u>更新者</u><br>システム接埋者<br>システム接埋者                                                            | ステータス<br>第行講<br>契行時                             | 中語区分           |                                                  |
| 市川県松和区<br>申請者任所<br>當業施設名称、屋号又は活<br>営業施設所在地<br>営業施設所在地<br>営業施設所在地<br>営業施設所在地<br>営業施設所在地<br>営業施設所在地<br>営業をした。<br>「そので、く1~4件<br>原設会号<br>「そので、く1~4件<br>原設会号」                                                                                                    | 公開<br>2公開<br>2公開<br>公開<br>2公開<br>2公開<br>2公開<br>2公開<br>2公                                                                      | <ul> <li>更新者</li> <li>システム管理者</li> <li>システム管理者</li> <li>システム管理者</li> </ul>                  | ステータス<br>第日時<br>発行時<br>載音時                      | 中國区分           |                                                  |
| 申請書氏名<br>申請書任所<br>営業施設名称、屋号又は<br>営業施設所在地<br>営業施設所在地<br>営業施設所在地<br>営業を登<br>(14 << 1~4件<br>電影書号<br>(15 << 1~4件)                                                                                                    | 公開<br>公開<br>公開<br>公開<br>公開<br>公開<br>2公開<br>2公開<br>2公開<br>2                                                                    | <ul> <li>更新者</li> <li>システム管理者</li> <li>システム管理者</li> <li>システム管理者</li> <li>システム管理者</li> </ul> | ステータス<br>第15番<br><b>第15番</b><br>検査5<br>中国内容優250 | 中語区分           |                                                  |
| <ul> <li>申請者氏名</li> <li>申請者任所</li> <li>當識施設名称、屋号又は前<br/>當識施設所在地</li> <li>當識施設所在地</li> <li>驚躍,施設売和、</li> <li>反る</li> <li>夏夏</li> <li>夏夏</li></ul> | 公開<br>公開<br>公開<br>公開<br>公開<br>公開<br>2公開<br>2公開<br>20日<br>4日<br>4日<br>42023-09-20<br>32023-09-20<br>22023-09-20<br>12023-09-15 | <ul> <li>更新者</li> <li>システム管理者</li> <li>システム管理者</li> <li>システム管理者</li> <li>あ石太郎</li> </ul>    | ステータス<br>契石法<br>契石法<br>検査込<br>申請内容確認の           | 中語区分           |                                                  |

また、『履歴一覧』の「参照」ボタンを押下すると、営業許可の過去の履歴を参照することができます。

# 2.4 営業の届出

# 2.4.1 営業の届出

食品等事業者が営業の届出を行うための機能です。登録完了後、整理番号を付与し、登録を行った旨を、 管轄する保健所にメールで通知します。

# 2.4.1.1 営業届出の新規登録

### (1) 営業届出の新規登録画面を起動します

トップメニューの「営業の届出」ボタンを押下します。

<トップメニュー>

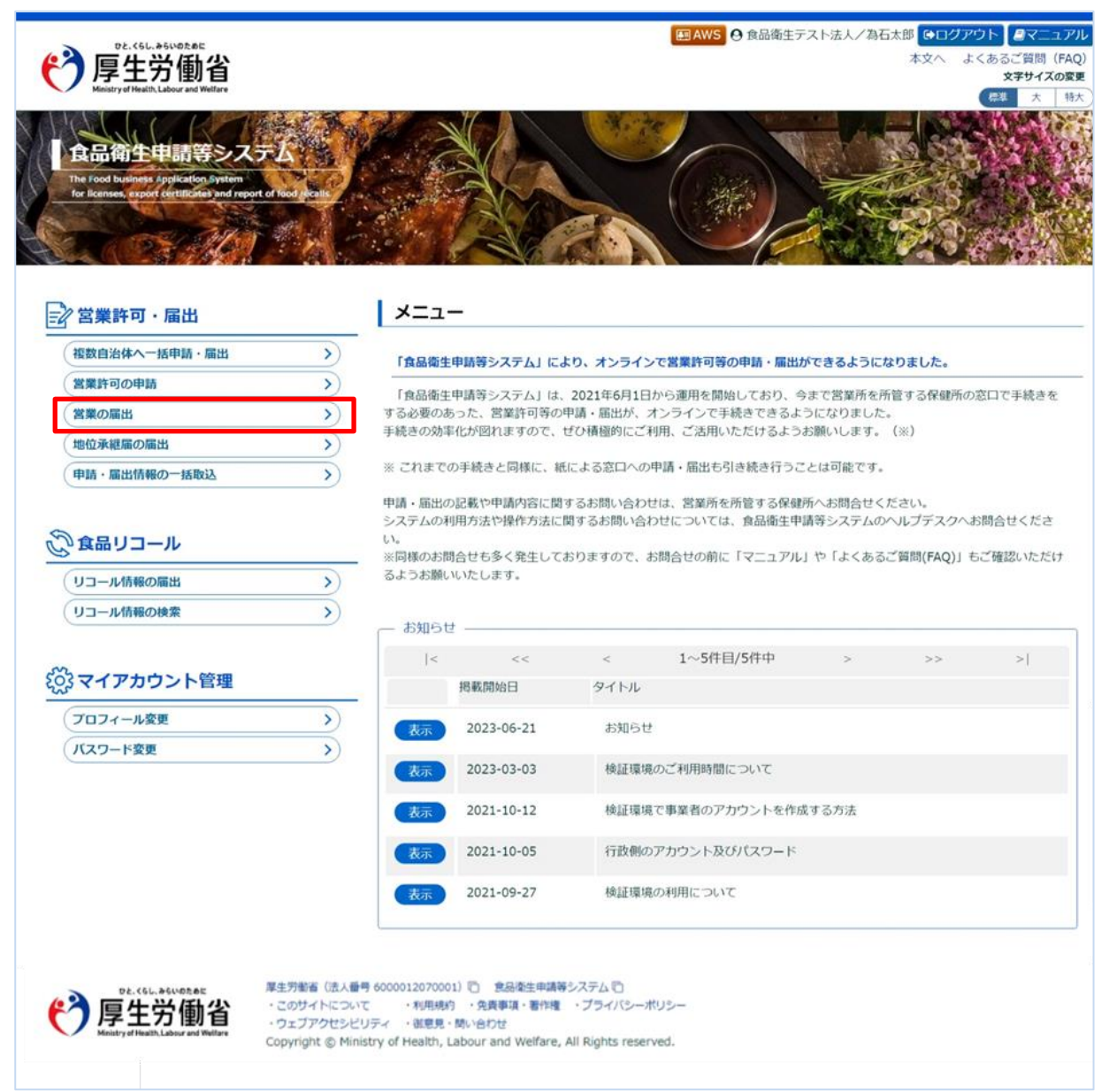

#### 届出営業施設一覧画面が表示されますので、「新規届出」ボタンを押下します。

<届出営業施設一覧>

| 食品リコール 出中の情報が一覧され 副出し、ボタンをクリッ 199999999999 品衛生法人 ヨクヒンエイセイホウ 表者太郎 イヒョウシャタロウ 奈川県川崎市川崎区 111111111               | マイアカウント管理<br>こています。<br>クしてください。また、そ                       | れそれの一覧から参照や目                                                                                  | 続きを行って下さい。                                                                                                    |                                                                                                    |                                                                                                    |
|----------------------------------------------------------------------------------------------------|-----------------------------------------------------------|-----------------------------------------------------------------------------------------------|----------------------------------------------------------------------------------------------------|----------------------------------------------------------------------------------------------------|----------------------------------------------------------------------------------------------------|
| 出中の情報が一覧され<br>副出」ボタンをクリッ<br>99999999999<br>品衛生法人<br>ョクヒンエイセイホウ<br>表者太郎<br>イヒョウシャタロウ<br>奈川県川崎市川崎区<br>11111111 | たいます。<br>クレてください。また、そ<br>ウジン                              | れぞれの一覧から参照や書                                                                                  | 5続きを行って下さい。                                                                                                    |                                                                                                    |                                                                                                    |
| 出中の信報が一覧され<br>副出」ボタンをクリッ<br>9999999999999<br>品衛生法人<br>ヨクヒンエイゼイ木で<br>表者太郎<br>イヒョウシャタロウ<br>奈川県川崎市川崎区           | っています。<br>クレてください。また、そ<br>プジン                             | れぞれの一覧から参照や目                                                                                  | 続きを行って下さい。                                                                                                    |                                                                                                    |                                                                                                    |
| 副出」ボタンをクリッ<br>999999999999<br>品衛生法人<br>ョクヒンエイセイ木の<br>表者太郎<br>イヒョウシャタロウ<br>奈川県川崎市川崎区<br>111111111             | クしてください。また、そ                                              | れぞれの一覧から参照や判                                                                                  | 6続きを行って下さい。                                                                                                    |                                                                                                    |                                                                                                    |
| 9999999999999<br>品催生法人<br>ヨクヒンエイセイホウ<br>表者太郎<br>イヒョウシャタロウ<br>奈川県川崎市川崎区                                       |                                                           |                                                                                               |                                                                                                    |                                                                                                    |                                                                                                    |
| 19999999999999<br>品衛生法人<br>ョクヒンエイゼイ木ウ<br>表者太郎<br>イヒョウシャタロウ<br>奈川県川崎市川崎区                                      |                                                           |                                                                                               |                                                                                                    |                                                                                                    |                                                                                                    |
| 品衛生法人<br>ヨクヒンエイセイホウ<br>表着太郎<br>イヒョウシャタロウ<br>奈川県川崎市川崎区                                                        |                                                           |                                                                                               |                                                                                                    |                                                                                                    |                                                                                                    |
| ョクヒンエイセイ木C<br>表者太郎<br>イヒョウシャタロウ<br>奈川県川崎市川崎区                                                                 |                                                           |                                                                                               |                                                                                                    |                                                                                                    |                                                                                                    |
| 表者太郎<br>イヒョウシャタロウ<br>奈川県川崎市川崎区<br>11111111                                                                   |                                                           |                                                                                               |                                                                                                    |                                                                                                    |                                                                                                    |
| イヒョウシャタロウ<br>奈川県川崎市川崎区                                                                                       |                                                           |                                                                                               |                                                                                                    |                                                                                                    |                                                                                                    |
| 奈川県川崎市川崎区                                                                                                    |                                                           |                                                                                               |                                                                                                    |                                                                                                    |                                                                                                    |
| 奈川県川崎市川崎区                                                                                                    |                                                           |                                                                                               |                                                                                                    |                                                                                                    |                                                                                                    |
|                                                                                                    | $\square$                                                 | $\sim$                                                                                        |                                                                                                    |                                                                                                    |                                                                                                    |
|                                                                                                    |                                                           |                                                                                               |                                                                                                    |                                                                                                    |                                                                                                    |
|                                                                                                    |                                                           |                                                                                               |                                                                                                    | $\sim$                                                                                                    |                                                                                                    |
|                                                                                                    |                                                           |                                                                                               |                                                                                                    |                                                                                                    |                                                                                                    |
|                                                                                                    |                                                           |                                                                                               |                                                                                                    |                                                                                                    |                                                                                                    |
|                                                                                                    |                                                           |                                                                                               |                                                                                                    |                                                                                                    |                                                                                                    |
|                                                                                                    |                                                           |                                                                                               |                                                                                                    |                                                                                                    |                                                                                                    |
|                                                                                                    |                                                           |                                                                                               |                                                                                                    |                                                                                                    |                                                                                                    |
|                                                                                                    |                                                           |                                                                                               |                                                                                                    | _                                                                                                    |                                                                                                    |
|                                                                                                    |                                                           | 日本経過すると自動的に)                                                                                  | 別除されます                                                                                                    | _                                                                                                    | ,                                                                                                    |
|                                                                                                    | 川村校は、東秋江ホイナロル・ウス                                          |                                                                                               | 利用でつんます。                                                                                                    |                                                                                                    |                                                                                                    |
| こちらから選択してくださ                                                                                                 | 新規届出 戻                                                    | ือ                                                                                            |                                                                                                    |                                                                                                    |                                                                                                    |
|                                                                                                    |                                                           |                                                                                               |                                                                                                    |                                                                                                    |                                                                                                    |
|                                                                                                    |                                                           |                                                                                               |                                                                                                    |                                                                                                    |                                                                                                    |
|                                                                                                    |                                                           |                                                                                               |                                                                                                    |                                                                                                    |                                                                                                    |
| >> >                                                                                                    |                                                           |                                                                                               |                                                                                                    |                                                                                                    |                                                                                                    |
|                                                                                                    |                                                           |                                                                                               |                                                                                                    |                                                                                                    |                                                                                                    |
|                                                                                                    | >>>> <br>載屈が一覧されます。<br>就(未届) ※未届の<br>こちらから選択してくださ<br>-> > | ステータス<br>ステータス<br>戦局が一覧されます。新たに手続きを行う場合は<br>(大局) ※未届の情報は、最終保存日から30<br>にちらから選択してください<br>新規届出 戻 | >>>>>     ステータス     届出年月日     名       裏届が一覧されます。新たに手続きを行う場合は新規届出を行ってください     名       就末届の情報は、最終保存日から30日を経過すると自動的にお       こちらから選択してください     新規届出     戻る | >>>>          ステータス       届出年月日       名称、屋号又は商号         範囲が一覧されます。新たに手続きを行う場合は新規届出を行ってください。         (大和)       **未届の情報は、最終保存日から30日を経過すると自動的に削除されます。         259から選択してください       新規届出       戻る | >>>>          ステータス       届出年月日       名称、屋号又は商号       郵便番号       所在地         範囲が一覧されます。新たに手続きを行う場合は新規届出を行ってください。         秋年回       **未届の情報は、量結保存日から30日を経過すると自動的に削除されます。         256から選択してください         新規届出       戻る |

・「届出中営業施設」枠内の「EXCEL 出力」ボタンを押下すると、届出中の施設が一覧で出力されます。

- ・「絞り込み検索」にチェックを入れると、「ステータス」「名称、屋号又は商号」「所在地」で検索できます。
- ・「届出済営業施設」枠内の「EXCEL 出力」ボタンを押下すると、届出済の施設が一覧で出力されます。

### (2) 営業届出の各項目を入力します

届出営業施設登録画面が表示されますので、各項目を入力します。 必須入力項目は入力フィールドがオレンジ色になっていますので、必ず入力してください。

※申請や届出に関する記載内容(どのような内容を記載するべきか?)や選択項目等(どのような項目を選択する べきか?)の質問等に対しては、お近くの保健所などにご相談いただけるようお願いします。 ※主に確認いただきたい項目「主として取り扱う食品又は添加物」、「営業の種類」

### 【主として取り扱う食品又は添加物の入力】

「選択」を押下し、「主として取り扱う食品又は添加物」を選択してください。

| ファクシミリ番号              | 例:00-0000-0000                         |
|-----------------------|----------------------------------------|
| 電子メールアドレス             | 例:XXXX@XXX.XXX                         |
| 営業車の自動車登録番号           | 営業で自動車を利用する場合、営業車の自動車登録番号を入力してください。    |
| 主として取り扱う食品又は添加物 🛛 🙆   | 未選択 選択 クリア                             |
| 主として取り扱う食品又は添加物(自由記載) | 「主として取り扱う食品又は添加物」が複数ある場合、こちらに追記してください。 |
| 業態                    | 例:コンビニエンスストア、ドラッグストア等                  |

※「選択」ボタンを押下しても反応がない場合はポップアップがブロックされている可能性があります。ブラウザの設定内容 を確認し、ポップアップブロックを解除してください。

### 【営業の種類の入力】

・営業の種類の追加方法

[+](プラス)ボタンをクリックすると、営業の種類のフィールドが1つ追加されます。 ※複数の営業の種類を設定する場合は、必要な数だけ追加ください。

### 【ファイル登録】

『水質検査の結果』等のファイルを登録する場合は、「ファイル登録」ボタンを押下すると、ファイル登録画面に遷移し、 営業の届出に必要なファイルをまとめて登録することができます。 <届出営業施設登録 >> ファイル登録>

| でと、くらし、みらいのため<br>厚生労働<br>Ministry of Health, Labour and V       | 省<br>Niter                                                                                                    | 国AWS ● 食品衛生テスト法人/為石太郎 ●□<br>本文へ                           | <b>グアウト ロマニュアル</b><br>よくあるご質問 (FAQ)<br>文字サイズの変更 |
|-----------------------------------------------------------------|----------------------------------------------------------------------------------------------------|-----------------------------------------------------------|-------------------------------------------------|
| メニュー 営業許可・届出                                                    | 食品リコール マイアカウント管理                                                                                                    |                                                           |                                                 |
| 🔲 届出営業施設登録 >>                                                   | ファイル登録                                                                                                    |                                                           |                                                 |
| 営業届出に必要なファイルを<br>ファイルの指定が完了後「設」                                 | 。<br>定して下さい。<br>ミノ ボタンをクリックしてください。                                                                                                    |                                                           |                                                 |
| 水質検査の結果                                                         | ファイルの選択 ファイルが選択されていません ファイル                                                                                                    | קטכע                                                      |                                                 |
| その他必要書類①                                                        | ファイルの選択                                                                                                    | ファイルが選択されていません<br>ファイルクリア                                 |                                                 |
| その他必要書類②                                                        | ファイルの選択                                                                                                    | ファイルが選択されていません<br>ファイルクリア                                 |                                                 |
| その他必要書類③                                                        | ファイルの選択                                                                                                    | ファイルが選択されていません<br>ファイルクリア                                 |                                                 |
| その他必要書類④                                                        | ファイルの選択                                                                                                    | ファイルが選択されていません<br>ファイルクリア                                 |                                                 |
| その他必要書類③                                                        | ファイルの選択                                                                                                    | ファイルが選択されていません<br>ファイルクリア                                 |                                                 |
| 備考                                                              | 0文字/最大400文字                                                                                                    |                                                           |                                                 |
| P2. (Sl., #SiVOR.BI<br>厚生労働<br>Ministry of Health, Labour and V | 厚生労働省(法人番号 6000012070001)         食品衛生           ・このサイトについて         ・利用規約         ・免責事項・著           ・ウェブアクセシビリティ         ・御見・問い合わせ           Copyright © Ministry of Health, Labour and Welf | 申請等システム 管<br>作権 ・プライバシーポリシー<br>fare, All Rights reserved. |                                                 |

■対象ファイル

対象ファイルは下記形式のファイルとなります。

- 画像系ファイル(png,jpg,gif,jpeg,bmp)
- Office 系ファイル(xls,xlsx,doc,docx,ppt,pptx)
- PDF 系ファイル(pdf)
- ・「水質検査の結果」のアップロードのサイズは最大 7MBとなります。
- ・「その他必要書類」のアップロードのサイズは最大 3MB となります。

#### <届出営業施設登録>

| ▶ 厚生労働                         | 省                            |                     |                                                   | C RUNE /          | 本文へ よくあるご質問 (FAQ)<br>文字サイズの変更 |
|--------------------------------|------------------------------|---------------------|---------------------------------------------------|-------------------|-------------------------------|
| Ministry of Health, Labour and | Welfare                      |                     |                                                   |                   | <i>標準</i> 大 特大                |
| ユー 営業許可・届出                     | 食品リコール                       | マイアカウント管理           |                                                   |                   |                               |
| 届出営業施設登録                       |                              |                     |                                                   |                   |                               |
| 業届(新規、廃業)を行う<br> 業施設の情報を設定、営業  | 営業施設の屈出を行います<br>届出対象の営業の種類を認 | 。<br>定して「確認」ボタンを    | クリックしてください。                                       |                   |                               |
| 申請や届出に関する記載内                   | 容(どのような内容を記載                 | するべきか?)や選択項         | 目等(どのような項目を選                                      | 択するべきか?)の質問等につきまし | ては、                           |
| 5近くの保健所などにご相談                  | くたさい。                        |                     |                                                   |                   |                               |
| 22番号                           | +12                          |                     |                                                   |                   |                               |
| 5-9X                           | 木油                           |                     |                                                   |                   | $\sim$                        |
|                                |                              |                     |                                                   |                   |                               |
| 虽出者住所                          | ● 公開 ●                       | 非公開                 |                                                   |                   |                               |
| 営業施設名称、屋号又は商業                  | 子 🚳 🚺 🔿 公開 💿                 | 非公開                 |                                                   |                   |                               |
| 营業施設所在地                        | ● 公開 ●                       | 非公開                 |                                                   |                   |                               |
| 营業施設連絡先                        | ● 公開 ●                       | 非公開                 |                                                   |                   |                               |
|                                | E Z                          | 时间方                 |                                                   |                   |                               |
|                                | <del>人</del> る               | 四日本1子               |                                                   |                   |                               |
| < << < 0~0件目/0代                | 中 > >> >                     |                     |                                                   |                   |                               |
| 履歷番号                           | 更新日                          | 更新者                 | ステータス                                             | 届出区分              |                               |
|                                |                              |                     |                                                   |                   |                               |
|                                |                              |                     |                                                   |                   |                               |
|                                |                              |                     |                                                   |                   |                               |
|                                |                              |                     |                                                   |                   |                               |
|                                |                              |                     |                                                   |                   |                               |
|                                |                              |                     |                                                   |                   | •                             |
|                                |                              |                     |                                                   |                   | ,                             |
| DE. (66. 26000                 | ■ 厚生労働省(法)                   | 5人番号 6000012070001) | <ul> <li>食品衛生申請等システ</li> </ul>                    | 40                |                               |
|                                | 1                            | ついて ・利用規約           | <ul> <li>         ・         ・         ・</li></ul> | イバシーポリシー          |                               |

全て入力が完了したら、「確認」ボタンを押下してください。確認画面に遷移します。 「戻る」ボタンを押下すると、届出営業施設一覧画面に戻ります。 「一時保存」ボタンを押下すると、入力内容を保存しておくことができます。

※一時保存された情報は30日経過すると削除されます。

「削除」ボタンを押下すると、ファイル登録で行ったファイルや一時保存中の届出登録を削除することができます。 ※「削除」ボタンは、ファイル登録や一時保存を行うと表示されます。

### (3) 入力内容を確認した後、登録します

「確認」ボタンを押下すると、確認画面が表示されるので、入力内容に問題がないか確認します。

#### <届出営業施設登録 >> 確認>

| ي <b>(ح)</b>     | DE. < 6L. #6LVD.E.BE<br>享生労働省<br>inistry of Health, Labour and Wel | <b>当</b><br>Itare                       |           | <ul> <li>図 AWS</li> <li>② 食品衛生テスト法人/為石太郎</li> <li>④ログアウト</li> <li>建マニュア</li> <li>本文へ よくあるご質問 (FA<br/>文字サイズの調</li> <li>(FA<br/>文字サイズの調</li> <li>(FA<br/>文字サイズの調</li> </ul> |
|------------------|--------------------------------------------------------------------|-----------------------------------------|-----------|----------------------------------------------------------------------------------------------------|
| <u>- ב</u>       | 営業許可・届出                                                            | 食品リコール                                  | マイアカウント管理 |                                                                                                    |
| 日届出営             | 営業施設登録 >> {                                                        | 確認                                      |           |                                                                                                    |
| 以下の営業<br>内容に問題   | 施設情報で営業届出る<br>跡ない場合は「登録」                                           | を行います。<br>」 ボタンをクリックして                  | ください。     |                                                                                                    |
| 整理番号             |                                                                    |                                         |           |                                                                                                    |
| ステータス            | (                                                                  | 未届                                      |           |                                                                                                    |
| 届出年月日            | 3                                                                  | 2023-09-21                              |           |                                                                                                    |
| 雷出者情報            |                                                                    |                                         |           |                                                                                                    |
| 法人番号             |                                                                    | 000000000000000000000000000000000000000 |           |                                                                                                    |
| 氏名(法)            | 人の場合は法人名)                                                          | 食品衛生テスト法人                               |           |                                                                                                    |
| フリガナ             |                                                                    | テストホウジン                                 |           |                                                                                                    |
| 法人の代謝            | 表者の氏名                                                              | 為石太郎                                    |           |                                                                                                    |
| フリガナ             |                                                                    | オタメシタロウ                                 |           |                                                                                                    |
| その他必要            | 要書類①                                                               |                                         |           |                                                                                                    |
| その他提出            | 資料                                                                 |                                         |           |                                                                                                    |
| その他以来            | 「書類の                                                               |                                         |           |                                                                                                    |
| その他必要            | 5掌植①                                                               |                                         |           |                                                                                                    |
| その他以来            | で書類の                                                               |                                         |           |                                                                                                    |
| その他必要            | 2日243)<br>5里相②                                                     |                                         |           |                                                                                                    |
| 信老               | K III M S                                                          |                                         |           |                                                                                                    |
|                  |                                                                    |                                         |           |                                                                                                    |
| 用小门前鞍弹。<br>届出者氏令 | z,                                                                 | 非公開                                     |           |                                                                                                    |
| 届出者在司            | fi i                                                               | 非公開                                     |           |                                                                                                    |
| 常業施設分            | ろ称、屋号又は商号                                                          | 非公開                                     |           |                                                                                                    |
| 営業施設可            | 所在地                                                                | 非公開                                     |           |                                                                                                    |
| 営業施設通            | 重絡先                                                                | 非公開                                     |           |                                                                                                    |
| 登録               | 戻る                                                                 |                                         |           |                                                                                                    |
|                  | _                                                                  |                                         |           |                                                                                                    |

問題がなければ、「登録」ボタンを押下して、営業届出の新規登録を行います。 管轄する保健所に対して、営業届出登録の旨をメールで通知します。

内容に問題がある場合は、「戻る」ボタンを押下して、届出営業施設登録画面に戻り、再入力します。

登録が完了すると、整理番号を発番し、完了画面に遷移します。

<届出営業施設登録 >> 完了>

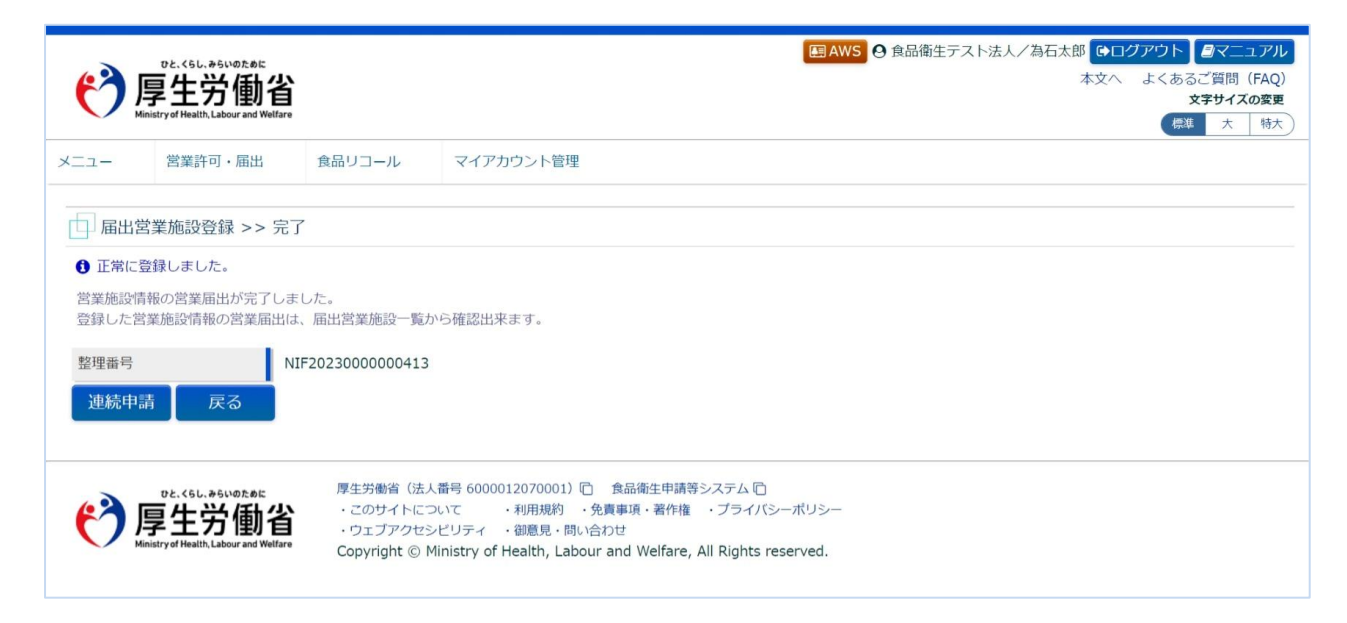

同一施設に対する営業許可申請も連続して行う場合は、「連続申請」ボタンを押下します。 「戻る」ボタンを押下すると、届出営業施設一覧画面に戻ります。

#### <届出営業施設一覧画面 >>届出中営業施設>

| 「届出中営業 | 施設——       |                  |                  |            |            |      |      |   |
|--------|------------|------------------|------------------|------------|------------|------|------|---|
| 絞り込み   | 検索         |                  |                  |            |            |      |      |   |
| 1      |            |                  |                  |            |            |      |      |   |
| < <<   | < 1~1      | 1午日/11午中 > >> >  |                  |            |            |      |      |   |
|        |            | 整理番号             | ステータス            | 届出年月日      | 名称、屋号又は商号  | 郵便番号 | 所在地  |   |
| 詳細     | 流用         | NIF2024000000066 | 届出内容確認待          | 2024-02-01 | テスト施設      |      | 東京都新 | - |
|        |            |                  |                  |            |            |      |      |   |
|        |            |                  |                  |            |            |      |      |   |
|        |            |                  |                  |            |            |      |      |   |
|        |            |                  |                  |            |            |      |      |   |
|        |            |                  |                  |            |            |      |      |   |
|        |            |                  |                  |            |            |      |      |   |
| 4      |            |                  |                  |            |            | _    |      | * |
| EXCEL  | ,<br>u = 1 |                  |                  |            | あた/        |      |      | , |
| EXCEL  |            | ₩テーター括削隊(木庫)     | ※木/囲の/肩鞭は、最終保存日か | つい口を呼過すると目 | 動的に削除されます。 |      |      |   |

### 登録した届出は「届出中営業施設」に追加されます。

状況に応じて表示されるステータスは以下の通りです。

| ステータス    | 内容                           |
|----------|------------------------------|
| 未届       | 一時保存した状態です。                  |
|          | 一時保存したデータは 30 日間保存されます。      |
| 届出内容確認待  | 登録が完了して保健所の確認待ちの状態です。        |
| 修正待      | 保健所から差し戻された状態です。             |
| 受付済      | 受付済みの状態です。                   |
| 受付済(外部)  | 外部システムで受付済みとなった届出を消し込んだ状態です。 |
| 廃業済      | 廃業をした状態です。                   |
| 廃業済(外部)  | 外部システムで廃業済みとなった届出を消し込んだ状態です。 |
| 取下げ済     | 届出が取り下げた状態です。                |
| 承継済(承継元) | 地位承継の承継元となった状態です。            |
| 承継済(承継先) | 地位承継の承継先となった状態です。            |

# 2.4.1.2 営業届出の変更、廃業登録

#### (1) 営業届出の変更、廃業登録の対象となる営業施設を選択します

届出営業施設一覧画面の『届出済営業施設』より、対象となる営業施設の「詳細」ボタンを押下します。

ュアル

電話

į

よくあるご質問 (FAO)

文字サイズの変更 標準 大 特大

#### <届出営業施設一覧> ■AWS ●食品衛生法人/為石太郎 ●ログアウト ■マ ひと、くらし、みらいのため ● 厚生労働省 本文へ 営業許可・届出 マイアカウント管理 メニュー 食品リコール 日 届出営業施設一覧 営業届出済みの情報、及び、営業届出中の情報が一覧されています。 新たに営業届出を行う場合は「新規届出」ボタンをクリックしてください。また、それぞれの一覧から参照や手続きを行って下さい。 届出者情報-法人番号 999999999999999 氏名(法人の場合は法人名) 食品衛生法人 フリガナ ショクヒンエイセイホウジン 法人の代表者の氏名 代表者太郎 フリガナ ダイヒョウシャタロウ 郵便番号 住所 電話番号 ファクシミリ番号 電子メールアドレス EXCEL出力 ※未届の情報は、最終保存日から30日を経過すると自動的に削除されます。 登録済みの営業施設の営業層出を行う場合はこちらから選択してください 新規届出 新規営業施設 🖌 届出済営業施設 絞り込み検索 L |< << < 1~1件目/1件中 > >> >| ステータス 名称、屋号又は商号 郵便番号 所在地 有効 テスト施設 東京都新 詳細 監視票

EXCEL出力 ........ 厚生労働省(法人番号 6000012070001) 🗋 食品衛生申請等システム 🖸 ひと、くらし、みらいのために 厚生労働省 ・このサイトについて ・利用規約 ・免責事項・著作権 ・プライバシーボリシー ・ウェブアクセシビリティ ・御意見・問い合わせ Copyright © Ministry of Health, Labour and Welfare, All Rights reserved.

営業届情報閲覧画面で、営業届出済みの営業施設情報が表示されますので、「変更届出」ボタンを押下します。

<営業届情報閲覧>

| <del>で</del> 厚<br>Minist | the.<66L.#66いのために<br>生労働省<br>ryef Health, Labour and Welf |                 |            |                |                | AWS 🛛 食品衛生法人/為石力 | ★10 (●ログアウト) ■マニュアル<br>本文へ よくあるご質問(FAQ)<br>文字サイズの変更<br>標準 大 将大 |
|--------------------------|-----------------------------------------------------------|-----------------|------------|----------------|----------------|------------------|----------------------------------------------------------------|
| ==-                      | 営業許可・届出                                                   | 食品リコール          | マイアカウント管   | 里              |                |                  |                                                                |
|                          | 「古口見」を                                                    |                 |            |                |                |                  |                                                                |
| 世来/四日                    | の営業施設情報を参                                                 | 細しています。         |            |                |                |                  |                                                                |
| 古来/田山/月07<br>转回至口        | Vノ西来/尼政 時刊K128                                            |                 | 0000000    |                |                |                  |                                                                |
| 望理音气                     |                                                           | NIF20240000     | 000066     |                |                |                  |                                                                |
| 届出年月日                    |                                                           | 2024-02-01      |            |                |                |                  |                                                                |
| 譲渡                       | _                                                         |                 |            |                |                |                  |                                                                |
| 譲渡受付年月                   | 8                                                         | D-17-44         |            |                |                |                  |                                                                |
| 宮葉を譲り受                   | けたことを証する書                                                 | 皆面等             |            |                |                |                  |                                                                |
| <b>炎更年月日</b>             |                                                           |                 |            |                |                |                  |                                                                |
| 目冶体名                     |                                                           | 新佰区             |            |                |                |                  |                                                                |
| 保健所名                     |                                                           | 新佰区保健所          | *******    |                |                |                  |                                                                |
| 都這府県力関                   | 与するもの                                                     | 黄品等             | 事業者が卸元巾場に該 | 当9る場合など、営業届手続に | 都違府県が開与する場合はご? | 55をナエックしてくたさい。   |                                                                |
| 法人番号                     |                                                           | 999999999999999 |            |                |                |                  |                                                                |
| 氏名 (法人)                  | )場合は法人名)                                                  | 食品衛生法人          |            |                |                |                  |                                                                |
| フリガナ                     |                                                           | ショクヒンエイセイホ      | ウジン        |                |                |                  |                                                                |
| 法人の代表者                   | 前の氏名                                                      | 代表者太郎           |            |                |                |                  |                                                                |
| フリガナ                     |                                                           | ダイヒョウシャタロウ      |            |                |                |                  |                                                                |
| 郵便番号                     | - 1                                                       |                 |            |                |                |                  |                                                                |
| 住所                       | - 1                                                       | -               |            |                |                |                  |                                                                |
| 電話番号                     | - 1                                                       |                 |            |                |                |                  |                                                                |
| ファクシミ!                   | 番号                                                        |                 |            |                |                |                  |                                                                |
| 電子メールフ                   | パレス                                                       |                 |            |                |                |                  |                                                                |
|                          | _                                                         |                 |            | $\frown$       |                | $\frown$         | /                                                              |
| 営業施設所在                   | Eta                                                       | 公開              |            |                |                |                  |                                                                |
|                          | 戻る                                                        | ,77,841         |            |                |                |                  |                                                                |
| < << <                   | < 1~2件目/2件中                                               | > >> >          |            |                |                |                  |                                                                |
|                          | 履歷番号                                                      | 更新日             | 更新者        | ステータス          | 届出区分           |                  |                                                                |
| 参照                       |                                                           | 2 2024-02-01    | システム管理者    | 受付済            | 新規             |                  | A                                                              |
| 参照                       |                                                           | 1 2024-02-01    | 為石太郎       | 届出内容確認待        | 新規             |                  |                                                                |
| < →                      | ٩                                                         |                 |            |                |                |                  |                                                                |
|                          |                                                           |                 |            |                |                |                  |                                                                |

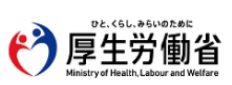

厚生労働省(法人番号 6000012070001) □ 食品衛生申請等システム □ ・このサイトについて ・利用規約 ・免責事項・著作権 ・プライバシーボリシー ・ウェブアクセシビリティ ・御意見・問い合わせ Copyright © Ministry of Health, Labour and Welfare, All Rights reserved.

### (2) 営業届出の変更、廃業登録の情報を入力します

届出営業施設登録画面が表示されますので、変更、廃業登録の情報を入力します。

#### <届出営業施設登録>

| DE. <gl, 04.107.06c<br="">厚生労働省<br/>Memory of Paulin, Lobour and Malizo</gl,>                                                                                                    |                                                                                                    |                                                                                                    |                                                                                                    |                                   |                                |                                              |                  |                                                                  |         | <br>X 2 2 0 0 0<br>X | _ 目同(FA<br>字サイズの変<br>大 特 |
|----------------------------------------------------------------------------------------------------|----------------------------------------------------------------------------------------------------|----------------------------------------------------------------------------------------------------|----------------------------------------------------------------------------------------------------|-----------------------------------|--------------------------------|----------------------------------------------|------------------|------------------------------------------------------------------|---------|----------------------|--------------------------|
|                                                                                                    | 営業許可・届け                                                                                                    | 出 食品リコー                                                                                                    | าเ マイ                                                                                                    | アカウント管                            | 理                              |                                              |                  |                                                                  |         |                      |                          |
| 届出営                                                                                                    | 営業施設登録                                                                                                    |                                                                                                    |                                                                                                    |                                   |                                |                                              |                  |                                                                  |         |                      |                          |
| 業届(新                                                                                                    | 視、廃業)を行う                                                                                                    | 営業施設の届出を行                                                                                                    | います。                                                                                                    |                                   |                                |                                              |                  |                                                                  |         |                      |                          |
| 業施設の<br>申請や届け                                                                                                    | 消報を設定、営業<br>出に関する記載内容                                                                                                    | 届出対象の営業の種<br>客(どのような内容を                                                                                                    | 頬を設定して「?<br>と記載するべきか                                                                                                    | 認」ボタン:<br>?)や選択U                  | をクリックし <sup>-</sup><br>種目等(どのよ | てください。<br><b>にうな項目を選択</b> す                  | するべきか?)(         | の質問等につきま                                                         | しては、    |                      |                          |
| 四系号                                                                                                    | 米健所なとにこ相参                                                                                                    | Rくたさい。                                                                                                    |                                                                                                    |                                   |                                |                                              |                  |                                                                  |         |                      |                          |
| テータス                                                                                                    | ζ.                                                                                                    | 未届                                                                                                    |                                                                                                    |                                   |                                |                                              |                  |                                                                  |         |                      |                          |
| 出年月日                                                                                                    | 1                                                                                                    | 2024-02-01                                                                                                    |                                                                                                    |                                   |                                |                                              |                  |                                                                  |         |                      |                          |
| 更年月日                                                                                                    | 3                                                                                                    |                                                                                                    | m                                                                                                    |                                   |                                |                                              |                  |                                                                  |         |                      |                          |
| 治体名                                                                                                    |                                                                                                    | 新宿区                                                                                                    |                                                                                                    |                                   |                                |                                              |                  |                                                                  |         |                      |                          |
| 健所名                                                                                                    |                                                                                                    | 新宿区保健所                                                                                                    |                                                                                                    |                                   |                                |                                              |                  |                                                                  |         |                      |                          |
| 出者情報                                                                                                    |                                                                                                    |                                                                                                    |                                                                                                    |                                   |                                |                                              |                  |                                                                  |         | <br>                 |                          |
| 人香号                                                                                                    |                                                                                                    | 999999999999                                                                                                    | 99                                                                                                    |                                   |                                |                                              |                  |                                                                  |         |                      |                          |
| 名(法)                                                                                                    | 人の場合は法人名)                                                                                                    | 食品衛生法人                                                                                                    |                                                                                                    |                                   |                                |                                              |                  |                                                                  |         |                      |                          |
|                                                                                                    |                                                                                                    |                                                                                                    |                                                                                                    |                                   |                                |                                              |                  |                                                                  |         |                      |                          |
| クリガナ<br>主人の代表<br>小使番号                                                                                                    | 53000                                                                                                    | ショクヒンエイ                                                                                                    | セイホウジン<br>1990                                                                                                    |                                   | $\sim$                         |                                              |                  |                                                                  |         |                      |                          |
| フリガナ<br>法人の代表<br>を使番号<br>「公開」を<br>詳しくは、<br>出者氏名                                                                                                    | 20<br>20<br>20<br>20<br>20<br>20<br>20<br>20<br>20<br>20<br>20<br>20<br>20<br>2                                                                                                    | ショクヒンエイ<br>- ブンデータとして<br>ら「よくあるご質問<br>(23) ・ 公務                                                                                                    | セイホウジン                                                                                                    | -ジ] (に掲載<br>4 申請・届)               | 載されます。<br>出内容、記載の              | 内容」の『「開示                                     | 情報設定」とは          | 7]をご参照くだ                                                         | żu,     |                      |                          |
| 7リガナ<br>私人の代表<br>- 仮番号<br>- 「備報確認<br>- 「公開」 を<br>- (山 者氏名<br>- )<br>出 者住所                                                                                                    | 表<br>変<br>を<br>選択すると、オー<br>画面右上郎(こある<br>5<br>所                                                                                                    | ショクヒンエイ<br>- ガンデータとして<br>5 「よくあるご質問<br>(1) ・ 公割<br>(2) ・ 公割                                                                                                    | セイホウジン<br>1000<br>(食品衛生公開へ<br>(FAQ)」から「<br>8 手公開<br>新 チン開                                                                                                    | - ジ] (こ掲載<br>4 申請・届)              | &されます。<br>出内容、記載の              | 内容」の『「開示                                     | 清朝設定」とは          | ?]をご参照くだ                                                         | iterit. |                      |                          |
| フリガナ<br>広人の代表<br>一般<br>一般<br>一般<br>一般<br>一般<br>一般<br>一般<br>一般<br>一般<br>一般                                                                                                    | 表示の<br>2<br>2<br>2<br>2<br>3<br>5<br>5<br>5<br>5<br>5<br>5<br>5<br>5<br>5<br>5<br>5<br>5<br>5                                                                                                    | ショクヒンエイ<br>- ブンデータとして<br>5 「よくあるご賞明<br>でつ ・ 公式<br>でつ ・ 公式                                                                                                    | セイホウジン<br>1000<br>(食品衛生公開へ<br>(FAQ) 」から「<br>6 非公開<br>8 非公開<br>8 非公開<br>8 非公開                                                                                                    | -ジ] (ご掲載<br>4 申請・届)               | &されます。<br>出内容、記載D              | 入宮」の『「晩示                                     | 清報設定」とは          | .?』をご参照くだ                                                        | žu,     |                      |                          |
| クリガナ<br>転人の代表<br>「価報確認<br>「公開」を<br>にしくは、<br>出者住所<br>業施設務<br>業施設務                                                                                                    | 20<br>20<br>20<br>20<br>20<br>20<br>20<br>20<br>20<br>20                                                                                                    | ジョクヒンエイ     ジョクヒンエイ     ゴス     ゴ     ジョクヒンエイ     ゴ     ゴ     ジュ     ジ     ジ | セイホウジン<br>(全品衛生公開へ<br>(FAQ)」から「<br>高 非公開<br>高 非公開<br>高 非公開<br>高 非公開<br>高 非公開<br>高 非公開                                                                                                    | —ジ] (二掲載<br>4 申請・周)               | えされます。<br>出内容、記載の              | 内容」の『「晩示                                     | 「青朝設定」とは         | 7]をご参照くだ                                                         | izu,    |                      |                          |
| マリガナ<br>法人の代表<br>、<br>(価報確認)<br>、<br>に<br>、<br>は<br>者<br>住所<br>、<br>、<br>は<br>者<br>住所<br>、<br>、<br>は<br>者<br>住<br>、<br>は<br>者<br>に<br>く<br>は<br>、<br>は<br>者<br>に<br>く<br>は<br>、<br>に<br>ま<br>う<br>。<br>、<br>、<br>、<br>、<br>、<br>、<br>、<br>、<br>、<br>、<br>、<br>、<br>、                                                                                                    | 表知200<br>を選択すると、オー<br>面面右上部にある<br>5<br>所<br>存在地<br>脇筋先                                                                                                    | ショクヒンエイ           フンデータとして           5 「よくあるご質問           20         公話           20         公話           20         公話           20         公話           20         公話           20         公話           20         公話           20         公話           20         公話                                                                                                    | セイホウシン<br>(金品衛生公開(<br>(FAQ)」から「<br>高 非公開<br>高 非公開<br>高 非公開<br>高 非公開<br>高 非公開<br>高 非公開<br>高 非公開                                                                                                    | -ジ] (ご掲載<br>4 申請・届)               | あされます。<br>山内容、記載D              | 内容」の『「開示                                     | 清朝段定」とは          | ?]をご参照くだ                                                         | àu.*    |                      |                          |
| クリガナ<br>広人の代表<br>しくし、<br>には者氏名<br>「加酸酸」<br>にしくは、<br>二者住所<br>単施設名<br>業施設時<br>業施設調<br>アイルス                                                                                                    | 23<br>を選択すると、オー<br>画面有上部にある<br>5<br>5<br>5<br>5<br>5<br>5<br>5<br>5<br>5<br>5<br>5<br>5<br>5                                                                                                    | ジョクヒンエイ     ゴス    ジョクヒンエイ     ゴス    ジョクヒンエイ     ゴス    ジュクヒンエイ     ゴス    ジュクヒン    ジュ     ジェン    ジュ     ジェン    ジュ     ジェン    ジュ     ジェン    ジュ     ジェン    ジュ     ジェン    ジュ     ジェン    ジュ     ジェン    ジュ     ジェン    ジェン     ジェン    ジェン     ジェン    ジェン     ジェン    ジェン     ジェン    ジェン     ジェン    ジェン     ジェン    ジェン     ジェン    ジェン     ジェン    ジェン     ジェン    ジェン     ジェン    ジェン     ジェン    ジェン     ジェン    ジェン     ジェン    ジェン     ジェン    ジェン                                                                                                    | セイホウシン<br>(全品庫主公局の<br>(FAQ) 」から「<br>6 非公開<br>8 非公開<br>8 非公開<br>8 非公開<br>8 非公開                                                                                                    | >) (に提載<br>4 中時・間)                | 表されます。<br>出内容、記載の              | 内容」の『「開示                                     | 清朝段定」とは          | ?]をご参照くだ                                                         | àu.     |                      |                          |
| りリガナ<br>した。<br>の代表<br>の代表<br>の代表<br>の代表<br>の代表<br>の代表<br>の代表<br>の代表                                                                                                    | <ul> <li>医剤のの</li> <li>認定</li> <li>金選択すると、オー<br/>画面右上部にある</li> <li>5</li> <li>5</li> <li>5</li> <li>5</li> <li>6</li> <li>6</li> <li>6</li> <li>6</li> <li>6</li> <li>6</li> <li>7</li> <li>5</li> <li>6</li> <li>6</li> <li>7</li> <li>6</li> <li>7</li> <li>6</li> <li>6</li> <li>7</li> <li>7</li> <li>8</li> <li>7</li> <li>7</li> <li>8</li> <li>7</li> <li>8</li> <li>7</li> <li>8</li> <li>7</li> <li>8</li> <li>8</li> <li>7</li> <li>8</li> <li>7</li> <li>8</li> <li>7</li> <li>9</li> <li>7</li> <li>9</li> <li>7</li> <li>9</li> <li>9</li> <li>7</li> <li>9</li> <li>9</li> <li></li></ul> | ショクヒンエイ     ・<br>・<br>・                                                                                                    | セイホクシン<br>(全品衛生公開へ<br>(FAQ) J から [<br>6 非公開<br>8 非公開<br>8 非公開<br>8 非公開<br>8 非公開<br>8 非公開                                                                                                    | - ジ] に提載<br>4 申請・周注               | 表されます。<br>出内容、記載p              | 入容」の『「NR示                                    | 清朝段定」とは          | ?』をご参照くだ                                                         | izu.    |                      |                          |
| PUガナ<br>住留号<br>使留号<br>(情報確認<br>注意の代表<br>(情報確認<br>にないて、<br>(1)<br>(1)<br>(1)<br>(1)<br>(1)<br>(1)<br>(1)<br>(1)                                                                                                    | 2<br>を選択すると、オー<br>高両右上部にある。<br>5<br>5<br>5<br>5<br>5<br>5<br>5<br>5<br>5<br>5<br>5<br>5<br>5                                                                                                    | ジョクヒンエイ     ジョクヒンエイ     ゴム     ゴム     ジョクヒンエイ     ゴム     ジョクヒンエイ     ジョクヒンエイ     ジュクム     ジュクム     ジュ     ジュクム     ジュクム     ジュクム     ジュクム     ジュクム     ジュクム     ジュクム     ジェクム     ジェク     ジェクム     ジェクム     ジェクム     ジェクム     ジェクム     ジェクム     ジェクム     ジェクム     ジェクム     ジェク     ジェク  | ゼイホウシン<br>(全品衛生公開へ<br>(全品衛生公開へ<br>(FAQ)」から「<br>6 非公開<br>8 非公開<br>8 非公開<br>8 非公開<br>8 非公開<br>8 非公開<br>8 非公開<br>8 非公開<br>8 非公開<br>8 非公開<br>8 非公開<br>8 非公開<br>8 非公開<br>8 非公開<br>8 非公開<br>8 非公開<br>8 非公開<br>8 正<br>8 正<br>8 正<br>8 正<br>8 正<br>8 正<br>8 正<br>8 正 | - ジ】(こ掲載<br>4 中時・屆)               | &されます。<br>出内容、記載の<br>ステーク      | <b>内容」の『「開示</b><br>タタ」の『「開示                  | 備朝設定」とは<br>風出図   | ?] をご参照くだ                                                        | عد، .   |                      |                          |
| PUガナ<br>た人の代表<br>一般協考<br>にしくは、<br>二次期1 * 4<br>にの設計<br>本の<br>に<br>で<br>に<br>の代表<br>一般協考<br>で<br>の代表<br>一般協考<br>で<br>の代表<br>一般協考<br>で<br>の代え<br>の代表<br>一般協考<br>のして<br>の代表<br>の代表<br>の代表<br>の代表<br>の代表<br>の代表<br>の代表<br>の代表                                                                                                    | 22-<br>を選択すると、オー<br>画面有上部にある<br>54、 屋号又は商号<br>76 地<br>勝先<br>登録<br>確認<br>4 1~2件目/2件<br>原語番号                                                                                                    |                                                                                                    | ゼイホワシン<br>(全品衛生公開<br>(FAQ)」から「<br>6 非公開<br>6 非公開<br>8 非公開<br>8 非公開<br>8 非公開<br>8 非公開<br>8 非公開<br>8 非公開<br>8 非公開<br>8 非公開                                                                                                    | - ジ] (こ掲載<br>+ 中時・間)<br>公管理者      | &されます。<br>出内容、記載の<br>ステーク      | 内容」の『「MI示<br>ウス<br>受付済                       | 病朝政沈」とは<br>風出足   | <ul> <li>? 』をご参照&lt;だ</li> <li>:? 』をご参照</li> <li>:? 」</li> </ul> | àu.*    |                      |                          |
| PUガナ<br>よ人の代表<br>「原番号<br>「原番号<br>「原番号<br>「原番号<br>「原番号<br>「原番号<br>「原番号<br>「原番号<br>「原番号<br>「原番号<br>「原番号<br>「原番号<br>「原番号<br>「原番号<br>「原番号<br>「原番号<br>「原番号<br>「原番号<br>「「原番号<br>「「原番号<br>「「「原番号<br>「「「原番号<br>「「「」」」」」」」」」」」」」」」」」」」」」」」」」」」」」」」」」」                                                                                                    | 8<br>を選択すると、オー<br>画面有上部にある<br>5<br>5<br>5<br>6<br>5<br>6<br>5<br>7<br>2<br>4<br>1<br>~2<br>件目/2<br>件<br>風密番号                                                                                                    |                                                                                                    | セイホウシン<br>(食品衛生公園へ<br>(FAQ) 」から<br>6 非公開<br>8 非公開<br>8 非公開<br>日日(気存<br>三更新者<br>システ<br>海石太                                                                                                    | - ジ] (こ掲載<br>4 申請・電)<br>ム管理者<br>8 | & されます。<br>出内容、記載の<br>ステーク     | 内容」の『「開示<br>対容」の『「開示<br>ジス<br>受付済<br>漏出内容確認為 | (清朝政定) とは<br>騙出反 | - ? 』 をご参照くだ<br>:分<br>所規<br>                                     | izu.    |                      |                          |
| ワリガナ<br>去人の代表<br>「信留号<br>に信留号<br>にします<br>にします<br>に<br>に<br>に<br>に<br>に<br>に<br>に<br>に<br>に<br>に<br>に<br>に<br>に | 8<br>を選択すると、オー<br>面面有上部にある<br>5<br>5<br>5<br>5<br>5<br>5<br>5<br>5<br>5<br>5<br>5<br>5<br>5                                                                                                    |                                                                                                    | ゼイホワシン<br>(食品衛生公開へ<br>(FAQ) 」から<br>6 非公開<br>6 非公開<br>6 非公開<br>6 非公開<br>6 非公開<br>6 非公開<br>7 年<br>5 ステ<br>第 石太                                                                                                    | - ジ] (二總要<br>4 申請・電)<br>公管理者<br>部 | 表されます。<br>出内容、記載の              | 内容」の『「開示<br>タス<br>受付済<br>漏出内容確認為             | 備朝設定」とは<br>扁出区   | - ? 』 をご参照くだ<br>:分<br>所規<br>                                     |         |                      |                          |

・ウェブアクセシビリティ ・耐電見・聞い合わせ
Copyright © Ministry of Health, Labour and Welfare, All Rights reserved.

入力が完了したら、「確認」ボタンを押下してください。確認画面に遷移します。

「戻る」ボタンを押下すると、届出営業施設一覧画面に戻ります。 「一時保存」ボタンを押下すると、入力内容を保存しておくことができます。 ※一時保存された情報は 30 日経過すると削除されます。

### 【営業届出の変更登録】

『担当者情報』、『営業施設情報』、『食品衛生資格者情報』、『施設情報』等の変更情報を入力してください。

### 【営業届出の廃業登録】

『営業の種類/許可情報』の申請区分を"廃業"とし、営業の種類毎に必要項目を入力してください。

|       | ■ <u>1</u> | J加方法:[+]ボタンをクリックします | 「。■削隊方法:削除対象の□をチェックして、【-】) | ボダンをクリックします。 |  |
|-------|------------|---------------------|----------------------------|--------------|--|
| + (=) | 届出区分       | 営業の種類               | ●3 廃業年月日                   | 廃棄の理由        |  |
| •     | 廃業 >       | ⊗ 集团給食施設            | ❤ 例:2020-01-01             |              |  |
|       |            | -                   |                            |              |  |
|       |            |                     |                            |              |  |
|       |            |                     |                            |              |  |
|       |            |                     |                            |              |  |

### (3) 入力内容を確認した後、登録します

「確認」ボタンを押下すると、確認画面が表示されるので、入力内容に問題がないか確認します。

#### <届出営業施設登録 >> 確認>

| D2. <5U.>5U02.%E                 | 省<br>elfzre                                                                                         | <ul> <li>■ AWS</li> <li>● 食品衛生法人/為石太郎</li> <li>●ログアウト</li> <li>●マニュアル</li> <li>本文へ よくあるご質問</li> <li>(FAQ)</li> <li>文字サイズの変更</li> <li>年準 太 得大</li> </ul> |
|----------------------------------|----------------------------------------------------------------------------------------------------|----------------------------------------------------------------------------------------------------|
| メニュー 営業許可・届出                     | 食品リコール マイアカウント管理                                                                                    |                                                                                                    |
| □ 届出営業施設登録 >>                    | 確認                                                                                                  |                                                                                                    |
| 以下の営業施設情報で営業届出<br>内容に問題がない場合は「登録 | iを行います。<br>科 ボタンをクリックしてください。                                                                        |                                                                                                    |
| 整理番号                             |                                                                                                    |                                                                                                    |
| ステータス                            | 未届                                                                                                  |                                                                                                    |
| 届出年月日                            | 2024-02-01                                                                                          |                                                                                                    |
| 変更年月日                            |                                                                                                    |                                                                                                    |
| 自治体名                             | 新宿区                                                                                                 |                                                                                                    |
| 保健所名                             | 新宿区保健所                                                                                              |                                                                                                    |
| 「届出者情報                           |                                                                                                    |                                                                                                    |
| 法人番号                             | 9999999999999                                                                                       |                                                                                                    |
| 氏名(法人の場合は法人名)                    | 食品衛生法人                                                                                              |                                                                                                    |
| フリガナ                             | ショクヒンエイセイホウジン                                                                                       |                                                                                                    |
| 法人の代表者の氏名                        | 代表者太郎                                                                                               |                                                                                                    |
| フリガナ                             | ダイヒョウシャタロウ                                                                                          |                                                                                                    |
| その他提出資料                          |                                                                                                    |                                                                                                    |
| その他必要書類①                         | 1                                                                                                   |                                                                                                    |
| その他必要書類②                         | i                                                                                                   |                                                                                                    |
| その他必要書類③                         | i                                                                                                   |                                                                                                    |
| その他必要書類④                         | i                                                                                                   |                                                                                                    |
| その他必要書類⑤                         | i                                                                                                   |                                                                                                    |
| 備考                               | i                                                                                                   |                                                                                                    |
|                                  | ·                                                                                                   |                                                                                                    |
| 届出者氏名                            | 公開                                                                                                  |                                                                                                    |
| 届出者住所                            | 公開                                                                                                  |                                                                                                    |
| 営業施設名称、屋号又は商号                    | 公開                                                                                                  |                                                                                                    |
| 営業施設所在地                          | 公開                                                                                                  |                                                                                                    |
| 営業施設連絡先                          | 公開                                                                                                  |                                                                                                    |
| 登録 戻る                            | l                                                                                                   |                                                                                                    |
| ₽2:<561.851/92:#5                | 厚生労働省(法人番号 6000012070001) C 食品燈生申請等システ<br>・このサイトについて ・利用規約 ・免責事項・著作権 ・プ<br>・ウェブアクヤシビリティ - 演算目・問い会わせ | ム 団<br>らイバシーポリシー                                                                                                    |

問題がなければ、「登録」ボタンを押下して、営業届出の変更、廃業登録を行います。

Copyright © Ministry of Health, Labour and Welfare, All Rights reserved.

管轄する保健所に対して、営業届出登録の旨をメールで通知します。

内容に問題がある場合は、「戻る」ボタンを押下して、届出営業施設登録画面に戻り、再入力します。 登録が完了すると、整理番号を発番し、完了画面に遷移します。

#### <届出営業施設登録 >> 完了>

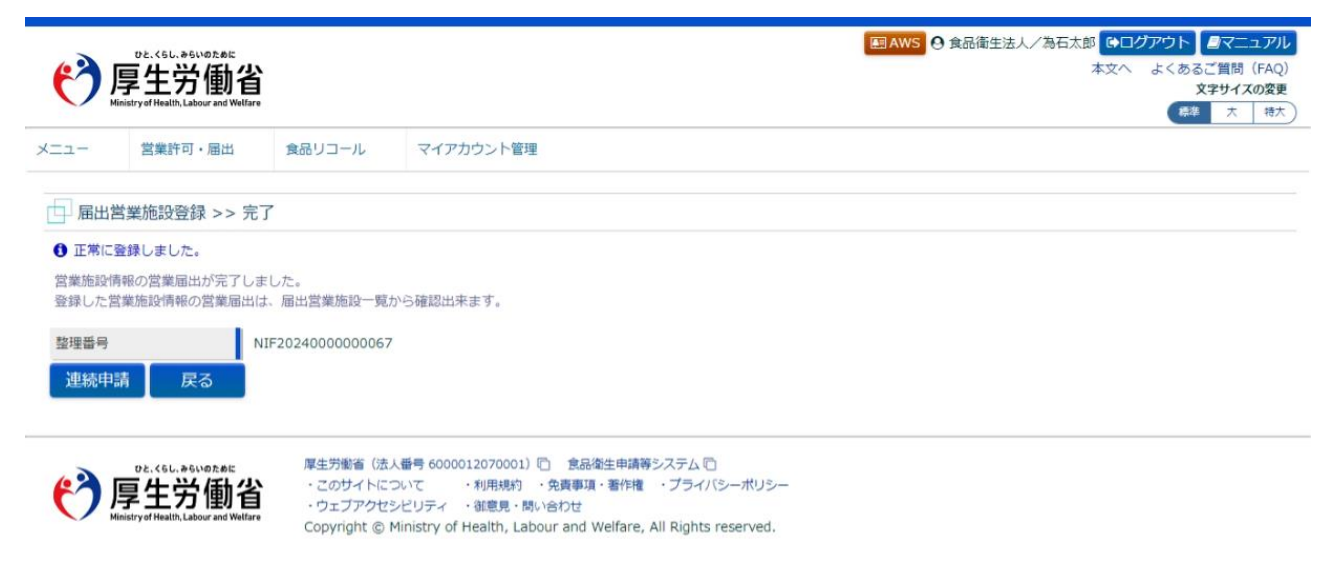

同一施設に対する営業許可申請も連続して行う場合は、「連続申請」ボタンを押下します。 「戻る」ボタンを押下すると、届出営業施設一覧画面に戻ります。

# 2.4.1.3 営業届出登録の修正、取下げ

#### (1) 営業届出登録の修正、取下げの対象となる登録データを選択します

届出営業施設一覧画面の『届出中営業施設』より、保健所から差戻されてステータスが"修正待"になっている届出 データの「修正」ボタンを押下します。

#### <届出営業施設一覧>

| でと、くらし、からいのの<br>厚生労催<br>Ministry of Health, Laboury | or<br>動省<br>nd Welfare |                |             |          |        | EMAWS ④ 食品衛生法人/為石太郎 (※1)<br>本文へ | グアウト         シマニュアル           よくあるご質問         (FAQ)           文字サイズの変更         標準 |
|-----------------------------------------------------|------------------------|----------------|-------------|----------|--------|---------------------------------|-----------------------------------------------------------------------------------|
| メニュー 営業許可・履                                         | 出 食品リコール               | マイアカウント管理      |             |          |        |                                 |                                                                                   |
|                                                     |                        |                |             |          |        |                                 |                                                                                   |
| 営業国出済みの情報、及び                                        | 営業国出中の情報が一覧さ           | わています。         |             |          |        |                                 |                                                                                   |
| 新たに営業届出を行う場合                                        | は「新規届出」ボタンをクリ          | リックしてください。また、3 | それぞれの一覧から参  | 照や手続きを行  | って下さい。 |                                 |                                                                                   |
| 「届出者情報」<br>                                         | 000000000000           |                |             |          |        |                                 |                                                                                   |
| 広く信ち                                                | 999999999999999        |                |             |          |        |                                 |                                                                                   |
| スカーム人の場合は広へも                                        | 17 民の1回工法へ             | たつジン           |             |          |        |                                 |                                                                                   |
| 法人の代表者の氏名                                           | 代表者大郎                  |                |             |          |        |                                 |                                                                                   |
| フリガナ                                                | ダイヒョウシャタロ              | 5              |             |          |        |                                 |                                                                                   |
| \$1/max                                             |                        |                |             |          |        |                                 |                                                                                   |
|                                                     |                        |                |             | $\sim$   |        | $\sim$                          |                                                                                   |
| -                                                   |                        |                |             | $\sim$   |        | $\sim$                          |                                                                                   |
| ·届出中営業施設————                                        | 1                      |                |             |          |        |                                 |                                                                                   |
| 殺り込み検索                                              |                        |                |             |          |        |                                 |                                                                                   |
| < << < 1~1件目/                                       | 件中 > >> >              |                |             |          |        |                                 |                                                                                   |
| 整理                                                  | 番号                     | ステータス          | 届出年月日       | 名称、屋号    | 又は商号   | 郵便番号 所在地                        |                                                                                   |
| 修正<br>流用 NIF2                                       | 024000000067           | 修正待            | 2024-02-01  | テスト施設    |        | 東京都新                            | 宿区                                                                                |
|                                                     |                        |                |             |          |        |                                 |                                                                                   |
| 4 × 4                                               |                        |                |             |          |        |                                 | • · · · · ·                                                                       |
| EXCEL出力 CSVデー                                       | 夕一括削除(未屈) ※未属          | 個の情報は、最終保存日から3 | 30日を経過すると自動 | 前的に削除されま | す。     |                                 |                                                                                   |
| 登録済みの営業施設の営業層出る                                     | 行う場合はこちらから選択してく        | ださい 新規届出 月     | 23          |          |        |                                 |                                                                                   |
| 新規営業施設                                              | <u> </u>               |                |             |          |        |                                 |                                                                                   |
| 絞り込み検索                                              |                        |                |             |          |        |                                 |                                                                                   |
| < << < 1~1件目/                                       | 作中 > >> >              |                |             |          |        |                                 |                                                                                   |
|                                                     | ステータス                  | 名称、屋号又は商号      |             | 郵便番号     | 所在地    |                                 | 電話                                                                                |
|                                                     |                        |                |             |          |        |                                 |                                                                                   |
| [詳細] [監視票]                                          | 届出中 有効                 | テスト施設          |             |          | 東京都衛   |                                 |                                                                                   |
|                                                     |                        |                |             |          |        |                                 |                                                                                   |
|                                                     |                        |                |             |          |        |                                 |                                                                                   |
|                                                     |                        |                |             |          |        |                                 |                                                                                   |
|                                                     |                        |                |             |          |        |                                 |                                                                                   |
|                                                     |                        |                |             |          |        |                                 |                                                                                   |
|                                                     |                        |                |             |          |        |                                 |                                                                                   |
|                                                     | > 4 @                  |                |             |          |        |                                 | ,                                                                                 |
| EXCELED                                             |                        |                |             |          |        |                                 |                                                                                   |

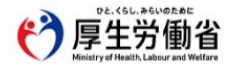

### (2) 営業届出登録を修正、取下げします

届出営業施設登録画面が表示されますので、修正の場合は再入力を行い、「確認」ボタンを押下します。 取下げの場合は「取下げ」ボタンを押下します。

#### <届出営業施設登録>

| ∞ ■上兴的                                              | "<br>h少                                   |                                                                               |                                                                              |                              | ■AWS ④ 食品衛生テスト法人/為石太郎 ●ログア<br>本文へ よ | ウト<br>「マニュアル<br>くあるご質問 (FAQ) |
|-----------------------------------------------------|-------------------------------------------|-------------------------------------------------------------------------------|------------------------------------------------------------------------------|------------------------------|-------------------------------------|------------------------------|
| 「子土刀 性<br>Ministry of Health, Labour an             | り1日<br>d Welfare                          |                                                                               |                                                                              |                              |                                     | <b>文字サイズの</b> 変更<br>標準 大 特大  |
| ユー 営業許可・届け                                          | 出 食品リコール                                  | マイアカウント管                                                                      | 理                                                                            |                              |                                     |                              |
|                                                     |                                           |                                                                               |                                                                              |                              |                                     |                              |
| → 届出宮葉施設登録                                          | 受撃協恐の歴史を行いま                               | 7                                                                             |                                                                              |                              |                                     |                              |
| 3乗通(新規、廃棄)を行う<br>営業施設の情報を設定、営業                      | 「呂東加設の施出を行いよ                              | 9。<br>設定して「確認」ボタン                                                             | をクリックしてください。                                                                 |                              |                                     |                              |
| 申請や届出に関する記載内<br>お近くの保健所などにご相談                       | 容(どのような内容を記)<br><sup>炎く</sup> ださい。        | 成するべきか?)や選択5                                                                  | 【目等(どのような項目を選択                                                               | するべきか?)の質問等につき               | ましては、                               |                              |
| 8理番号                                                | NIF20230000004                            | 54                                                                            |                                                                              |                              |                                     |                              |
| ステータス                                               | 修正待                                       |                                                                               |                                                                              |                              |                                     |                              |
| 晶出年月日                                               | 2024-02-01                                |                                                                               |                                                                              |                              |                                     |                              |
| 出者情報                                                |                                           |                                                                               |                                                                              |                              |                                     |                              |
| 去人番号                                                | 00000000000000                            |                                                                               |                                                                              |                              |                                     |                              |
| 氏名(法人の場合は法人名)                                       | 食品衛生テスト法人                                 |                                                                               |                                                                              |                              |                                     |                              |
| フリガナ                                                | テストホウジン                                   |                                                                               |                                                                              |                              |                                     |                              |
| 法人の代表者の氏名                                           | 為石太郎                                      |                                                                               |                                                                              |                              |                                     |                              |
| フリガナ                                                | オタメシタロウ                                   |                                                                               |                                                                              |                              | $\frown$                            |                              |
| Calls                                               |                                           | 94年10月10日                                                                     |                                                                              | $\sim$                       |                                     |                              |
| 管理情報                                                |                                           |                                                                               |                                                                              |                              |                                     |                              |
| 衛生管理計画                                              | 有~                                        |                                                                               |                                                                              |                              |                                     |                              |
| HACCPの取組                                            | ①HACCPに基づく                                | 衛生管理 >                                                                        | ]                                                                            |                              |                                     |                              |
| 輸出食品取扱施設                                            | 無 ~                                       |                                                                               |                                                                              |                              |                                     |                              |
| □ 指定成分等含有食品<br>開示情報確認<br>「公開」を選択すると、オ               | 品を取り扱う施設<br> -ブンデータとして【食;                 | 品衛生公開ページ】に掲                                                                   | 載されます。<br>ツロック 記録内容 1 の『「闘」                                                  | - (素和150字) ト(ナラト 友 ~ 新昭)     | × ₩φιγ                              |                              |
| 詳しては、画面石上部に必<br>届出者氏名                               | うる「よくめるご真同(FA<br>() 公開                    | Q)」から14 中調・油<br>・ 非公開                                                         |                                                                              | 「肩靴設定」とは?』をこ参照す              | <th></th>                           |                              |
| 届出者住所                                               | (23) (2) 公開                               | <ul> <li>非公開</li> </ul>                                                       |                                                                              |                              |                                     |                              |
| 営業施設名称、屋号又は商                                        | 号 🙆 🗌 🔿 公開 (                              | <ul> <li>非公開</li> </ul>                                                       |                                                                              |                              |                                     |                              |
| 営業施設所在地                                             | (2) 公開 (                                  | • 非公開                                                                         |                                                                              |                              |                                     |                              |
| 営業施設連絡先                                             | ● 公開                                      | • 非公開                                                                         |                                                                              |                              |                                     |                              |
| 晶出受付情報                                              |                                           |                                                                               |                                                                              |                              |                                     |                              |
| 食品等事業者への通知                                          | 差し戻します                                    |                                                                               |                                                                              |                              |                                     |                              |
| ファイル登録 確認                                           | 2 取下げ                                     | 戻る  一時低                                                                       | 将                                                                            |                              |                                     |                              |
| < << < 1~2件目/2                                      | 件中 > >> >                                 |                                                                               |                                                                              |                              |                                     |                              |
| 履歷番号                                                | 更新日                                       | 更新者                                                                           | ステータス                                                                        | 届出区分                         |                                     |                              |
| 参照                                                  | 2 2024-02-01                              | システム管理者                                                                       | 修正待                                                                          | 新規                           | *                                   |                              |
| (#5)(Q)                                             | 1 2024-02-01                              | 為石太郎                                                                          | 届出内容確認待                                                                      | 新規                           |                                     |                              |
|                                                     |                                           |                                                                               |                                                                              |                              |                                     |                              |
| < > <                                               |                                           |                                                                               |                                                                              |                              | +                                   |                              |
| D2.<0L.86UR<br>厚生労僅<br>Meistryef Nestity, Labour ar | et 厚生労働省<br>・このサイト<br>・ウェブアク<br>Gopyright | (法人番号 600001207000<br>、について ・利用規約<br>アセシビリティ ・御意見・<br>© Ministry of Health, L | 1) (ご) 食品衛生申請等システム<br>・免責事項・著作権 ・ブラ-<br>問い合わせ<br>abour and Welfare, All Righ | 口<br>ハミーポリシー<br>ts reserved. |                                     |                              |

# 2.4.1.4 営業届出情報の閲覧

### (1) 営業届出情報の閲覧の対象となる受付済データを選択します

#### <届出営業施設一覧>

| ♡リ込の検索                  |         | 検索         | クリア        |         |      |   |
|-------------------------|---------|------------|------------|---------|------|---|
| 手続き完了データも表示             |         | 整理番号       |            |         |      |   |
| 名称、屋号又は商号               |         | 所在地        |            |         |      |   |
| < << < 1~3件目/3件中 > >> > |         |            |            |         |      |   |
| 整理番号                    | ステータス   | 届出年月日      | 名称、屋号又は商号  | 郵便番号    | 所在地  |   |
| 修正流用                    | 未届      |            | 食品衛生営業施設届出 | 1058511 | 東京都港 |   |
| 詳細 流用 NIF2024000000062  | 届出内容確認待 | 2024-02-01 | 届出施設4号店    |         | 東京都港 |   |
| 修正 流用 NIF2024000000063  | 修正待     | 2024-02-01 | 届出施設2号店    |         | 東京都港 |   |
|                         |         |            |            |         |      |   |
|                         |         |            |            |         |      |   |
|                         |         |            |            |         |      |   |
|                         |         |            |            |         |      |   |
|                         |         |            |            |         |      | * |
|                         |         |            |            | -       |      | * |

「届出中営業施設」には、届出中の営業施設の一覧が表示されます。

初期表示では、届出手続き中の情報が表示されます。

「絞り込み検索」にチェックを入れると、「整理番号」「名称、屋号又は商号」「所在地」で検索できます。

また、過去の届出情報も含めて閲覧したい場合は、「手続き完了データも表示」をチェックして検索します。

ステータスが未届や、修正待の場合は、「修正」ボタンを押下することで、届出を修正する画面に遷移します。

ステータスが上記以外の場合は、「詳細」ボタンを押下することで、届出中の情報を閲覧できます。

※「詳細」ボタンが表示されている情報は、保健所に届出中の状態であるため修正ができません。

修正が必要な場合は、管轄保健所へ連絡し、差戻しを依頼してください。

#### <届出営業施設一覧·届出済営業施設>

| つ込み検索         |           |           | 検索  | クリア  |      |      |    |
|---------------|-----------|-----------|-----|------|------|------|----|
| テータス          | ✔ 有効 ✔ 廃業 |           |     |      |      |      |    |
| な、屋号又は商号      |           |           | 所在地 |      |      |      |    |
| << < 1~3件目/3件 | ₽ > >> >  |           |     |      |      |      |    |
|               | ステータス     | 名称、屋号又は商号 |     | 郵便番号 | 所在地  | 電話番号 |    |
| ¥細 監視票 届出     | 出中 有効     | 届出施設2号店   |     |      | 東京都港 |      | 許可 |
| ¥細 監視票        | 廃業        | 届出施設3号店   |     |      | 東京都港 |      | 許可 |
| ¥細 監視票 届出     | 日中有効      | 届出施設4号店   |     |      | 東京都港 |      |    |
|               | _         |           |     |      |      |      |    |
|               |           |           |     |      |      |      |    |
|               |           |           |     |      |      |      |    |
|               |           |           |     |      |      |      |    |
|               |           |           |     |      |      |      |    |
|               |           |           |     |      |      |      |    |
| CELH17J       |           |           |     |      |      |      |    |

状況に応じて表示されるステータスは以下の通りです。

| ステータス | 内容            |
|-------|---------------|
| 有効    | 営業届出が有効な施設です。 |
| 廃業    | 廃業済み施設です。     |

「届出済営業施設」には、営業届出済み営業施設の一覧が表示されます。

初期表示では、営業届出が有効な営業施設の情報が表示されます。(外部管理を含む)

Copyright © Ministry of Health, Labour and Welfare, All Rights reserved.

「絞り込み検索」にチェックを入れると、「ステータス」や「名称、屋号又は商号」「所在地」で検索できます。

「詳細」ボタンを押下することで、届出営業施設の情報が閲覧できます。

※届出営業施設に対する変更届出は、閲覧画面から行います。

同一施設に対する変更届出が出ている場合は、「届出中」 ボタンが表示され、 ボタンを押下すると該当する情報へ簡単にアクセスできます。

※表示される画面は届出営業施設の状態により修正画面または閲覧画面に遷移します。

また、同一施設に対する許可情報がある場合は、最終カラムに「許可」ボタンが表示され、ボタンを押 下すると該当する情報へ簡単にアクセスできます。

※表示される画面は許可営業施設の状態により修正画面または閲覧画面に遷移します。

### (2) 営業届出情報を閲覧します

営業届情報閲覧画面が表示され、選択された営業届出の受付が行われている営業届出情報を閲覧します。

<営業届情報閲覧>

| D2.<5L.85L.85U02.e<br>厚生労重                                                                                                    | bit<br><b>)省</b><br>Welfare |                                   |                                       |                  | WS O 食品衛生テスト法人 | 〈 為石太郎 ● ログアウト ● マニュアル<br>本文へ よくあるご質問(FAQ<br>文字サイスの変更<br>原準 大 科太 |
|----------------------------------------------------------------------------------------------------|-----------------------------|-----------------------------------|---------------------------------------|------------------|----------------|------------------------------------------------------------------|
| メニュー 営業許可・届け                                                                                                    | 出 食品リコール                    | マイアカウント                           | 理                                     |                  |                |                                                                  |
| □ 営業届情報閲覧                                                                                                    |                             |                                   |                                       |                  |                |                                                                  |
| 営業届出済みの営業施設情報                                                                                                    | を参照しています。                   |                                   |                                       |                  |                |                                                                  |
| 整理番号                                                                                                    | NIF20230                    | 00000595                          |                                       |                  |                |                                                                  |
| 属出年月日                                                                                                    | 2023-12-2                   | 20                                |                                       |                  |                |                                                                  |
| 違度                                                                                                    |                             |                                   |                                       |                  |                |                                                                  |
| 讓渡受付年月日                                                                                                    |                             |                                   |                                       |                  |                |                                                                  |
| 営業を譲り受けたことを証す                                                                                                    | る書面等                        |                                   |                                       |                  |                |                                                                  |
| 変更年月日                                                                                                    |                             |                                   |                                       |                  |                |                                                                  |
| 自治体名                                                                                                    | 新宿区                         |                                   |                                       |                  |                |                                                                  |
| 保健所名                                                                                                    | 新宿区保健                       | 門斤                                |                                       |                  |                |                                                                  |
| 都道府県が関与するもの                                                                                                    | 食品等事業者                      | が卸売市場に該当する場合など、                   | 営業届手続に都道府県が関与する場合に                    | はこちらをチェックしてください。 |                |                                                                  |
| 「届出者情報                                                                                                    |                             |                                   |                                       |                  |                |                                                                  |
| 法人番号                                                                                                    | 999999999999999             |                                   |                                       |                  |                |                                                                  |
| 氏名(法人の場合は法人名)                                                                                                    | 食品衛生テスト法                    | λ.                                |                                       |                  |                |                                                                  |
| フリガナ                                                                                                    | ショクヒンエイセ                    | イテストホウジン                          |                                       |                  |                |                                                                  |
| 法人の代表者の氏名                                                                                                    | 代表者                         |                                   |                                       |                  |                |                                                                  |
| フリガナ                                                                                                    | ダイヒョウシャ                     |                                   |                                       |                  |                |                                                                  |
| 郵便番号                                                                                                    |                             |                                   |                                       |                  |                |                                                                  |
| 住所                                                                                                    | 神奈川県川崎市川の                   | 请区                                |                                       |                  |                |                                                                  |
| 電話番号                                                                                                    | 000-000-000                 |                                   |                                       |                  |                |                                                                  |
| ファクシミリ番号                                                                                                    |                             |                                   |                                       |                  |                |                                                                  |
| 電子メールアドレス                                                                                                    |                             |                                   | $\frown$                              |                  | $\frown$       |                                                                  |
|                                                                                                    |                             |                                   |                                       |                  |                |                                                                  |
| Anather and the second second s |                             |                                   |                                       |                  |                |                                                                  |
| 届出者氏名                                                                                                    | 公開                          |                                   |                                       |                  |                |                                                                  |
| 届出者住所                                                                                                    | 公開                          |                                   |                                       |                  |                |                                                                  |
| 営業施設名称、屋号又は商号                                                                                                    | ₿ 公開                        |                                   |                                       |                  |                |                                                                  |
| 當業施設所在地                                                                                                    | 公開                          |                                   |                                       |                  |                |                                                                  |
| 當黨施設連絡先                                                                                                    | 公開                          |                                   |                                       |                  |                |                                                                  |
| 変更届出 戻る                                                                                                    |                             |                                   |                                       |                  |                |                                                                  |
| < << < 1~2件目/2件                                                                                                    | 中 > >> >                    |                                   |                                       |                  |                |                                                                  |
| 履歷番号                                                                                                    | 更新日                         | 更新者                               | ステータス                                 | 届出区分             |                |                                                                  |
| 参照                                                                                                    | 2 2023-12-20                | システム管理者                           | 受付済                                   | 新規               |                |                                                                  |
|                                                                                                    | 1 2023-12-20                | 為石太郎                              | 居出内容確認待                               | 新規               |                |                                                                  |
|                                                                                                    |                             |                                   |                                       |                  |                |                                                                  |
|                                                                                                    |                             |                                   |                                       |                  |                |                                                                  |
|                                                                                                    |                             |                                   |                                       |                  |                | *                                                                |
| 4 3 4                                                                                                    |                             |                                   |                                       |                  |                | >                                                                |
|                                                                                                    |                             | (** ) #= conservation             |                                       |                  |                |                                                                  |
| (2) 巨小品                                                                                                    | ME 厚王労働省<br>トン ・このサイ        | (法人畜号 600001207000)<br>トについて・利用規約 | い C                                   | 」<br>《シーポリシー     |                |                                                                  |
| 「<br>F<br>上<br>カ<br>世<br>Ministry of Health, Labour and                                                                                                    | VIE ・ウェブア Weitare Copyright | クセシビリティ · 御意見 ·                   | 問い合わせ<br>abour and Welfare All Rights | reserved         |                |                                                                  |

また、『履歴一覧』の「参照」ボタンを押下すると、営業届出の過去の履歴を参照することができます。

# 2.4.2 <モバイル> 営業の届出

モバイルにて食品等事業者が営業の届出を行うための機能です。登録完了後、整理番号を付与し、登録を行った旨を、管轄する保健所にメールで通知します。

# 2.4.2.1 <モバイル> 営業届出の新規登録

### (1) 営業届出の新規登録画面を起動します

トップメニューの「営業届出」ボタンを押下します。

※営業の許可申請をされる場合は「営業許可申請をされる方はこちら」のリンクを押下します。

営業の許可申請はモバイル版がないので PC 版画面に移動します。

#### <モバイルのトップメニュー>

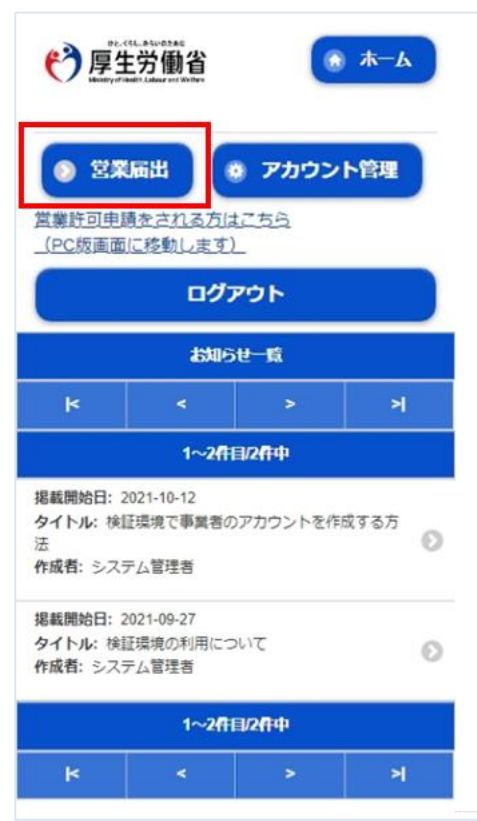
## <モバイルの届出営業施設一覧> 行為 厚生労働省 🔝 ቱ-ይ 新規届出や届出中の情報を編集するには「届 出中営業施設一覧」ボタンをタップしてくだ さい。 届出済の情報を編集するには「届出済営業施 設一覧」ボタンをタップしてください。 法人番号 1234567891234 氏名 (法人の場合は法人名) 営業申請株式会社 フリガナ エイギョウシンセイカブシキガイシャ 法人の代表者の氏名 A. . 2 営業申請太郎 フリガナ エイギョウシンセイタロウ 郵便番号 住所 北海道旭川市 電話番号 000-000 ファクシミリ番号 電子メールアドレス 担当者氏名 申請太郎 担当者フリガナ シンセイタロウ 担当者電話番号 届出中営業施設一覧 屆出済営業施設一覧

届出営業施設一覧(届出中)画面が表示されますので、「新規届出」ボタンを押下します。

| くセハイル                                                                                                    | の届出営業                                                                                                    | 施設一員                   | 覧(届出                 | 出中)> |
|----------------------------------------------------------------------------------------------------|----------------------------------------------------------------------------------------------------|------------------------|----------------------|------|
|                                                                                                    | st.asuozac<br>E労働省                                                                                                    | ۲                      | <b>ホ</b> —А          |      |
| 新規の届出<br>てください<br>「届出中営<br>設をタッフ                                                                                                    | は「新規届出」<br>ふ。届出中の情報<br>「業施設」の一覧<br>「してください。                                                                                                    | ボタンを<br>最を操作す<br>きから対象 | タップし<br>るには、<br>の営業施 |      |
|                                                                                                    | 新規営業施                                                                                                    | 設                      | ۲                    |      |
| 新規屆                                                                                                    | ш <b>ह</b> а                                                                                                    |                        |                      |      |
| 既に許可を<br>を流用して                                                                                                    | 取得している旅                                                                                                    | 観 (一覧<br>すう            | 。) の情報               |      |
|                                                                                                    |                                                                                                    |                        |                      |      |
| 手続きが完                                                                                                    | 了しているデー                                                                                                    | -タも表示                  | する。                  |      |
|                                                                                                    |                                                                                                    |                        |                      |      |
|                                                                                                    | 届出中営業                                                                                                    | 施設                     |                      |      |
|                                                                                                    |                                                                                                    |                        |                      |      |
| k                                                                                                    | <                                                                                                    | >                      | ×                    |      |
| ĸ                                                                                                    | <<br>1~3 <b>行</b> 目/3                                                                                                    | ><br>作中                | স                    |      |
| ド<br>整理番号: NIF<br>ステータス: 修<br>届出年月日: 2<br>名称、屋号又(<br>郵便番号:<br>所在地:東京都<br>電話番号:                                                                                                    | <<br>1~3件目/3<br>20220000001379<br>多正待<br>1022-12-14<br>北南号: 周出用施設<br>部江東区                                                                                                    | ><br>तिक               | স                    | Ð    |
| ビ           整理番号: NIF           ステータス: %           届出年月日: 2           名称、屋号又(           郵便番号:           所在世: 東京都電話番号:           整理番号: NIF           ステータス: %           届出年月日: 2           名称、屋号又(           郵便番号:           局出年月日: 2           名称、屋号又(           郵便番号:           所在地: 東京都電話番号:                                                                                                    | < 1~3件目/3 2022000001379 多正符 1022-12-14 ま商号: 届出用施設 部江東区 20220000001380 富出内容確認符 1022-12-15 ま商号: 届出用施設 部江東区                                                                                                    | ><br>ÆΦ                | 2                    | 2    |
| と           整理番号:NIF           ステータス:續           届本、屋号:           第便本番号:           第一本番号:           整理番号:NIF           ステータス:續           電話番号:           整理番号:NIF           ステータス:續           届社会日:2           名称、屋号又(           郵便在番号:           整理番号:NIF           ステータス:續           電番号:           整理番号:NIF           ステータス:續           「日日:2           名称、屋号:           第二十月日:2           名称、屋号:           所在番号:           第二十月日:2           名称、屋号:           所在番号:           第二十月日:2           名称、屋号:           第二十月日:2           名称:           名称:           第三、1000 | <ul> <li>&lt; 1~3件目/3</li> <li>20220000001379</li> <li>多正待</li> <li>1022-12-14</li> <li>本商号: 周出用施設</li> <li>即江東区</li> <li>20220000001380</li> <li>高出内容確認待</li> <li>1022-12-15</li> <li>本商号: 周出用施設</li> <li>部江東区</li> <li>20220000001382</li> <li>高出内容確認待</li> <li>1022-12-15</li> <li>本商号: 周出用施設</li> <li>即江東区</li> <li>20220000001382</li> <li>高山内容確認待</li> <li>1022-12-15</li> <li>本商号: 周出用施設</li> <li>即江東区</li> <li>-0000-000</li> <li>-0000-000</li> <li>-</li></ul> | <mark>存中</mark>        | 2                    | 2    |
| 整理番号:NIF         ステータス:#           ステータス:#            本秋、番号:            所在番号:            整理番号:NIF         ステータス:#           ステータス:#            電話番号:            整理番号:NIF         ステータス:#           ス市本年屋号又(            夢使老         第           第         第           第         第           第         第           第         第           第         第           第         第           第         第           第         第           第         第           第         第           第         第           第         第           第         100                                       | 1~3件目/3       20220000001379       多正待       1022-12-14       本商号: 周出用施設       即江東区       2022000001380       蜀出内容確認待       1022-12-15       本商号: 周出用施設       即江東区       20220000001382       蜀山内容確認待       1022-12-15       本商号: 周出用施設       即江東区       -0000-000       1~3件目/3                                                                                                    | ><br>作中<br>変更済み<br>作中  | 2                    |      |

## (2) 営業届出の各項目を入力します

届出営業施設登録(届出者情報登録)画面が表示されますので、各項目を入力します。

#### <モバイルの届出営業施設登録(届出者情報登録)>

| で<br>PE-COLA<br>厚生労<br>Meterry of Sealers | 的働省                 |          | б) т−д           |
|-------------------------------------------|---------------------|----------|------------------|
| 営業施設(新<br>担当者の情報<br>プしてくださ                | 焼・廃業)<br>を設定し<br>い。 | の届出る     | と行います。<br>ペタンをタッ |
| 整理番号                                      |                     |          |                  |
| ステータス                                     |                     |          |                  |
| 未届                                        |                     |          |                  |
| 届出年月日                                     |                     |          |                  |
| 2022-12-15                                |                     |          |                  |
| 法人番号                                      |                     |          |                  |
| 12345678912                               | 234                 |          |                  |
| 氏名 (法人の                                   | 場合は法ノ               | 人名)      |                  |
| 営業申請株式                                    | 会社                  |          |                  |
| フリガナ                                      |                     |          |                  |
| ورفك الم                                  | in the              | ブシキガ     | ~~               |
| ファクシミリ                                    | 番号                  | $\smile$ |                  |
| 電子メールア                                    | ドレス                 |          |                  |
| 担当者氏名                                     |                     |          |                  |
| 申請太郎                                      |                     |          |                  |
| 担当者フリガ                                    | +                   |          |                  |
| シンセイタロ                                    | コウ                  |          |                  |
|                                           | 2000<br>2000        |          |                  |
| 担当者電話番                                    | 污                   |          |                  |
|                                           | 1                   |          |                  |
| 次へ                                        | 一時保存                | F (      | 戻る               |
|                                           | 6                   |          |                  |

入力完了後、「次へ」ボタンを押下し、届出営業施設登録(施設情報登録)画面に遷移します。

「戻る」ボタン押下で、届出営業施設一覧画面に戻ります。 「一時保存」ボタンを押下することにより、入力内容を保存しておくことができます。 ※一時保存された情報は 30 日経過すると削除されます。 届出営業施設登録(施設情報登録)画面が表示されますので、各項目を入力します。

<モバイルの届出営業施設登録(施設情報登録)>

|                             | nony y manto, Land and menare                    |
|-----------------------------|--------------------------------------------------|
| 営業施<br>ップし                  | 設の情報を入力し「次へ」ボタンをタ<br>てください。                      |
| 名称、                         | 屋号又は商号 必須                                        |
|                             |                                                  |
| <b>フリガ</b><br>全角力タ          | <b>ナ 必須</b><br><sup>ヌカナ</sup>                    |
|                             |                                                  |
| <b>営業車(</b><br>営業で自<br>番号を入 | の自動車登録番号<br>動車を利用する場合、営業車の自動車登録<br>、カしてください。     |
| 業態                          |                                                  |
| 例:二                         | コンビニエンスストア等                                      |
| <b>自動販</b><br>営業で自<br>番を入力  | <b>売機の型番</b><br>副動販売機を利用する場合、自動販売機の型<br>りしてください。 |
| 使用水                         | の種類                                              |
|                             | 未選択 📀                                            |
| 水質検査<br>ファイ)                | io結果<br>ル登録画面から登録してください。                         |
| 次个                          | 一時保存 戻る                                          |

入力完了後、「次へ」ボタンを押下し、届出営業施設登録(営業の種類登録)画面に遷移します。

「戻る」ボタン押下で、届出営業施設登録(届出者情報登録)画面に戻ります。 「一時保存」ボタンを押下することにより、入力内容を保存しておくことができます。 ※一時保存された情報は 30 日経過すると削除されます。 届出営業施設登録(営業の種類登録)画面が表示されますので、各項目を入力します。 『営業の種類/許可情報』には「追加」ボタン押下で、選択した営業の種類が追加されます。

営業の種類の詳細情報を登録する場合、『営業の種類/許可情報』に表示されている営業の種類を押下し、届出 営業施設登録(営業の種類詳細)画面に遷移します。

#### <モバイルの届出営業施設登録(営業の種類登録)>

| D2.46L.#54087.8E<br>厚生労働省<br>Matery of Helici, Lidour and Wester | ه                                            |  |  |
|------------------------------------------------------------------|----------------------------------------------|--|--|
| 届出する営業の種類を設定<br>営業の種類を選択し「追加<br>します。届出する全ての2<br>たら「次へ」ボタンをタッ     | 定します。<br>加」ボタンをタップ<br>営業の種類を追加し<br>ップしてください。 |  |  |
| 新規                                                               |                                              |  |  |
| 営業の種類 <mark>必須</mark>                                            |                                              |  |  |
| ① 魚介類販売業(包装                                                      | 諸済みの魚介 📀                                     |  |  |
| 備考                                                               |                                              |  |  |
|                                                                  |                                              |  |  |
| 追加 営業種類(                                                         | の説明                                          |  |  |
| 営業の種類/                                                           | <b>畐出情報</b>                                  |  |  |
| < <                                                              | > >                                          |  |  |
| 1~1件目/1                                                          | 件中                                           |  |  |
| 届出区分:新規<br>営業の種類:①魚介類販売業(包<br>販売)<br>備考:                         | 装済みの魚介類のみの                                   |  |  |
| 1~1件目/1件中                                                        |                                              |  |  |
| < <                                                              | > >                                          |  |  |
| 次へ 一時保存                                                          | 戻る                                           |  |  |

入力完了後、「次へ」ボタンを押下し、届出営業施設登録(衛生管理情報登録)画面に遷移します。

「戻る」ボタン押下で、届出営業施設登録(施設情報登録)画面に戻ります。 「一時保存」ボタンを押下することにより、入力内容を保存しておくことができます。 ※一時保存された情報は30日経過すると削除されます。 届出営業施設登録(営業の種類詳細)画面に遷移した場合、選択した届出業種に対する区分の変更が行えます。

【新規届出時】デフォルトは「新規」となりますが、選択した営業の種類を削除したい場合は「削除」を選択します。

【変更届出時】デフォルトは「変更」となりますが、選択した営業の種類業種を廃業したい場合は「廃業」を削除したい 場合は「削除」を選択します。

営業の種類が間違っている場合は、営業の種類を変更できます。

備考欄に記載した情報の修正が行えます。

<モバイルの届出営業施設登録(営業の種類詳細)>

| P2CLL-DAVEDTAE     P2生労働省     Montgrafiedel Liber Telefore |
|------------------------------------------------------------|
| 営業の種類の詳細を設定し「登録」ボタンを<br>タップしてください。                         |
| 「*」は必須項目                                                   |
| 新規 📀                                                       |
| 営業の種類                                                      |
| ① 魚介類販売業(包装済みの魚介 📀                                         |
| 備考                                                         |
|                                                            |
| 登録                                                         |

「登録」ボタンを押下で、届出営業施設登録(営業の種類登録)画面に戻ります。

<モバイルの届出営業施設登録(衛生管理情報登録)>

| ● F-C4L-Mixed All (1) (1) (1) (1) (1) (1) (1) (1) (1) (1) |
|-----------------------------------------------------------|
| 営業施設の情報を入力し「次へ」ボタンをタ<br>ップしてください。                         |
| 責任者氏名 必須                                                  |
| <b>フリガナ</b><br>全角カタカナ 必須                                  |
| 資格必須                                                      |
| 未選択 📀                                                     |
| 受講した講習会、資格取得年月日等                                          |
| 営業施設名称、屋号又は商号 必須                                          |
| ● 公開                                                      |
| ○ 非公開                                                     |
| 営業施設所在地 必須                                                |
| • 公開                                                      |
| ● 非公開                                                     |
| 営業施設連絡先 <mark>必須</mark>                                   |
| ● 公開                                                      |
| ● 非公開                                                     |
| 次へ 一時保存 戻る                                                |

入力完了後、「次へ」ボタンを押下し、届出営業施設登録(主として取り扱う食品又は添加物登録)画面に遷移します。

「戻る」ボタン押下で、届出営業施設登録(営業の種類登録)画面に戻ります。

「一時保存」ボタンを押下することにより、入力内容を保存しておくことができます。

※一時保存された情報は30日経過すると削除されます。

届出営業施設登録(主として取り扱う食品又は添加物登録)画面が表示されますので、各項目を入力します。 ※「主として取り扱う食品又は添加物」の選択項目については保健所にお問い合わせください。 <モバイルの届出営業施設登録(主として取り扱う食品又は添加物登録)>

| DC-CELLANDERE<br>厚生労働省<br>Numery of Validation CEL Reference CEL Reference CEL REFERENCE CEL REFERENCE C |
|----------------------------------------------------------------------------------------------------|
| 主として取り扱う食品又は添加物を設定し<br>「次へ」ボタンをタップしてください。<br>※最大5階層まで選択できます。                                                                                                    |
| 「*」は必須項目                                                                                                    |
| 主として取り扱う食品又は添加物 *                                                                                                    |
| 74 水産加工食品 🛛 📀                                                                                                    |
| 7416 冷凍魚介類(冷凍食品を除 📀                                                                                                    |
| 741603 冷凍まぐろ 📀                                                                                                    |
| 未選択 🌚                                                                                                    |
| <i><b>クリア</b></i>                                                                                                    |
| 主として取り扱う食品又は添加物(自由記<br>載)                                                                                                    |
|                                                                                                    |
| 次へ 一時保存 戻る                                                                                                    |
|                                                                                                    |

入力完了後、「次へ」ボタンを押下し、届出営業施設登録(ファイル登録)画面に遷移します。

「戻る」ボタン押下で、届出営業施設登録(衛生管理情報登録)画面に戻ります。

「一時保存」ボタンを押下することにより、入力内容を保存しておくことができます。

※一時保存された情報は30日経過すると削除されます。

届出営業施設登録(ファイル登録)画面が表示されますので、各項目を入力します。

#### <モバイルの届出営業施設登録(ファイル登録)>

| 曲ちら認」※   | に必要な添付<br>で設定してく<br>ポタンをタッ<br>付ファイルの | ファイルがある場合は、ご<br>ださい。設定完了後に「確<br>プしてください。<br>9要否は保健所へ確認くださ |
|----------|--------------------------------------|-----------------------------------------------------------|
| ()°      |                                      |                                                           |
| 水質       | 検査の結果                                |                                                           |
| フ        | アイルの選択                               | ファイルが選択されていませ                                             |
| ファ       | アイルクリア                               | ]                                                         |
| その       | 他必要書類①                               | )                                                         |
|          |                                      |                                                           |
| C        |                                      |                                                           |
| フ:<br>フ: | ァイルの選択<br>ァイルクリア                     | ]<br>ファイルが選択されていませ<br>]                                   |
| その       | 他必要書類⑤                               | ý.                                                        |
|          |                                      |                                                           |
| フ        | アイルの選択                               | ファイルが選択されていませ                                             |
| 75       | アイルクリア                               | J                                                         |
| 備考       |                                      |                                                           |
|          |                                      |                                                           |

■対象ファイル

対象ファイルは下記形式のファイルとなります。

- 画像系ファイル(png,jpg,gif,jpeg,bmp)
- Office 系ファイル(xls,xlsx,doc,docx,ppt,pptx)
- PDF 系ファイル(pdf)
- ・「水質検査の結果」のアップロードのサイズは最大 7MB となります。
- ・「その他必要書類」のアップロードのサイズは最大 3MB となります。

入力完了後、「確認」ボタンを押下し、確認画面に遷移します。

「戻る」ボタン押下で、届出営業施設登録(主として取り扱う食品又は添加物登録)画面に戻ります。 「一時保存」ボタンを押下することにより、入力内容を保存しておくことができます。 ※一時保存された情報は 30 日経過すると削除されます。

## (3) 入力内容を確認した後、登録します

「確認」ボタンを押下すると、確認画面が表示されるので、入力内容に問題がないか確認します。

#### <モバイルの届出営業施設登録 >> 確認>

| 以下の内容で届出を行います。<br>届出内容に問題がなければ「登録」ボタンを<br>タップしてください。                                             |
|--------------------------------------------------------------------------------------------------|
| 整理番号                                                                                             |
| <b>ステータス</b><br>未届                                                                               |
| 届出年月日<br>2022-12-15                                                                              |
| <b>法人番号</b><br>1234567891234                                                                     |
| <b>氏名 (法人の場合は法人名)</b><br>営業申請株式会社                                                                |
|                                                                                                  |
| 「<br>備考                                                                                          |
| <b>届出者氏名</b><br>公開                                                                               |
| <b>届出者住所</b><br>公開                                                                               |
| <b>営業施設名称、屋号又は商号</b><br>公開                                                                       |
| <b>営業施設所在地</b><br>公開                                                                             |
| <b>営業施設連絡先</b><br>公開                                                                             |
| 5<br>1<br>1<br>1<br>1<br>1<br>1<br>1<br>1<br>1<br>1<br>1<br>1<br>1<br>1<br>1<br>1<br>1<br>1<br>1 |

問題がなければ、「登録」ボタンを押下して、営業届出の新規登録を行います。 管轄する保健所に対して、営業届出登録の旨をメールで通知します。

内容に問題がある場合は、「戻る」ボタンを押下して、届出営業施設登録画面に戻り、再入力します。

| う厚生労                       | 働省                             | A-#                                   |
|----------------------------|--------------------------------|---------------------------------------|
| 正常に登録                      | しました。                          |                                       |
| 業施設情報の<br>録した営業が<br>施設一覧から | の営業届出た施設情報の営                   | 「完了しました。<br>「業届出は、届出営<br>ます。          |
| 理番号                        |                                |                                       |
| F202200000                 | 001384                         |                                       |
| 連続申請                       | <b>₽</b> 3                     |                                       |
| 生労働省(法)                    | 人番 <u>号600001</u>              | 2070001)                              |
| 品衛生申請等                     | システム                           |                                       |
| のサイトについ                    | UTC                            |                                       |
| 围想約                        |                                |                                       |
| 責事項・著作                     | 摌                              |                                       |
| ライバシーボ                     | リシー                            |                                       |
| エブアクセシ                     | ビリティ                           |                                       |
| 意見・問い合う                    | わせ                             |                                       |
| くある質問                      |                                |                                       |
| C                          | の<br>厚生<br>Ministry of Health  | からいのために<br>労働省<br>(Labour and Welfare |
| 法人<br>〒100-8916<br>電話番号    | 番号60000<br>東京都千<br>号 03-5253   | 12070001<br>代田区霞が関1-2-2<br>-1111(代表)  |
| opyright © Minist          | try of Health, La<br>s reserve | bour and Welfare, All Righd.          |

同一施設に対する営業許可申請も連続して行う場合は、「連続申請」ボタンを押下します。 「戻る」ボタンを押下すると、届出営業施設一覧画面に戻ります。

## 2.4.2.2 <モバイル> 営業届出の変更、廃業登録

(1) 営業届出の変更、廃業登録の対象となる営業施設を選択します

届出営業施設一覧画面より、「届出済営業施設一覧」ボタンを押下します。

#### <モバイルの届出営業施設一覧>

| PD-CELL-S-VARBAE<br>厚生労働省<br>Heatry/Flade Lideor tot Billey                                       |
|---------------------------------------------------------------------------------------------------|
| 新規届出や届出中の情報を編集するには「届<br>出中営業施設一覧」ボタンをタップしてくだ<br>さい。<br>届出済の情報を編集するには「届出済営業施<br>設一覧」ボタンをタップしてください。 |
| 法人番号                                                                                              |
| 1234567891234                                                                                     |
| 氏名 (法人の場合は法人名)<br>営業申請株式会社                                                                        |
| フリガナ                                                                                              |
| エイギョウシンセイカブシキガイシャ                                                                                 |
| 法人の代表者の氏名                                                                                         |
| 営業申請太郎                                                                                            |
| フリガナ                                                                                              |
| エイギョウシンセイタロウ                                                                                      |
| 郵便番号<br>000-000<br>ファクシミリ番号                                                                       |
| 電子メールアドレス                                                                                         |
| 担当者氏名                                                                                             |
| 申請太郎                                                                                              |
| 担当者フリガナ                                                                                           |
| シンセイタロウ                                                                                           |
| 担当者電話番号                                                                                           |
| 届出中営業施設一覧                                                                                         |
| 屆出济営業施設一覧                                                                                         |
|                                                                                                   |

届出営業施設一覧(届出済)画面が表示されますので、届出済営業施設を押下します。

| <モバイルの届出営業施設一覧 | 覧 <b>(届出済)</b> > |
|----------------|------------------|
|----------------|------------------|

| € <sup>●</sup> 厚生                    | E労働省                      | •                | λλ             |
|--------------------------------------|---------------------------|------------------|----------------|
| 届出済の情<br>施設」の一<br>てください              | 報を操作する<br>覧から対象の。         | るには、「扉<br>の営業施設を | 届出済営業<br>をタップし |
| RQ                                   |                           |                  |                |
|                                      | 局出济的                      | <b>建築施設</b>      |                |
| ×                                    | <                         | >                | স              |
|                                      | 1~2ffi                    | 1/2作中            |                |
| 名称、屋号又(                              | <b>よ商号: 届出用施</b><br>133 1 | 19               | 0              |
| 名称、屋号又(<br>郵便番号:<br>所在地:東京書<br>電話番号: | <b>は商号: 届出用施</b><br>助     | 19               | 0              |
|                                      | 1~2 <b>f</b> fi           | 1/2件中            |                |
| k                                    | <                         | >                | м              |

#### 営業届情報閲覧画面で、営業届出済みの営業施設情報が表示されますので、「変更届出」ボタンを押下します。

#### <モバイルの営業届情報閲覧>

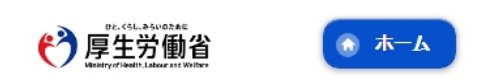

営業届出済みの営業施設情報を参照していま す。

整理番号 NIF2023000000569

届出年月日 0000 10

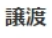

讓渡受付年月日

営業を譲り受けたことを証する書面等

変更年月日

自治体名 新宿区

保健所名 新宿区保健所

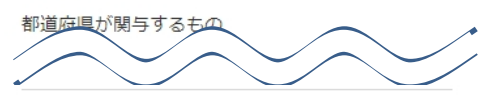

営業施設所在地 公開

営業施設連絡先 公開

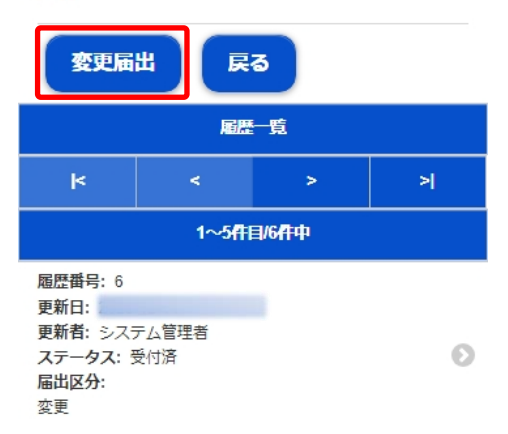

## (2) 営業届出の変更、廃業登録の情報を入力します

届出営業施設登録画面が表示されますので、変更、廃業登録の情報を入力します。

#### 【営業届出の変更登録】

『担当者情報』、『営業施設情報』、『食品衛生資格者情報』、『施設情報』等の変更情報を入力してください。

<モバイルの届出営業施設登録(届出者情報登録)>

| <sup>22.115.415</sup><br>厚生労働省<br>施由生活地は100 PM Market               |   |
|---------------------------------------------------------------------|---|
| 営業施設(新規・廃業)の届出を行います。<br>担当者の情報を設定し「次へ」ボタンをタッ<br>プしてください。            |   |
| 整理番号                                                                |   |
| ステータス<br>未届                                                         |   |
| 届出年月日                                                               |   |
| ファクシミリ番号                                                            |   |
|                                                                     | / |
| ・担当者氏名・・・・・・・・・・・・・・・・・・・・・・・・・・・・・・・・・・・・                          |   |
| 為石太郎                                                                |   |
| <b>担当者フリガナ</b><br>全角カタカナ                                            |   |
| オタメシタロウ                                                             |   |
| 担当者電話番号                                                             |   |
| 樹: 00-0000-0000                                                     |   |
| 次へ 一時保存 戻る                                                          |   |
| 履歴一篇                                                                |   |
| < < > >                                                             |   |
| 1~2件目/2件中                                                           |   |
| 屆居費号: 2<br>更新日: 2023-09-21<br>更新者: システム管理者<br>ステータス: 受付済<br>編出区分:新現 |   |
| 履歴番号:1<br>更新日:2023-09-21<br>更新者:為石太郎<br>ステータス:届出内容確認待<br>編出区分:新現    |   |
| 1~2件目/2件中                                                           |   |
| k < > >                                                             |   |

入力完了後、「次へ」ボタンを押下し、届出営業施設登録(施設情報登録)画面に遷移します。

「戻る」ボタン押下で、届出営業施設一覧画面に戻ります。 「一時保存」ボタンを押下することにより、入力内容を保存しておくことができます。

※一時保存された情報は30日経過すると削除されます。

<モバイルの届出営業施設登録(施設情報登録)>

| ▶ 02-(5L-94)/9334E ●2-(5L-94)/9334E ● ホーム |
|-------------------------------------------|
| Heady of Health, Clove and Weilere        |
| 営業施設の情報を入力し「次へ」ボタンをタ<br>ップしてください。         |
| 名称、屋号又は商号 必須                              |
| 星野テスト会社                                   |
|                                           |
|                                           |
|                                           |
| 業態                                        |
| 例:コンビニエンスストア等                             |
| 自動販売機の型番                                  |
| 営業で自動販売機を利用する場合、自動販売機の型<br>番を入力してください。    |
|                                           |
| 使用水の種類                                    |
| 未選択 🛛 😒                                   |
| 水質検査の結果<br>ファイル登録画面から登録してください。            |
| 次へ 一時保存 戻る                                |

入力完了後、「次へ」ボタンを押下し、届出営業施設登録(営業の種類登録)画面に遷移します。

「戻る」ボタン押下で、届出営業施設登録(届出者情報登録)画面に戻ります。 「一時保存」ボタンを押下することにより、入力内容を保存しておくことができます。 ※一時保存された情報は 30 日経過すると削除されます。 届出営業施設登録(営業の種類登録)画面が表示されますので、各項目を入力します。 『営業の種類/許可情報』には「追加」ボタン押下で、選択した営業の種類が追加されます。 営業の種類の詳細情報を登録する場合、『営業の種類/許可情報』に表示されている営業の種類を押下し、届出 営業施設登録(営業の種類詳細)画面に遷移します。

#### <モバイルの届出営業施設登録(営業の種類登録)>

|                                         | st.əsivot.ai:<br>E労働省<br>Hato.Labour and Welfare | •                                    | 木—ム                  |
|-----------------------------------------|--------------------------------------------------|--------------------------------------|----------------------|
| 届出する営<br>営業の種類<br>します。届<br>たら「次へ        | 業の種類を<br>「を選択し「<br>「<br>出する全ての<br>」ボタンを          | 設定します。<br>追加」ボタン<br>の営業の種類<br>タップしてく | をタップ<br>を追加し<br>ださい。 |
| 新規                                      |                                                  |                                      |                      |
| 営業の種類                                   | 必須                                               |                                      |                      |
| ① 魚介                                    | 類販売業(包                                           | 製済みの魚                                | ሰ 💿                  |
| 備考                                      |                                                  |                                      |                      |
| 追加                                      | 営業種                                              | 類の説明                                 |                      |
|                                         | 営業の種類                                            | /届出情報                                |                      |
| k                                       | <                                                | >                                    | >                    |
|                                         | 1~1件                                             | 目/1件中                                |                      |
| <b>届出区分</b> :新<br>営業の種類:(<br>販売)<br>備考: | 見<br>〕魚介類販売業                                     | (包装済みの魚介                             | 類のみの                 |
|                                         | 1~1件                                             | 目/1件中                                |                      |
| k                                       | <                                                | >                                    | >                    |
| (21)                                    | 一時保                                              | 存<br>戻                               | 5                    |

入力完了後、「次へ」ボタンを押下し、届出営業施設登録(衛生管理情報登録)画面に遷移します。

「戻る」ボタン押下で、届出営業施設登録(施設情報登録)画面に戻ります。 「一時保存」ボタンを押下することにより、入力内容を保存しておくことができます。 ※一時保存された情報は 30 日経過すると削除されます。

## 【営業届出の廃業登録】

申請区分を"廃業"とし、営業の種類毎に必要項目を入力してください。

#### <モバイルの届出営業施設登録(営業の種類詳細)>

| PL-CEL-BLUEBARE<br>アリーム<br>PE-CEL-BLUEBARE<br>PE-CEL-BLUEBARE<br>アーム<br>() ホーム |
|--------------------------------------------------------------------------------|
| 営業の種類の詳細を設定し「登録」ボタンを<br>タップしてください。                                             |
| 廃業 📀                                                                           |
| 営業の種類                                                                          |
| ① 魚介類販売業(包装済みの魚介 📀                                                             |
| 廃業年月日 必須                                                                       |
| 2023-09-10                                                                     |
| 廃業の理由                                                                          |
|                                                                                |
| 備考                                                                             |
|                                                                                |
| 登録 営業種類の説明                                                                     |

「登録」ボタンを押下で、届出営業施設登録(営業の種類登録)画面に戻ります。

<モバイルの届出営業施設登録(衛生管理情報登録)>

| P2. CUL. HAVABAE<br>厚生労働省<br>Manay of Radio Ludiors and Radios |
|----------------------------------------------------------------|
| 営業施設の情報を入力し「次へ」ボタンをタ<br>ップしてください。                              |
| 責任者氏名 必須                                                       |
| 山田太郎                                                           |
| <b>フリガナ</b><br>全角カタカナ 必須<br>ヤマダタロウ                             |
|                                                                |
| ●知事等が行う講習会又は知事等                                                |
| 受手生講習会、客取得年月                                                   |
| 例:●●●●●●●●●●●●●●●●●●●●●●●●●●●●●●●●●●●●                         |
| ○ 公開                                                           |
| • 非公開                                                          |
| 営業施設名称、屋号又は商号 <mark>必須</mark>                                  |
| ● 公開                                                           |
| ● 非公開                                                          |
| 営業施設所在地 必須                                                     |
| ● 公開                                                           |
| ● 非公開                                                          |
| 営業施設連絡先 <mark>必須</mark>                                        |
| ● 公開                                                           |
| ● 非公開                                                          |
| 次へ 一時保存 戻る                                                     |
|                                                                |

入力完了後、「次へ」ボタンを押下し、届出営業施設登録(主として取り扱う食品又は添加物登録)画面に遷移し ます。

「戻る」ボタン押下で、届出営業施設登録(営業の種類登録)画面に戻ります。 「一時保存」ボタンを押下することにより、入力内容を保存しておくことができます。 ※一時保存された情報は 30 日経過すると削除されます。 届出営業施設登録(主として取り扱う食品又は添加物登録)画面が表示されますので、各項目を入力します。 ※「主として取り扱う食品又は添加物」の選択項目については保健所にお問い合わせください。

<モバイルの届出営業施設登録(主として取り扱う食品又は添加物登録)>

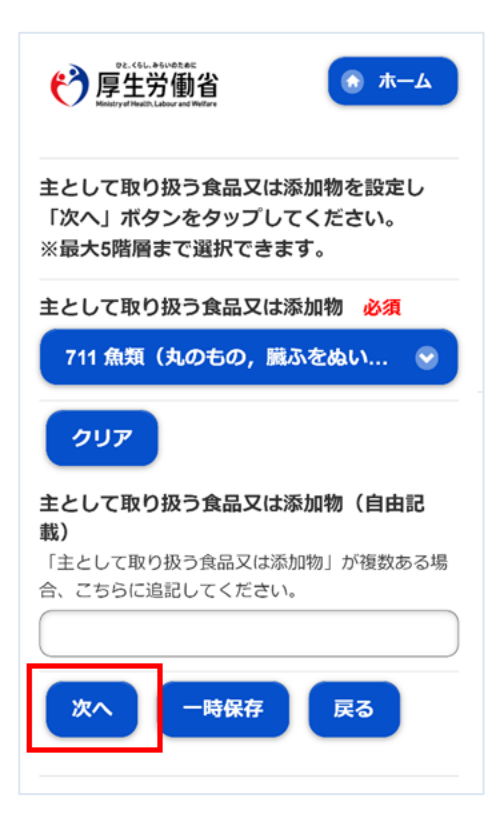

入力完了後、「次へ」ボタンを押下し、届出営業施設登録(ファイル登録)画面に遷移します。

「戻る」ボタン押下で、届出営業施設登録(衛生管理情報登録)画面に戻ります。 「一時保存」ボタンを押下することにより、入力内容を保存しておくことができます。 ※一時保存された情報は 30 日経過すると削除されます。 <モバイルの届出営業施設登録(ファイル登録)>

| ●2.<(L.A.KNOME<br>厚生労働省<br>Notery/Field Lawren (1999)                              |
|------------------------------------------------------------------------------------|
| 届出に必要な添付ファイルがある場合は、こちらで設定してください。設定完了後に「確認」ボタンをタップしてください。<br>※添付ファイルの要否は保健所へ確認ください。 |
| 水質検査の結果                                                                            |
| ファイル1.xls ファイルクリア                                                                  |
| その他必要書類①                                                                           |
|                                                                                    |
| ファイル2 xls ファイルクリア                                                                  |
| その他必要書類②                                                                           |
| JERD JEAN 1                                                                        |
| その他必要書類⑤                                                                           |
|                                                                                    |
| ファイル7.xls ファイルクリア                                                                  |
| 備考                                                                                 |
|                                                                                    |
| 確認 一時保存 戻る                                                                         |

■対象ファイル

対象ファイルは下記形式のファイルとなります。

- 画像系ファイル(png,jpg,gif,jpeg,bmp)
- Office 系ファイル(xls,xlsx,doc,docx,ppt,pptx)
- PDF 系ファイル(pdf)
- ・「水質検査の結果」のアップロードのサイズは最大 7MB となります。
- ・「その他必要書類」のアップロードのサイズは最大 3MB となります。

入力完了後、「確認」ボタンを押下し、確認画面に遷移します。

「戻る」ボタン押下で、届出営業施設登録(主として取り扱う食品又は添加物登録)画面に戻ります。 「一時保存」ボタンを押下することにより、入力内容を保存しておくことができます。 ※一時保存された情報は 30 日経過すると削除されます。

## (3) 入力内容を確認した後、登録します

「確認」ボタンを押下すると、確認画面が表示されるので、入力内容に問題がないか確認します。

#### <モバイルの届出営業施設登録 >> 確認>

| 「 ア 厚 生 穷 働 省                                                                                           |   |
|----------------------------------------------------------------------------------------------------|---|
| 以下の内容で届出を行います。<br>届出内容に問題がなければ「登録」ボタンを<br>タップしてください。                                                    |   |
| 整理番号                                                                                                    |   |
| ステータス                                                                                                   |   |
| 未届                                                                                                    |   |
| 届出年月日                                                                                                   |   |
| 2022-12-15                                                                                              |   |
| 変更年月日                                                                                                   |   |
| <b>自治体名</b><br>江東区                                                                                      |   |
|                                                                                                    | / |
|                                                                                                    | / |
| 備考                                                                                                    |   |
| <b>届出者氏名</b><br>公開                                                                                      |   |
| 届出者住所                                                                                                   |   |
| 公開                                                                                                    |   |
| 公開<br>                                                                                                  |   |
| 公開                                                                                                    |   |
| 公開<br>営業施設名称、屋号又は商号<br>公開<br>営業施設所在地<br>公開                                                              |   |
| <ul> <li>公開</li> <li>営業施設名称、屋号又は商号</li> <li>公開</li> <li>営業施設所在地</li> <li>公開</li> <li>営業施設連絡先</li> </ul> |   |
| All 日 田 加<br>公開<br>営業施設名称、屋号又は商号<br>公開<br>営業施設所在地<br>公開<br>営業施設連絡先<br>公開                                |   |

問題がなければ、「登録」ボタンを押下して、営業届出の変更、廃業登録を行います。 管轄する保健所に対して、営業届出登録の旨をメールで通知します。

内容に問題がある場合は、「戻る」ボタンを押下して、届出営業施設登録画面に戻り、再入力します。

#### <モバイルの届出営業施設登録 >> 完了>

| PE. COLLASIVORAE<br>厚生労働省<br>Neativy France Labora 10 10 Per              |
|---------------------------------------------------------------------------|
| ① 正常に登録しました。                                                              |
| 営業施設情報の営業届出が完了しました。<br>登録した営業施設情報の営業届出は、届出営<br>業施設一覧から確認出来ます。             |
| 整理番号                                                                      |
| NIF2022000001385                                                          |
| 連続申請 戻る                                                                   |
| 厚生労働省(法人番号6000012070001)                                                  |
| 食品衛生申請等システム                                                               |
| <u>COTTPICONT</u>                                                         |
| 利用規約                                                                      |
| 免責事項・著作権                                                                  |
| ブライバシーポリシー                                                                |
| ウェブアクセシビリティ                                                               |
| 御意見・問い合わせ                                                                 |
| よくある質問                                                                    |
| 停生労働省<br>Ministry of Health, Labour and Welfare                           |
| 法人番号6000012070001<br>〒100-8916 東京都千代田区霞が関1-2-2<br>電話番号 03-5253-1111 (代表)  |
| Copyright © Ministry of Health, Labour and Welfare, All Right s reserved. |

同一施設に対する営業許可申請も連続して行う場合は、「連続申請」ボタンを押下します。 「戻る」ボタンを押下すると、届出営業施設一覧画面に戻ります。

## 2.4.2.3 <モバイル>営業届出登録の修正、取下げ

(1) 営業届出登録の修正、取下げの対象となる登録データを選択します

届出営業施設一覧(届出中)画面の『届出中営業施設』より、保健所から差戻されてステータスが"修正待"になっている届出データを押下します。

<モバイルの届出営業施設一覧(届出中)>

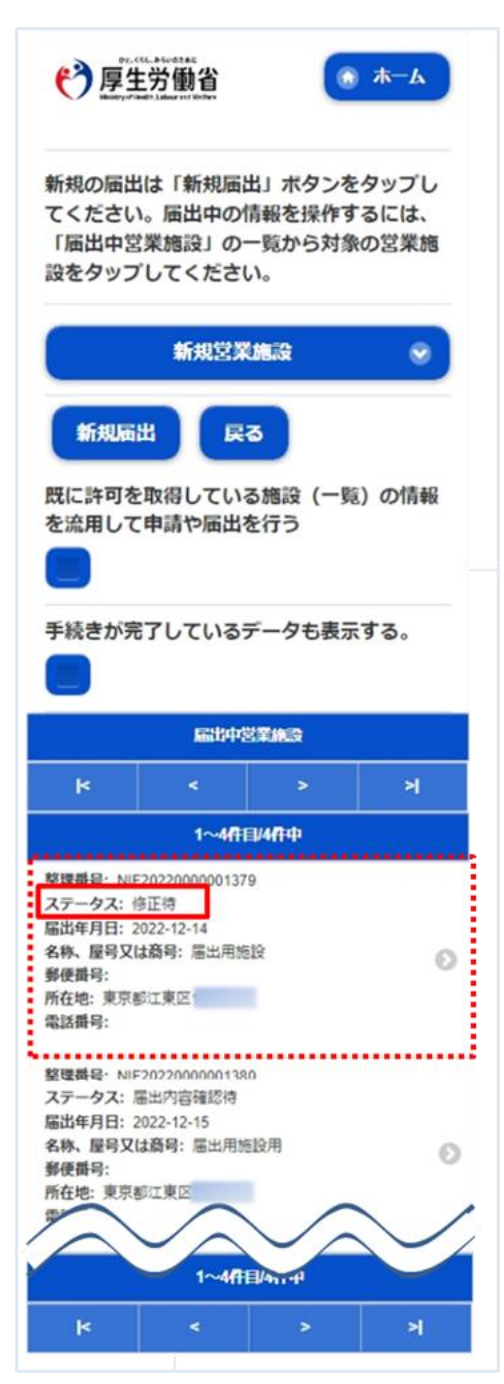

## (2) 営業届出登録を修正、取下げします

届出営業施設登録画面が表示されますので、修正の場合は再入力を行います。

取下げの場合は「取下げ」ボタンを押下します。

#### <モバイルの届出営業施設登録(届出者情報登録)>

| Pr. CRL ASA/ADAGE<br>厚生労働省<br>Network Holder of Differ   |
|----------------------------------------------------------|
| 営業施設(新規・廃業)の届出を行います。<br>担当者の情報を設定し「次へ」ボタンをタッ<br>プしてください。 |
| 整理番号                                                     |
| NIF20220000001379                                        |
| ステータス                                                    |
| 修正待                                                      |
| 届出年月日                                                    |
| 2022-12-15                                               |
| 変更年月日                                                    |
| 2022-12-15                                               |
| 自治体名                                                     |
| 江東区                                                      |
| $\frown$                                                 |
| <b>中</b> 請入                                              |
| 担当者フリガナ                                                  |
| シンセイタロウ                                                  |
| 担当者電話番号                                                  |
|                                                          |
| 食品等事業者への通知                                               |
| 修正依頼                                                     |
| 次へ 取下げ 一時保存                                              |
| 戻る                                                       |

修正完了後、「次へ」ボタンを押下し、届出営業施設登録(施設情報登録)画面に遷移します。

「戻る」ボタン押下で、届出営業施設一覧画面に戻ります。

「一時保存」ボタンを押下することにより、入力内容を保存しておくことができます。

※一時保存された情報は30日経過すると削除されます。

<モバイルの届出営業施設登録(施設情報登録)>

| PE-CEL-ASS/000-ME<br>厚生労働省<br>Meday of Pacel Laker and Weiler |
|---------------------------------------------------------------|
| 営業施設の情報を入力し「次へ」ボタンをタ<br>ップしてください。                             |
| 名称、屋号又は商号 <mark>必須</mark>                                     |
| テスト幼稚園                                                        |
| <b>フリガナ <u>必須</u></b><br>全角カタカナ                               |
| ウモイステ                                                         |
| <b>郵便番号</b><br>半角数字7桁                                         |
|                                                               |
| AAA                                                           |
| 例:コンエンスス                                                      |
| 自動販売機の型番<br>営業で自動販売機を利用する場合、自動販売機の型<br>番を入力してください。            |
|                                                               |
| 使用水の種類                                                        |
| 水道水 😪                                                         |
| 水質検査の結果<br>ファイル登録画面から登録してください。                                |
| 次へ 一時保存 戻る                                                    |

入力完了後、「次へ」ボタンを押下し、届出営業施設登録(営業の種類登録)画面に遷移します。

「戻る」ボタン押下で、届出営業施設登録(届出者情報登録)画面に戻ります。 「一時保存」ボタンを押下することにより、入力内容を保存しておくことができます。 ※一時保存された情報は 30 日経過すると削除されます。

#### 届出営業施設登録(営業の種類登録)画面が表示されますので、修正の場合は再入力を行います。

<モバイルの届出営業施設登録(営業の種類登録)>

| D2-CUL-ASWORME<br>厚生労働省<br>Menory of Health Labor and Hellore                            |
|------------------------------------------------------------------------------------------|
| 届出する営業の種類を設定します。<br>営業の種類を選択し「追加」ボタンをタップ<br>します。届出する全ての営業の種類を追加し<br>たら「次へ」ボタンをタップしてください。 |
| 新規                                                                                       |
| 営業の種類 <mark>必須</mark>                                                                    |
| 未選択 📀                                                                                    |
| 備考                                                                                       |
| 追加営業種類の説明                                                                                |
| 営業の種類/届出情報                                                                               |
| < < >                                                                                    |
| 1~2件目/2件中                                                                                |
| 届出区分:新規<br>営業の種類:① 魚介類販売業(包装済みの魚介類のみの<br>販売)<br>備考:                                      |
| 届出区分:新規<br>営業の種類: ⊗ 集団給食施設<br>備考:北海道業種備考                                                 |
| 1~2件目/2件中                                                                                |
| < < > >                                                                                  |
| 次へ 一時保存 戻る                                                                               |

入力完了後、「次へ」ボタンを押下し、届出営業施設登録(衛生管理情報登録)画面に遷移します。

「戻る」ボタン押下で、届出営業施設登録(施設情報登録)画面に戻ります。 「一時保存」ボタンを押下することにより、入力内容を保存しておくことができます。 ※一時保存された情報は30日経過すると削除されます。 <モバイルの届出営業施設登録(衛生管理情報登録)>

| P2-55L-954/9254E<br>厚生労働省<br>Haining/Statin Lature and Weitere |
|----------------------------------------------------------------|
| 営業施設の情報を入力し「次へ」ボタンをタ<br>ップしてください。                              |
| 責任者氏名 必須                                                       |
| 責任鳥尾                                                           |
| <b>フリガナ</b><br>全角カタカナ <mark>必須</mark>                          |
| セキニントリオ                                                        |
| 資格必須                                                           |
| ①食品衛生監視員 📀                                                     |
|                                                                |
| 営業施設名称、屋号又は商号 <mark>必須</mark>                                  |
| ○ 公開                                                           |
| ● 非公開                                                          |
| 営業施設所在地 <mark>必須</mark>                                        |
| ● 公開                                                           |
| • 非公開                                                          |
| 営業施設連絡先 必須                                                     |
| • 公開                                                           |
| ● 非公開                                                          |
| 次へ 一時保存 戻る                                                     |

入力完了後、「次へ」ボタンを押下し、届出営業施設登録(主として取り扱う食品又は添加物登録)画面に遷移します。

「戻る」ボタン押下で、届出営業施設登録(営業の種類登録)画面に戻ります。 「一時保存」ボタンを押下することにより、入力内容を保存しておくことができます。 ※一時保存された情報は 30 日経過すると削除されます。 届出営業施設登録(主として取り扱う食品又は添加物登録)画面が表示されますので、修正の場合は再入力を 行います。

※「主として取り扱う食品又は添加物」の選択項目については保健所にお問い合わせください。

<モバイルの届出営業施設登録(主として取り扱う食品又は添加物登録)>

| をとして取り<br>「次へ」ボタ<br>※最大5階層3 | 扱う食品又(<br>ンをタップ)<br>Fで選択でき | は添加物を<br>してくださ<br>ます。 | 設定し<br>い。 |
|-----------------------------|----------------------------|-----------------------|-----------|
| 主として取り                      | 扱う食品又(                     | は添加物                  | 必須        |
| 69                          | 939 その他の                   | D雑穀                   | e         |
| クリア<br>主として取り<br>戦)         | 扱う食品又(                     |                       | 自由記       |

入力完了後、「次へ」ボタンを押下し、届出営業施設登録(ファイル登録)画面に遷移します。

「戻る」ボタン押下で、届出営業施設登録(衛生管理情報登録)画面に戻ります。 「一時保存」ボタンを押下することにより、入力内容を保存しておくことができます。 ※一時保存された情報は 30 日経過すると削除されます。 <モバイルの届出営業施設登録(ファイル登録)>

|                                                                        | <ul> <li>★-ム</li> </ul>                  |
|------------------------------------------------------------------------|------------------------------------------|
| 届出に必要な添付ファイルカ<br>ちらで設定してください。設<br>認」ボタンをタップしてくた<br>※添付ファイルの要否は保健<br>い。 | がある場合は、こ<br>設定完了後に「確<br>どさい。<br>書所へ確認くださ |
| 水質検査の結果                                                                |                                          |
| ファイル1.xls ファイルクリ                                                       | ア                                        |
| その他必要書類①                                                               |                                          |
|                                                                        |                                          |
| ファイル2.xls ファイルクリ                                                       |                                          |
| その他必要書類②                                                               | $\sim$                                   |
|                                                                        |                                          |
| <u>ファイル5.xls</u> ファイルクリ                                                | ア                                        |
| その他必要書類⑤                                                               |                                          |
|                                                                        |                                          |
| ファイル7.xls ファイルクリ                                                       | F                                        |
| 備考                                                                     |                                          |
|                                                                        |                                          |
| 確認 一時保存                                                                | Ra                                       |

■対象ファイル

対象ファイルは下記形式のファイルとなります。

- 画像系ファイル(png,jpg,gif,jpeg,bmp)
- Office 系ファイル(xls,xlsx,doc,docx,ppt,pptx)
- PDF 系ファイル(pdf)
- ・「水質検査の結果」のアップロードのサイズは最大 7MB となります。
- ・「その他必要書類」のアップロードのサイズは最大 3MB となります。

入力完了後、「確認」ボタンを押下し、確認画面に遷移します。

「戻る」ボタン押下で、届出営業施設登録(主として取り扱う食品又は添加物登録)画面に戻ります。 「一時保存」ボタンを押下することにより、入力内容を保存しておくことができます。 ※一時保存された情報は 30 日経過すると削除されます。

## (3) 入力内容を確認した後、登録します

「確認」ボタンを押下すると、確認画面が表示されるので、入力内容に問題がないか確認します。

#### <モバイルの届出営業施設登録 >> 確認>

| PE-CEL-SEGURATE<br>厚生労働省<br>Benery/Fandt Lidow For Prints |
|-----------------------------------------------------------|
| 以下の内容で届出を行います。<br>届出内容に問題がなければ「登録」ボタンを<br>タップしてください。      |
| 整理番号                                                      |
| NIF2022000001379                                          |
| ステータス                                                     |
| 修正待                                                       |
| 届出年月日                                                     |
| 2022-12-16                                                |
| 洋工業工                                                      |
| その他必要書類⑤                                                  |
|                                                           |
|                                                           |
| 届出者氏名                                                     |
| 公開                                                        |
| 届出者住所                                                     |
| 公開                                                        |
| 営業施設名称、屋号又は商号                                             |
| 公開                                                        |
| 営業施設所在地                                                   |
| 公開                                                        |
| 営業施設連絡先                                                   |
| 公開                                                        |
| 登録 戻る                                                     |

問題がなければ、「登録」ボタンを押下して、営業届出の修正登録を行います。 管轄する保健所に対して、営業届出登録の旨をメールで通知します。

内容に問題がある場合は、「戻る」ボタンを押下して、届出営業施設登録画面に戻り、再入力します。

| 伊里男子                          | 前省                                   | ۲                     | <u>ж</u> —д       |
|-------------------------------|--------------------------------------|-----------------------|-------------------|
| ① 正常に登録し                      | ました。                                 |                       |                   |
| 営業施設情報の<br>登録した営業施<br>業施設一覧から | 営業届出カ<br>設情報の営<br>確認出来ま              | 「完了しま<br>【業届出は<br>ます。 | した。<br>、届出営       |
| 整理番号                          |                                      |                       |                   |
| NIF2022000000                 | 1379                                 |                       |                   |
| 連続申請                          | FS                                   |                       |                   |
| 夏生労働省(法人                      | 番 <u>号600001</u>                     | 2070001)              |                   |
| 食品衛生申請等シ                      | ステム                                  |                       |                   |
| このサイトについ                      | <u></u>                              |                       |                   |
| 利用規約                          |                                      |                       |                   |
| 免責事項・著作権                      |                                      |                       |                   |
| プライバシーポリ                      | <u>&gt;-</u>                         |                       |                   |
| ウェブアクセシビ                      | リティ                                  |                       |                   |
| 御意見・問い合わ                      | t                                    |                       |                   |
| よくある質問                        |                                      |                       |                   |
| ()                            | びと、くらし、<br>厚生的<br>Ministry of Health | からいのために<br>労働         | <b>省</b><br>Ifare |
| 法人看                           | 番号60000                              | 12070001              |                   |
| 〒100-8916<br>電話番号             | 東京都千位<br>03-5253-                    | 代田区霞九<br>1111 (代      | "関1-2-2<br>表)     |
|                               |                                      |                       |                   |

同一施設に対する営業許可申請も連続して行う場合は、「連続申請」ボタンを押下します。 「戻る」ボタンを押下すると、届出営業施設一覧画面に戻ります。

## 2.4.2.4 <モバイル> 営業届出情報の閲覧

(1) 営業届出情報の閲覧の対象となる受付済データを選択します

届出営業施設一覧(届出済)画面の、『届出済営業施設』より施設データを押下します。

<モバイルの届出営業施設一覧(届出済)>

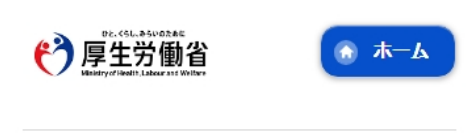

届出済の情報を操作するには、「届出済営業 施設」の一覧から対象の営業施設をタップし てください。

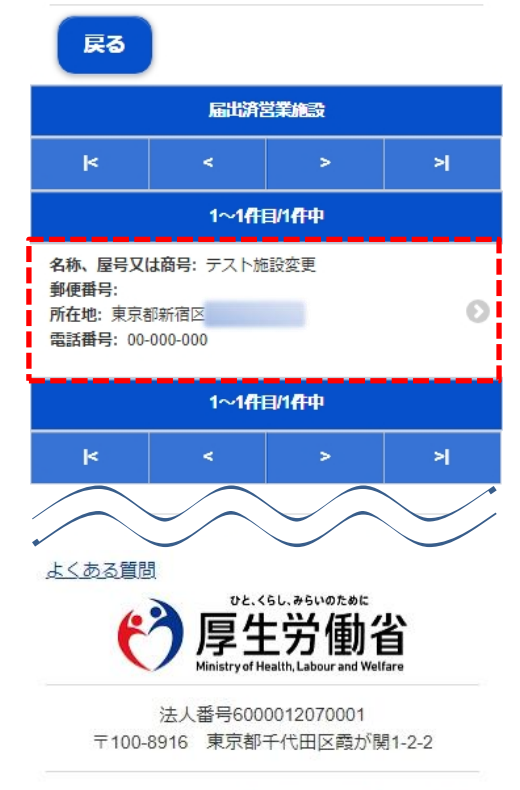

Copyright © Ministry of Health, Labour and Welfare, All Right s reserved. 届出営業施設一覧(届出中)画面よりステータスが"未届、及び"修正待"以外の施設データを押下します。 過去の営業許可情報も含めて閲覧したい場合は、届出営業施設一覧(届出中)画面の「手続きが完了している データも表示する。」をチェックします。

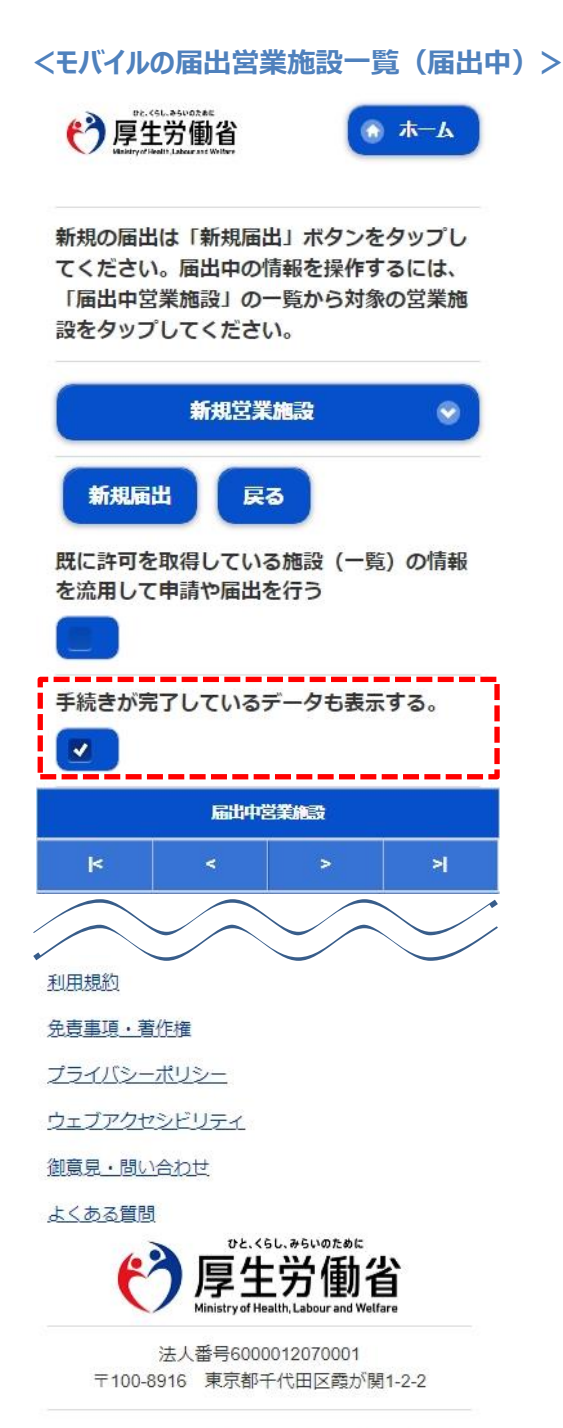

Copyright © Ministry of Health, Labour and Welfare, All Right s reserved.

## (2) 営業届出情報を閲覧します

営業届情報閲覧画面が表示され、選択された営業届出の受付が行われている営業届出情報を閲覧します。

## <モバイルの営業届情報閲覧>

|                            | 備考                                                                           |  |  |  |
|----------------------------|------------------------------------------------------------------------------|--|--|--|
|                            | 届出者氏名<br>公開                                                                  |  |  |  |
| 営業届出済みの営業施設情報を参照していま<br>す。 | 届出者住所<br>公開                                                                  |  |  |  |
|                            | 営業施設名称、屋号又は商号                                                                |  |  |  |
| 整理番号<br>NIF2023000000568   | 公開<br>営業施設所在地<br>公開                                                          |  |  |  |
| ステータス<br>受付済               |                                                                              |  |  |  |
| 届出区分<br>新規                 |                                                                              |  |  |  |
| 届出年月日                      | 戻る                                                                           |  |  |  |
| 2023-12-14                 | 属歷一覧                                                                         |  |  |  |
| 譲渡                         | k < > >                                                                      |  |  |  |
|                            | 1~5件目/6件中                                                                    |  |  |  |
| 譲渡受付年月日                    | 履歴番号: 6<br>更新日: 2023-12-14                                                   |  |  |  |
| 営業を譲り受けたことを証する書面等          | 更新者: システム管理者<br>ステータス: 受付済<br>届出区分:                                          |  |  |  |
| 変更年月日                      |                                                                              |  |  |  |
| 自治体名                       | <u>このサイトについて</u><br>利用規約                                                     |  |  |  |
| 保健所名                       | 免責事項・著作権                                                                     |  |  |  |
| 新宿区保健所                     | プライバシーポリシー                                                                   |  |  |  |
| 都道府県が関与するもの                | ウェブアクセシビリティ                                                                  |  |  |  |
|                            | 御意見・問い合わせ                                                                    |  |  |  |
| 法人番号                       | よくある質問                                                                       |  |  |  |
| 氏名(法人の場合は法人名)<br>食品太郎      | で、<br>厚生労働省<br>Ministry of Health, Labour and Welfare                        |  |  |  |
| フリガナ                       | 法人番号6000012070001                                                            |  |  |  |
| ショクヒンタロウ                   | 〒100-8916 東京都千代田区霞が関1-2-2                                                    |  |  |  |
| 法人の代表者の氏名                  | Copyright © Ministry of Health, Labour and Welfare, All Right<br>s reserved. |  |  |  |
| フリガナ                       |                                                                              |  |  |  |
|                            |                                                                              |  |  |  |

また、『履歴一覧』の履歴データ押下で、営業届出の過去の履歴を参照することができます。

# 2.5 営業者地位承継業務

## 2.5.1 営業者地位承継届の届出

地位承継とは他の方が持っている許可や届出の情報を引き継ぐための機能です。

地位承継には、相続、合併、分割、譲渡の種別があります。

許可や届出の情報を持っている方を承継元、情報を引き継ぐ方を承継先と表現します。

地位承継届出は、承継先の方が届出を行います。

※承継先アカウントは、承継元アカウントとは別のアカウントが必要となります。

#### (1) 営業者地位承継届の登録画面を起動します

トップメニューの「地位承継届の届出」ボタンを押下します。

<トップメニュー>

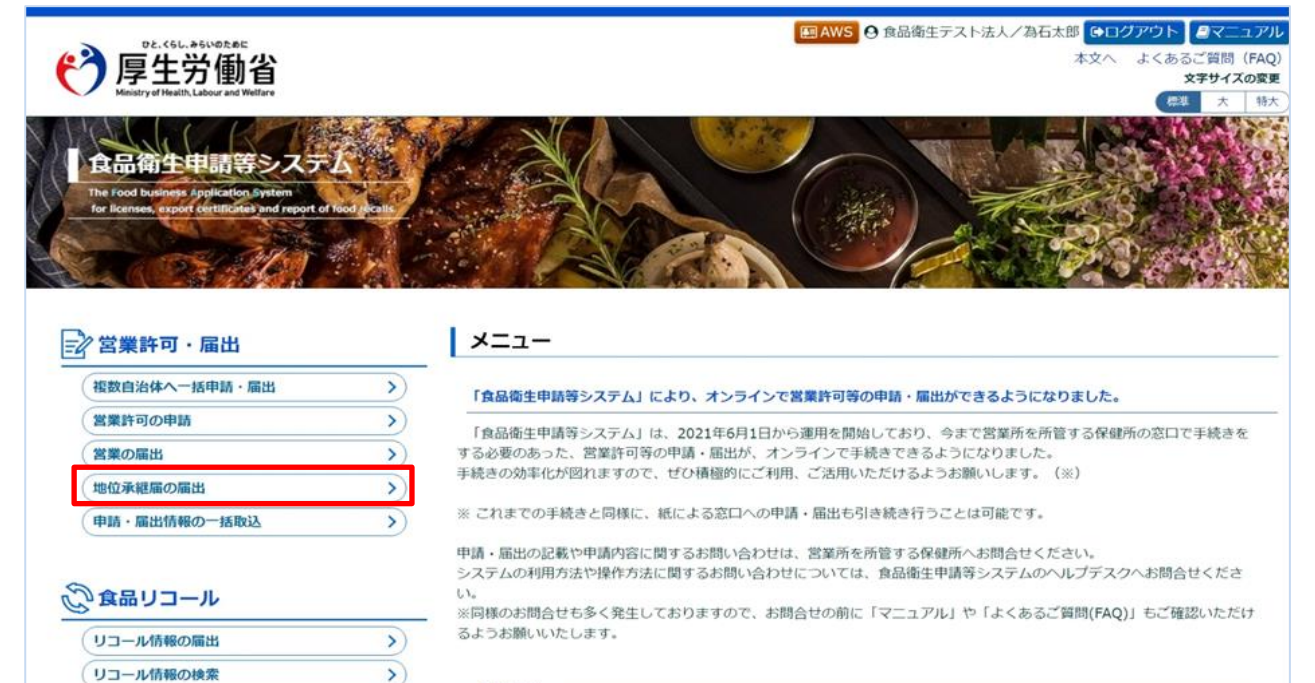

#### 

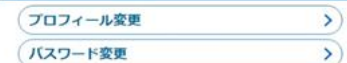

お知らせ -<< < 1< 1~5件目/5件中 揭載開始日 タイトル 2023-06-21 お知らせ 2023-03-03 検証環境のご利用時間について 2021-10-12 検証環境で事業者のアカウントを作成する方法 表示 2021-10-05 行政側のアカウント及びパスワード 2021-09-27 検証環境の利用について \*\*\*

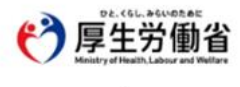

厚生労働省(法人番号 6000012070001) □ 食品強生申請等システム □ ・このサイトについて ・利用規約 ・免費事項・著作権 ・プライバシーボリシー ・ウェブアクセシビリティ ・従意見・問い合わせ

Copyright  $\circledast$  Ministry of Health, Labour and Welfare, All Rights reserved.
#### 営業者地位承継届一覧画面が表示されますので、「新規登録」ボタンを押下します。

<営業者地位承継届一覧>

| <b>C</b>                                  | DE.<&L.*&VORAL<br>享生労働<br>histryel Health Labour and We        | 当<br><sub>ttare</sub>                                                 | 22 AWS ④ 食品衛生テスト法人/為石太郎 ●ログアウト ▲マニュアル 本文へ よくあるご質問 (FAQ) 文字サイズの変更                                                                                                    |
|-------------------------------------------|----------------------------------------------------------------|-----------------------------------------------------------------------|----------------------------------------------------------------------------------------------------|
| ===                                       | 営業許可・届出                                                        | 食品リコール                                                                | マイアカウント管理                                                                                                    |
| 1 営業者                                     | 地位承継届一覧                                                        |                                                                       |                                                                                                    |
| 地位承継届<br>新たに地位<br>なお、地位<br>承継先アカ<br>※承継元の | の情報が一覧されての<br>承継届を行う場合は<br>承継の手続きは、承<br>ウントは、承継元ア<br>アカウントを利用し | います。<br>「新規登録」ボタンをク!<br>越する方(承継先)のアカウ<br>カウントとは別のアカウン<br>て、自分自身の情報を承知 | ックしてください。また、一覧から参照や手続きを行って下さい。<br>ントが手続きを行います。<br>トが必要となります。<br>するような手続きは受付できません。                                                                                                    |
| 法人番号                                      |                                                                | 000000000000000000000000000000000000000                               |                                                                                                    |
| 氏名 (法人                                    | の場合は法人名)                                                       | 食品衛生テスト法人                                                             |                                                                                                    |
| フリガナ                                      |                                                                | テストホウジン                                                               |                                                                                                    |
| 法人の代表                                     | 長者の氏名                                                          | 為石太郎                                                                  |                                                                                                    |
| フリガナ                                      |                                                                | オタメシタロウ                                                               |                                                                                                    |
| 郵便番号                                      |                                                                |                                                                       |                                                                                                    |
| 住所                                        |                                                                | 北海道札幌市中央回11                                                           |                                                                                                    |
| 電話番号                                      |                                                                |                                                                       |                                                                                                    |
| ファクシミ                                     | ミリ番号                                                           |                                                                       |                                                                                                    |
| 電子メール                                     | レアドレス                                                          |                                                                       |                                                                                                    |
| 担当者情報-                                    |                                                                |                                                                       |                                                                                                    |
| 氏名                                        |                                                                | 為石太郎                                                                  |                                                                                                    |
| フリガナ                                      |                                                                | オタメシタロウ                                                               |                                                                                                    |
| 電話番号                                      |                                                                |                                                                       |                                                                                                    |
| 地位承継届一                                    | -覧                                                             |                                                                       |                                                                                                    |
| < <<                                      | < 0~0件目/0件中                                                    | > >> >                                                                |                                                                                                    |
|                                           | 整理番号                                                           | ステータス                                                                 | 届出の種類 届出年月日                                                                                                    |
| • •                                       | 4                                                              |                                                                       | , The second second sec |
| 新規登録                                      | ま 戻る                                                           |                                                                       |                                                                                                    |
| <b>()</b>                                 | D2.<56L.954/00たのに<br>享生労働省<br>instryof Health, Labour and Wea  | 厚生労働省(法人<br>・このサイトにつ<br>・ウェブアクセシ<br>Copyright © M                     | 8号 600012070001) ① _ 会品後生申請等システム ①<br>ハで - 利用規約 - 免責事項 - 著作権 - プライバシーボリシー<br>ビリティ - 硼氮見 - 問い合わせ<br>histry of Health, Labour and Welfare, All Rights reserved.                                                                                                    |

# 【差戻しの修正を行う場合】

保健所で差戻しされた場合、営業者地位承継届データが『地位承継届一覧』にステータスが"修正待"で表示されま す。「詳細」ボタンを押下すると、再度修正(または取下げ)を行うことができます。

### 【受付済の閲覧を行う場合】

保健所で受付された場合、営業者地位承継届データが『地位承継届一覧』にステータスが"受付済"で表示されます。 「詳細」ボタンを押下すると、閲覧を行うことができます。

# (2) 営業者地位承継届の各項目を入力します

営業者地位承継届画面が表示されますので、『届出の種類』(相続、合併、分割、譲渡)を選択し、承継元の各項目を入力します。承継元の情報は、承継元の事業者の情報(誰から承継するのか)と、営業施設情報(どの施設を承継するのか)を登録します。

※承継元と承継先を同一のアカウントとした地位承継は行えません。

必須入力項目は入力フィールドがオレンジ色になっていますので、必ず入力してください。

#### <営業者地位承継届>

| <b>(</b> ) | 厚生労働                             | 省               |            |                |               | E AWS 🛛 â | <ul> <li>● 査告(人) 法人/担当者</li> <li>● 本文</li> </ul> | ログアウト <b>ロ</b> マニュア<br>へ よくあるご質問(FA |
|------------|----------------------------------|-----------------|------------|----------------|---------------|-----------|--------------------------------------------------|-------------------------------------|
|            | Ministry of Health, Labour and V | Nelfare         |            |                |               |           |                                                  | (標準 大 平                             |
| -=         | 営業許可・届出                          | 食品リコール          | マイアカウント管   | 理              |               |           |                                                  |                                     |
| 営業         | 者地位承継届                           |                 |            |                |               |           |                                                  |                                     |
| 地位承継届      | 国を作成します。                         |                 |            |                |               |           |                                                  |                                     |
| 届出の種類      | 頑を選択した上で、対                       | 承継元の情報を登録して下    | さい。承継元の営業施 | 設を全て追加して「登録」ボタ | ンをクリックしてください。 |           |                                                  |                                     |
| 整理番号       |                                  |                 |            |                |               |           |                                                  |                                     |
| ステータス      | ス                                | 未届              |            |                |               |           |                                                  |                                     |
| 届出の種類      | ă 🚳                              | ●相続○合併○         | 分割 🗋 讓渡    |                |               |           |                                                  |                                     |
| 番出年月 E     | Ξ                                | 2023-12-15      |            |                |               |           |                                                  |                                     |
| 副出者情報      | ₫                                |                 |            |                |               |           |                                                  |                                     |
| 法人番号       |                                  | 999999999999999 |            |                |               |           |                                                  |                                     |
| 氏名(法)      | 人の場合は法人名)                        | 食品衛生テスト法人       |            |                |               |           |                                                  |                                     |
| フリガナ       |                                  | ショクヒンエイセイテ      | ストホウジン     |                |               |           |                                                  |                                     |
| 法人の代       | 表者の氏名                            | 承継太郎            |            |                |               |           |                                                  |                                     |
| フリガナ       |                                  | ショウケイタロウ        |            |                |               |           |                                                  |                                     |
| 郵便番号       |                                  | 1               |            |                |               |           |                                                  |                                     |
| 住所         |                                  | 東京都千代田区1        |            |                |               |           |                                                  |                                     |
| 電話番号       |                                  | 00-000-0000     |            |                |               |           |                                                  |                                     |
| ファクシ       | ミリ番号                             | i               |            |                |               |           |                                                  |                                     |
| 電子メール      | ルアドレス                            | i               |            |                |               |           |                                                  |                                     |
| 被相続人。      | との続柄 🛛 🙆                         | 例:妻、子等          |            |                |               |           |                                                  |                                     |
| 皮相続人—      |                                  |                 |            |                |               |           |                                                  |                                     |
| 相続開始の      | の年月日 🛛 🚳                         | 例:2020-01-01    | <b>***</b> |                |               |           |                                                  |                                     |
| 氏名         | <b>6</b> 3                       |                 |            |                |               |           |                                                  |                                     |
| フリガナ       | (i))                             | 全角カタカナ          |            |                |               |           |                                                  |                                     |
|            |                                  |                 | <b>AA</b>  |                |               |           |                                                  |                                     |
| 生年月日       |                                  | 1980-01-01      |            |                |               |           |                                                  |                                     |
| 郵便番号       |                                  | 半角数字7桁          |            | 住所検索           |               |           |                                                  |                                     |
| 都道府県       | <b>6</b> 3                       | 未選択 🖌           |            |                |               |           |                                                  |                                     |
| 市区町村       | <b>6</b> 6                       | 未選択▼            |            |                |               |           |                                                  |                                     |
| 町域         | <b>6</b> 3                       |                 |            |                |               |           |                                                  |                                     |
| 番地等        |                                  |                 |            |                |               |           |                                                  |                                     |
| マンション      | ン名等                              |                 |            |                |               |           |                                                  |                                     |
|            |                                  | -               |            |                |               |           |                                                  |                                     |
|            |                                  |                 |            |                | $\sim$        |           |                                                  |                                     |
|            |                                  |                 |            |                |               |           |                                                  |                                     |
|            |                                  |                 |            |                |               |           | ×                                                |                                     |
| ۰.         | -                                |                 |            |                |               |           | •                                                |                                     |
| 追加         | 1                                |                 |            |                |               |           |                                                  |                                     |
| 啓録         | 屋ろ                               | 一時保存            |            |                |               |           |                                                  |                                     |
|            | L KO                             | WTINIT          |            |                |               |           |                                                  |                                     |

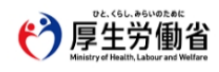

厚生労動省(法人番号 6000012070001) <sup>1</sup> 食品衛生申請等システム <sup>1</sup> ・このサイトについて ・利用規約 · 免責事項・番作権 ・ブライバシーポリシー ・ウェブアクセシビリティ ・朝意見・聞い合わせ Copyright © Ministry of Health, Labour and Welfare, All Rights reserved. 地位承継では、承継する種別によって下記書類が必要となるため、ファイルを添付して登録してください。

相続の場合:「戸籍謄本」または「法定相続情報一覧図の写し」のどちらかと、「同意書」

| ※どちらも必須項目となります。 |                                                |  |  |  |  |  |  |
|-----------------|------------------------------------------------|--|--|--|--|--|--|
| 確認書類 (いすれからま)   | ※相続の場合、「戸籠器本」または「法定相続情報一覧図の写し」のどちらか一つの添付が必須です。 |  |  |  |  |  |  |
| ・戸籠彊本           | ファイルの選択 ファイルが選択されていません ファイルクリア                 |  |  |  |  |  |  |
| ・法定相続情報一覧図の写し   | ファイルの選択 ファイルが選択されていません ファイルクリア                 |  |  |  |  |  |  |
| 同意書 🔛           | ファイルの選択 ファイルが選択されていません ファイルクリア                 |  |  |  |  |  |  |

合併の場合:「登記事項証明書」 ※任意項目となりますが、保健所から指示された場合は添付してください。 分割の場合:「登記事項証明書」 ※任意項目となりますが、保健所から指示された場合は添付してください。

| 電子メールアドレス | 例 : XXXX@XXX_XXX      |         |
|-----------|-----------------------|---------|
| 登記事項証明書   | ファイルの選択ファイルが選択されていません | ファイルクリア |

譲渡の場合:「譲渡が行われたことを証する書類」 ※必須項目となります。

| 電子メールアドレス         | 例:XXXX@XXX.XXX        |         |
|-------------------|-----------------------|---------|
| 譲渡が行われたことを証する書類 🕺 | ファイルの選択ファイルが選択されていません | ファイルクリア |

上記以外のその他提出書類が必要な場合は、その他必要書類①~⑤を利用してください。

| 「その他提出資料―― |                            |       |
|------------|----------------------------|-------|
| その他必要書類①   | ファイルの選択 ファイルが選択されていません ファイ | ロレクリア |
| その他必要書類②   | ファイルの選択ファイルが選択されていません ファイ  | イルクリア |
| その他必要書類③   | ファイルの選択 ファイルが選択されていません ファイ | イルクリア |
| その他必要書類③   | ファイルの選択ファイルが選択されていません ファイ  | イルクリア |
| その他必要書類③   | ファイルの選択 ファイルが選択されていません ファイ | イルクリア |
| 保守         | •                          |       |
|            | 0文字/最大400文字                |       |

#### ■対象ファイル

添付できるファイルは下記形式のファイルで、アップロードできる最大サイズは 3MBとなります。

- 画像系ファイル(png,jpg,gif,jpeg,bmp)
- Office 系ファイル(xls,xlsx,doc,docx,ppt,pptx)
- PDF 系ファイル(pdf)

『営業施設情報』の入力は「追加」ボタンを押下します。

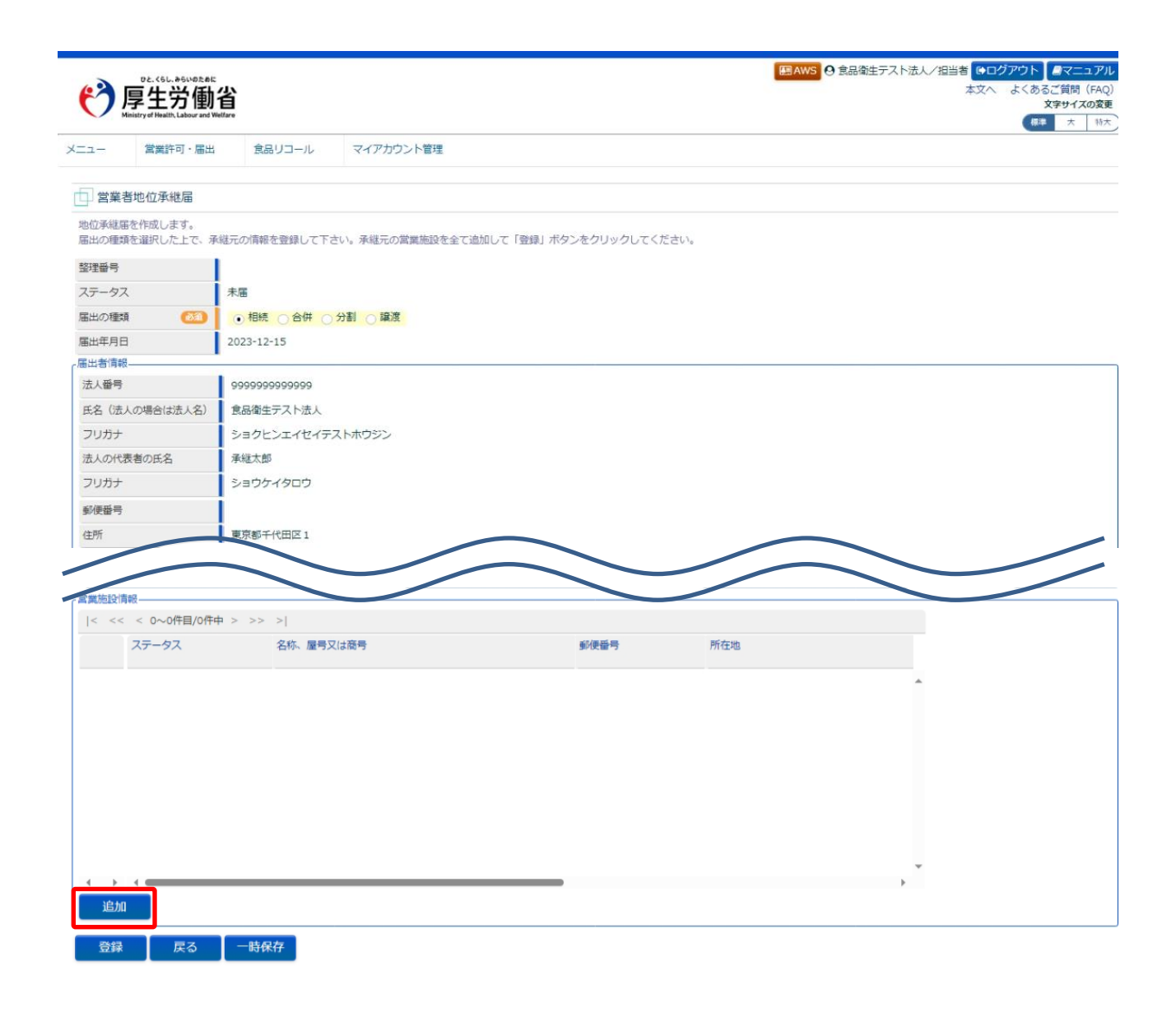

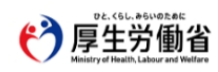

原生労働省(法人番号 6000012070001) □ 食品衛生申請等システム □ ・このサイトについて ・利用規約 ・免費事項・著作権 ・プライバシーポリシー ・ウェブアクセシビリティ ・御意見・聞い合わせ Copyright © Ministry of Health, Labour and Welfare, All Rights reserved. 営業者地位承継届営業施設情報画面が表示されますので、営業施設情報の各項目を入力します。 必須入力項目は入力フィールドがオレンジ色になっていますので、必ず入力してください。

#### <営業者地位承継届営業施設情報>

| 一         営業持守・届出         党品リール         マイアカウント管理           営業者地位才秘医営業施設情報 <th>で<br/>で<br/>た<br/>に<br/>して<br/>し<br/>し<br/>し<br/>し<br/>し<br/>し<br/>し<br/>し<br/>し<br/>し<br/>し<br/>し<br/>し</th> <th>rt.&lt;6L.»6L/02.01.<br/>生労働<br/>effbalth_Labour and W</th> <th>省<br/><sup>dlare</sup></th> <th></th> <th></th> <th></th> <th></th>                                                                                                    | で<br>で<br>た<br>に<br>して<br>し<br>し<br>し<br>し<br>し<br>し<br>し<br>し<br>し<br>し<br>し<br>し<br>し | rt.<6L.»6L/02.01.<br>生労働<br>effbalth_Labour and W | 省<br><sup>dlare</sup>                        |                             |                          |                         |        |
|----------------------------------------------------------------------------------------------------|-----------------------------------------------------------------------------------------|---------------------------------------------------|----------------------------------------------|-----------------------------|--------------------------|-------------------------|--------|
| 営業者地位承継部営業施設情報         C254年5754年元の営業施設の構築合設定します、<br>F44元営業施設情報」と「承継する営業の領域保可時用」を入力し、「登録」ボタンをクリックしてください。         F-クス       水価         F-クス       水価         F-クス       水価         F-クス       水価         F-クス       水価         F-クス       水価         F-クス       水価         F-クス       水価         F-クス       水価         F-クス       水価         F-クス       水価         F-クス       水価         F-クス       水価         F-クス       水価         F                                                                                                    | a- 1                                                                                    | 営業許可・届出                                           | 食品り                                          | コール                         | マイアカウント管理                |                         |        |
| 20年後を行う単幅元の営業施設の得職を設定します。           24年之年から営業施設の得職を設定します。           24年之年から営業施設の得職を設定します。           24日之年から営業施設の得職を設定します。           24日之年から営業の健康が得断           24日之年から営業の健康が得断           24日之年から営業の健康が得断           24日之年から営業の健康が得断           25日之に募集           24日子から売かりいたりにてください。           24日子から売かりいたりにてください。           24日子から売かりの目さしたからでき、           24日子から売売かり           25日之后寺           25日之后寺           25日之后寺           25日之后寺           25日之后寺           25日之后寺           25日之后寺           25日本日           25日之后寺           25日本日           25日本日           26日本日 <td>営業者地</td> <td>位承継届営業</td> <td>施設情報</td> <td></td> <td></td> <td></td> <td></td>                                                                                                    | 営業者地                                                                                    | 位承継届営業                                            | 施設情報                                         |                             |                          |                         |        |
| 中一久久     末届       UR型集協設得報        秋、屋可又は高明     1       安島町     1       安島町     1       安島町     1       安島町     1       安島町     1       安島町     1       安島町     1       安島町     1       安島町     1       安島町     1       (2)     下黒沢マ       国本の自然市設設局     1       (2)     下町屋町       (2)     下町屋町       (3)     町町町       (4)     (4)       (4)     (4)       (4)     (4)       (4)     (4)       (4)     (4)       (4)     (4)       (4)     (4)       (4)                                                                                                    | 也位承継を行う<br>「承継元営業施                                                                      | う承継元の営業施<br>を設情報」と「矛                              | 設の情報を設け<br>総する営業の新                           | とします。<br>1類/許可情報」           | を入力し、「登録」:               | ボタンをクリッ                 | クしてくださ |
| 日本語彙組織構                                                                                                    | ステータス                                                                                   |                                                   | 未届                                           |                             |                          |                         |        |
| <ul> <li>● 国気2(福明)</li> <li>● (1) (1) (1) (1) (1) (1) (1) (1) (1) (1)</li></ul>                                                                                                    | 總元営業施設                                                                                  | 刘南朝                                               |                                              |                             |                          |                         |        |
| リガナ     1000       全曲号     +200707*       雪雨県     1000       雪雨県     1000       東田     1000       東田     1000       東田     1000       東田     1000       東田     1000       東田     1000       東田     1000       東田     1000       東田     1000       東田     1000       東田     1000       丁乙     第日四月       「日日     1000       「日日     1000       「日日     1000       丁丁     1000       「日日     1000       「日日     1000       「日     1000       「日     1000       「日     10000       「日     1000    <                                                                                                    | 名称、屋号又(;                                                                                | は商号                                               | 63                                           |                             |                          |                         |        |
|                                                                                                    | フリガナ                                                                                    | •                                                 | 33<br>金角方<br>(1)<br>金角方                      | タカナ                         |                          |                         |        |
| 当時期 (2) 末期沢 →<br>下期沢 →<br>「市場(2) 「末期沢 →<br>「市場(2) 「市場(4) →<br>またの自動地登録毎年<br>当時元編の企園場(2)市可保相<br>「ご 評可価毎 許可年月日 保考<br>「 2) 「市価毎 許可年月日 保考<br>「 2) 「「一」 「 2) 「「一」 「 2) 「「一」 「 2) 「「一」 「 2) 「 2) 「「一」 「 2) 「 2) 「 2) 「 2) 「 2) 「 2) 「 2) 「 2                                                                                                    | 郵便番号                                                                                    |                                                   | 半角型                                          | 李7紀                         | 住所検索                     |                         |        |
| 国時村                                                                                                    | 都道府県                                                                                    | •                                                 | 33 未進                                        | 択 🖌                         |                          |                         |        |
|                                                                                                    | 市区町村                                                                                    | •                                                 | 222 未進                                       | 択▼                          |                          |                         |        |
| 地特   ンション名符   黒市の自動電気時時   第二の「「「「「「「」」」」」   新売「「」」」   「「「」」」   「「」」」   「「」」」   「「」」」   「「」」」   「「」」」   「「」」」   「「」」」   「「」」」   「「」」」   「「」」」   「「」」」   「「」」」   「「」」」   「「」」」   「「」」」   「「」」」   「「」」」   「「」」」   「」」」   「」」」   「」」」   「」」」   「」」」   「」」」   「」」」   「」」」   「」」」   「」」」   「」」」   「」」」   「」」」   「」」」   「」」」   「」」」   「」」」   「」」」   「」」」   「」」」   「」」」   「」」」   「」」」   「」」」   「」」」   「」」」   「」」」   「」」」   「」」」   「」」」   「」」」   「」」」   「」」」   「」」」   「」」」   「」」」   「」」」   「」」」   「」」」   「」」」   「」」   「」」」   「」」」   「」」」   「」」」   「」」」   「」」」   「」」」   「」」」   「」」」   「」」」   「」」」   「」」」   「」」」   「」」」    「」」」 <td>町城</td> <td>•</td> <td><u>7</u>2</td> <td></td> <td></td> <td></td> <td></td>                                                                                                    | 町城                                                                                      | •                                                 | <u>7</u> 2                                   |                             |                          |                         |        |
| >>>>2032名等     ■     □      □      □      □      □      □      □      □      □      □      □      □      □      □      □      □      □      □      □      □      □      □      □      □      □      □      □      □      □      □      □      □      □      □      □      □      □      □      □      □      □      □      □      □      □      □      □      □      □      □      □      □      □      □      □      □      □      □      □      □      □      □      □      □      □      □      □      □      □      □      □      □      □      □      □      □      □      □      □      □      □      □      □      □      □      □      □      □      □      □      □      □      □      □      □      □      □      □      □      □      □      □      □      □      □      □      □      □      □      □      □      □      □      □      □      □      □      □      □      □      □      □      □      □      □      □      □      □      □      □      □      □      □      □      □      □      □      □      □      □      □      □      □      □      □      □      □      □      □      □      □      □      □      □      □      □      □      □      □      □      □      □      □      □      □      □      □      □      □      □      □      □      □      □      □      □      □      □      □      □      □      □      □      □      □      □      □      □      □      □      □      □      □      □      □      □      □      □      □      □      □      □      □      □      □      □      □      □      □      □      □      □      □      □      □     □      □      □      □      □      □      □      □      □      □      □      □      □      □      □      □      □      □      □      □      □      □      □      □      □      □      □      □      □      □      □      □      □      □      □      □      □      □      □      □      □      □      □      □      □      □      □      □      □      □      □      □      □      □      □      □      □      □      □      □      □      □      □      □      □      □      □     □     □     □     □     □     □     □     □ | 番地等                                                                                     |                                                   |                                              |                             |                          |                         |        |
| <ul> <li>第二日の目前登録時毎月</li> <li>新田売福の回航</li> <li>第三日の回転</li> <li>第二日の回転</li> <li>第二日の</li></ul>                                                                                                    | マンション名物                                                                                 | ÷                                                 |                                              |                             |                          |                         |        |
|                                                                                                    | 営業車の自動車                                                                                 | 車登録番号                                             |                                              |                             |                          |                         |        |
| tr Z 温泉の健焼/ 許可得相                                                                                                    | 自動販売機の雪                                                                                 | 型番                                                |                                              |                             |                          |                         |        |
| 新田島町 許可毎月 備考             前可申月日 備考 <b>* 未現尺 * 水温尺 * 水温尺 * 小型 * 小型 * 小型 * 小型 * 小型 * 小型 *</b> 小型 <b>*</b> 小型 <b>*</b> 小型 <b>*</b> 小型 <b>*</b> 小型 <b>*</b> 小型 <b>*</b> 小型 <b>※</b> 小型 <b>*</b> 小型 <b>※</b> 小型 <b>※</b> 小型 <b>*</b> 小型 <b>※</b> 小型 <b>*</b> 小型 <b>※</b> 小型 <b>*</b> 小型 <td< td=""><td>総する営業の</td><td>)種類/許可情報</td><td></td><td></td><td></td><td></td><td></td></td<>                                                                                                    | 総する営業の                                                                                  | )種類/許可情報                                          |                                              |                             |                          |                         |        |
| * 未要択         *           休福時に変更可能応用目は下記となります。変更する項目にチェックを入れて、変更内容を入力してください。<br>以外の面目変更が必要な場合は、地位水福能に更新申請や変更編出を行ってください。            (酒情報 に地位示総にあたって変更する場合は記入)         -           2回当時情報と変更する         A后たが<br>まれっクロナ<br>オタメシタロウ            (酒精報 (地位水磁にあたって変更する場合は記入)         -           (酒精報 (地位水域にあたって変更する場合は記入)         -           (酒精報 (地位水域にあたって変更する場合は記入)         -           (二個加水域にあたって変更する場合は記入)         -           (二のホートレストレートレストレストレストレストレートレストレストレストレストレストレストレストレストレストレストレストレストレスト                                                                                                    | + - 営業                                                                                  | 範の種類                                              |                                              | (RS)                        | 許可番号                     | 許可年月日                   | 備考     |
| 株価時に変更可能な項目は下記となります。変更する項目にチェックを入れて、変更内容を入力してください。<br>以外の項目変更が必要な場合は、単位未確核に更称申請や変更属出を行ってください。           (苫街橋)(地位子総にあたって変更する場合は2入)           2日当皆情報を変更する           名         為石太郎<br>素丸ックカナ<br>オタメンタロウ           諸語号         例:00-0000-0000           建築時稿(地位未返こあたって変更する場合は2入)           雪業開設情報を変更する<br>デメールアドレス                                                                                                    | > 未                                                                                     | 選択                                                |                                              | ~                           |                          |                         |        |
| 名 ねらたが<br>3点からかた<br>オタメシタロウ<br>調整時 例:00-0000-0000<br>調整時候(他位米国にあたって変更する場合は記入) -<br>営業施設情報を変更する<br>デメールアドレス                                                                                                    | <ul> <li>位承継時に変け</li> <li>記以外の項目</li> <li>当者情報(地)</li> <li>✓ 担当者情報</li> </ul>           | 使可能な項目は<br>変更が必要な場合<br>地位承継にあたつ<br>強を変更する         | <b>下記となります</b><br>合 <b>は、地位承細</b><br>て変更する場合 | 。変更する項<br>後に更新申請<br>は記入) —— | 目にチェックを入れて<br>や変更届出を行ってく | 、変更内容を <i>)</i><br>ださい。 | カしてくださ |
| リガナ         含丸ワタケ<br>オタメシタロウ           試着号         例:00-0000-0000           認識均得能(地位発達にあたって変更する場合は記入)         営業施設消得能を変更する           デメールアドレス                                                                                                    | 氏名                                                                                      |                                                   | 為石                                           | 太郎                          |                          |                         |        |
| オタメシロウ       話番号       例:00-0000-0000       講員投稿報を定要する       デメールアドレス                                                                                                    | フリガナ                                                                                    |                                                   | 金角力                                          | タカナ                         |                          |                         |        |
| 高音等 (約1-000-0000)<br>施設情報(治位外組(あたって変更する場合は記入)                                                                                                    |                                                                                         |                                                   | 75                                           | ×>900                       |                          |                         |        |
| 施設頃報(地位実施にあたって変更する場合は紀入)                                                                                                    | 電話番号                                                                                    |                                                   | 例:                                           | 00-0000-000                 | 0                        |                         |        |
| 富葉周辺内静を安全する<br>子メールアドレス                                                                                                    | 業施設情報(                                                                                  | (地位承継にあた                                          | って変更する場                                      | 合は記入)一                      |                          |                         |        |
| チメールアトレス                                                                                                    | 営業施設情報                                                                                  | 報を変更する                                            |                                              |                             |                          |                         |        |
|                                                                                                    | 電子メールアト                                                                                 | ドレス                                               |                                              |                             |                          |                         |        |
| 登録 戻る                                                                                                    | 登録                                                                                      | 戻る                                                |                                              |                             |                          |                         |        |

😚 厚生労働省

厚生労働者(法人毎年 6000012070001) ① 武品数主申請等システム ① ・このサイトについて ・利用規約 ・ 免責募項・著作権 ・ブライパシーポリシー ・ウェブアウゼンビリティ ・ 御意見・知い合わせ Copyright © Ministry of Health, Labour and Welfare, All Rights reserved.

## 【営業の種類/許可情報について】

- ・承継元が1つ施設に対して複数の営業の種類を登録している場合であっても、全ての営業の種類を承継せず、一 部の営業の種類だけ承継することも可能です。
- ・承継元が1つの同じ施設であっても、複数の施設として営業の種類を別々に登録しているような場合は、承継する 施設情報も別々に登録する必要があります。
- ・保健所ではこちらで入力された情報を基に、承継元事業者や承継施設の検索を行いますので、正確に情報を入力 してください。

営業施設情報の入力が完了したら、「登録」ボタンを押下し、営業施設情報の登録を行います。 「戻る」ボタンを押下すると、登録を行わずに営業者地位承継届画面に戻ります。 ※承継元から複数の施設を承継する場合は、再度「追加」ボタンを押下して、複数施設の情報を登録してください。

# (3) 入力内容を確認した後、登録します

営業施設情報の登録を行うと、営業者地位承継届画面に戻りますので、入力内容に問題ないか確認します。

#### <営業者地位承継届>

| DE. (5L. #51/02.8<br>厚生労重     | ĸ<br>】省<br>Wetare          |                       | E AWS O 食品銜  | 生テスト法人/担当者 (キログアウト) <i>スマニュアル<br/>本文へ よくあるご賞問(FAQ)</i><br>文字サイズの変更<br>(年年)大 11大 |
|-------------------------------|----------------------------|-----------------------|--------------|---------------------------------------------------------------------------------|
| メニュー 営業許可・届け                  | 食品リコール マイアカウント管理           |                       |              |                                                                                 |
| □ 営業者地位承継届                    |                            |                       |              |                                                                                 |
| ① 正常に登録しました。                  |                            |                       |              |                                                                                 |
| 地位承継届を作成します。<br>届出の種類を選択した上で、 | 承継元の情報を登録して下さい。承継元の営業施設を全て | 「追加して「登録」ボタンをクリックしてくた | <i>こ</i> さい。 |                                                                                 |
| 整理番号                          | 1                          |                       |              |                                                                                 |
| ステータス                         | 未届(チェック済)                  |                       |              |                                                                                 |
| 届出の種類 (200)                   | ○相続 ● 合併 ○ 分割 ○ 譲渡         |                       |              |                                                                                 |
| 届出年月日                         | 2023-12-15                 |                       |              |                                                                                 |
| 「届出者情報                        |                            |                       |              |                                                                                 |
| 法人番号                          | 99999999999999             |                       |              |                                                                                 |
| 氏名(法人の場合は法人名)                 | 食品衛生テスト法人                  |                       |              |                                                                                 |
| フリガナ                          | ショクヒンエイセイテストホウジン           |                       |              |                                                                                 |
| 法人の代表者の氏名                     | 承继太郎                       |                       |              |                                                                                 |
| フリガナ                          |                            |                       |              |                                                                                 |
|                               |                            | $\sim$                |              |                                                                                 |
| 「無應設情報」<br> < << < 1~1件目/1代   | 冲 > >> >                   |                       |              |                                                                                 |
| ステータス                         | 名称、屋号又は商号                  | 郵便番号                  | 所在地          |                                                                                 |
| 詳細 未届 (チェッ                    | (夕済) あ                     |                       | 山梨県中巨摩都昭和町1  |                                                                                 |
| ↓ ↓ ↓                         |                            |                       |              | , Ť                                                                             |
| 25493 10180                   | <b>三</b> 7 — 此母女           |                       |              |                                                                                 |
| 登録 削除                         | 医る「時保存」                    |                       |              |                                                                                 |

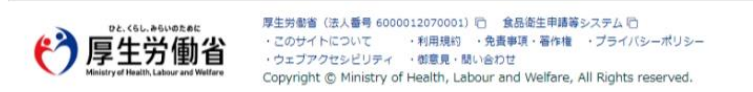

全て入力が完了し、問題がなければ、「登録」ボタンを押下して、営業者地位承継届の登録を行います。 管轄する保健所に対して、営業者地位承継届登録の旨をメールで通知します。

「戻る」ボタンを押下すると、営業者地位承継届一覧画面に戻ります。

「一時保存」ボタンを押下すると、入力内容を保存しておくことができます。

※一時保存された情報は30日経過すると削除されます。

「削除」ボタンを押下すると、表示されている地位承継届を削除することができます。

#### ※登録した営業施設情報を削除したい場合は詳細ボタンを押下し、営業者地位承継届営業施設情報画面の左下

の「削除」ボタンを押下してください。

#### <営業者地位承継届 >> 完了>

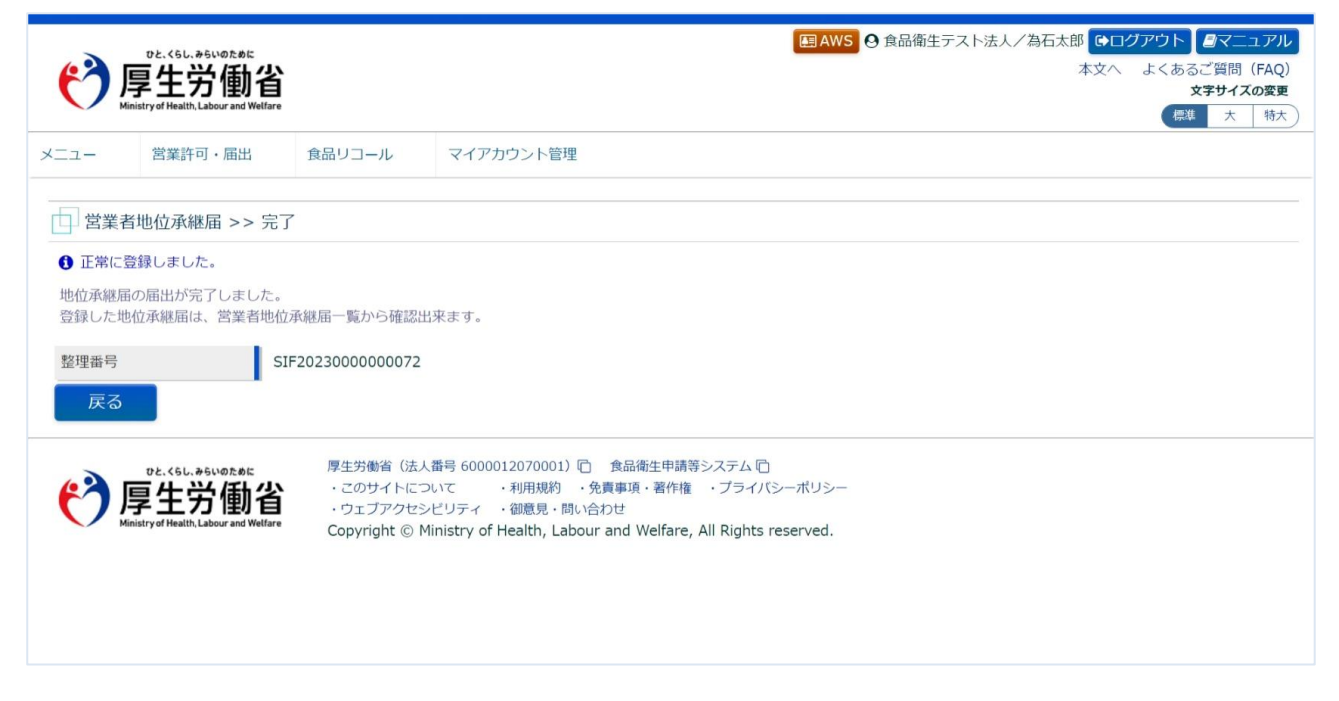

「戻る」ボタンを押下すると、営業者地位承継届一覧画面に戻ります。

※担当者情報と承継する営業施設の電子メールアドレス以外の情報については、承継元の情報が引き継がれます。 (食品衛生責任者の情報、衛生管理情報、開示情報確認など) 変更が必要な情報がある場合は、地位承継届が保健所で受理されたのち、変更届出を行ってください。

# 2.6 営業許可・届出施設の通知機能

# 2.6.1 営業許可継続案内

許可営業施設の業種の有効期限が切れる3ヶ月前(90日)と1ヶ月前(30日)に、食品等事業者宛にシ ステムから自動的にメール通知が行われます。

1つの施設で複数の業種の有効期限が切れる場合であっても、メールは1件にまとめて送信されます。

※更新申請中の施設も対象となりますので、申請と行き違いで通知がされる場合もあります。

変更手続き(継続、変更、廃業など)が必要な場合は、メール記載の URL より手続きを行います。

<メール内容>

【FAS】営業許可の継続案内通知

食品衛生申請等システムからの通知案内

下記、営業許可が90日後の2025年03月31日に許可満了を迎えます。

【整理番号】

【名称、屋号又は商号】

【営業の種類】

① 飲食店営業

継続、変更、廃業がある場合は以下の URL から手続きを実施してください。

PC版:

https://ifas.mhlw.go.jp/faspte/page/login.jsp?next\_io=IO\_S030101\_1&user\_id=kJpejAwMD AwMTQwODI=&office\_id=44

モバイル版:

https://ifas.mhlw.go.jp/faspte/page/login\_mobile.jsp?next\_io=IO\_S030101\_1&user\_id=kJpe jAwMDAwMTQwODI=&office\_id=44

※本メールは送信専用アドレスを使用しているため、返信されても受信できません。

ご了承ください。

# 2.6.2 営業許可・届出施設の営業状況確認

許可営業施設、届出営業施設の営業状況の確認のため、許可営業施設は最新の申請年月日から2年(730日)、届出営業施設は最新の届出年月日から3年(1095日)経過した際に食品等事業者宛にシステムから 自動的にメール通知が行われます。

※同一施設であっても許可営業施設と届出営業施設の状況確認通知は別々に通知されます。

変更手続き(変更や廃業など)が必要な場合は、メール記載の URL から手続きを行います。

#### <営業許可>

<メール内容>

【FAS】営業許可の継続案内通知

食品衛生申請等システムからの通知案内

下記、許可営業施設は最後の申請年月日から 730 日が経過しました。

【整理番号】

【名称、屋号又は商号】

営業状況に変更(変更、廃業など)がある場合は以下の URL から手続きを実施してください。

PC版:

https://stg.ifas.mhlw.go.jp/faspte/page/login.jsp?next\_io=IO\_S030101\_1&user\_id=kJpejAw MDAwMTI2NDY=&office\_id=3

モバイル版:

https://stg.ifas.mhlw.go.jp/faspte/page/login\_mobile.jsp?next\_io=IO\_S030101\_1&user\_id= kJpejAwMDAwMTI2NDY=&office\_id=3

※本メールは送信専用アドレスを使用しているため、返信されても受信できません。

ご了承ください。

#### く営業届>

<メール内容>

【FAS】営業届の営業状況確認通知

食品衛生申請等システムからの通知案内

下記、届出営業施設は最後の届出年月日から 1095 日が経過しました。

【整理番号】

【名称、屋号又は商号】

営業状況に変更(変更、廃業など)がある場合は以下の URL から手続きを実施してください。

PC版:

https://stg.ifas.mhlw.go.jp/faspte/page/login.jsp?next\_io=IO\_S031401\_1&user\_id=kJpejAw MDAwMTAzOTU=&office\_id=6

モバイル版:

https://stg.ifas.mhlw.go.jp/faspte/page/login\_mobile.jsp?next\_io=IO\_S031401\_1&user\_id= kJpejAwMDAwMTAzOTU=&office\_id=6

※本メールは送信専用アドレスを使用しているため、返信されても受信できません。

ご了承ください。